# SERVICE GUIDE

TravelMate P216-41/P216-41-TCO XyloD5\_RBU

#### **Revision History**

Refer to the table below for the updates made to this service guide.

| Date       | Version | Chapter | Updates |
|------------|---------|---------|---------|
| 01-30-2024 | V 1.00  | All     |         |
|            |         |         |         |
|            |         |         |         |
|            |         |         |         |
|            |         |         |         |
|            |         |         |         |
|            |         |         |         |
|            |         |         |         |
|            |         |         |         |
|            |         |         |         |
|            |         |         |         |
|            |         |         |         |

Service guide files and updates are available on the ACER/CSD Website. For more information, go to <u>http://csd.acer.com.tw</u>.The information in this guide is subject to change without notice.

# Copyright

Copyright © 2024 by Acer Incorporated. All rights reserved. No part of this publication may be reproduced, transmitted, transcribed, stored in a retrieval system, or translated into any language or computer language, in any form or by any means, electronic, mechanical, magnetic, optical, chemical, manual or otherwise, without the prior written permission of Acer Incorporated.

# Disclaimer

The information in this guide is subject to change without notice.

There are no representations or warranties, either expressed or implied, with respect to the contents hereof and specifically disclaims any warranties of merchantability or fitness for any particular purpose. The software described in this manual is sold or licensed "as is". Should the programs prove defective following their purchase, the buyer (not the manufacturer, distributor, or its dealer) assumes the entire cost of all necessary servicing, repair, and any incidental or consequential damages resulting from any defect in the software.

#### Conventions

The following conventions are used in this manual:

#### **WARNING**:

Indicates a potential for personal injury.

#### **A** CAUTION:

Indicates a potential loss of data or damage to equipment.

#### + IMPORTANT:

Indicates information that is important to know for the proper completion of a procedure, choice of an option, or completing a task.

The following typographical conventions are used in this document:

• Book titles, directory names, file names, path names, and program/process names are shown in *italics*.

Example:

the DRS5 User's Guide

/usr/local/bin/fd

the /TPH15spool\_M program

• Computer output (text that represents information displayed on a computer screen, such as menus, prompts, responses to input, and error messages) are shown in constant width.

Example:

[01] The server has been stopped

• User input (text that represents information entered by a computer user, such as command names, option letters, and words) are shown in constant width bold.

Variables contained within user input are shown in angle brackets (< >).

Example:

At the prompt, type run <file name> -m

• Keyboard keys are shown in *bold italics*.

Example:

After entering data, press Enter.

# **General Information**

This service guide provides all technical information relating to the basic configuration for Acer's global product offering. To better fit local market requirements and enhance product competitiveness, the regional office may have decided to extend the functionality of a machine (such as add-on cards, modems, or extra memory capabilities). These localized features are not covered in this generic service guide. In such cases, contact the regional offices or the responsible personnel/channel to provide further technical details.

When ordering FRU parts: Check the most up-to-date information available on the Website. If, for whatever reason, a part number change is made, it may not be noted in this printed service guide.

Acer-authorized Service Providers: The Acer office may have a different part number code than those given in the FRU list in this service guide. A list must be provided by the regional Acer office to order FRU parts for repair and service of customer machines.

| Features                      |
|-------------------------------|
| Operating System1-4           |
| CPU and Chipset               |
| System Memory 1-4             |
| Display                       |
| Audio                         |
| Graphics                      |
| Storage                       |
| Webcam                        |
| Wireless and Networking       |
| Dimension and Weight 1-7      |
| Power Adapter and Battery1-7  |
| Input and Control             |
| Input and Output (I/O) Ports  |
| Windows Desktop Apps1-9       |
| Warranty                      |
| Privacy Control               |
| Environment                   |
| Notebook Tour1-10             |
| TouchPad Basics               |
| Using the Keyboard            |
| Windows Keys                  |
| Hotkeys                       |
| System Block Diagram 1-22     |
| Specification Tables          |
| Computer specifications       |
| System Board Major Chips 1-24 |
| Processor                     |
| Processor Specifications      |
| Thermal Management            |
| System Memory                 |
| BIOS                          |
| Keyboard                      |
| USB Port                      |
| USB Type-C Port               |
| HDMI Port                     |
| Video Interface               |
| Battery                       |
| AC Adapter                    |
| Card Reader                   |

| Solid State Drive (AVL components) |
|------------------------------------|
| LCD 16"                            |
| Graphics Controller 1-35           |
| LAN Interface                      |
| Wireless + Bluetooth Module 1-35   |
| Audio Interface                    |
| FHD Camera 1-36                    |
| HD Camera 1-37                     |
| System Power Management 1-37       |
| System LED Indicator 1-38          |
| System I/O Address Map             |
| System Interrupt Specification     |
| Large Memory                       |
| Memory Address Map 1-43            |

#### CHAPTER 2 System Utilities

| BIOS Setup Utility        |
|---------------------------|
| BIOS                      |
| Information               |
| Main                      |
| Advanced                  |
| Security                  |
| Boot                      |
| Exit                      |
| BIOS Flash Utilities      |
| WinFlash Utility 2-22     |
| Miscellaneous Tools2-27   |
| Using DMI Tools 2-27      |
| Crisis Disk Recovery 2-42 |

# CHAPTER 3 Machine Maintenance Procedures

| Introduction                 | 3-4        |
|------------------------------|------------|
| General Information          | 3-4        |
| Recommended Equipment        | 3-4        |
| Pre-disassembly Instructions | 3-5        |
| Disassembly Process          | <b>3-6</b> |

| Main Unit Disassembly Process    | . 3-7                |
|----------------------------------|----------------------|
| Main Unit Disassembly Flowchart  | 3-7                  |
| Base Cover Removal               | 3-9                  |
| Battery Pack Removal.            | 3-11                 |
| Smart Card Holder Removal        | 3-14                 |
| SSD Modules Removal              | 3-18                 |
| WLAN Module Removal              | 3-21                 |
| DIMM Modules Removal             | 3-23                 |
| Thermal Module Removal           | 3-26                 |
| LCD Module Removal               | 3-29                 |
| RTC Battery Removal              | 3-31                 |
| USB Board Removal                | 3-33                 |
| Left Speaker Removal             | 3-36                 |
| Touchpad Module Removal          | 3-37                 |
| Card Reader Board Removal        | 3-41                 |
| DC-IN Cable Removal              | 3-43                 |
| Right Speaker Removal            | 3-44                 |
| Mainboard Removal                | 3-45                 |
| Top Assembly Removal             | 3-51                 |
| LCD Module Disassembly Process   | . <mark>3-5</mark> 2 |
| LCD Module Disassembly Flowchart | 3-52                 |
| LCD Bezel Removal                | 3-53                 |
| LCD Panel Removal.               | 3-55                 |
| LCD Cable Removal                | 3-58                 |
| Camera Module Removal            | 3-60                 |
| LCD Hinges Removal               | 3-63                 |
| LCD Module Reassembly Process    | . 3-65               |
| Replacing the LCD Hinges         | 3-65                 |
| Replacing the Camera Module      | 3-67                 |
| Replacing the LCD Cable          | 3-69                 |
| Replacing the LCD Panel          | 3-71                 |
| Replacing the LCD Bezel          | 3-75                 |
| Main Unit Reassembly Process     | . 3-77               |
| Replacing the Top Assembly       | 3-77                 |
| Replacing the Mainboard          | 3-79                 |
| Replacing the Right Speaker      | 3-85                 |
| Replacing the DC-IN Cable        | 3-86                 |
| Replacing the Card Reader Board  | 3-87                 |
| Replacing the Touchpad Module    | 3-89                 |
| Replacing the Left Speaker       | 3-93                 |

| Replacing the USB Board 3-94    |
|---------------------------------|
| Replacing the RTC Battery 3-97  |
| Replacing the LCD Module        |
| Replacing the Thermal Module    |
| Replacing the DIMM Modules      |
| Replacing the WLAN Module       |
| Replacing the SSD Modules       |
| Replacing the Smart Card Holder |
| Replacing the Battery Pack      |
| Replacing the Base Cover        |

#### CHAPTER 4 Troubleshooting

| Introduction                  |
|-------------------------------|
| General Information           |
| Power On Issues               |
| No Display Issues             |
| LCD Picture Failure           |
| Internal Keyboard Failure 4-8 |
| Touch Pad Failure             |
| Internal Speaker Failure      |
| Other Functions Failure 4-11  |
| Intermittent Problems         |
| Undetermined Problems         |
| Post Codes                    |

#### CHAPTER 5 Jumper and Connector Locations

| Mainboard Jumper and Connector Loca            | ations 5-3 |
|------------------------------------------------|------------|
| CHAPTER 6<br>FRU (Field Replaceable Unit) List |            |
| Exploded Diagrams                              | 6-4        |

TravelMate P216-41/P216-41-TCO.....7-3

CHAPTER 8 Test Compatible Components

Microsoft<sup>®</sup> Windows<sup>®</sup> 11 Home Environment Test......8-4

CHAPTER 9 Online Support Information

# CHAPTER 1 Hardware Specifications

| Features                           | -4         |
|------------------------------------|------------|
| Operating System                   | -4         |
| CPU and Chipset                    | -4         |
| System Memory1                     | -4         |
| Display                            | -4         |
| Audio                              | -5         |
| Graphics                           | -5         |
| Storage                            | -5         |
| Webcam                             | -6         |
| Wireless and Networking            | -6         |
| Dimension and Weight1              | -7         |
| Power Adapter and Battery          | -7         |
| Input and Control1                 | -8         |
| Input and Output (I/O) Ports       | -8         |
| Windows Desktop Apps1              | -9         |
| Warranty                           | -9         |
| Privacy Control                    | -9         |
| Environment                        | -9         |
| Notebook Tour                      | -10        |
| TouchPad Basics                    | -17        |
| Using the Keyboard1                | -18        |
| Windows Kevs                       | -19        |
| Hotkevs                            | -20        |
| System Block Diagram               | -22        |
| Specification Tables               | -23        |
| Computer specifications            | 23         |
| System Board Major Ching           | -25<br>-21 |
| Drocossor                          | -24        |
| Processor Specifications           | -24        |
| Thermal Management                 | -24        |
|                                    | -25        |
|                                    | -20        |
| BIUS                               | -27        |
| Keyboard                           | -27        |
|                                    | -28        |
|                                    | -28        |
|                                    | -20        |
|                                    | -29        |
| Battery                            | -29        |
| AC Adapter                         | -30        |
| Card Keader                        | -31        |
| Solid State Drive (AVL components) | -32        |
|                                    | -33        |
|                                    | -35        |
|                                    | -35        |

| Vireless + Bluetooth Module1-3 | 35 |
|--------------------------------|----|
| Audio Interface                | 36 |
| HD Camera                      | 36 |
| HD Camera                      | 37 |
| System Power Management        | 37 |
| System LED Indicator           | 38 |
| System I/O Address Map         | 39 |
| System Interrupt Specification | 41 |
| arge Memory                    | 43 |
| Viemory Address Map1-4         | 43 |

# Features

Below is a summary of the computer's features:

# **Operating System**

- Windows 11 Pro (Acer recommends Windows 11 Pro for business)
- Windows 11 Home

# **CPU and Chipset**

- AMD Ryzen<sup>™</sup> 7 PRO 7735U octa-core processor (up to 4 MB L2 cache, up to 16 MB L3 cache, 2.7 GHz with boost up to 4.75 GHz)
- AMD Ryzen<sup>™</sup> 5 PRO 7535U hexa-core processor (up to 3 MB L2 cache, up to 16 MB L3 cache, 2.9 GHz with boost up to 4.55 GHz)
- AMD Ryzen<sup>™</sup> 3 PRO 7335U quad-core processor (up to 2 MB L2 cache, up to 8 MB L3 cache, 3.0 GHz with boost up to 4.3 GHz)

# System Memory

Dual-channel DDR5 SDRAM support:

• Up to 32 GB of DDR5 system memory

Memory Frequency: Up to 4800 MT/s

# Display

- 16.0" display with IPS (In-Plane Switching) technology, WUXGA 1920 x 1200, high-brightness (400 nits) Acer ComfyView™ LED-backlit TFT LCD
  - 16:10 aspect ratio, sRGB 100%
  - Wide viewing angle up to 170 degrees
  - Slim and narrow border design
  - Mercury free, environment friendly
- 16.0" display with IPS (In-Plane Switching) technology, WUXGA 1920 x 1200, Acer ComfyView™ LED-backlit TFT LCD
  - 16:10 aspect ratio, color gamut NTSC 45%
  - Wide viewing angle up to 170 degrees
  - Mercury free, environment friendly

# Audio

- DTS<sup>®</sup> Audio, featuring optimized bass response and micro-speaker distortion prevention
- Acer Purified.Voice technology with AI noise reduction in dual built-in microphones. Features include far-field pickup, dynamic noise reduction through neural network, adaptive beam forming, and pre-defined personal and conference call modes.
- Acer TrueHarmony technology for lower distortion, wider frequency range, headphone-like audio and powerful sound

# Graphics

- AMD Radeon<sup>™</sup> 680M Graphics
  - VP9, H.264, H.265 8bit/10bit decode
  - H.264, H.265 8bit video encode
- AMD Radeon<sup>™</sup> 660M Graphics
  - VP9, H.264, H.265 8bit/10bit decode
  - H.264, H.265 8bit video encode

#### Storage

Solid state drive:

- SSD slot: 2
- 256 GB / 512 GB / 1 TB, PCle Gen4, 16 Gb/s, NVMe

Memory card:

- Card reader: MicroSD / MicroSDHC / Micro SDXC card reader
- Specifications:

| Туре       | Model                                                                               | Test Result |
|------------|-------------------------------------------------------------------------------------|-------------|
| Micro SDHC | Kingston Micro SDHC 16GB class10 (QCMC)                                             | Pass        |
|            | SAMSUNG 32GB USH-I Class10 EVO (No Adapter)                                         | Pass        |
|            | Transcend Micro SDHC 4GB class6 & Transcend<br>Adapter                              | Pass        |
|            | SanDisk Ultra Micro SDHC 32G Class10 I & Sandisk<br>Adapter speed up to 48MB/s 320X | Pass        |
|            | Toshiba Micro SDHC 32GB Class10 UHS-I30MB/s                                         | Pass        |
|            | ADATA Micro SDHC 32GB class10 & Transcend<br>Adapter                                | Pass        |

| Туре       | Model                                         | Test Result |
|------------|-----------------------------------------------|-------------|
| Micro SDXC | SanDisk 64G USH-I Class10 & Sandisk Adapter   | Pass        |
|            | Kingston 64G class10 & Kingston Adapter(QCMC) | Pass        |
|            | ADATA 64G U1 I Class10 (No Adapter)           | Pass        |
|            | Toshiba 128GB U3 C10 A1 V30 & Sandisk Adapter | Pass        |
|            | SAMSUNG 64GB USH-I Class10 EVO (No Adapter)   | Pass        |

#### Webcam

UFC with:

- T-Type USB FHD camera + IR camera
- Compatible with Windows only
- 1920 x 1080 resolution
- 1080p HD video at 60 fps with Temporal Noise Reduction
- Dual Mic (33 mm + 33 mm)
- 78 x 3.2 (5.2) x 3 mm

UFC with:

- T-Type HD camera
- Compatible with Windows only
- 1280 x 720 resolution
- 720p HD video at 30 fps with Temporal Noise Reduction
- Blue Glass lens
- Dual Mic (33 mm + 33 mm)
- 78 x 3.2 (5.2) x 3 mm

#### Wireless and Networking

WLAN:

- Wi-Fi 6E Wireless LAN
- 802.11 a/b/g/n/ac/ax
- Band: 2.4 GHz, 5 GHz, and 6 GHz
- 2x2 MU-MIMO technology

WPAN:

• Supports Bluetooth<sup>®</sup> 5.3 or above

LAN:

• Gigabit Ethernet

# **Dimension and Weight**

Dimensions:

- 359.3 (W) x 261.07 (D) x 19.95/22.95 (H) mm (14.15 x 10.28 x 0.79/0.9 inches) Weight:
  - 1.74 kg (3.84 lbs) with 3-cell battery pack, WUXGA display

# Power Adapter and Battery

Power adapter

- USB Type-C 65 W PD AC adapter:
  - 108 (W) x 46 (D) x 29.5 (H) mm (4.25 x 1.81 x 1.16 inches)
  - 5 V/3 A or 9 V/3 A or 12 V/3 A or 15 V/3 A or 20 V/3.25 A as output power
  - 250 g with 150 cm DC cable

#### Battery

- 65 Wh 3-cell Li-ion battery
  - Supports Fast Charging technology
  - Battery life (for <u>P216-41 model</u> with WUXGA Panel and SSD):
    - Up to 10 hours (based on MobileMark<sup>®</sup> 2018 test results)
  - Battery life (for P216-41-TCO <u>model</u> with WUXGA Panel and SSD):
    - Up to 12 hours (based on MobileMark<sup>®</sup> 2025 test results)
    - Up to 16.5 hours (based on video playback test results)
    - Up to 15.5 hours (based on web browsing test results)
- 53 Wh 3-cell Li-ion battery
  - Supports Fast Charging technology
  - Battery life (for <u>P216-41 model</u> with WUXGA Panel and SSD):
    - Up to 10 hours (based on MobileMark<sup>®</sup> 2018 test results)
  - Battery life (for P216-41-TCO <u>model</u> with WUXGA Panel and SSD):
    - Up to 11 hours (based on MobileMark<sup>®</sup> 2025 test results)
    - Up to 11.5 hours (based on video playback test results)
    - Up to 15.5 hours (based on web browsing test results)

# Input and Control

Keyboard

- 80-/81-/84-key Acer keyboard layout with international language support including indicators of CapsLock and F4/Microphone mute
- 80-/81-/84-key Acer backlight keyboard layout with international language support including indicators of CapsLock and F4/Microphone mute

#### TouchPad

- Multi-gesture secure touchpad, supporting two-finger scroll; pinch; gestures to open Cortana, Action Center, multitasking; Fingerprint application commands
  - Windows Hello Certification
  - Microsoft Precision Touchpad certification
  - OceanGlass<sup>™</sup> Touchpad

**Control Keys** 

- Copilot Key
- TravelMate Sense Key

#### Input and Output (I/O) Ports

- Two USB Type-C<sup>™</sup> ports supporting:
  - USB4<sup>®</sup> 40Gbps
  - DisplayPort over USB-C
  - USB charging 5 V; 3 A
  - DC-in port 20 V; 65 W
- Two USB Standard-A ports, supporting:
  - One port for USB 3.2 Gen 1
  - One port for USB 3.2 Gen 1 featuring power off USB charging)
- HDMI<sup>®</sup> 2.0 port with HDCP support
- Ethernet (RJ-45) port
- DC-in jack for AC adapter
- 3.5 mm headphone/speaker jack, supporting headsets with built-in microphone
- SmartCard reader slot
- microSD™ Card reader (optional)

# Windows Desktop Apps

In-House

- Acer Control Center
- Acer QuickPanel
- TravelMate Sense

# Warranty

• One-year International Travelers Warranty (ITW)

# Privacy Control

- Discrete Trusted Platform Module (TPM) solution
- MSFT Pluton Security Processor Firmware TPM solution (optional)
- Humidity not controlled~80% R.H • Acer Bio-Protection fingerprint solution, featuring computer protection and Windows Hello Certification
  - Acer ProShield Plus security manager, includes:
    - Credential Manager: Fingerprint Registration
    - Pre-Boot Authentication: Fingerprint Management
    - Data Protection: File Encryption & amp; Decryption, Personal Secure Drive
    - Data Removal: File Shredder
  - BIOS user and supervisor passwords
  - Kensington lock slot

# Environment

- Temperature:
  - Operating: 0°C to 40°C
  - Non-operating: -20°C to 60°C
- Humidity (non-condensing):
  - Operating: 80% R.H (at 40°C)
  - Non-operating: Humidity not controlled~80%.R.H

# Notebook Tour

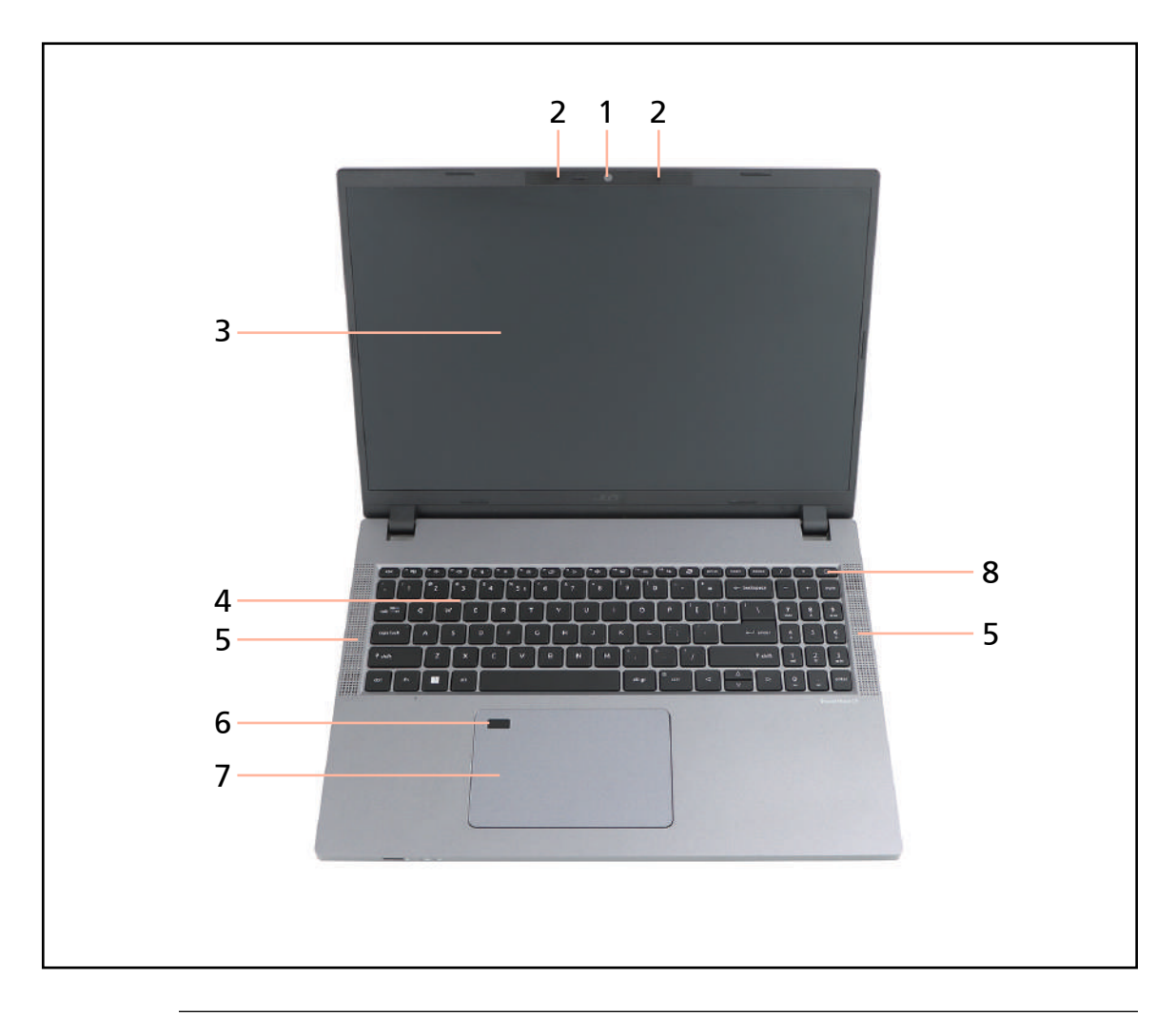

Figure 1-1. Opened Front View

| # | lcon | ltem                 | Description                                                                                                    |
|---|------|----------------------|----------------------------------------------------------------------------------------------------|
| 1 |      | Integrated webcam    | Web camera for video communication.                                                                                                    |
| 2 |      | Built-in microphones | Internal microphone for sound recording.                                                                                                    |
| 3 |      | Display screen       | Also called Liquid-Crystal Display (LCD), displays<br>computer output (configuration may vary by<br>model), and supports multi-touch functionality<br>(for touchscreen model only). |
| 4 |      | Keyboard             | For entering data into your computer.                                                                                                    |
| 5 |      | Speakers             | Emits audio from your computer.                                                                                                    |
| 6 |      | Fingerprint sensor   | Use your fingerprint to unlock your device or verify your identity.                                                                                                    |

Table 1-1. Opened Front View

| # | lcon | ltem         | Description                                                            |
|---|------|--------------|------------------------------------------------------------------------|
| 7 |      | TouchPad     | Touch-sensitive pointing device which functions like a computer mouse. |
| 8 | Ċ    | Power button | Turns the computer on and off.                                         |

• Color option and the type of display screen may depend on the model.

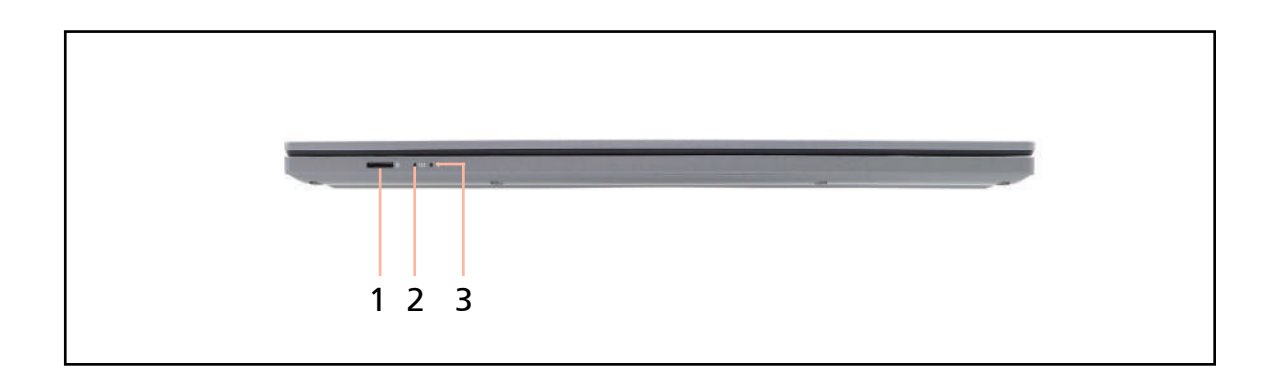

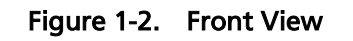

| # | Icon     | Item                  | Description                                                                                                    |
|---|----------|-----------------------|----------------------------------------------------------------------------------------------------|
|   |          |                       | Accepts microSD cards.                                                                                                    |
| 1 |          | MicroSD card reader   | NOTE:<br>Push to remove/install the card. Only<br>one card can operate at any given time.                                                                                                    |
| 2 | C ź      | Battery LED indicator | <ul> <li>Indicates the computer's battery status.</li> <li>Fully charged: Blue</li> <li>Battery charging: Orange</li> <li>Battery low (&lt;=5%): Breeze mode Orange (1 sec. on, 3 sec. off)</li> <li>Battery critical low (&lt;=3%) or Abnormal situation: Blinking mode Orange (1 sec. on, 1 sec. off)</li> <li>Using battery or not connected to AC power: N/A</li> </ul> |
| 3 | <b>`</b> | Power LED indicator   | <ul> <li>Indicates the computer's power status.</li> <li>System on: Blue</li> <li>Standby: Breeze mode Orange (1 sec. on, 3 sec. off)</li> <li>Entering Hibernation: Blue</li> <li>Modern Standby/Hibernation/System off: Off</li> </ul>                                                                                                    |

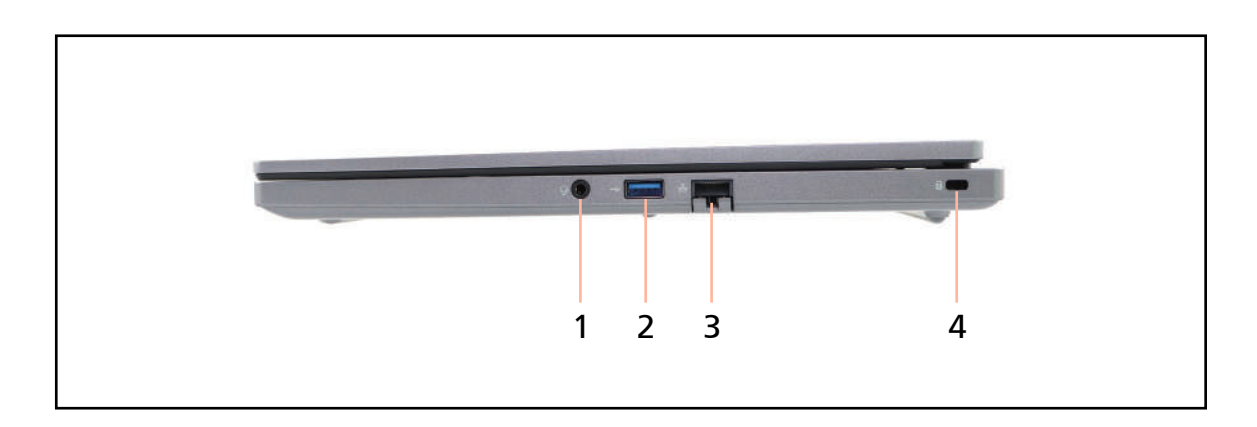

#### Figure 1-3. Right View

#### Table 1-3. Right View

| # | lcon | ltem                         | Description                                                                                                    |
|---|------|------------------------------|----------------------------------------------------------------------------------------------------|
| 1 | Q    | Headphone/Microphone<br>jack | Connects to audio line-out devices and accepts input from external microphone.                                                                                                    |
| 2 | ٩٦   | USB 3.2 port                 | Connects to USB devices (e.g., USB mouse,<br>USB camera).                                                                                                    |
| 3 | 몲    | Ethernet (RJ-45) port        | Connects to an Ethernet 10/100/1000 based network.                                                                                                    |
|   |      | Kensington lock slot         | Connects to a Kensington-compatible computer security lock.                                                                                                    |
| 4 | R    | The second                   | NOTE:<br>Wrap the computer security lock cable<br>around an immovable object such as a<br>table or handle of a locked drawer.<br>Insert the lock into the notch and turn<br>the key to secure the lock. Some keyless<br>models are also available. |

#### ≡> NOTE:

When plugging a microphone or combined headset into the audio combo jack, make sure the required connector type is correct or the microphone will not work.

| TRS Type (Headphone only)                     | Standard TRRS Type                                                                                                | OMTP TRRS Type                                                                       |  |
|-----------------------------------------------|----------------------------------------------------------------------------------------------------|--------------------------------------------------------------------------------------|--|
|                                               | (Headphone/Mic Combo)                                                                                             | (Headphone/Mic Combo)                                                                |  |
| TRS<br>Sheeve<br>tip ing<br>tig ic ick<br>TRS | TRRS<br>Sleeve<br>Tip<br>Ting<br>Ting<br>Ting<br>Sleeve<br>Tib<br>G<br>R<br>Tib<br>G<br>R<br>Tib<br>G<br>Standard | TRRS<br>Sieeve<br>tip<br>Tig<br>tip<br>tip<br>tip<br>tip<br>tip<br>tip<br>tip<br>tip |  |
| Support audio/headphone<br>output only        | Support audio/headphone<br>output and microphone<br>input                                                         | Support audio/headphone<br>output and microphone<br>input                            |  |

Figure 1-4. Audio Connector Plug Configurations

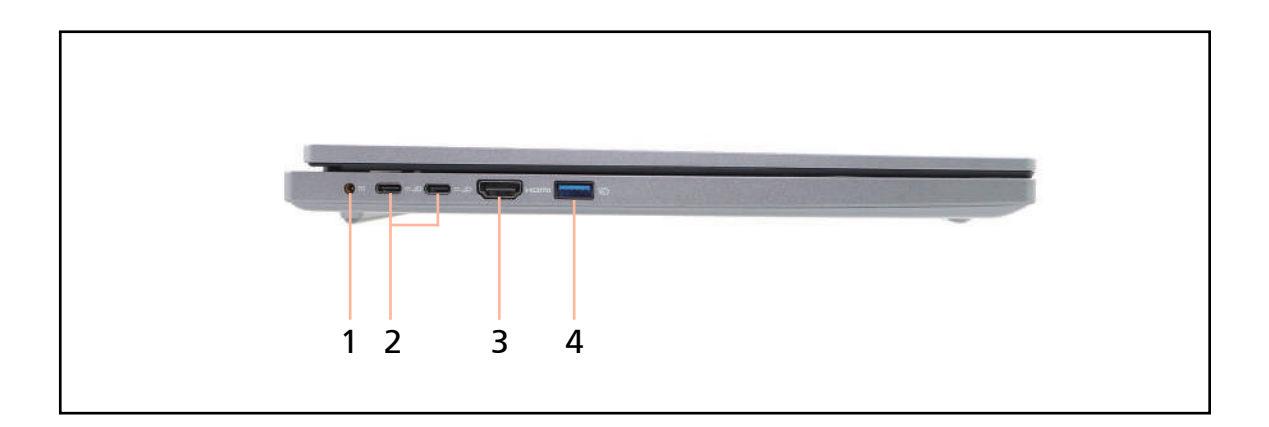

Figure 1-5. Left View

#### Table 1-4. Left View

| # | lcon         | ltem              | Description                                                                                                    |  |
|---|--------------|-------------------|----------------------------------------------------------------------------------------------------|--|
| 1 |              | DC-in jack        | Connects to an AC adapter.                                                                                                    |  |
| 2 | ບຮົກ2/ ===   | USB Type-C™ ports | <ul> <li>Connects to USB devices with a USB<br/>Type-C connector.</li> <li>Supports:         <ul> <li>USB4<sup>®</sup> 40Gbps</li> <li>DisplayPort 2.1 over USB-C</li> <li>USB charging 5 V; 3 A</li> <li>DC-in port 20 V; 65 W</li> </ul> </li> <li>NOTE:         <ul> <li>USB Type-C<sup>™</sup> port can only be used with products compliant with the USB Type-C<sup>™</sup> cable and connector.</li> </ul> </li> </ul> |  |
| 3 | нэті         | HDMI port         | <ul> <li>Supports high-definition digital video connections.</li> <li>HDMI<sup>®</sup> 2.0 port with HDCP support.</li> </ul>                                                                                                    |  |
| 4 | USB<br>(111) | USB 3.2 port      | Connect to USB devices (e.g., USB mouse,<br>USB camera). Also charges devices when the<br>computer is off.                                                                                                    |  |

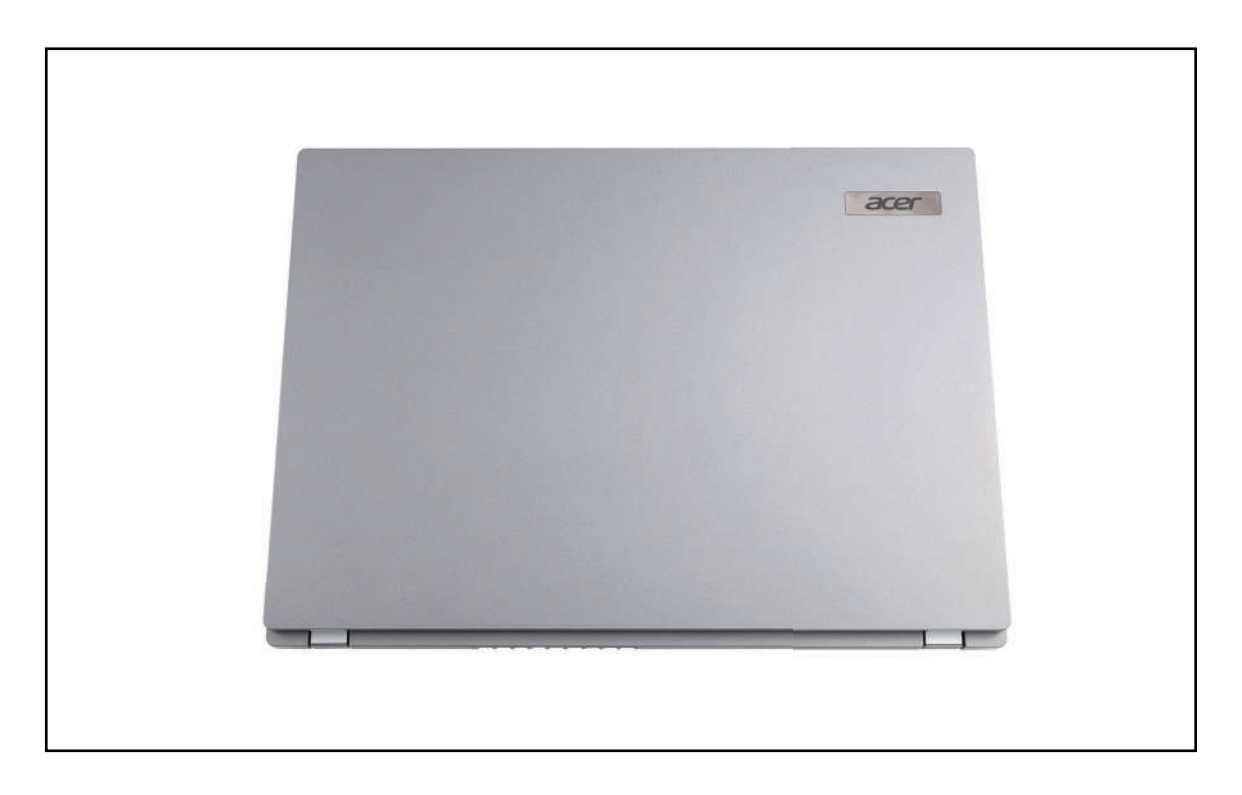

Figure 1-6. Top View

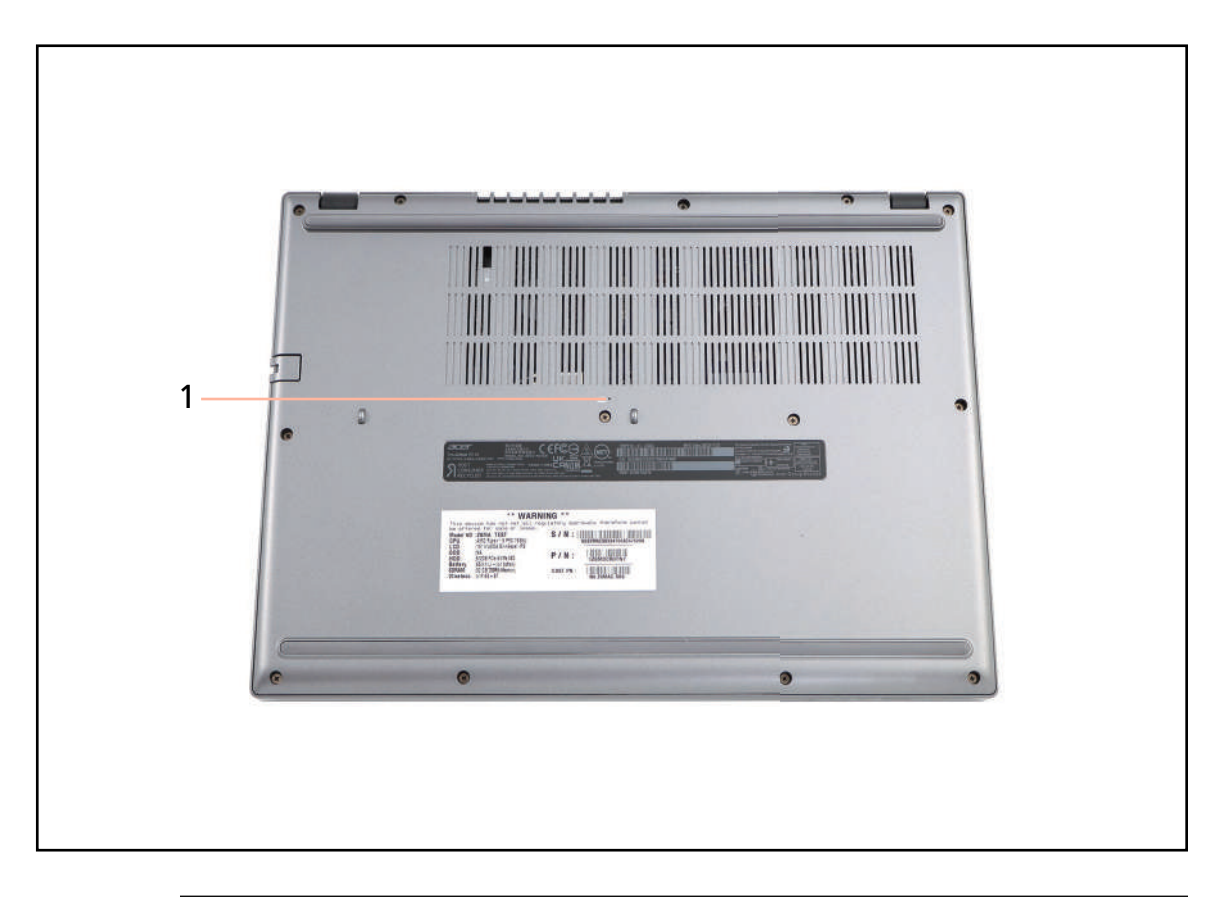

Figure 1-7. Base View

#### Table 1-5. Base View

| # | lcon | ltem       | Description                                                  |
|---|------|------------|--------------------------------------------------------------|
| 1 | Ē    | Reset Hole | Insert a suitable tool into the hole to reset your computer. |

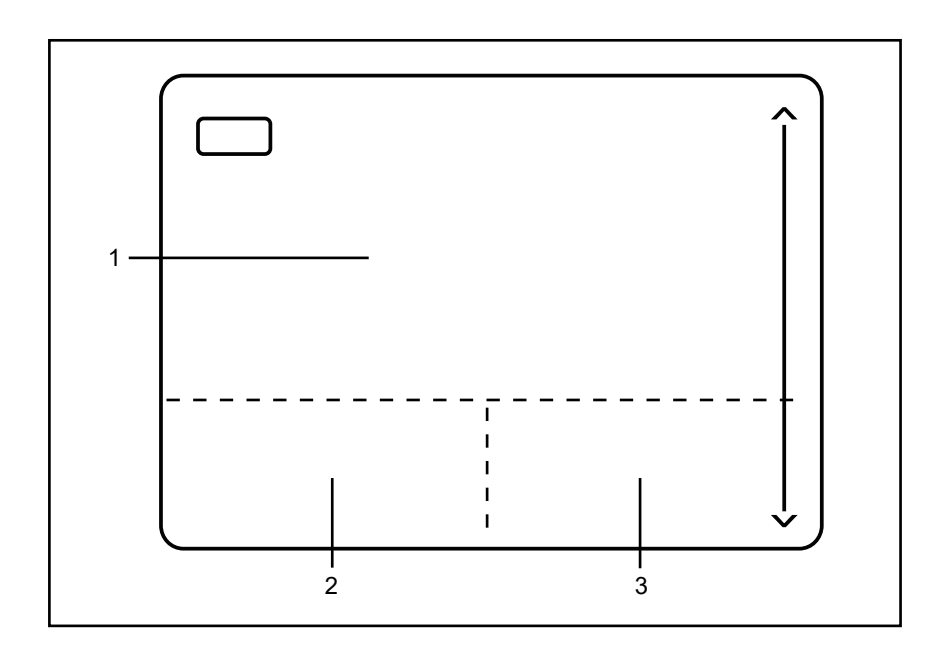

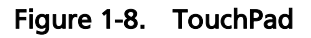

- Move your finger across the TouchPad (1) to move the cursor.
- Press the left (2) and right (3) button areas located beneath the TouchPad to perform selection and execution functions. These two button areas are the equivalent of the left and right buttons on a mouse. Tapping on the TouchPad is the same as clicking the left button.

| Function               | Main TouchPad (1)                                                                                                    | Left Button Area (2)                                                         | Right Button Area (3) |
|------------------------|----------------------------------------------------------------------------------------------------|------------------------------------------------------------------------------|-----------------------|
| Execute                | Tap twice (at the same speed<br>as double-clicking a mouse<br>button).                                                                               | Quickly click twice.                                                         |                       |
| Select                 | Tap once.                                                                                                    | Click once.                                                                  |                       |
| Drag                   | Tap twice (at the same speed<br>as double-clicking a mouse<br>button); rest your finger on<br>the TouchPad on the second<br>tap and drag the cursor. | Click and hold,<br>then use finger on<br>the TouchPad to<br>drag the cursor. |                       |
| Access<br>context menu |                                                                                                    |                                                                              | Click once.           |

#### **≡**> NOTE:

When using the TouchPad, keep it - and fingers - dry and clean. The TouchPad is sensitive to finger movement; hence, the lighter the touch, the better the response. Tapping too hard will not increase the TouchPad's responsiveness.

The computer has a close-to-full-sized keyboard and an embedded numeric keypad, separate cursor, windows key, lock, function and special keys.

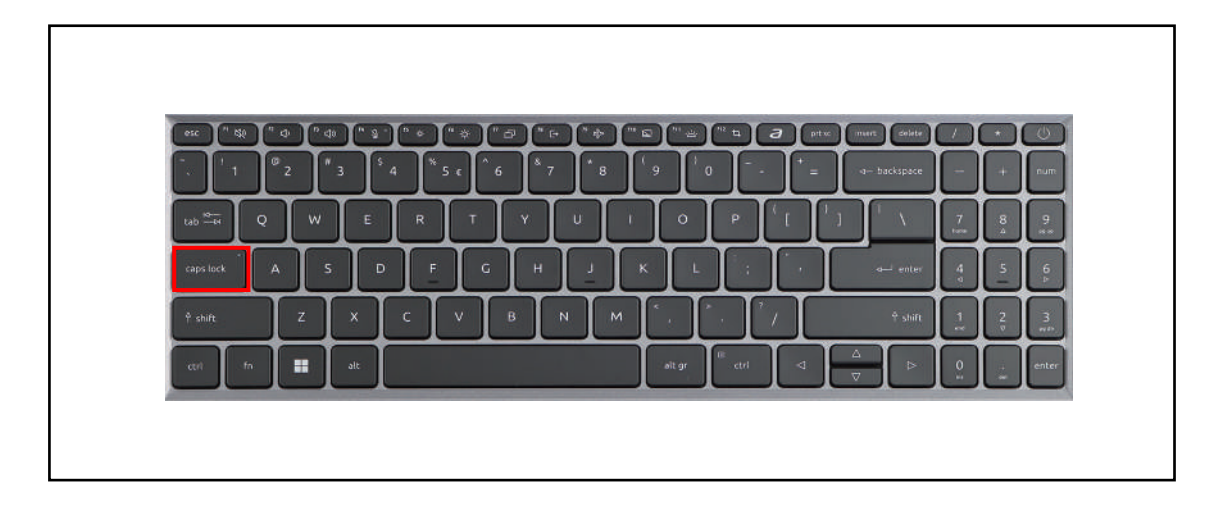

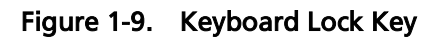

#### Lock Key

The keyboard has Caps Lock key which can be toggled on and off. When Caps Lock is on, all alphabetic characters typed are in uppercase.

The keyboard has two keys that perform Windows-specific functions.

- Windows Logo key
- E Application key: This key has the same effect as clicking the right mouse button; it opens the application's context menu

| Кеу                 | Description                                                                                                    |
|---------------------|----------------------------------------------------------------------------------------------------|
| Windows<br>Logo key | Pressed alone, this key has the same effect as clicking on the Windows Start<br>button; it launches the Start menu. It can also be used with other keys to<br>provide a variety of functions.<br>Functions supported by Windows XP, Windows Vista, Windows 7: |
|                     | < >>: Open or close the Start menu                                                                                                    |
|                     | > + <r>: Open the Run dialog box</r>                                                                                                    |
|                     | <                                                                                                    |
|                     | <shift> + &lt; &gt; + M: Undo minimize all windows</shift>                                                                                                    |
|                     | > + <f1>: Show the help window</f1>                                                                                                    |
|                     | > + <e>: Open Windows Explorer</e>                                                                                                    |
|                     | > + <f>: Search for a file or folder</f>                                                                                                    |
|                     | <ctrl> + &lt; -&gt; + <f>: Search for computers (if you are on a network)</f></ctrl>                                                                                                    |
|                     | > + <d>: Show the desktop</d>                                                                                                    |
|                     | > + <l>: Lock your computer (if you are connected to a network domain), or switch users (if you're not connected to a network domain)</l>                                                                                                    |
|                     | > + <tab>: Cycle through programs on the taskbar</tab>                                                                                                    |
|                     | <ctrl> + &lt; &gt; + <tab>: Moves focus from Start menu, to the Quick<br/>Launch toolbar, to the system tray (use RIGHT ARROW or LEFT ARROW to<br/>move focus to items on the Quick Launch toolbar and the system tray)</tab></ctrl>                          |
|                     | > + <break>: Display the System Properties dialog box</break>                                                                                                    |
|                     | Functions supported by Windows 8 only:                                                                                                    |
|                     | > + <tab>: Open Switch List</tab>                                                                                                    |
|                     | > + <enter>: Open Windows Narrator</enter>                                                                                                    |
|                     | <ul> <li>&gt; + <q>: Open Global Search</q></li> </ul>                                                                                                    |
|                     | > + <l>: Open Settings Menu</l>                                                                                                    |
|                     | > + <z>: Show or Hide an app bar</z>                                                                                                    |
|                     | < $>$ + $<$ C>: Show or Hide an the charms menu                                                                                                    |

The computer employs hotkeys or key combinations to access most of the computer's controls like screen brightness and volume output.

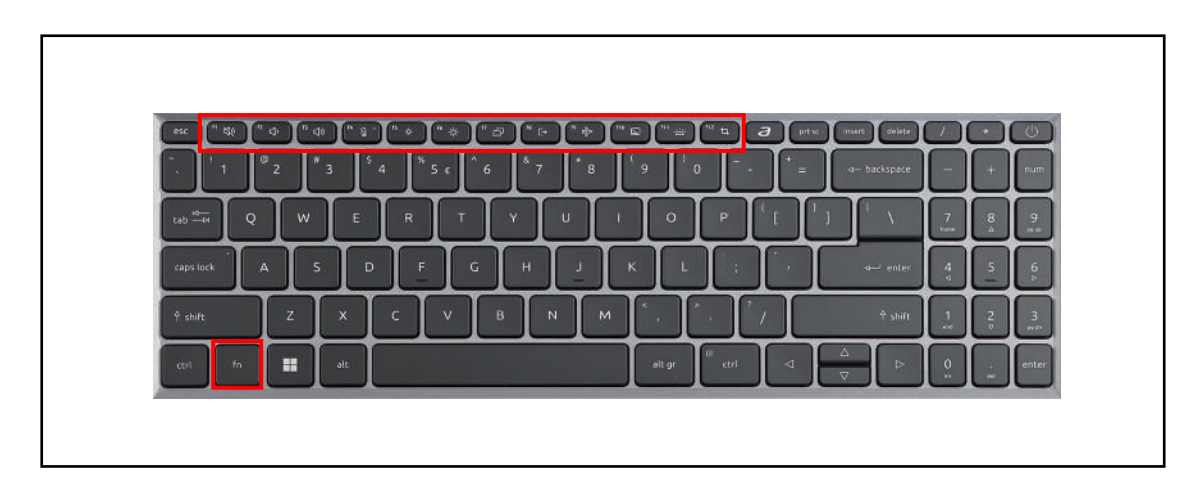

#### Figure 1-10. Keyboard Hotkeys

To activate hotkeys, press and hold the *<fn>* key before pressing the other key in the hotkey combination.

| Hot key                 | lcon            | Function        | Description                                                                                   |
|-------------------------|-----------------|-----------------|-----------------------------------------------------------------------------------------------|
| <fn> + <f1></f1></fn>   | XX              | Volume mute     | Turns off the sound temporarily.                                                              |
| <fn>+ <f2></f2></fn>    | ¢               | Volume down     | Decreases the sound volume.                                                                   |
| <fn> + <f3></f3></fn>   | <b>⊲</b> »      | Volume up       | Increases the sound volume.                                                                   |
| <fn> + <f4></f4></fn>   | Ž               | Microphone off  | Disables the microphone function.                                                             |
| <fn> + <f5></f5></fn>   | ö.              | Brightness down | Decreases the screen brightness.                                                              |
| <fn> + <f6></f6></fn>   | -ờ:-            | Brightness up   | Increases the screen brightness.                                                              |
| <fn> + <f7></f7></fn>   | Ð               | Display toggle  | Switches display output between the display screen, external monitor (if connected) and both. |
| <fn> + <f8></f8></fn>   | €→              | Log out         | Locks the computer or switches users.                                                         |
| <fn> + <f9></f9></fn>   | \$ <del>}</del> | Airplane mode   | Disables all wireless communications.                                                         |
| <fn> + <f10></f10></fn> |                 | TouchPad toggle | Turns the internal TouchPad on and off.                                                       |

| Hot key                 | lcon | Function                     | Description                              |
|-------------------------|------|------------------------------|------------------------------------------|
| <fn> + <f11></f11></fn> | 、 述  | Keyboard<br>Backlight toggle | Turns the keyboard backlight on and off. |
| <fn> + <f12></f12></fn> | 4    | Screenshot                   | Activates the screen clipping tool.      |

# System Block Diagram

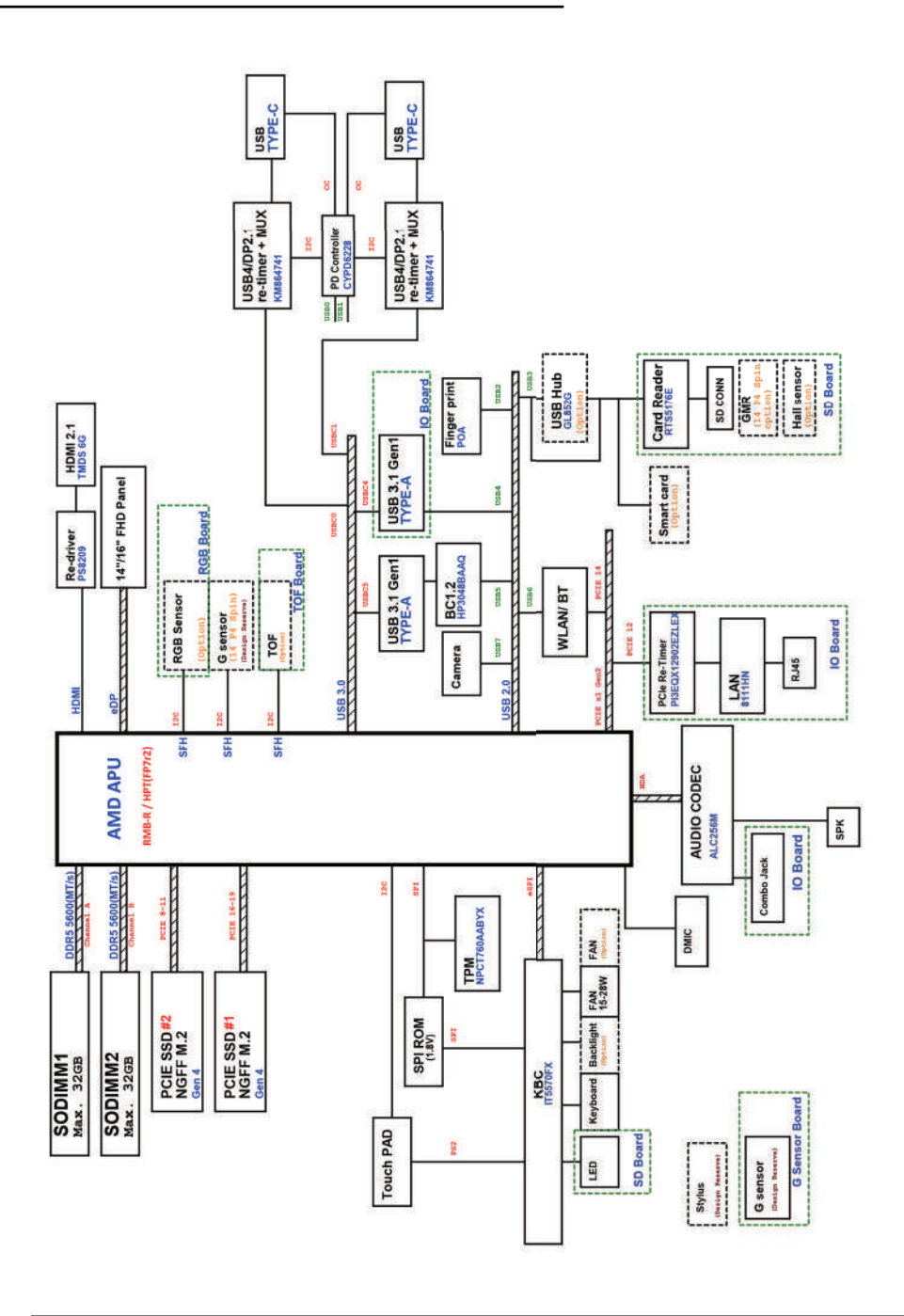

Figure 1-11. System Block Diagram

# **Specification Tables**

#### **Computer specifications**

| Item                                                   | Metric                       | Imperial                        |  |  |
|--------------------------------------------------------|------------------------------|---------------------------------|--|--|
| Dimensions                                             |                              |                                 |  |  |
| Length                                                 | 359.3 mm                     | 14.15 in.                       |  |  |
| Width                                                  | 261.07 mm                    | 10.28 in.                       |  |  |
| Height                                                 | 19.95/22.95 mm               | 0.79/0.9 in.                    |  |  |
| Weight<br>(with 3-cell battery pack,<br>WUXGA display) | 1.74 kg                      | 3.84 lbs                        |  |  |
| Input power                                            |                              |                                 |  |  |
| Operating voltage                                      |                              | 20V                             |  |  |
| Operating current                                      | 3.                           | .25A                            |  |  |
| Temperature                                            |                              |                                 |  |  |
| Operating                                              | 0°C to 40°C                  | 32°F to 104°F                   |  |  |
| Nonoperating                                           | -20°C to 60°C                | -4°F to 140°F                   |  |  |
| Relative humidity                                      |                              |                                 |  |  |
| Operating                                              | 80%                          | (at 40°C)                       |  |  |
| Nonoperating                                           | Humidity not                 | Humidity not controlled~80%.R.H |  |  |
| Maximum altitude (unpressurized                        | l)                           |                                 |  |  |
| Operating                                              |                              | N/A                             |  |  |
| Nonoperating                                           | N/A                          |                                 |  |  |
| Shock                                                  |                              |                                 |  |  |
| Operating                                              | 105G, 2 ms                   |                                 |  |  |
| Nonoperating                                           | 220G, 2 ms                   |                                 |  |  |
| Random vibration                                       |                              |                                 |  |  |
| Operating                                              | 0.6                          | G-rms                           |  |  |
| Nonoperating 1.66-rms (package vibration test)         |                              |                                 |  |  |
| ⇒ NOTE:                                                | adards spacify thermal limit | for plastic surfaces. The       |  |  |

Applicable product safety standards specify thermal limits for plastic surfaces. The computer operates well within this range of temperatures.

#### System Board Major Chips

| ltem        | Specification                                                                                                    |
|-------------|----------------------------------------------------------------------------------------------------|
| Processor   | AMD Rembrandt-R Processor Family                                                                                 |
| VGA         | <ul> <li>AMD Radeon™ 680M Graphics</li> <li>AMD Radeon™ 660M Graphics</li> </ul>                                 |
| LAN         | RTL8111HN                                                                                                    |
| USB         | USB3.2 x2, USB Type-C x2                                                                                         |
| Bluetooth   | Support Bluetooth <sup>®</sup> 5.3 and above                                                                     |
| Wireless    | <ul> <li>Wi-Fi 6E</li> <li>802.11 a/b/g/n/ac/ax wireless LAN</li> <li>Band: 2.4 GHz, 5 GHz, and 6 GHz</li> </ul> |
| Audio codec | Realtek ALC256-CG (HDA)                                                                                          |
| Card reader | Realtek RTS5176E                                                                                                 |

#### Processor

| Item        | Specification                                                                                                    |
|-------------|----------------------------------------------------------------------------------------------------|
| CPU type    | AMD Rembrandt-R Processor Family                                                                                                    |
| CPU package | ZEN 3+                                                                                                    |
| Chipset     | <ul> <li>AMD Ryzen<sup>™</sup> 7 PRO 7735U processor</li> <li>AMD Ryzen<sup>™</sup> 5 PRO 7535U processor</li> <li>AMD Ryzen<sup>™</sup> 3 PRO 7335U processor</li> </ul> |

# **Processor Specifications**

| ltem            | CPU<br>Speed                      | Cores/<br>Threads | Graphics<br>Frequency | Processor<br>Technology<br>for CPU Cores | Cache<br>Size | CPU<br>Socket | Default<br>TDP |
|-----------------|-----------------------------------|-------------------|-----------------------|------------------------------------------|---------------|---------------|----------------|
| R77735U<br>_PRO | 2.7 GHz<br>(Up to<br>4.75<br>GHz) | 8/16              | 2200 MHz              | TSMC 6nm<br>FinFET                       | 16 MB<br>(L3) | FP7           | 28 W           |
| R57535U<br>_PRO | 2.9 GHz<br>(Up to<br>4.55<br>GHz) | 6/12              | 1900 MHz              | TSMC 6nm<br>FinFET                       | 16 MB<br>(L3) | FP7           | 28 W           |
| R37335U<br>_PRO | 3.0 GHz<br>(Up to<br>4.3 GHz)     | 4/8               | 1800 MHz              | TSMC 6nm<br>FinFET                       | 8 MB<br>(L3)  | FP7           | 28 W           |

#### **Thermal Management**

| Laptop/Clamshell Mode (Silent mode)    |                 |                |  |
|----------------------------------------|-----------------|----------------|--|
| CPU Fan True Value Table (CPU Tj=100c) |                 |                |  |
| Temperature (°C)                       | Fan Speed (RPM) | SPL Spec (dBA) |  |
| 40~42                                  | 2200            | 19             |  |
| 43~44                                  | 2450            | 22             |  |
| 45~46                                  | 2750            | 25             |  |
| 48~51                                  | 3050            | 28             |  |
| 53~58                                  | 3350            | 31             |  |
| 65~68                                  | 3750            | 34             |  |
| 78~80                                  | 4150            | 37             |  |
| 90~92                                  | 4650            | 40             |  |
| • CPU TCC offset: Trigger = 92c        |                 |                |  |

• CPU ProcHOT: Trigger on = 97c, Trigger off = 95c, Need De-bounce 3 times

• EC Shut down: Trigger = 105c, Need De-bounce 6 times

• H/W Shut down Sensor: Trigger = 75c

| Laptop/Clamshell Mode (Normal mode)    |                 |                |  |  |
|----------------------------------------|-----------------|----------------|--|--|
| CPU Fan True Value Table (CPU Tj=100c) |                 |                |  |  |
| Temperature (°C)                       | Fan Speed (RPM) | SPL Spec (dBA) |  |  |
| 36~38                                  | 2200            | 19             |  |  |
| 40~42                                  | 2450            | 22             |  |  |
| 43~44                                  | 2750            | 25             |  |  |
| 45~46                                  | 3050            | 28             |  |  |
| 48~51                                  | 3350            | 31             |  |  |
| 53~58                                  | 3750            | 34             |  |  |
| 65~68                                  | 4150            | 37             |  |  |
| 78~80                                  | 4650            | 40             |  |  |
| 90~92                                  | 5150            | 43             |  |  |

• CPU TCC offset: Trigger = 92c

• CPU ProcHOT: Trigger on = 97c, Trigger off = 95c, Need De-bounce 3 times

- EC Shut down: Trigger = 105c, Need De-bounce 6 times
- H/W Shut down Sensor: Trigger = 75c

| Laptop/Clamshell Mode (Performance mode) |                 |                |  |
|------------------------------------------|-----------------|----------------|--|
| CPU Fan True Value Table (CPU Tj=100c)   |                 |                |  |
| Temperature (°C)                         | Fan Speed (RPM) | SPL Spec (dBA) |  |
| 33~35                                    | 2200            | 19             |  |
| 36~38                                    | 2450            | 22             |  |
| 40~42                                    | 2780            | 25             |  |
| 43~44                                    | 3050            | 28             |  |
| 45~46                                    | 3350            | 31             |  |
| 48~51                                    | 3750            | 34             |  |
| 53~58                                    | 4150            | 37             |  |
| 65~68                                    | 4650            | 40             |  |
| 78~80                                    | 5150            | 43             |  |
| CDU TCC offect: Trianen 100-             |                 |                |  |

- CPU TCC offset: Trigger = 100c
- CPU ProcHOT: Trigger on = 97c, Trigger off = 95c, Need De-bounce 3 times
- EC Shut down: Trigger = 105c, Need De-bounce 6 times
- H/W Shut down Sensor: Trigger = 75c

#### System Memory

| Item                            | Specification                                                                   |
|---------------------------------|---------------------------------------------------------------------------------|
| Memory controller               | No built-in at CPU                                                              |
| Memory size                     | Up to 16 GB of DDR5 system memory, upgradable to 32 GB using two soDIMM modules |
| DIMM socket number              | 2 sockets                                                                       |
| Supports memory size per socket | Up to 16 GB                                                                     |
| Supports maximum memory size    | 32 GB                                                                           |
| Supports DIMM type              | SO-DIMM memory interface design                                                 |
| Supports DIMM Speed             | Up to 4800 MT/s                                                                 |
| Support DIMM voltage            | 1.1V                                                                            |
| Supports DIMM package           | DDR5 262-pin SO-DIMM                                                            |

#### BIOS

| ltem          | Specification                                                                                          |
|---------------|----------------------------------------------------------------------------------------------------|
| BIOS vendor   | Insyde                                                                                                 |
| BIOS Version  | 1.00                                                                                                   |
| BIOS ROM type | SPI ROM                                                                                                |
| BIOS ROM size | 32MB Flash Memory                                                                                      |
| Features      | <ul> <li>Insyde code base</li> <li>boot block</li> <li>non-shadow RAM support</li> <li>uEFI</li> </ul> |

#### Keyboard

| ltem                                             | Specification                                                                                     |
|--------------------------------------------------|---------------------------------------------------------------------------------------------------|
| Туре                                             | <ul> <li>Phantom KB CHICONY VP05P_B30BWL</li> </ul>                                               |
|                                                  | <ul> <li>Phantom KB SUNREX VP05P_B30BWL</li> </ul>                                                |
|                                                  | <ul> <li>Phantom KB CHICONY VP05P_B40BWL</li> </ul>                                               |
|                                                  | <ul> <li>Phantom KB SUNREX VP05P_B40BWL</li> </ul>                                                |
|                                                  | <ul> <li>Phantom KB CHICONY VP05T_B30B</li> </ul>                                                 |
|                                                  | <ul> <li>Phantom KB SUNREX VP05T_B30B</li> </ul>                                                  |
|                                                  | <ul> <li>Phantom KB CHICONY VP05T_B40B</li> </ul>                                                 |
|                                                  | <ul> <li>Phantom KB SUNREX VP05T_B40B</li> </ul>                                                  |
| Total number of keypads                          | • 80-/81-/84-key Acer keyboard layout                                                             |
|                                                  | <ul> <li>80-/81-/84-key Acer backlight keyboard layout</li> </ul>                                 |
| Windows logo key                                 | Yes                                                                                               |
| Internal & external keyboard work simultaneously | Plug USB keyboard to the USB port directly: Yes                                                   |
| Features                                         | Supports:                                                                                         |
|                                                  | <ul> <li>International language with indicators of CapsLock<br/>and F4/Microphone mute</li> </ul> |
### USB Port

| Item                  | Specification                                                     |            |  |
|-----------------------|-------------------------------------------------------------------|------------|--|
| USB compliance level  | USB 3.2 (Gen 1)-compliant,<br>featuring power-off USB<br>charging |            |  |
| EHCI                  | xHCI x2                                                           |            |  |
| Number of USB port(s) | 1                                                                 | 1          |  |
| Location              | Left side                                                         | Right side |  |
| Output Current        | 1.5A                                                              |            |  |

### USB Type-C Port

| ltem                           | Specification                                     |
|--------------------------------|---------------------------------------------------|
| USB compliance level           | USB4 <sup>®</sup> compliant (speed up to 40 Gb/s) |
| Output Current of Power<br>Bus | 5V / 3.0A                                         |
| Power-off USB Charging<br>Mode | Not supported                                     |
| DisplayPort Version            | 2.1                                               |
| Thunderbolt Version            | Not supported                                     |
| Power Delivery for Charging    | 20V/3.25A (65W)                                   |
| Number of USB port(s)          | 2                                                 |
| Location                       | Left side                                         |

### HDMI Port

| ltem                   | Specification                   |
|------------------------|---------------------------------|
| Compliance level       | HDMI 2.0 port with HDCP support |
| Color Depth            | Up to 16.7 million colors       |
| Number of HDMI port(s) | 1                               |
| Location               | Left side                       |

### Video Interface

| ltem      | Specification                                                                                          |
|-----------|----------------------------------------------------------------------------------------------------|
| Chipset   | <ul> <li>AMD Radeon<sup>™</sup> 680M Graphics</li> <li>AMD Radeon<sup>™</sup> 660M Graphics</li> </ul> |
| Package   | FP7                                                                                                    |
| Interface | AMD Radeon™ Graphics                                                                                   |

### Battery

| ltem                   | Specification                        |  |                 |
|------------------------|--------------------------------------|--|-----------------|
| Vendor & Model         | CosMxSIMPLOLGESAP20CBLAP23A7LAP23A8L |  | LGES<br>AP23A8L |
| Battery Type           | Lithium-ion                          |  |                 |
| Pack capacity          | 4590mAh 4700mAh 4700mAh              |  | 4700mAh         |
| Number of battery cell | 3                                    |  |                 |
| Package configuration  | 3S1P                                 |  |                 |

| ltem                   | Specification           |         |  |
|------------------------|-------------------------|---------|--|
| Vendor & Model         | CosMxLGESAP22ABNAP22A8N |         |  |
| Battery Type           | Lithium-ion             |         |  |
| Pack capacity          | 5570mAh                 | 4180mAh |  |
| Number of battery cell | 3                       | 4       |  |
| Package configuration  | 3S1P                    | 4S1P    |  |

### AC Adapter

| ltem                 | Specification                                                                                                    |                                                                                                    |  |
|----------------------|----------------------------------------------------------------------------------------------------|----------------------------------------------------------------------------------------------------|--|
| Vendor & Model       | DELTA<br>• ADP-65KE BB                                                                                                    | LITE-ON<br>• PA-1650-58AD<br>• PA-1650-58AP                                                                                                    |  |
| Normal Input voltage | 100-240 Vac, 50-60 Hz (The<br>adapter should operate from<br>90-264 Vac with an input<br>frequency from 47-63 Hz)                                                                                                    | 115-230 Vac, 50-60 Hz (The<br>adapter should operate from<br>90-264 Vac with an input<br>frequency from 47-63 Hz)                                                                                                    |  |
| Output current       | <ul> <li>5V/9V/12V/15V: 3A</li> <li>20V: 3.25A</li> </ul>                                                                                                    |                                                                                                    |  |
| Inrush current       | No damage; Meet fuse and bridge diode spec.                                                                                                    | <ul> <li>Should not damage fuse and rectifier diode.</li> <li>The inrush current and I<sup>2</sup>t shall be less than maximum rated value of components.</li> </ul>                                                                                                    |  |
| Efficiency           | <ul> <li>81.84% of average efficiency<br/>load tested at 5V output<br/>voltage condition.</li> <li>87.30% of average efficiency<br/>load tested at 9V output<br/>voltage condition.</li> <li>88.30% of average efficiency<br/>load tested at 12V output<br/>voltage condition.</li> <li>88.85% of average efficiency<br/>load tested at 15V output<br/>voltage condition.</li> <li>89.00% of average efficiency<br/>load tested at 20V output<br/>voltage condition.</li> </ul> | <ul> <li>More than 81.83% of<br/>average efficiency load<br/>tested at 5V output voltage<br/>condition.</li> <li>More than 87.30% of<br/>average efficiency load<br/>tested at 9V output voltage<br/>condition.</li> <li>More than 88.30% of<br/>average efficiency load<br/>tested at 12V output voltage<br/>condition.</li> <li>More than 88.85% of<br/>average efficiency load<br/>tested at 15V output voltage<br/>condition.</li> <li>More than 89.00% of<br/>average efficiency load<br/>tested at 20V output voltage<br/>condition.</li> </ul> |  |

| Item                 | Specification                                                                                                    |
|----------------------|----------------------------------------------------------------------------------------------------|
| Vendor & Model       | Chicony Power<br>• A065RP85P<br>• A065RP86P                                                                                                    |
| Normal Input voltage | 100-240 Vac, 50-60 Hz (The adapter should operate from 90-264<br>Vac with an input frequency from 47-63 Hz)                                                                                                    |
| Output current       | <ul> <li>5V/9V/12V/15V: 3A</li> <li>20V: 3.25A</li> </ul>                                                                                                    |
| Inrush current       | The inrush current should not blow fuse and rectifier diode. The peak inrush current and $I^2t$ shall be less than 85% of their maximum rated value of components@ maximum input voltage, Ta=25°C.                                                                                                    |
| Efficiency           | <ul> <li>More than 81.84% of average efficiency load tested at 5V output voltage condition (CoC tier 2 Average Efficiency).</li> <li>More than 87.3% of average efficiency load tested at 9V output voltage condition (CoC tier 2 Average Efficiency).</li> <li>More than 88.3% of average efficiency load tested at 12V output voltage condition (CoC tier 2 Average Efficiency).</li> <li>More than 88.85% of average efficiency load tested at 15V output voltage condition (CoC tier 2 Average Efficiency).</li> <li>More than 88.85% of average efficiency load tested at 15V output voltage condition (CoC tier 2 Average Efficiency).</li> <li>More than 89% of average efficiency load tested at 20V output voltage condition (CoC tier 2 Average Efficiency).</li> </ul> |

### Card Reader

| Item     | Specification                               |
|----------|---------------------------------------------|
| Chipset  | Realtek RTS5176E                            |
| Package  | Built-in to the CPU                         |
| Location | Front side                                  |
| Features | Supports Micro SD / Micro SDHC / Micro SDXC |

### Solid State Drive (AVL components)

| ltem                                             | Specification                         |                                   |                            |
|--------------------------------------------------|---------------------------------------|-----------------------------------|----------------------------|
| Vendor &<br>Model Name                           | MICRON<br>MTFDKBA1T0TGE-1B<br>K15ABYY | SAMSUNG<br>MZVL81T0HELB-00BT<br>W | KINGSTON<br>OM8PGP4256Q-AA |
| Capacity                                         | 1024GB 256GB                          |                                   |                            |
| Performance Specifications                       |                                       |                                   |                            |
| Interface                                        | PCle Gen4 x4                          |                                   |                            |
| Fast data transfer<br>rate<br>(Gbits / sec, max) | 4000 MB/s 4000 MB/s                   |                                   | 1800 MB/s                  |
| DC Power Requirements                            |                                       |                                   |                            |
| Voltage tolerance                                | 3.3V (±5%)                            |                                   |                            |

| ltem                                             | Specification                 |                            |                          |  |
|--------------------------------------------------|-------------------------------|----------------------------|--------------------------|--|
| Vendor &<br>Model Name                           | HYNIX<br>HFS256GEJ9X110N      | KINGSTON<br>OM8PGP4512Q-AA | HYNIX<br>HFS512GEJ9X110N |  |
| Capacity                                         | 256GB 512GB                   |                            |                          |  |
| Performance Specifi                              | cations                       |                            |                          |  |
| Interface                                        | PCle Gen4 x4                  |                            |                          |  |
| Fast data transfer<br>rate<br>(Gbits / sec, max) | 2200 MB/s 3400 MB/s 4400 MB/s |                            |                          |  |
| DC Power Requirements                            |                               |                            |                          |  |
| Voltage tolerance                                | 3.3V (±5%)                    |                            |                          |  |

### LCD 16"

| Item                                                                                                    | Specification                                      |                                                                                                  |                                                               |
|----------------------------------------------------------------------------------------------------|----------------------------------------------------|--------------------------------------------------------------------------------------------------|---------------------------------------------------------------|
| Vendor & Model name                                                                                     | AUO                                                | AUO                                                                                              | LG                                                            |
|                                                                                                    | B160UAN01.H                                        | B160UAN04.4                                                                                      | LP160WU3-SPD2                                                 |
| Screen Diagonal (mm)                                                                                    |                                                    | 406                                                                                              |                                                               |
| Active Area (mm)                                                                                        | 344.678 x 215.424                                  | 344.68 x 215.42                                                                                  | 344.68 x 215.42                                               |
| Display resolution (pixels)                                                                             | 1920 x 3(R                                         | GB) x 1200                                                                                       | 1920 x 1200                                                   |
| Pixel Pitch (mm)                                                                                        | 0.1795 x 0.1795                                    | 0.17952 x 0.17952                                                                                | 0.17952 x 0.17952<br>mm                                       |
| Typical White Luminance<br>(cd/m <sup>2</sup> ) also called<br>Brightness                               | 400 (typ.)                                         | 300 (typ.)                                                                                       | 300 (typ.)                                                    |
| Contrast Ratio                                                                                          | 1200 (typ.)                                        | 1000 (typ.)                                                                                      | 1000 (typ.)                                                   |
| Response Time (Optical<br>Rise Time/Fall Time) msec                                                     | 30 (typ.) / 35 (max.)                              | 25 (typ.) / 30 (max.)                                                                            | 25 (typ.) / 35 (max.)                                         |
| Typical Power<br>Consumption (Watt)                                                                     | 3.45 (max.)                                        | 4.5 (max.)                                                                                       | 4.32 (typ.)                                                   |
| Weight (Without<br>inverter)                                                                            | 330g (max.)                                        | 400g (max.)                                                                                      | 390g (max.)                                                   |
| Physical Size (mm)                                                                                      | 350.68 (W) x<br>226.47 (H) x 2.6/4.6<br>(D) (max.) | 350.68 (W) x<br>226.67 (H) x 3.0/5.0<br>(D) (max.)                                               | 350.38 (W, typ.) x<br>226.17 (H, typ.) x<br>3.0/5.0 (D, max.) |
| Electrical Interface                                                                                    | eDP1.4                                             | eDP1.2                                                                                           | eDP1.2                                                        |
| Viewing Angle (degree)<br>Horizontal (Right)<br>CR >= 10 (Left)<br>Vertical (Upper)<br>CR >= 10 (Lower) | 89 (max.)<br>89 (max.)<br>89 (max.)<br>89 (max.)   | 80 (min.) / 85 (typ.)<br>80 (min.) / 85 (typ.)<br>80 (min.) / 85 (typ.)<br>80 (min.) / 85 (typ.) | 80 (min.)<br>80 (min.)<br>80 (min.)<br>80 (min.)              |
|                                                                                                    |                                                    |                                                                                                  |                                                               |

| Item                                                                      | Specifi                                     | ication                                         |
|---------------------------------------------------------------------------|---------------------------------------------|-------------------------------------------------|
| Vendor & Model name                                                       | INNOLUX                                     | BOE                                             |
|                                                                           | N160JCA-EEK                                 | NV160WUM-N41                                    |
| Screen Diagonal (mm)                                                      | 40                                          | 06                                              |
| Active Area (mm)                                                          | 344.68 x 215.42                             | 344.6784 x 215.424                              |
| Display resolution (pixels)                                               | 1920 x R.G.B. x 1200                        | 1920 x 1200                                     |
| Pixel Pitch (mm)                                                          | 0.17925 x 0.17925                           | 0.17952 x 0.17952                               |
| Typical White Luminance<br>(cd/m <sup>2</sup> ) also called<br>Brightness | 300 (                                       | typ.)                                           |
| Contrast Ratio                                                            | 1000                                        | (typ.)                                          |
| Response Time (Optical<br>Rise Time/Fall Time) msec                       | 11/9 (typ.)                                 | 20 (typ.) / 25 (max.)                           |
| Typical Power<br>Consumption (Watt)                                       | 4.5 (max.)                                  | 4.75 (max.)                                     |
| Weight (Without<br>inverter)                                              | 380g (max.)                                 | 390g (max.)                                     |
| Physical Size (mm)                                                        | 350.68 (W) x 226.47 (H) x<br>3.0 (D) (max.) | 350.38 (W) x 226.17 (H) x<br>3.0/5.0 (D) (max.) |
| Electrical Interface                                                      | eDP                                         | 1.2                                             |
| Viewing Angle (degree)                                                    |                                             |                                                 |
| Horizontal (Right)                                                        | 80 (min.) / 89 (typ.)                       | 80 (min.) / 89 (typ.)                           |
| CR >= 10 (Left)                                                           | 80 (min.) / 89 (typ.)                       | 80 (min.) / 89 (typ.)                           |
| Vertical (Upper)                                                          | 80 (min.) / 89 (typ.)                       | 80 (min.) / 89 (typ.)                           |
| CR >= 10 (Lower)                                                          | 80 (min.) / 89 (typ.)                       | 80 (min.) / 89 (typ.)                           |

### **Graphics Controller**

| ltem     | Specification                                                                          |
|----------|----------------------------------------------------------------------------------------|
| VGA Chip | <ul> <li>AMD Radeon™ 680M Graphics</li> <li>AMD Radeon™ 660M Graphics</li> </ul>       |
| Package  | Built-in to the CPU                                                                    |
| Feature  | Supports:<br>• VP9, H.264, H.265 8bit/10bit decode<br>• H.264, H.265 8bit video encode |

### LAN Interface

| Item                   | Specification                                                                                                    |
|------------------------|----------------------------------------------------------------------------------------------------|
| LAN chipset            | RTL8111HN                                                                                                    |
| LAN connector type     | RJ45                                                                                                    |
| LAN connector location | Right side                                                                                                    |
| Features               | <ul> <li>Fully complies with IEEE 802.3, IEEE 802.3u, IEEE 802.3ab</li> <li>Supports Full Duplex flow control (IEEE 802.3x)</li> <li>Supports IEEE 802.1P Layer 2 Priority Encoding</li> <li>Supports IEEE 802.1Q VLAN tagging</li> <li>Supports IEEE 802.3az-2010 (EEE)</li> </ul> |

### Wireless + Bluetooth Module

| ltem                               | Specifications                                                                                                    |
|------------------------------------|----------------------------------------------------------------------------------------------------|
| Vendor & Model                     | Wireless LAN AMD Wi-Fi 6E (RZ616 module)                                                                                                    |
| Chipset                            | MediaTek MT7922A22M                                                                                                    |
| Form factor                        | М.2 2230-Е                                                                                                    |
| Frequency band                     | 2.4 GHz, 5 GHz, and 6 GHz                                                                                                    |
| Protocols and data rates supported | BT:<br>• Support Bluetooth 5.3 or above<br>Wi-Fi:<br>• 802.11 a/b/g/n/ac/ax wireless LAN                                                                                                    |
| Antenna                            | Yes.<br>Both AUX and MAIN are routed on the top assembly.                                                                                                    |
| Feature                            | <ul> <li>Supports BT/Wi-Fi coexistence</li> <li>Supports 20MHz, 40MHz, 80MHz, and 160MHz bandwidth<br/>in 2.4GHz, 5GHz, and 6GHz bands</li> <li>Bluetooth 2.1 and 3.0+Enhanced Data Rate (EDR) + BT 5.3 +<br/>Bluetooth Low Energy (BLE)</li> <li>Supports RX MU-MIMO</li> <li>Supports STBC, LDPC</li> </ul> |

### Audio Interface

| ltem                      | Specification                                                                                                    |
|---------------------------|----------------------------------------------------------------------------------------------------|
| Audio Controller          | Realtek ALC256-CG (HDA)                                                                                                    |
| Audio onboard or optional | On board                                                                                                    |
| Mono or Stereo            | Stereo                                                                                                    |
| Resolution                | <ul> <li>4-channel DAC supports two independent stereo or 2.1-channel sound outputs</li> <li>4-channel ADC integrates two stereo and independent analog sound inputs (multiple streaming)</li> </ul> |
| Compatibility             | HD audio codec                                                                                                    |
| Sampling rate             | <ul> <li>All DACs support 44.1k/48k/96k/192kHz sample rate</li> <li>All ADCs support 44.1k/48k/96k/192kHz sample rate</li> </ul>                                                                     |
| Internal microphone       | Yes                                                                                                    |
| Internal speaker/quantity | Yes/2 speakers                                                                                                    |

### FHD Camera

| Item        | Specification                                                                                                    |
|-------------|----------------------------------------------------------------------------------------------------|
| Vendor      | Chicony                                                                                                    |
| Model       | CKFNE34                                                                                                    |
| Sensor Type | 1/6" CMOS                                                                                                    |
| Feature     | <ul> <li>Automatic image control: Automatic Exposure Control,<br/>Automatic White Balance Control, and Automatic Gain<br/>Control.</li> <li>Image Quality Control: Color Saturation, Hue, Gamma,<br/>Sharpness, Brightness, Contrast, and Backlight<br/>Compensation.</li> <li>Resolution Support for Still/Motion Image:<br/>- RGB Camera: 1920x1080, 1280x720, 640x480, and 640x360<br/>- IR Camera: 640x360</li> </ul> |

### HD Camera

| ltem        | Specific                                                                                                    | cation                                                                                                    |
|-------------|----------------------------------------------------------------------------------------------------|----------------------------------------------------------------------------------------------------|
| Vendor      | Chicony                                                                                                    | Tech-Front                                                                                                    |
| Model       | C7FMH12                                                                                                    | YHVC-1                                                                                                    |
| Sensor Type | 1/9" CMOS (GC1009)                                                                                                    | 1/9" HD CMOS (OV9734)                                                                                                    |
| Feature     | <ul> <li>Automatic image control:<br/>Automatic Exposure Control,<br/>Automatic White Balance, and<br/>Automatic Gain Control</li> <li>Image Quality Control: Color<br/>Saturation, Hue, Gamma,<br/>Sharpness, Brightness, Contrast, and<br/>Backlight Compensation</li> <li>Resolution Support for Still/Motion<br/>Image: 1280x720, 640x480, and<br/>640x360</li> </ul> | <ul> <li>Automatic image control:<br/>Automatic Exposure Control,<br/>Automatic White Balance, and<br/>Automatic Gain Control</li> <li>Image Quality Control: Brightness,<br/>Contrast, Hue, Saturation,<br/>Sharpness, Gamma, Backlight<br/>Compensation, and Low Light<br/>Compensation</li> <li>Resolution Support for<br/>Still/Motion Image: 1280x720,<br/>640x480, and 640x360</li> </ul> |

### System Power Management

| ltem                | Specification                                                                                                    |
|---------------------|----------------------------------------------------------------------------------------------------|
| Mech. Off (G3)      | All devices in the system are turned off completely.                                                                                                  |
| Soft Off (G2/S5)    | OS initiated shutdown. All devices in the system are turned off completely.                                                                           |
| Working (S0/S1)     | Individual devices such as the CPU and hard disc may be power managed in this state.                                                                  |
| Suspend to RAM (S3) | <ul> <li>CPU set power down</li> <li>VGA Suspend</li> <li>Audio Power Down</li> <li>Hard Disk Power Down</li> <li>Super I/O Low Power mode</li> </ul> |
| Save to Disk (S4)   | Also called Hibernation Mode. System saves all system states and data onto the disc prior to power off the whole system.                              |

### System LED Indicator

| Item                      | Specification                                                                                                    |
|---------------------------|----------------------------------------------------------------------------------------------------|
| System power state        | <ul> <li>System on: Blue</li> <li>Standby: Breeze mode Orange (1 sec. on, 3 sec. off)</li> <li>Entering Hibernation: Blue</li> <li>Modern Standby/Hibernation/System off: Off</li> </ul>                                                                                                    |
| Battery state             | <ul> <li>Fully charged: Blue</li> <li>Battery charging: Orange</li> <li>Battery low (&lt;=5%): Breeze mode Orange (1 sec. on, 3 sec. off)</li> <li>Battery critical low (&lt;=3%) or Abnormal situation: Blinking mode Orange (1 sec. on, 1 sec. off)</li> <li>Using battery or not connected to AC power: N/A</li> </ul> |
| Power button<br>backlight | Power button has no LED                                                                                                    |
| Communication state       | <ul><li>Wi-Fi has no LED</li><li>Bluetooth has no LED</li></ul>                                                                                                    |

### System I/O Address Map

| I/O address (hex)   | System Function (shipping configuration)     |
|---------------------|----------------------------------------------|
| 00000000 - 0000000F | Direct memory access controller              |
| 00000000 - 00000CF7 | PCI Express Root Complex                     |
| 00000010 - 0000001F | Motherboard resources                        |
| 00000020 - 00000021 | Programmable interrupt controller            |
| 00000040 - 00000043 | System timer                                 |
| 00000060 - 00000060 | Standard PS/2 Keyboard                       |
| 00000061 - 00000061 | System speaker                               |
| 00000062 - 00000062 | Microsoft ACPI-Compliant Embedded Controller |
| 00000064 - 00000064 | Standard PS/2 Keyboard                       |
| 00000066 - 00000066 | Microsoft ACPI-Compliant Embedded Controller |
| 00000070 - 00000071 | System CMOS/real time clock                  |
| 00000072 - 00000073 | Motherboard resources                        |
| 00000080 - 00000080 | Motherboard resources                        |
| 00000081 - 0000008F | Direct memory access controller              |
| 00000092 - 00000092 | Motherboard resources                        |
| 000000A0 - 000000A1 | Programmable interrupt controller            |
| 000000B0 - 000000B1 | Motherboard resources                        |
| 000000C0 - 000000DF | Direct memory access controller              |
| 000000F0 - 000000FE | Numeric data processor                       |
| 00000400 - 000004CF | Motherboard resources                        |
| 000004D0 - 000004D1 | Motherboard resources                        |
| 000004D6 - 000004D6 | Motherboard resources                        |
| 00000C00 - 00000C01 | Motherboard resources                        |
| 00000C14 - 00000C14 | Motherboard resources                        |
| 00000C50 - 00000C52 | Motherboard resources                        |
| 00000C6C - 00000C6C | Motherboard resources                        |
| 00000C6F - 00000C6F | Motherboard resources                        |
| 00000CD0 - 00000CDB | Motherboard resources                        |
| 00000D00 - 0000FFFF | PCI Express Root Complex                     |
| 00001000 - 00001FFF | PCI Express Root Port                        |
| 00001F00 - 00001FFF | AMD Radeon(TM) Graphics                      |
| 00002000 - 00003FFF | PCI Express Root Port                        |

| I/O address (hex)   | System Function (shipping configuration) |
|---------------------|------------------------------------------|
| 00002000 - 00005FFF | PCI Express Root Port                    |
| 00004000 - 00005FFF | PCI Express Root Port                    |
| 00006000 - 00006FFF | PCI Express Root Port                    |
| 00006000 - 00009FFF | PCI Express Root Port                    |
| 0000A000 - 0000A0FF | Realtek PCIe GbE Family Controller #6    |
| 0000A000 - 0000A0FF | Realtek PCIe GbE Family Controller #3    |
| 0000A000 - 0000A0FF | Realtek PCIe GbE Family Controller #2    |
| 0000A000 - 0000AFFF | PCI Express Root Port                    |

### System Interrupt Specification

| Hardware IRQ      | System Function                                            |
|-------------------|------------------------------------------------------------|
| ISA 00            | High precision event timer                                 |
| ISA 01            | Standard PS/2 Keyboard                                     |
| ISA 04            | AMD I2C Controller                                         |
| ISA 06            | AMD I2C Controller                                         |
| ISA 07            | AMD GPIO Controller                                        |
| ISA 08            | High precision event timer                                 |
| ISA 10            | AMD I2C Controller                                         |
| ISA 11            | AMD I2C Controller                                         |
| ISA 13            | Numeric data processor                                     |
| ISA 55 - ISA 204  | Microsoft ACPI-Compliant System                            |
| ISA 256 - ISA 511 | Microsoft ACPI-Compliant System                            |
| ISA1024           | ACPI Wake Alarm                                            |
| ISA1037           | I2C HID Device                                             |
| ISA1038           | I2C HID Device                                             |
| PCI 32            | High Definition Audio Controller                           |
| PCI 35            | AMD Audio CoProcessor                                      |
| PCI 35            | High Definition Audio Controller                           |
| PCI 1025          | PCI Express Root Port                                      |
| PCI 1026          | PCI Express Root Port                                      |
| PCI -60           | PCI Express Root Port                                      |
| PCI -59           | PCI Express Root Port                                      |
| PCI -58           | Realtek PCIe GbE Family Controller #5                      |
| PCI -57           | PCI Express Root Port                                      |
| PCI -56           | AMD Radeon(TM) Graphics                                    |
| PCI -55           | AMD Radeon(TM) Graphics                                    |
| PCI -54           | AMD Radeon(TM) Graphics                                    |
| PCI -53           | AMD Radeon(TM) Graphics                                    |
| PCI -52           | AMD USB 3.10 eXtensible Host Controller - 1.20 (Microsoft) |
| PCI -51           | AMD USB 3.10 eXtensible Host Controller - 1.20 (Microsoft) |
| PCI -50           | AMD USB 2.0 eXtensible Host Controller - 1.20 (Microsoft)  |
| PCI -49           | AMD USB 3.10 eXtensible Host Controller - 1.20 (Microsoft) |
| PCI -48           | AMD USB 3.10 eXtensible Host Controller - 1.20 (Microsoft) |

| Hardware IRQ      | System Function                  |  |  |
|-------------------|----------------------------------|--|--|
| PCI -47 - PCI -16 | USB4(TM) Host Router (Microsoft) |  |  |
| PCI -15           | AMD PSP 11.0 Device              |  |  |
| PCI -14           | AMD PSP 11.0 Device              |  |  |
| PCI -13 - PCI -5  | Standard NVM Express Controller  |  |  |
| PCI -4            | PCI Express Root Port            |  |  |
| PCI -3            | PCI Express Root Port            |  |  |
| PCI -2            | PCI Express Root Port            |  |  |

### Large Memory

| Memory address (hex)   | System Function (shipping configuration) |
|------------------------|------------------------------------------|
| 06A0200000 - 7F3FFFFFF | PCI Express Root Complex                 |
| 580000000 - 67FFFFFFF  | PCI Express Root Port                    |
| 680000000 - 77FFFFFFF  | PCI Express Root Port                    |

### Memory Address Map

| Memory address (hex)    | System Function (shipping configuration) |
|-------------------------|------------------------------------------|
| 00000A0000 - 00000BFFFF | PCI Express Root Complex                 |
| 00000C0000 - 00000C3FFF | PCI Express Root Complex                 |
| 00000C4000 - 00000C7FFF | PCI Express Root Complex                 |
| 00000C8000 - 00000CBFFF | PCI Express Root Complex                 |
| 00000CC000 - 00000CFFFF | PCI Express Root Complex                 |
| 00000D0000 - 00000D3FFF | PCI Express Root Complex                 |
| 00000D4000 - 00000D7FFF | PCI Express Root Complex                 |
| 00000D8000 - 00000DBFFF | PCI Express Root Complex                 |
| 00000DC000 - 00000DFFFF | PCI Express Root Complex                 |
| 00000E0000 - 00000E3FFF | PCI Express Root Complex                 |
| 00000E0000 - 00000FFFFF | System board                             |
| 00000E4000 - 00000E7FFF | PCI Express Root Complex                 |
| 00000E8000 - 00000EBFFF | PCI Express Root Complex                 |
| 00000EC000 - 00000EFFFF | PCI Express Root Complex                 |
| 0060000000 - 0077FFFFF  | PCI Express Root Port                    |
| 0071614000 - 007165EFFF | AMD PMF                                  |
| 0072ED2000 - 0072ED5FFF | Trusted Platform Module 2.0              |
| 0072ED6000 - 0072ED9FFF | Trusted Platform Module 2.0              |
| 0078000000 - 008FFFFFFF | PCI Express Root Port                    |
| 007AF7C2BD - 007AF7D2BC | UCM-UCSI ACPI Device                     |
| 0080000000 - 0097FFFFFF | PCI Express Root Port                    |
| 0080000000 - 00DFFFFFFF | PCI Express Root Complex                 |
| 0090000000 - 00901FFFFF | AMD Radeon 740M Graphics                 |
| 009000000 - 00901FFFFF  | AMD Radeon 760M Graphics                 |
| 009000000 - 00901FFFFF  | AMD Radeon 780M Graphics                 |
| 009000000 - 00901FFFFF  | Microsoft Basic Display Adapter          |

| Memory address (hex)    | x) System Function (shipping configuration)                |  |
|-------------------------|------------------------------------------------------------|--|
| 0090000000 - 00905FFFFF | PCI Express Root Port                                      |  |
| 0090000000 - 00906FFFFF | PCI Express Root Port                                      |  |
| 0090200000 - 00902FFFFF | AMD USB 3.10 eXtensible Host Controller - 1.20 (Microsoft) |  |
| 0090300000 - 00903FFFFF | AMD USB 3.10 eXtensible Host Controller - 1.20 (Microsoft) |  |
| 0090500000 - 009057FFFF | AMD Radeon 740M Graphics                                   |  |
| 0090600000 - 009067FFF  | AMD Radeon 760M Graphics                                   |  |
| 0090600000 - 009067FFF  | AMD Radeon 780M Graphics                                   |  |
| 0090600000 - 009067FFFF | Microsoft Basic Display Adapter                            |  |
| 0090600000 - 00908FFFFF | PCI Express Root Port                                      |  |
| 0090700000 - 00907FFFFF | AMD USB 3.10 eXtensible Host Controller - 1.20 (Microsoft) |  |
| 0090700000 - 00909FFFFF | PCI Express Root Port                                      |  |
| 0090800000 - 009087FFFF | USB4(TM) Host Router (Microsoft)                           |  |
| 0090800000 - 00908FFFFF | AMD USB 3.10 eXtensible Host Controller - 1.20 (Microsoft) |  |
| 0090880000 - 00908FFFFF | USB4(TM) Host Router (Microsoft)                           |  |
| 0090900000 - 0090903FFF | Standard NVM Express Controller                            |  |
| 0090900000 - 009097FFFF | USB4(TM) Host Router (Microsoft)                           |  |
| 0090900000 - 00909FFFFF | PCI Express Root Port                                      |  |
| 0090980000 - 00909FFFFF | USB4(TM) Host Router (Microsoft)                           |  |
| 0090A00000 - 0090A03FFF | Realtek PCIe GbE Family Controller #6                      |  |
| 0090A00000 - 0090AFFFF  | PCI Express Root Port                                      |  |
| 0090A04000 - 0090A04FFF | Realtek PCIe GbE Family Controller #6                      |  |
| 0090B00000 - 0090B03FFF | Standard NVM Express Controller                            |  |
| 0090B00000 - 0090BFFFFF | PCI Express Root Port                                      |  |
| 0090B04000 - 0090B040FF | Standard NVM Express Controller                            |  |
| 0090C00000 - 0090C03FFF | Realtek PCIe GbE Family Controller #3                      |  |
| 0090C00000 - 0090C03FFF | Realtek PCIe GbE Family Controller #2                      |  |
| 0090C00000 - 0090CFFFFF | PCI Express Root Port                                      |  |
| 0090C04000 - 0090C04FFF | Realtek PCIe GbE Family Controller #3                      |  |
| 0090C04000 - 0090C04FFF | Realtek PCIe GbE Family Controller #2                      |  |
| 0090C10000 - 0090C13FFF | Standard Enhanced PCI to USB Host Controller               |  |
| 0090C18000 - 0090C18FFF | Standard Enhanced PCI to USB Host Controller               |  |
| 0098000000 - 00AFFFFFF  | PCI Express Root Port                                      |  |
| 00B0000000 - 00B00FFFFF | AMD USB 2.0 eXtensible Host Controller - 1.20 (Microsoft)  |  |

| Memory address (hex)     | System Function (shipping configuration)                   |  |
|--------------------------|------------------------------------------------------------|--|
| 00B0000000 - 00B03FFFFF  | PCI Express Root Port                                      |  |
| 00B0100000 - 00B01FFFFF  | AMD USB 3.10 eXtensible Host Controller - 1.20 (Microsoft) |  |
| 00B0200000 - 00B02FFFFF  | AMD USB 3.10 eXtensible Host Controller - 1.20 (Microsoft) |  |
| 00B0300000 - 00B037FFFF  | USB4(TM) Host Router (Microsoft)                           |  |
| 00B0380000 - 00B03FFFFF  | USB4(TM) Host Router (Microsoft)                           |  |
| 00B0400000 - 00B04FFFFF  | AMD USB 3.10 eXtensible Host Controller - 1.20 (Microsoft) |  |
| 00B0400000 - 00B07FFFFF  | PCI Express Root Port                                      |  |
| 00B0500000 - 00B05FFFFF  | AMD USB 3.10 eXtensible Host Controller - 1.20 (Microsoft) |  |
| 00B0600000 - 00B06FFFFF  | AMD PSP 11.0 Device                                        |  |
| 00B0700000 - 00B077FFFF  | AMD Radeon(TM) Graphics                                    |  |
| 00B0780000 - 00B07BFFFF  | AMD Audio CoProcessor                                      |  |
| 00B07F0000 - 00B07F7FFF  | High Definition Audio Controller                           |  |
| 00B07F8000 - 00B07FBFFF  | High Definition Audio Controller                           |  |
| 00B07FE000 - 00B07FFFFF  | AMD PSP 11.0 Device                                        |  |
| 00B0800000 - 00B0803FFF  | Standard NVM Express Controller                            |  |
| 00B0800000 - 00B08FFFFF  | PCI Express Root Port                                      |  |
| 00B0900000 - 00B0903FFF  | Realtek PCIe GbE Family Controller #5                      |  |
| 00B0900000 - 00B09FFFFF  | PCI Express Root Port                                      |  |
| 00B0904000 - 00B0904FFF  | Realtek PCIe GbE Family Controller #5                      |  |
| 00B0A00000 - 00B0AFFFF   | PCI Express Root Port                                      |  |
| 00F0000000 - 00FDC00000  | PCI Express Root Complex                                   |  |
| 00FDE00000 - 00FDEFFFFF  | Motherboard resources                                      |  |
| 00FE000000 - 00FFFFFFFF  | System board                                               |  |
| 00FEC00000 - 00FEC01FFF  | Motherboard resources                                      |  |
| 00FED00000 - 00FED003FF  | High precision event timer                                 |  |
| 00FED40000 - 00FED44FFF  | Trusted Platform Module 2.0                                |  |
| 00FED45000 - 00FED814FF  | PCI Express Root Complex                                   |  |
| 00FED81500 - 00FED818FF  | AMD GPIO Controller                                        |  |
| 00FED81900 - 00FED81FFF  | PCI Express Root Complex                                   |  |
| 00FEDC0000 - 00FEDC0FFF  | PCI Express Root Complex                                   |  |
| 00FEDC20000 - 00FEDC2FFF | AMD I2C Controller                                         |  |
| 00FEDC3000 - 00FEDC3FFF  | AMD I2C Controller                                         |  |
| 00FEDC4000 - 00FEDC4FFF  | AMD I2C Controller                                         |  |

| Memory address (hex)    | System Function (shipping configuration) |
|-------------------------|------------------------------------------|
| 00FEDC5000 - 00FEDC5FFF | AMD I2C Controller                       |
| 00FEDC6000 - 00FEDC6FFF | PCI Express Root Complex                 |
| 00FEE00000 - 00FEE00FFF | Motherboard resources                    |
| 7800000000 - 780FFFFFFF | AMD Radeon 740M Graphics                 |
| 7800000000 - 780FFFFFFF | AMD Radeon 780M Graphics                 |
| 7800000000 - 780FFFFFFF | Microsoft Basic Display Adapter          |
| 7800000000 - 78107FFFFF | PCI Express Root Port                    |
| 7810900000 - 78109FFFFF | PCI Express Root Port                    |
| 7B18000000 - 7B180FFFFF | PCI Express Root Port                    |
| 7B20000000 - 7B2FFFFFFF | AMD Radeon(TM) Graphics                  |
| 7B30000000 - 7B301FFFFF | AMD Radeon(TM) Graphics                  |
| 7C00000000 - 7C0FFFFFF  | AMD Radeon 760M Graphics                 |
| 7C00000000 - 7C107FFFFF | PCI Express Root Port                    |
| 7C10800000 - 7C108FFFFF | PCI Express Root Port                    |
| 7EC0000000 - 7EE7FFFFF  | PCI Express Root Port                    |
| 7EF0000000 - 7F17FFFFFF | PCI Express Root Port                    |
| 7F20000000 - 7F2FFFFFFF | AMD Radeon(TM) Graphics                  |
| 7F20000000 - 7F301FFFFF | PCI Express Root Port                    |
| 7F30000000 - 7F301FFFFF | AMD Radeon(TM) Graphics                  |
| FD01031000 - FD0107BFFF | AMD PMF                                  |

# CHAPTER 2

# System Utilities

| BIOS Setup Utility          | <b>2-3</b>  |
|-----------------------------|-------------|
| Navigating the BIOS Utility | 2-3         |
| BIOS                        | <b>2-5</b>  |
| Information                 | 2-5         |
| Main                        | 2-7         |
| Advanced                    | 2-9         |
| Security                    | 2-11        |
| Boot                        | 2-19        |
| Exit                        | 2-20        |
| BIOS Flash Utilities        | <b>2-21</b> |
| WinFlash Utility            | 2-22        |
| Miscellaneous Tools         | 2-27        |
| Using DMI Tools             | 2-27        |
| Crisis Disk Recovery        | 2-42        |

# System Utilities

# **BIOS Setup Utility**

This utility is a hardware configuration program built into a computer's BIOS (Basic Input/Output System).

The utility is pre-configured and optimized so most users do not need to run it. If configuration problems occur, the setup utility may need to be run. Refer to *Chapter 4, Troubleshooting* when a problem arises.

To activate the utility, press *F2* during POST (power-on self-test) when prompted at the bottom of screen.

The default parameter of F12 Boot Menu is set to Disabled. To change the boot device without entering *BIOS Setup Utility*, set the parameter to Enabled.

To change the boot device without entering the BIOS SETUP, press *F12* during POST to enter the multi-boot menu.

## Navigating the BIOS Utility

Six menu options are:

- Information
- Main
- Advanced
- Security
- Boot
- Exit

To navigate on the non-touchscreen models through the following:

- Menu or item- use the up and down arrow keys
- Expand selected item- press Enter or right arrow key.
- To switch item status or change the value of a parameter- press **Enter** or right arrow key.
- Exit Press *Esc*
- Load default settings press F9.
- Save changes and exit BIOS Setup Utility press F10.

To navigate on the touchscreen panel models through the following:

- Menu click or tab on the option with the fingertip
- Item scroll through the screen by moving one finger in a vertical direction or swiping two fingers up-and-down
- Change parameter value use the on-screen keyboard or tab on the option.

### ≡> NOTE:

Parameter values can be changed if enclosed in square brackets open the DIMM door open the DIMM door[]. Navigation keys appear at the bottom of the screen. Read parameter help carefully when making changes to parameter values. Parameter help is found in the Item Specific Help area of the screen.

### + IMPORTANT:

Be careful when changing any settings in the BIOS. Incorrect settings can cause your PC to malfunction or crash. Please make sure all important data is backed up before changing anything in the BIOS.

### **■> NOTE**:

System information is subject to specific models.

The following is a description of the tabs found on the InsydeH20 *BIOS Setup Utility* screen:

### **≡**> NOTE:

The screens provided are for reference only. Actual values may differ by model.

## Information

The Information tab shows a summary of computer hardware information.

| acer                                                                                                    | Battery100%                                                                                                    |                                                                                                    | Setup Defaults[F9] Exit[F10]                              |
|----------------------------------------------------------------------------------------------------|----------------------------------------------------------------------------------------------------|----------------------------------------------------------------------------------------------------|-----------------------------------------------------------|
|                                                                                                    |                                                                                                    | TravelMate P216-41<br>BIOS Version: V1.00                                                                                                    | SAT 01 Jan. 2022<br>00:08                                 |
| <ul> <li>Information</li> <li>Main</li> <li>Advanced</li> <li>Security</li> <li>Boot</li> <li>Exit</li> </ul> | Platform Information<br>CPU Info:<br>Core Frequency:<br>Firmware Information<br>System BIOS Version:<br>GOP Version:<br>Storage Information<br>HDD0 Model Name:<br>HDD1 Model Name:<br>HDD1 Model Name:<br>HDD1 Model Name:<br>HDD1 Serial Number:<br>SATA Mode:<br>Memory Information<br>Total Memory:<br>Memory 1 Vendor:<br>Memory 1 Size:<br>Memory 1 Size: | AMD Ryzen 5 Pro 7535U with Radeon Graphics<br>2.90GHz<br>V1.00<br>AMD GOP X64 Rel Driver Rev.3.7.10.May 4 2023.06:02:53<br>KINGSTON OM8PGP1512Q-AA<br>50026B72830E26F4<br>None<br>None<br>AHCI<br>32768 MB<br>Hynix (DDR5)<br>16384 MB<br>4800 MHz | Temperature<br>83°C<br>System<br>1920<br>X<br>1200<br>LCD |
| Copyright (C) Acer Inc.                                                                                       |                                                                                                    |                                                                                                    | (↑↓) Move Item                                            |

Figure 2-1. BIOS Information

Table 2-1 describes the parameters shown in Figure 2-1.

Table 2-1. BIOS Information

| Parameter           | Description                                                             |
|---------------------|-------------------------------------------------------------------------|
| CPU Info            | CPU (central processing unit) type and speed of the system              |
| Core Frequency      | CPU core frequency                                                      |
| System BIOS Version | System BIOS version                                                     |
| GOP Version         | GOP (graphics output protocol) firmware version of the system           |
| HDD Model Name      | Model name of HDD (hard disk drive) installed on the primary IDE master |
| HDD Serial Number   | Serial number of HDD installed on the primary IDE master                |

| Parameter         | Description                              |
|-------------------|------------------------------------------|
| SATA Mode         | SATA controller mode                     |
| Total Memory      | Total memory installed                   |
| Memory Vendor     | Manufacturer of the installed memory     |
| Memory Size       | Size of the installed memory             |
| Memory Speed      | Configured speed of the installed memory |
| Memory Voltage    | Voltage of the installed memory          |
| Serial Number     | Serial number of the unit                |
| Asset Tag Number  | Asset tag number of the system           |
| Ownership Tag     | Ownership tag of the system              |
| Product Name      | Product name of the system               |
| Manufacturer Name | Manufacturer of the system               |
| UUID              | Universally Unique Identifier            |
| LAN MAC Address   | LAN MAC address of the system            |

Table 2-1. BIOS Information (Continued)

### Main

The Main tab allows the user to set system time and date, enable or disable boot option and enable or disable recovery.

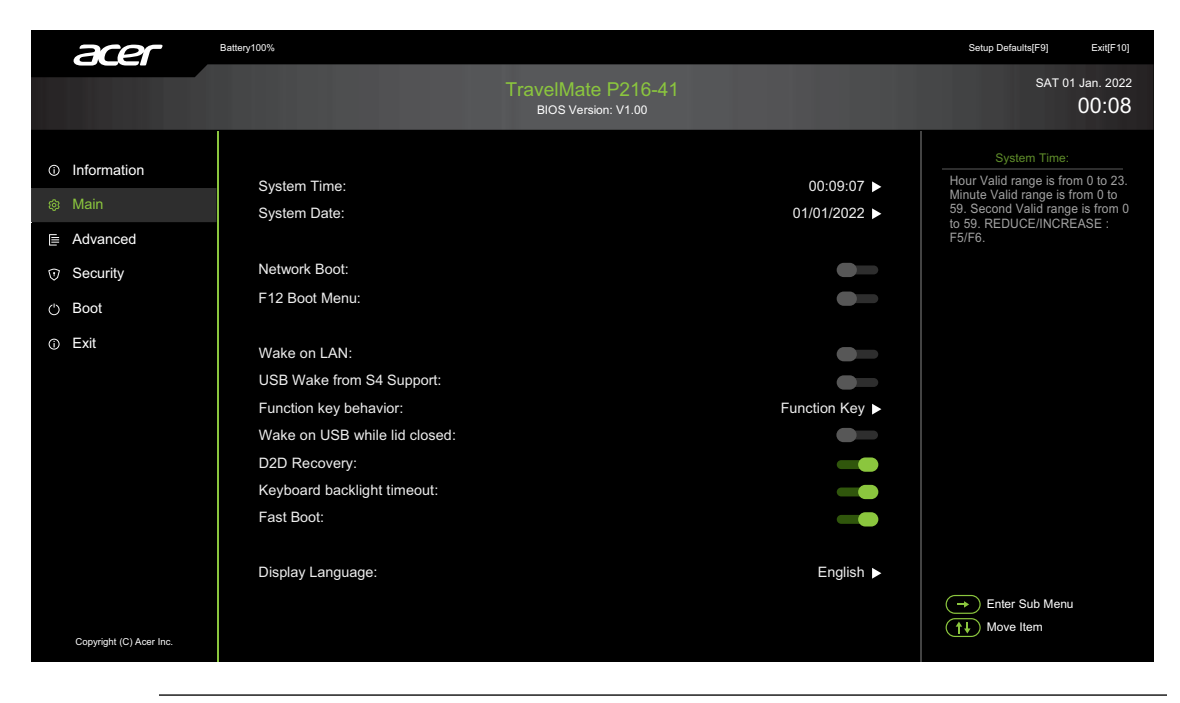

Figure 2-2. BIOS Main

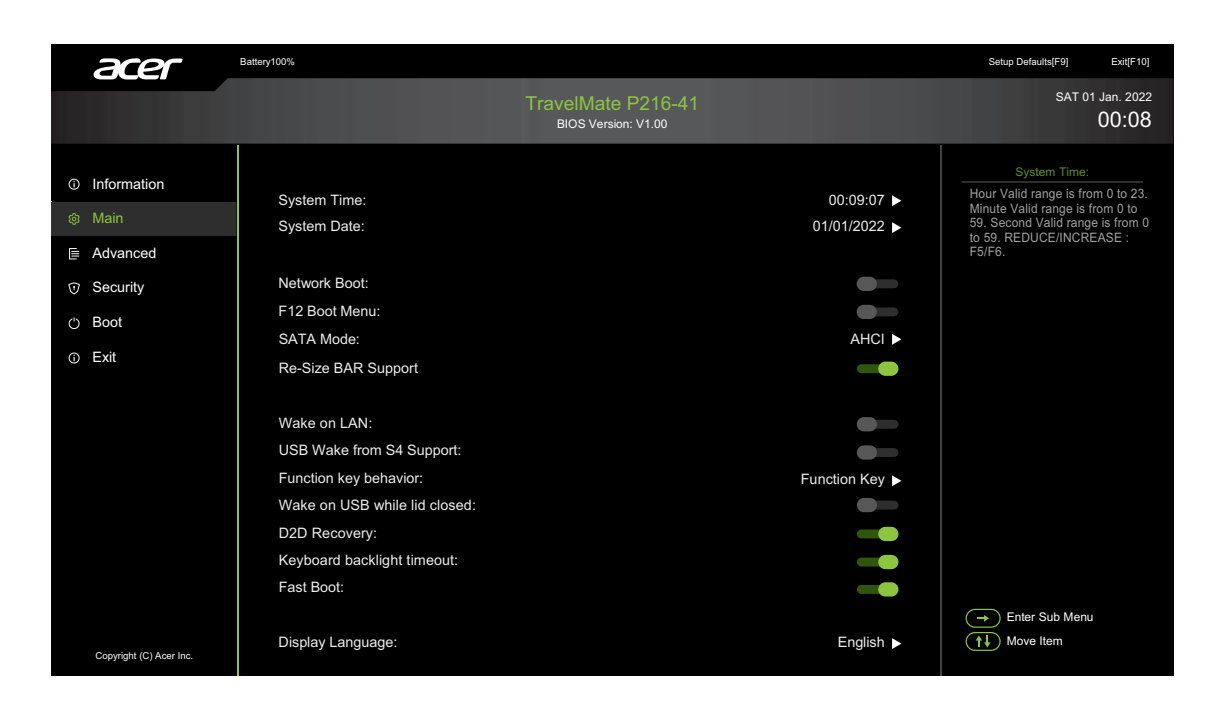

Figure 2-3. BIOS Main (All Options)

| Parameter                                    | Description                                                                             | Format/Option                                       |  |
|----------------------------------------------|-----------------------------------------------------------------------------------------|-----------------------------------------------------|--|
| System Time                                  | BIOS system time in 24-hour format                                                      | our format Format: HH:MM:SS<br>(hour:minute:second) |  |
| System Date                                  | BIOS system date                                                                        | Format MM/DD/YYYY<br>(month/day/year)               |  |
| Network Boot                                 | Option to boot system from LAN (local area network)                                     | Option: Enabled or Disabled                         |  |
| F12 Boot Menu                                | Option to use boot menu during POST                                                     | Option: Enabled or Disabled                         |  |
| SATA Mode<br>(hidden<br>option)              | Option to set SATA mode                                                                 | Option: AHCI or RAID                                |  |
| Re-Size BAR<br>support<br>(hidden<br>option) | Option to set Re-Size BAR support                                                       | Option: Enabled or Disabled                         |  |
| Wake on LAN                                  | Option to use Wake-on-LAN feature                                                       | Option: Enabled or Disabled                         |  |
| USB Wake<br>from S4<br>Support               | Option to enable/disable support USB<br>wake from S4                                    | Option: Enabled or Disabled                         |  |
| Function key<br>behavior                     | Option to specify the <i>F1</i> to <i>F12</i> key behavior                              | Option: Function Key or<br>Media Key                |  |
| Wake on USB<br>while lid closed              | Option to enable/disable the USB devices can wake the system, even if the lid is closed | Option: Enabled or Disabled                         |  |
| D2D Recovery                                 | Option to use D2D Recovery feature                                                      | Option: Enabled or Disabled                         |  |
| Keyboard<br>backlight<br>timeout             | Option to enable/disable the keyboard backlight timeout function                        | Option: Enabled or Disabled                         |  |
| Fast Boot                                    | Option to enable/disable Fast boot                                                      | Option: Enabled or Disabled                         |  |
| Display<br>Language                          | Select the display language                                                             |                                                     |  |

Table 2-2. BIOS Main

### ≡> NOTE:

Press *Ctrl* +S keys to show the hidden options.

# Advanced

The Advanced tab allows users to set the system power on configuration and other advanced settings.

| acer                                                                                                    | Battery100%                                                                                                    |                                                                                       | Setup Defaults[F9] Exit[F10]                                                    |
|----------------------------------------------------------------------------------------------------|----------------------------------------------------------------------------------------------------|---------------------------------------------------------------------------------------|---------------------------------------------------------------------------------|
|                                                                                                    | TravelMate P216-41<br>BIOS Version: V1.00                                                                                                    |                                                                                       | SAT 01 Jan. 2022<br>00:08                                                       |
| <ul> <li>Information</li> <li>Main</li> <li>Advanced</li> <li>Security</li> <li>Boot</li> <li>Exit</li> </ul> | Power on system by RTC Alarm:<br>Hour:<br>Minute:<br>Second:<br>Storage Device Configuration<br>Device Configuration<br>BIOS Update<br>Lock BIOS Version:<br>Rollback BIOS Version: | 0 )<br>0 )<br>0 )<br>1 )<br>1 )<br>1 )<br>1 )<br>1 )<br>1 )<br>1 )<br>1 )<br>1 )<br>1 | Power on system by RTC Ala<br>Enable/Disable RTC wake from<br>S3/S4/S5 function |
|                                                                                                    | Export BIOS Settings to USB Storage<br>Import BIOS Settings from USB Storage<br>MAC Address Pass Through<br>Wake On LAN from Dock<br>System Health Indicator                        | System MAC Address                                                                    | Enter Sub Menu                                                                  |
| Copyright (C) Acer Inc.                                                                                       |                                                                                                    |                                                                                       | (1) Wove nem                                                                    |

Figure 2-4. BIOS Advanced

Table 2-3 describes the parameters shown in Figure 2-4.

Table 2-3. BIOS Advanced

| Parameter                          | Description                                                                                                    | Option                      |
|------------------------------------|----------------------------------------------------------------------------------------------------|-----------------------------|
| Power on<br>system by RTC<br>Alarm | Option to enable/disable the RTC wake from S3/S4/S5 function                                                                                                    | Enabled or Disabled         |
| Storage Device<br>Configuration    | Option to configure the storage device                                                                                                    |                             |
| Device<br>Configuration            | Option to enable/disable the device or function                                                                                                    |                             |
| BIOS Update                        | Option to update BIOS via USB storage                                                                                                    |                             |
| Lock BIOS<br>Version               | Option to enable/disable the Lock BIOS Version<br>function. If the setting is set to Enabled, the<br>system cannot update/rollback the BIOS, and the<br>BIOS version is fixed. | Enabled or Disabled         |
| Rollback BIOS<br>Version           | Option to enable/disable the Rollback Old BIOS<br>Version function. If the setting is set to<br>Supported, the system can rollback the BIOS to<br>its older version.           | Supported or<br>Unsupported |

| Table 2-3. | BIOS Advanced | (Continued) |
|------------|---------------|-------------|
|------------|---------------|-------------|

| Parameter                                  | Description                                                                                                    | Option              |
|--------------------------------------------|----------------------------------------------------------------------------------------------------|---------------------|
| Export BIOS<br>Settings to USB<br>Storage  | Option to save the current BIOS settings to the<br>USB storage.<br>To perform this action: The system will display<br>the available USB storage for users to save the<br>settings file. Users will also have options either to<br>go up or enter the directory.<br>If Yes is selected, the system will save the current<br>BIOS settings as a file, and exit the dialog box.                                                                                                    |                     |
| Import BIOS<br>Setting from<br>USB Storage | Option to restore the BIOS settings from the USB<br>storage. Only profile with same project name can<br>be imported. Otherwise, a warning message will<br>appear on the screen.<br>To perform this action: The system will display<br>the available USB storage for users to select the<br>settings file location. Once selected, it displays all<br>files in the device and allow users to choose the<br>intended file (only supported file can be loaded),<br>and users will have options either to go up or<br>enter the directory.<br>If Yes is selected, the system will load the file into<br>BIOS, then exit the dialog box. |                     |
| MAC Address<br>Pass Through                | Option to enable/disable the MAC address pass<br>through function. If the setting is set to Enabled,<br>it will clone system MAC address to Dock.                                                                                                    |                     |
| Wake On LAN<br>from Dock                   | Option to enable/disable the WOL from Dock<br>function. If the setting is set to Enabled, it will<br>allow the WOL event triggered from Dock to<br>wake the system.                                                                                                    | Enabled or Disabled |
| System Health<br>Indicator                 | When an abnormality is detected, the system<br>health indicator will flash the indicator to<br>immediately notify the user and remind the user<br>to properly check the system.                                                                                                    |                     |

# Security

The Security tab shows parameters that safeguard and protect the computer from unauthorized use.

| acer                                                                                                    | Battery100%                                                                                                    | Setup Defaults[F9] Exit(F10]                                                                                                 |
|----------------------------------------------------------------------------------------------------|----------------------------------------------------------------------------------------------------|----------------------------------------------------------------------------------------------------|
|                                                                                                    | TravelMate P216-41<br>BIOS Version: V1.00                                                                                                    | SAT 01 Jan. 2022<br>00:08                                                                                                    |
| <ul> <li>○ Information</li> <li>③ Main</li> <li>■ Advanced</li> <li>○ Security</li> <li>○ Boot</li> <li>⊙ Exit</li> </ul> | Set Supervisor Password:<br>Change Supervisor Password:<br>Set User Password:<br>Change User Password:<br>Password on Boot:<br>Secure Boot Mode: Standard<br>Authorized Signatures<br>Erase all Secure Boot Setting:<br>Select an UEFI file as trusted for executing: | Set Supervisor Password:         [N/A] ▶         [N/A] ▶         [N/A] ▶         [N/A] ▶         [Enter] ▶         [Enter] ▶ |
|                                                                                                    | Restore Secure Boot to Factory Default:<br>TPM Device Selection<br>Current TPM (TCM) State: Installed                                                                                                    | [Enter] ►<br>dTPM ►                                                                                                    |
| Copyright (C) Acer Inc.                                                                                                   | Change TPM (TCM) State:<br>Clear TPM (TCM):                                                                                                    | Enabled ►<br>[Clear] ► Enter Sub Menu<br>(14) Move Item                                                                      |

Figure 2-5. BIOS Security

Table 2-4 describes the parameters shown in Figure 2-5.

### Table 2-4. BIOS Security

| Parameter                     | Description                                                                                                    | Option                 |
|-------------------------------|----------------------------------------------------------------------------------------------------|------------------------|
| Set Supervisor Password       | Option to set supervisor password                                                                                                    | Disabled or<br>Enabled |
| Change Supervisor<br>Password | Change supervisor password                                                                                                    | N/A                    |
| Set User Password             | Option to set user password                                                                                                    | Disabled or<br>Enabled |
| Change User Password          | Change user password                                                                                                    | N/A                    |
| Password on Boot              | <ul> <li>Shows if password is required during system boot</li> <li>CAUTION:         If Password-on-Boot authentication is enabled, the BIOS password can only be cleared by initiating the Crisis Disk Recovery procedure. Refer to Crisis Disk Recovery.     </li> </ul> | Disabled or<br>Enabled |

| Table 2-4. | <b>BIOS Security</b> | (Continued) |
|------------|----------------------|-------------|
|------------|----------------------|-------------|

| Parameter                                    | Description                                                                                                    | Option                                              |
|----------------------------------------------|----------------------------------------------------------------------------------------------------|-----------------------------------------------------|
| Secure Boot Mode                             | <ul> <li>Display the current Secure Boot Mode status.</li> <li>Standard: Default Option. No manual change has been done to secure boot setting or users have previous restored security boot to factory default.</li> <li>Custom: Contents of the Secure Boot signature database has been modified with "Erase All Secure Boot Setting" or "Select an UEFI File as Trusted Executing".</li> </ul>                                                                                                    | Standard or<br>Custom                               |
| Authorized Signatures                        | Option to enable/disable the Authorized<br>Signatures function                                                                                                    | Disabled or<br>Enabled                              |
| Erase all Secure Boot<br>Setting             | Option to erase all secure boot setting                                                                                                    | N/A                                                 |
| Select an UEFI file as trusted for executing | Option to select an UEFI file as trusted for executing                                                                                                    | N/A                                                 |
| Restore Secure Boot to<br>Factory Default    | Option to restore secure boot to factory default                                                                                                    | N/A                                                 |
| TPM Device Selection                         | Option to select the TPM device                                                                                                    |                                                     |
| Current TPM (TCM)<br>State                   | Display the TPM status                                                                                                    | N/A                                                 |
| Change TPM (TCM)<br>State                    | Option to use the TPM function                                                                                                    | Disabled or<br>Enabled                              |
| Clear TPM (TCM)                              | Remove all TPM context associated with a specific owner                                                                                                    | N/A                                                 |
| Absolute Persistence<br>Module               | <ul> <li>Indicate the Absolute Persistence Module state.</li> <li>Enabled: Default Option. The Persistence interface is enabled. Persistence may now be activated or deactivated.</li> <li>Disabled: The Persistence interface is disabled. The Persistence Module does not run and Persistence is deactivated.</li> <li>Permanently Disabled: Persistence is disabled and can only be enabled via a full reset at the factory. If user chooses Permanently Disabled, a "red" warning dialog box will appear on the screen with the message "Absolute Persistence Module will be disabled permanently and cannot be enabled again, are you sure?".</li> </ul> | Disabled,<br>Enabled, or<br>Permanently<br>Disabled |

### ⇒ NOTE:

When prompted to enter password, three attempts are allowed before system halts. Resetting BIOS password may require computer be returned to dealer.

### Setting a Password

Perform the following to set the password:

- Use the ↑ and ↓ keys to highlight the Set User Password or Set Supervisor Password parameter and press *Enter*. The dialog box appears.
- 2. Enter a new password in the Enter New Password field. Passwords are not case sensitive and the length must not exceed 12 alphanumeric characters (A-Z, a-z, 0-9). Enter the password again in the Confirm New Password field.

#### + **IMPORTANT**:

Use care when typing a password. Characters do not appear on the screen.

| Set I                | Jser Passw | ord:       |           |  |
|----------------------|------------|------------|-----------|--|
| Enter New Password   |            |            |           |  |
| Confirm New Password |            |            |           |  |
|                      | [SAVE]     |            |           |  |
| [                    | [CANCEL]   |            |           |  |
|                      |            |            |           |  |
| (↑↓) Move Item       | Ente       | er) Select | Esc Cance |  |

Figure 2-6. Set User Password

| Set Supervisor Password:                                          |
|-------------------------------------------------------------------|
| Enter New Password                                                |
| Confirm New Password                                              |
| [SAVE]                                                            |
| [CANCEL]                                                          |
|                                                                   |
| Move Item         Enter         Select         Esc         Cancel |

Figure 2-7. Set Supervisor Password

3. Select "SAVE" and press *Enter*. The Setup Notice dialog box appears.

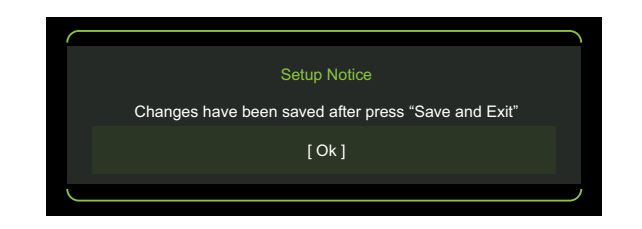

Figure 2-8. Setup Notice

### ≡> NOTE:

Password on Boot must be set to Enabled to activate password feature.

4. Press *Enter* to complete the password setting. After the password has been set, the computer enables to change the password.

### ≡> NOTE:

To change an existing password, refer to *Changing a Password*.

5. Press *F10* and select "SAVE & EXIT". Then press *Enter* to save changes and exit *BIOS* Setup Utility.

|             |                                                  | 1 |
|-------------|--------------------------------------------------|---|
|             | Please choose the saving process before you exit |   |
|             | [ SAVE & EXIT ]                                  |   |
|             | [ EXIT WITHOUT SAVING ]                          |   |
|             | [CANCEL]                                         |   |
| $\subseteq$ |                                                  | ) |
| (†↓         | Move Item Enter Select Esc Cancel                |   |

Figure 2-9. Save Configuration Changes and Exit

### Changing a Password

Perform the following:

- Use the ↑ and ↓ keys to highlight Change User Password or Change Supervisor Password and press *Enter*. The dialog box appears.
- 2. Enter the current password in the Enter current password field and press Enter.
- 3. Enter the new password in the Enter New Password and Confirm New Password fields.

|   | Change User Password:                 |
|---|---------------------------------------|
|   | Enter current password                |
|   | Enter New Password                    |
|   | Confirm New Password                  |
|   | [SAVE]                                |
|   | [CANCEL]                              |
| J |                                       |
|   | Move Item (Enter) Select (Esc) Cancel |

Figure 2-10. Change User Password

| Change Supervisor Password:                                           |      |
|-----------------------------------------------------------------------|------|
| Enter current password                                                |      |
| Enter New Password                                                    |      |
| Confirm New Password                                                  |      |
| [ SAVE ]                                                              |      |
| [ CANCEL ]                                                            |      |
|                                                                       |      |
| Image: Move Item         Enter         Select         Esc         Car | ncel |

Figure 2-11. Change Supervisor Password

4. Select "SAVE" and press *Enter*. If passwords match, the Setup Notice dialog box appears.

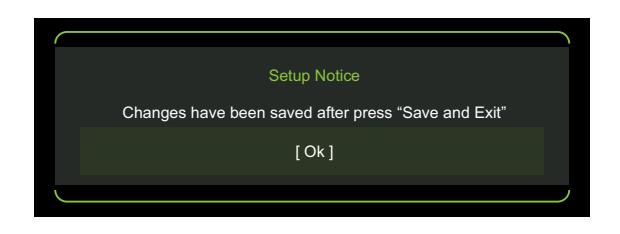

Figure 2-12. Setup Notice

### $\Rightarrow$ NOTE:

If passwords do not match, the Setup Warning dialog box appears. Retype passwords.

|           | Setup Warning    |            |
|-----------|------------------|------------|
|           | Invalid password |            |
|           | [Retry]          |            |
|           | [ Cancel ]       |            |
|           |                  |            |
| Move Item | Enter Select     | Esc Cancel |

Figure 2-13. Setup Warning

- 5. Press *Enter* to complete the password modification.
- 6. Press *F10* and select "SAVE & EXIT". Then press *Enter* to save changes and exit *BIOS* Setup Utility.

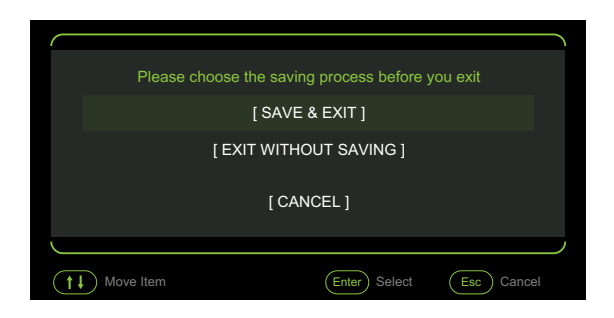

Figure 2-14. Save Configuration Changes and Exit

### Removing a Password

- Use the ↑ and ↓ keys to highlight Set User Password or Set Supervisor Password and press *Enter*. The dialog box appears.
- 2. Enter the current password in the Enter Old password field and press Enter.

|   | Set User Password:                |
|---|-----------------------------------|
|   | Enter Old password                |
|   | [CLEAN]                           |
|   | [CANCEL]                          |
| J |                                   |
|   | Move Item Enter Select Esc Cancel |

Figure 2-15. Remove User Password

|     | Set Supervisor Password:          |  |
|-----|-----------------------------------|--|
|     | Enter Old password                |  |
|     | [ CLEAN ]                         |  |
|     | [CANCEL]                          |  |
| J   | ,                                 |  |
| (†‡ | Move Item Enter Select Esc Cancel |  |

Figure 2-16. Remove Supervisor Password

3. Select "CLEAN" and press *Enter*. The Setup Notice dialog box appears.

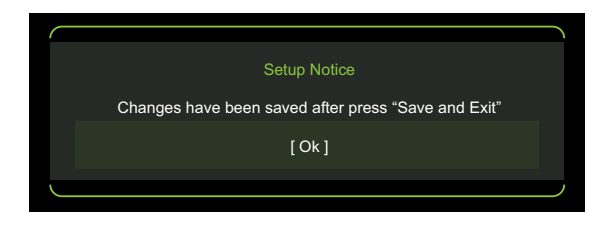

Figure 2-17. Setup Notice

4. Press *Enter* to complete the password removal.
5. Press *F10* and select "SAVE & EXIT". Then press *Enter* to save changes and exit *BIOS* Setup Utility.

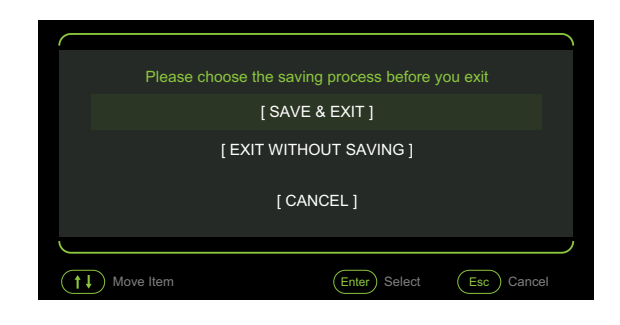

Figure 2-18. Save Configuration Changes and Exit

The Boot tab allows changes to the order of boot devices used to load the operating system. Bootable devices include the:

- Windows Boot Manager
- Onboard hard disk drive
- USB diskette drive
- IPv4 network drive
- USB hard disk drive
- USB CD-ROM drive
- IPv6 network drive

Use  $\uparrow$  and  $\downarrow$  keys to select a device and press **F5** or **F6** to sort the order.

| acer                                                                                                    | Battery100%                                                                   |                                           |        | Setup Defaults[F9] Exit[F10]           |
|----------------------------------------------------------------------------------------------------|-------------------------------------------------------------------------------|-------------------------------------------|--------|----------------------------------------|
|                                                                                                    |                                                                               | TravelMate P216-41<br>BIOS Version: V1.00 |        | SAT 01 Jan. 2022<br>00:08              |
| <ul> <li>Information</li> <li>Main</li> <li>Advanced</li> <li>Security</li> <li>Boot</li> <li>Exit</li> </ul> | Boot Mode:<br>Secure Boot:<br>Boot priority order:<br>1. Windows Boot Manager |                                           | UEFI ► | Enable or Disable secure boot<br>check |
| Copyright (C) Acer Inc.                                                                                       |                                                                               |                                           |        | Move Item                              |

Figure 2-19. BIOS Boot

Table 2-5 describes the parameters in Figure 2-19.

#### Table 2-5. BIOS Boot

| Parameter   | Description                          |
|-------------|--------------------------------------|
| Boot Mode   | Set the system Boot Mode.            |
| Secure Boot | Enable or Disable Secure Boot check. |

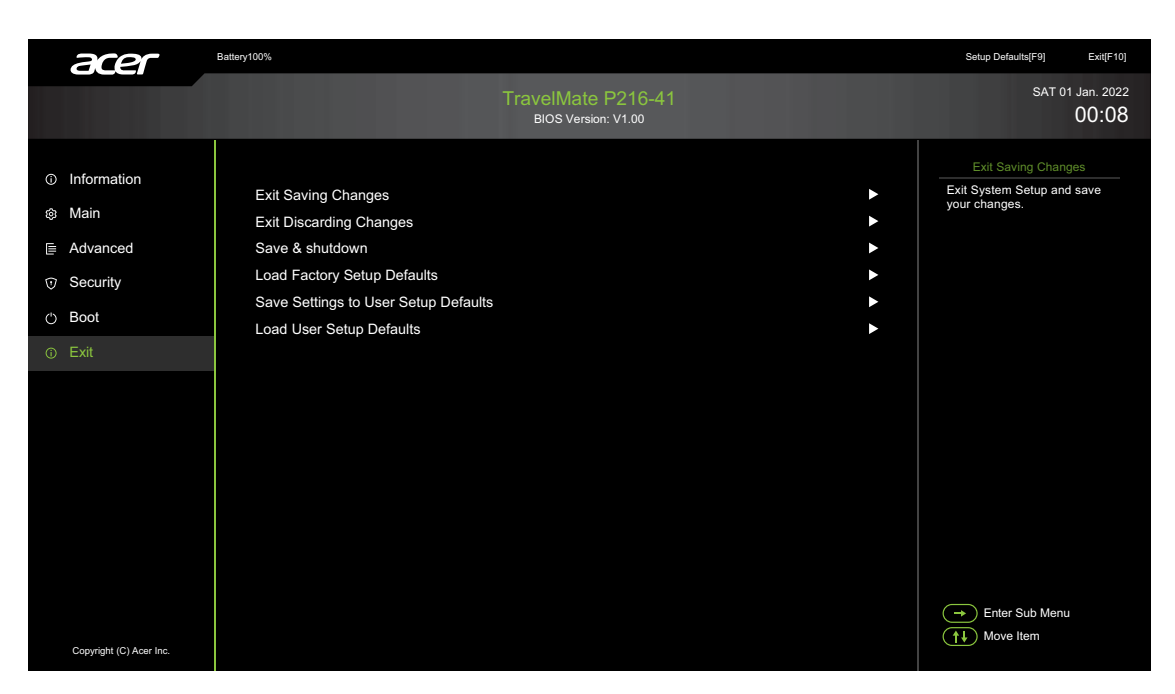

The Exit tab allows users to save or discard changes and quit the BIOS Setup Utility.

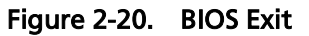

Table 2-6 describes the parameters in Figure 2-20.

| Parameter                               | Description                                                     |
|-----------------------------------------|-----------------------------------------------------------------|
| Exit Saving Changes                     | Exit BIOS utility and save setup item changes to system.        |
| Exit Discarding Changes                 | Exit BIOS utility without saving setup item changes to system.  |
| Save & shutdown                         | Save the changes and shutdown the system.                       |
| Load Factory Setup<br>Defaults          | Load setup default values for all setup items.                  |
| Save Settings to User<br>Setup Defaults | Save the current settings as the user-defined default settings. |
| Load User Setup<br>Defaults             | Load the user-defined default settings.                         |

# **BIOS Flash Utilities**

BIOS Flash memory updates are required for the following conditions:

- New versions of system programs
- New features or options
- Restore a BIOS when it becomes corrupted.

Use the Flash utility to update the system BIOS Flash ROM.

#### **≡**> NOTE:

If a Crisis Recovery Disc is not available, create one before Flash utility is used.

#### **≡**> NOTE:

Do not install memory related drivers (XMS, EMS, DPMI) when Flash is used.

#### ≡> NOTE:

The AC power adapter must be connected to the system and the system battery charge must be above 30% when running Flash utility. If battery pack does not contain power to finish loading BIOS Flash, do not boot system.

Perform the following to run Flash.

- 1. Prepare a bootable USB HDD.
- 2. Copy *Flash Utility* to a bootable USB HDD.
- 3. Boot system from the bootable USB HDD.

#### ≡> NOTE:

Flash utility has auto execution function.

# Flash BIOS in Windows Environment

### ⇒ NOTE:

For example: BIOS 1.00

Perform the following to run the *Flash Utility* in Windows mode to flash the BIOS:

- 1. Copy the WinFlash executable *Z8M\_Z8MA\_V1\_00.exe* to desktop.
- 2. Plug in the AC power.

### **A** CAUTION:

The AC power adapter must be connected to the system and the system battery charge must be above 30% when using WinFlash utility. If battery pack does not contain power to finish loading BIOS Flash, do not boot the system.

3. Right-click the Z8M\_Z8MA\_V1\_00.exe and select Run as administrator.

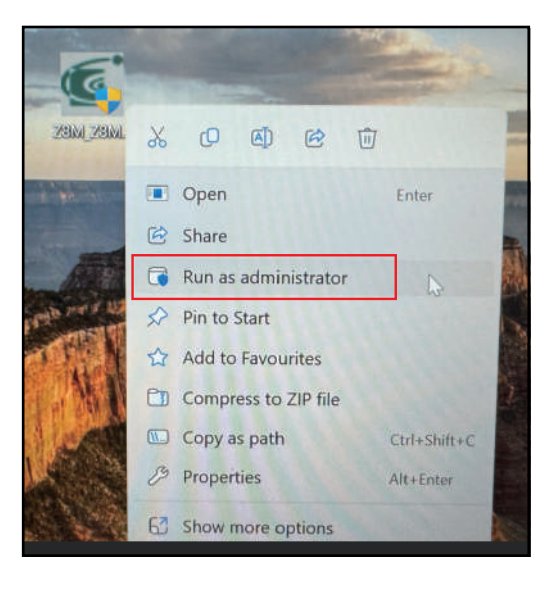

Figure 2-21. Run as Administrator

4. The User Account Control dialog box appears. Click Yes to continue.

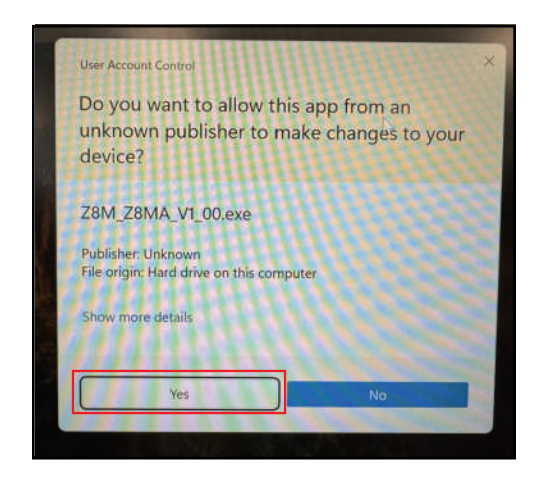

Figure 2-22. User Account Control

5. The system will restart automatically and display the Flash BIOS Process as shown in Figure 2-23.

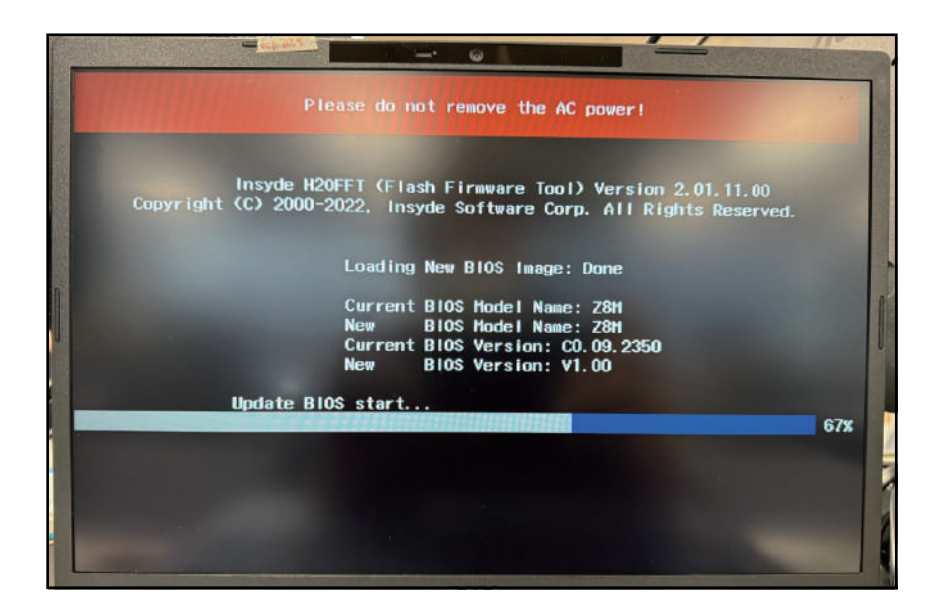

Figure 2-23. Flash Process

- 6. When the Flash Process is finished, the system will restart automatically.
- 7. When the POST logo appears on the screen, press *F2* to enter the BIOS Setup Menu. Access the Information page and ensure that the BIOS Version is same as updated BIOS version.

| acer                     |                     |                                             | Setup Devices (F1)        |
|--------------------------|---------------------|---------------------------------------------|---------------------------|
|                          |                     | TravelMate P216-41                          | 54T 01 Jain 202.<br>00:08 |
| ) Information            |                     |                                             |                           |
| Main                     |                     | AhfD Rusen 5 Pro 753SU with Radeon Graphics |                           |
| Advanced                 |                     |                                             | 83°C                      |
| Security                 |                     |                                             |                           |
| Boot                     |                     |                                             |                           |
| Exit                     |                     |                                             |                           |
|                          | HDD0 Model Name     | KINGSTON DMEPGPLS12Q-AA                     | 1920<br>X                 |
|                          | HDD1 Model Name     | S0020072830E26+4                            | 1200                      |
|                          | HDD1 Serial Number: | None                                        |                           |
|                          | SATA Mode:          | AHCI                                        |                           |
|                          | Memory Information  |                                             |                           |
|                          | Total Memory:       | 32768 MB                                    |                           |
|                          | Memory 1 Vendor     | Hynix (DDR5)                                |                           |
|                          | Memory 1 Size:      | 16384 MB                                    |                           |
|                          | Memory 1 Speed      | 4800 MHz                                    |                           |
| Contemport (1) Aver inc. | Memory 1 Voltage    | 1100 mV                                     | Abet Item                 |

Figure 2-24. System BIOS Version

#### ≡> NOTE:

The system battery charge must be above 30% and the AC adapter is connected in order to flash the BIOS.

### Flash BIOS in Shell Environment

#### **■> NOTE**:

For example: BIOS 1.00

Perform the following to run the *Flash Utility* in Windows (Shell environment) mode to flash the BIOS:

- 1. Copy the WinFlash executable *Z8M\_Z8MA\_V1\_00.efi* to shell bootable USB disk.
- 2. Plug in the AC power.

#### **A** CAUTION:

The AC power adapter must be connected to the system and the system battery charge must be above 30% when using WinFlash utility. If battery pack does not contain power to finish loading BIOS Flash, do not boot the system.

- 3. Boot from the Shell USB disk.
- 4. Type **Z8M\_Z8MA\_V1\_00.efi** and press *Enter* to start flashing the BIOS.

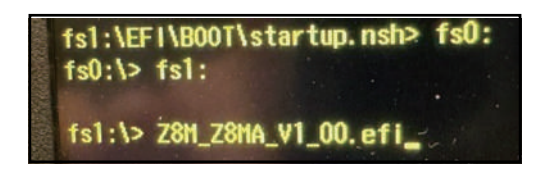

Figure 2-25. Execute Command

5. The system will restart automatically and display the Flash BIOS Process as shown in Figure 2-26.

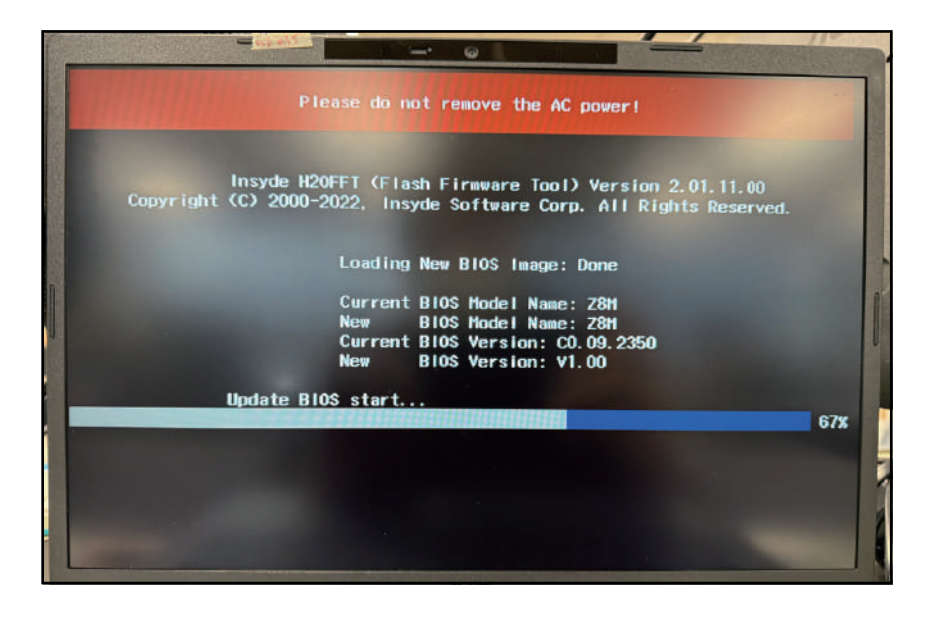

Figure 2-26. Flash Process

- 6. When the Flash Process is finished, the system will restart automatically.
- 7. When the POST logo appears on the screen, press *F2* to enter the BIOS Setup Menu. Access the Information page and ensure that the BIOS Version is same as updated BIOS version.

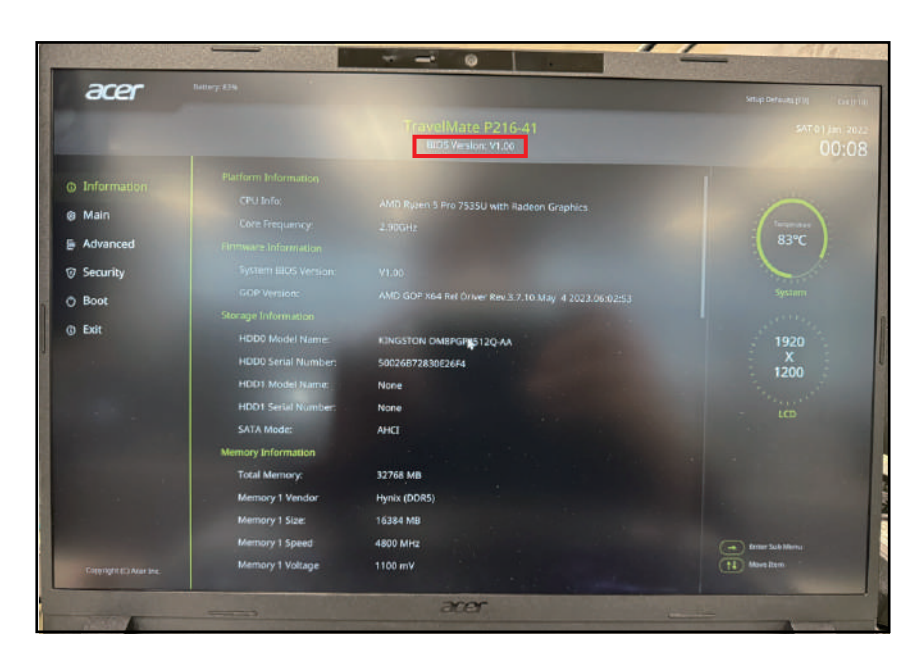

Figure 2-27. BIOS Version

# Using DMI Tools

The DMI (Desktop Management Interface) Tool copies BIOS information to EEPROM (Electrically Erasable Programmable Read-Only Memory). Used in the DMI pool for hardware management.

When the BIOS shows <code>Verifying DMI pool data</code>, it is checking that the table correlates with the hardware before sending information to the operating system (Windows, etc.).

To update the DMI Pool under Windows mode, perform the following:

- 1. Prepare a bootable WINPE USB Flash Disk.
- 2. Copy WQDMIx64\_v12.0.exe to the WinPE X64 USB Flash Disk.

| ▲ □ 名稱             | 修改日期                | 類型            | 大小        |  |
|--------------------|---------------------|---------------|-----------|--|
| Boot               | 2022/12/15 上午 10:39 | 檔案資料夾         |           |  |
| EFI                | 2022/12/15 上午 10:39 | 檔案資料夾         |           |  |
| RAID               | 2023/11/8 上午 08:58  | 檔案資料夾         |           |  |
| sources            | 2022/12/15 上午 10:39 | 福柔資料夾         |           |  |
| BackupSbb.bin      | 2022/12/26 上午 10:32 | <b>BIN 檔案</b> | 10,240 KB |  |
| bootmgr            | 2012/7/25 下午 08:44  | 檔案            | 389 KB    |  |
| a) bootmgr.efi     | 2012/7/25 下午 09:57  | EFI 檔案        | 1,320 KB  |  |
| 📧 Startnet.bat     | 2023/11/8 上午 10:50  | Windows 批次檔案  | 1 KB      |  |
| WODMIx64_v12.0.exe | 2023/12/8 下午 02:37  | 應用程式          | 418 KB    |  |

Figure 2-28. Copy the File

- 3. Insert the WinPE X64 USB Flash Disk and press the *Power* button to turn on the system.
- 4. Press *F2* during the POST screen to enter the BIOS Setup Menu.
- 5. Under Main menu option, select "F12 Boot Menu" item and then press *Enter* to change the setting from Disabled to Enabled.

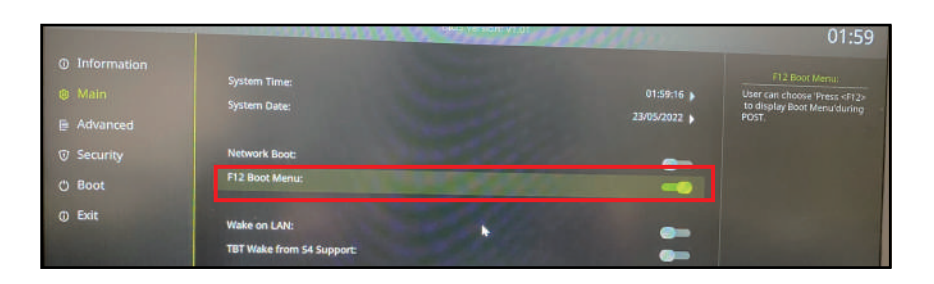

Figure 2-29. F12 Boot Menu Option

6. Press *F10* and select "SAVE & EXIT". Then press *Enter* to save changes and exit *BIOS Setup Utility*. The system will restart automatically.

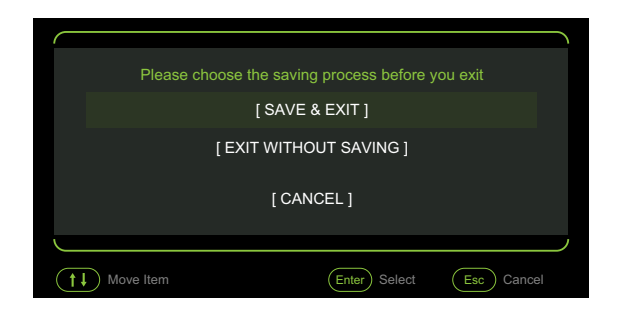

Figure 2-30. Save Configuration Changes and Exit

- 7. Press F12 during the POST (power-on self-test) screen to enter the Boot Option Menu.
- 8. Select "USB bootable device" and press *Enter* to enter WINPE X64 mode.

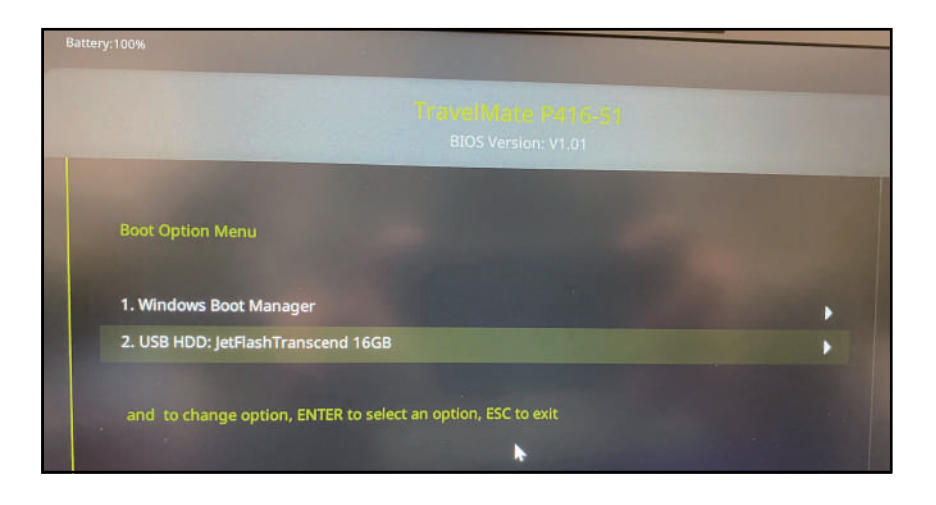

Figure 2-31. Boot Option Menu Option

9. Execute the following commands to switch to disk D.

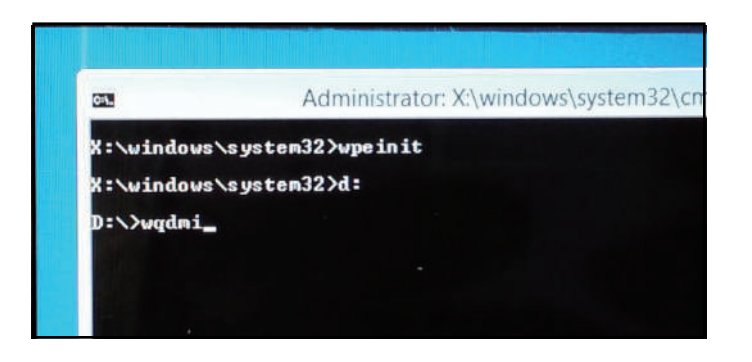

Figure 2-32. WINPE Mode

10. Type **WQDMIx64\_v12.0.exe** and press *Enter* (Figure 2-32). To execute a specific function, input the command and the associated parameter as shown in Figure 2-33.

| WQDMIx64 - Quanta BU4 DM | I tool for Windows x64                                                               |
|--------------------------|--------------------------------------------------------------------------------------|
| Version: v12.0           | 2023/12/08                                                                           |
| Based on EEPROM :        | 3.05 spec.                                                                           |
|                          |                                                                                      |
| QDMIx64 -Rp              | -> Read Product Name                                                                 |
| QDMIx64 -Wp [string]     | -> Write_Product Name: 25 characters                                                 |
| QDMIx64 -Rslic           | -> Read SLIC                                                                         |
| WDMIx64 -Wslic [number]  | -> Write SLIC: 0-Disable, 1-Enable                                                   |
| WDMIx64 -Rrg             | -> Read Shipping Region                                                              |
| WDMIx64 -Wrg [number]    | -> Write Shipping Region: O-WorldWide, 1-China, 2-Indonesia, 3-US, 4-Egypt           |
| VQDMIx64 -Rmac           | -> Read LAN MAC address                                                              |
| WQDMIx64 -Wmac [string]  | -> Write LAN MAC address: 6 characters                                               |
| WQDMIx64 -Rmbsn          | -> Read Mainboard Serial Number                                                      |
| WQDMIx64 -Wmbsn [string] | -> Write Mainboard Serial Number: 22 characters                                      |
| VQDMIx64 -Rfgsn          | -> Read F/G Serial Number                                                            |
| WDMIx64 -Wfgsn [string]  | -> Write F/G Serial Number: 22 characters                                            |
| VQDMIx64 -Rm             | -> Read Manufacture Name                                                             |
| WDMIx64 -Wm [number]     | -> Write Manufacture Name via number: O-Acer, 1-Packard Bell, 2-Gateway, 3-eMachines |
| VQDMIx64 -Wmc [string]   | -> Write Manufacture Name via character: 15 characters                               |
| WQDMIx64 -Ruuid          | -> Read UUID(by little-endian)                                                       |
| WQDMIx64 -GWuuid         | -> Write UUID by auto generate(by little-endian)                                     |
| WDMIx64 -Wuuid [string]  | -> Write_UUID: 16 characters(by little-endian)                                       |
| VQDMIx64 -Rmktn          | -> Read Marketing Name                                                               |
| WQDMIx64 -Wmktn [string] | -> Write Marketing Name: 50 characters                                               |
| WQDMIx64 -Rdfci          | -> DFCI Status                                                                       |
| WQDMIx64 -Wdfci [value]  | -> 1: Enable , 0: Disable DFCI                                                       |
| VQDMIx64 -RASSET         | -> Read Asset Tag                                                                    |
| VQDMIx64 -WASSET         | -> Write Asset Tag: 22 characters                                                    |
|                          |                                                                                      |

Figure 2-33. DMI Tools Main Menu Screen

### Read/Write Product Name

■ Execute WQDMIx64\_v12.0.exe -Rp to read the product name.

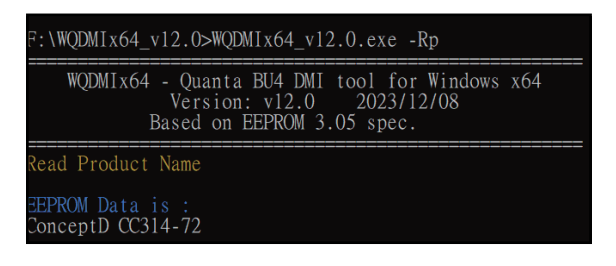

#### Figure 2-34. Read Product Name

• Execute **WQDMIx64\_v12.0.exe -wp [string]** to write the product name.

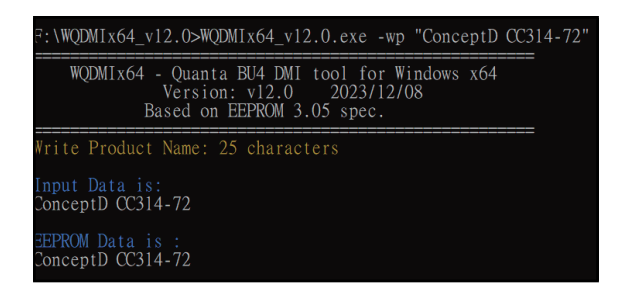

Figure 2-35. Write Product Name

# Enable/Disable SLIC (Software Licensing Internal Code)

• Execute WQDMIx64\_v12.0 -rslic to read the SLIC.

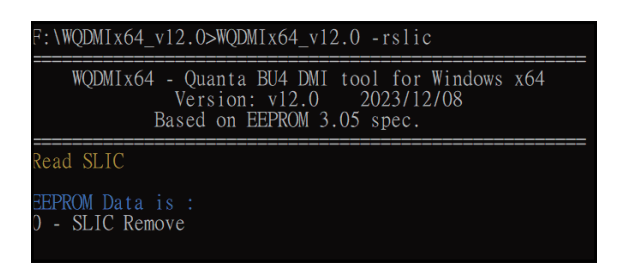

#### Figure 2-36. Read SLIC

Table 2-7 describes the SLIC mapping parameters.

| Table 2-7. | SLIC | Mapping | Parameters |
|------------|------|---------|------------|
|------------|------|---------|------------|

| OS SKU                  | OA2.1 (SLIC) |
|-------------------------|--------------|
| Windows 7 / Windows XP  | Enable       |
| Windows 8 Standard      | Disable      |
| Windows 8 Professional  | Enable       |
| Non-Windows OS (Linpus) | Disable      |
| Windows 10 Standard     | Disable      |
| Windows 10 Pro          | Disable      |
| Windows 10 with family  | Disable      |

Execute WQDMIx64\_v12.0.exe -Wslic 0 to disable or remove the SLIC (for Win 8 Standard and non-Windows OS (Linpus)).

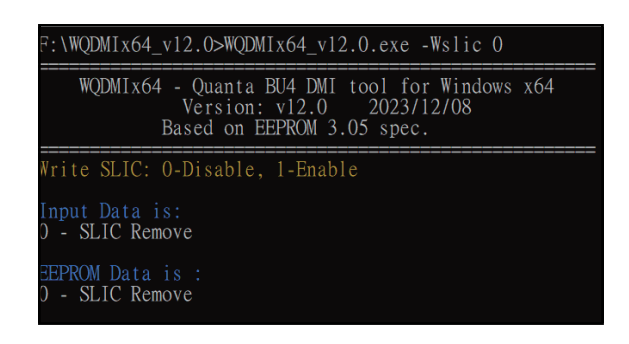

Figure 2-37. Disable SLIC

Execute WQDMIx64\_v12.0.exe -Wslic 1 to enable or restore the SLIC (for Windows 7/XP and Windows 8/10 Professional OS).

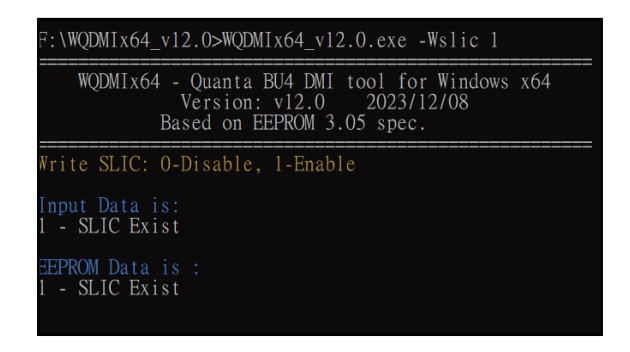

Figure 2-38. Enable SLIC

# Read/Write Shipping Region

• Execute WQDMIx64\_v12.0.exe -rrg to read the shipping region.

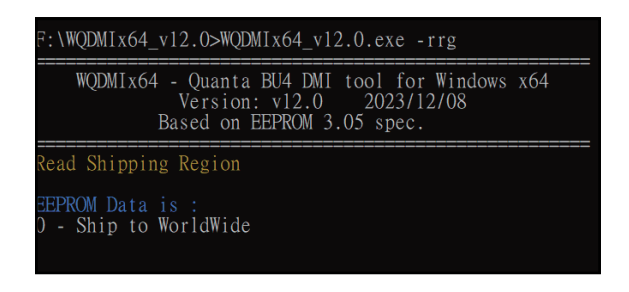

#### Figure 2-39. Read Shipping Region

Execute WQDMIx64\_v12.0.exe -wrg [string] to write the shipping region.
 0-Wordwide, 1-China, 2-Indonesia, 3-US, 4-Egypt

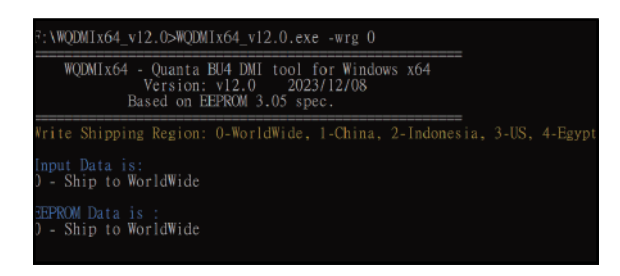

Figure 2-40. Write Shipping Region

## Read/Write LAN MAC Address

■ Execute WQDMIx64\_v12.0.exe -rmac to read the LAN MAC address.

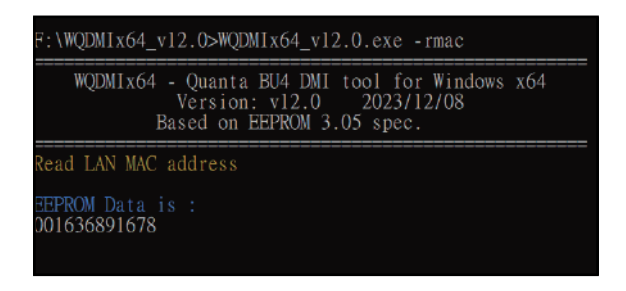

#### Figure 2-41. Read LAN MAC Address

■ Execute WQDMIx64\_v12.0.exe - wmac [string] to write the LAN MAC address.

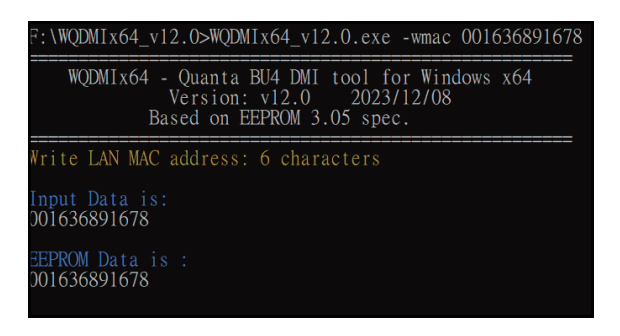

Figure 2-42. Write LAN MAC Address

# Read/Write Mainboard Serial Number

• Execute WQDMIx64\_v12.0.exe -Rmbsn to read the mainboard serial number.

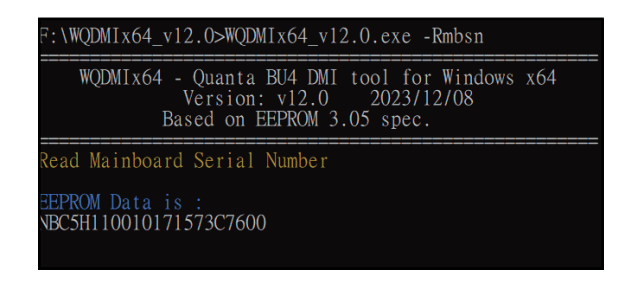

#### Figure 2-43. Read Mainboard Serial Number

Execute WQDMIx64\_v12.0.exe -wmbsn [string] to write the mainboard serial number.

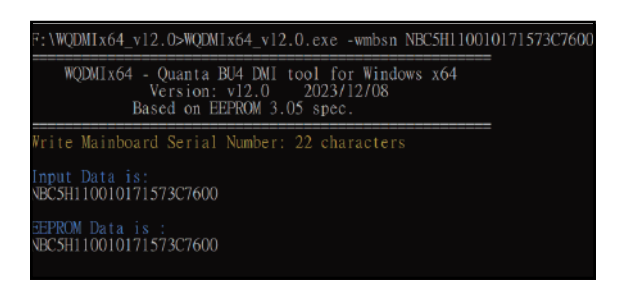

Figure 2-44. Write Mainboard Serial Number

# Read/Write F/G Serial Number

• Execute WQDMIx64\_v12.0.exe -Rfgsn to read the F/G serial number.

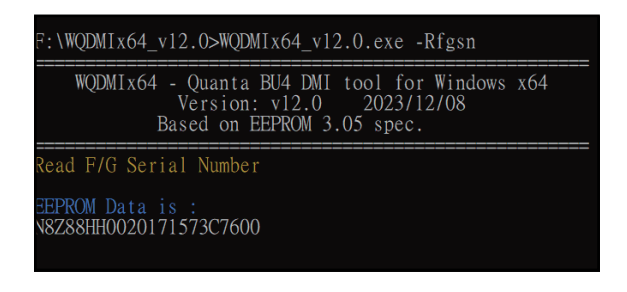

Figure 2-45. Read F/G Serial Number

■ Execute WQDMIx64\_v12.0.exe -wfgsn [string] to write the F/G serial number.

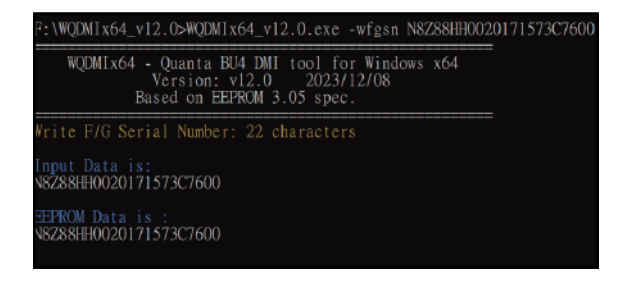

Figure 2-46. Write F/G Serial Number

### Read/Write Asset Tag

■ Execute WQDMIx64\_v12.0.exe -Rasset to read the asset tag.

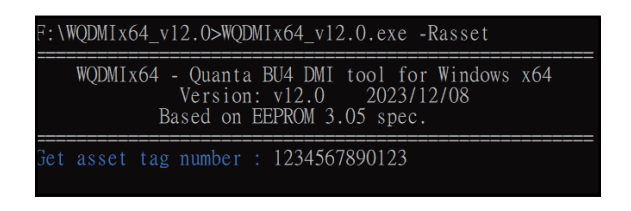

#### Figure 2-47. Read Asset Tag

• Execute WQDMIx64\_v12.0.exe -wasset [string] to write the asset tag.

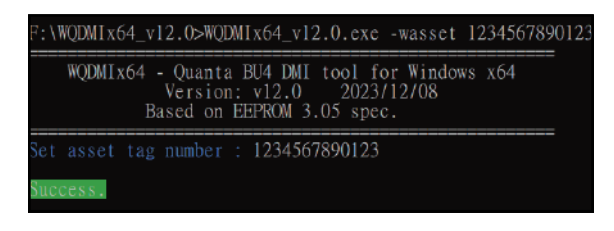

Figure 2-48. Write Asset Tag

## Read/Write Manufacture Name

• Execute **WQDMIx64\_v12.0.exe** -**Rm** to read the manufacture name.

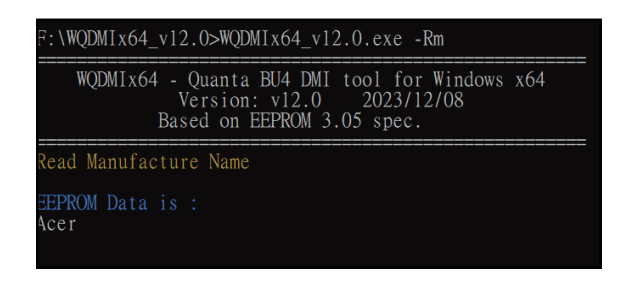

Figure 2-49. Read Manufacture Name

Execute WQDMIx64\_v12.0.exe -wm [string] to write the manufacture name.
 0-Acer, 1-Packard Bell, 2-Gateway, 3-eMachines

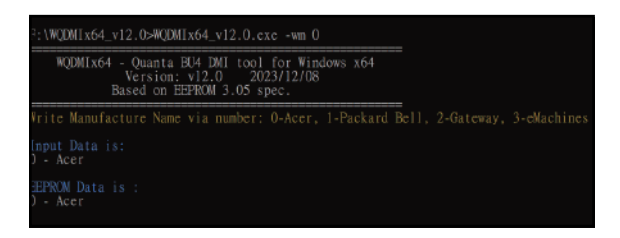

Figure 2-50. Write Manufacture Name

### Read/Write UUID

■ Execute **WQDMIx64\_v12.0.exe -Ruuid** to read the UUID.

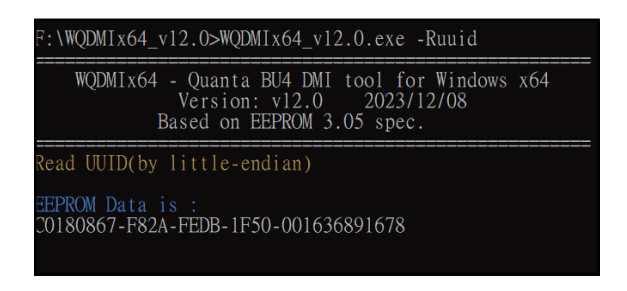

#### Figure 2-51. Read UUID

■ Execute WQDMIx64\_v12.0.exe -Wuuid [string] to write the UUID.

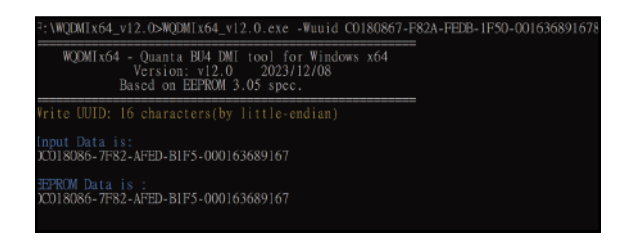

Figure 2-52. Write UUID

■ Execute WQDMIx64\_v12.0.exe -GWuuid to write the UUID by auto generate.

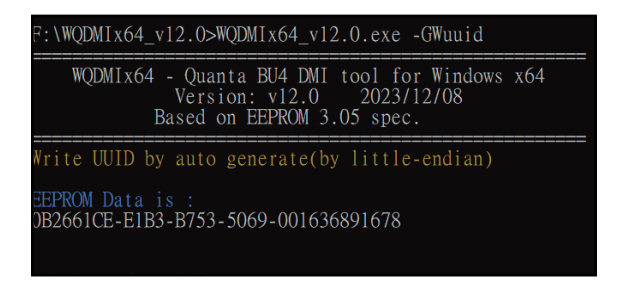

Figure 2-53. Write UUID by Auto-generate

## Read/Write Marketing Name

• Execute **WQDMIx64\_v12.0.exe -RMKTN** to read the marketing name.

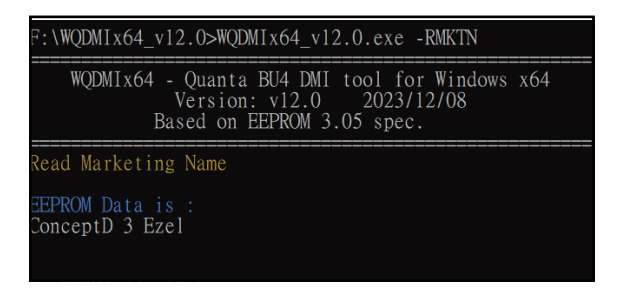

Figure 2-54. Read Marketing Name

• Execute **WQDMIx64\_v12.0.exe -WMKTN [string]** to write the marketing name.

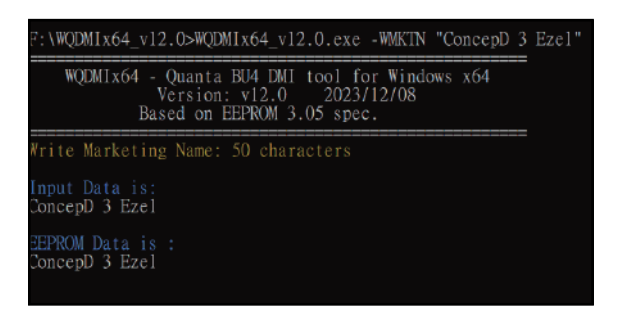

Figure 2-55. Write Marketing Name

### Save Data to EEPROM

• For Windows PE: Enter the shutdown command to turn off the system.

# D:\>wpeutil shutdown

#### Figure 2-56. Shutdown (Windows PE)

For Windows 10/11 OS: Click Shift +"Shut down" at the same time to turn off the system.

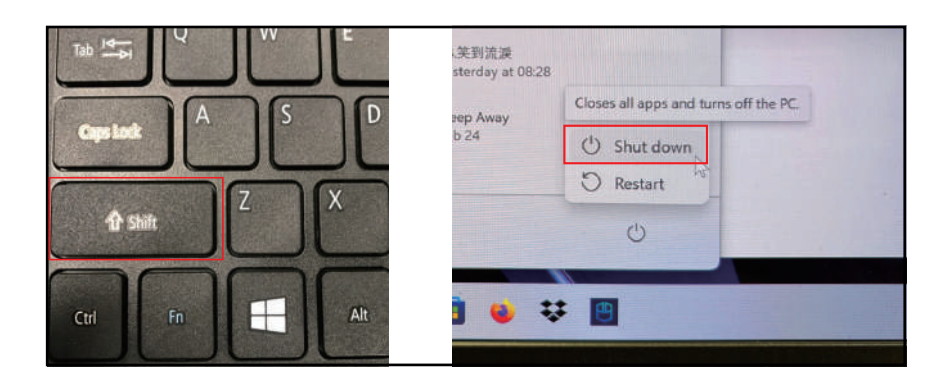

Figure 2-57. Shutdown (Windows 10/11)

#### ≡> NOTE:

When using any of the write options, restart the system to make the new DMI data effective.

#### **A** CAUTION:

Do not remove the AC/DC power directly while updating the data (during shutdown process), it may cause the EEPROM data corrupted or the loss of new EEPROM data.

# Crisis Disk Recovery

- 1. Prepare a bootable USB Flash Disk.
- 2. Copy the *Z8M.fd* file to the USB flash disk root directory.
- 3. Power off the system and ensure the AC adapter is plugged into the system.
- 4. Insert the USB Flash Disk into the system.
- 5. Press and hold the *Fn* + *Esc* keys, and then press the *Power* button.

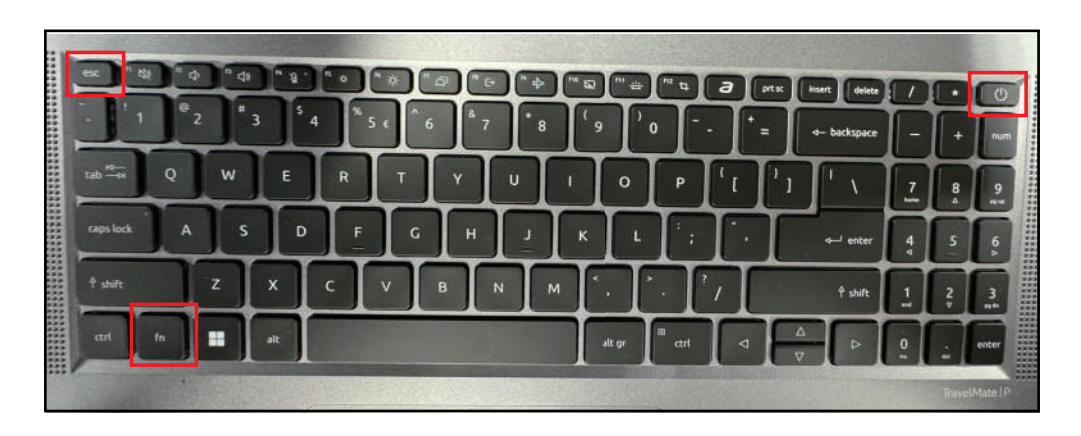

Figure 2-58. Keyboard Keys Location

6. When Power LED starts blinking and the LCD panel is dark, release the *Fn* + *Esc* keys and the *Power* button.

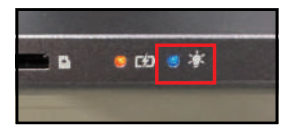

Figure 2-59. Crisis Recovery Proceeding

- 7. The system will enter crisis mode to flash the BIOS. The process takes about 3-5 minutes.
- 8. The Power LED will stop blinking and turn off when the Crisis Recovery Process is finished. Press the *Power* button to turn on the computer.

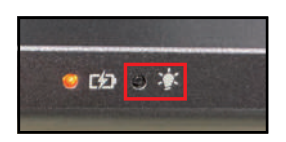

Figure 2-60. Crisis Recovery Finished

9. When the POST logo appears on the screen, press *F2* to enter the BIOS Setup Menu. Ensure that the BIOS Version is the same as the crisis BIOS version.

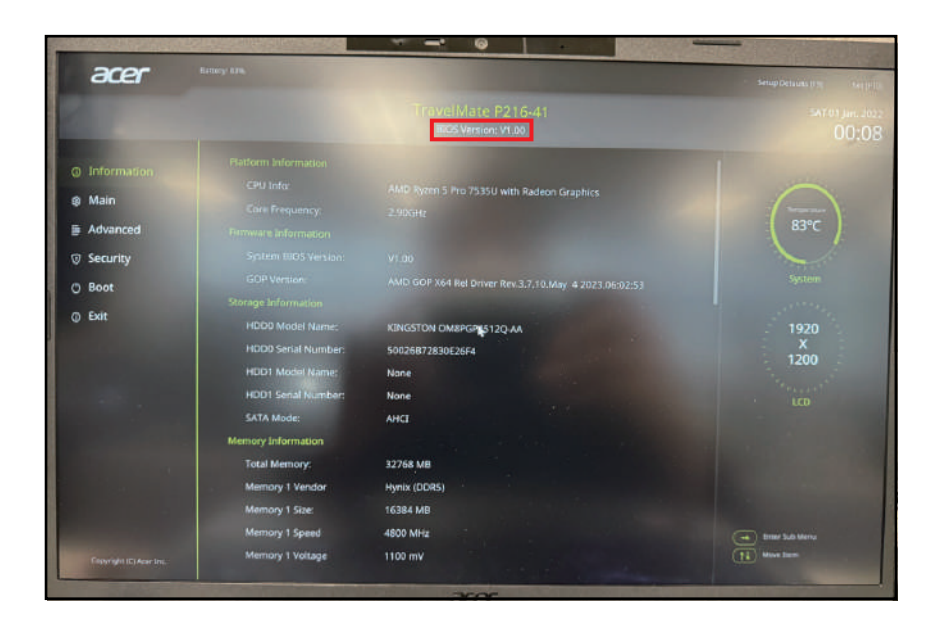

Figure 2-61. BIOS Version

# CHAPTER 3

# Machine Maintenance Procedures

| Introduction                     |
|----------------------------------|
| General Information 3-4          |
| Recommended Equipment 3-4        |
| Pre-disassembly Instructions     |
| Disassembly Process              |
| Main Unit Disassembly Process    |
| Main Unit Disassembly Flowchart  |
| Base Cover Removal               |
| Battery Pack Removal             |
| Smart Card Holder Removal        |
| SSD Modules Removal 3-18         |
| WLAN Module Removal              |
| DIMM Modules Removal 3-23        |
| Thermal Module Removal           |
| LCD Module Removal               |
| RTC Battery Removal              |
| USB Board Removal                |
| Left Speaker Removal             |
| Touchpad Module Removal          |
| Card Reader Board Removal        |
| DC-IN Cable Removal              |
| Right Speaker Removal            |
| Mainboard Removal                |
| Top Assembly Removal             |
| LCD Module Disassembly Process   |
| LCD Module Disassembly Flowchart |
| LCD Bezel Removal                |
| LCD Panel Removal                |
| LCD Cable Removal                |
| Camera Module Removal            |
| LCD Hinges Removal               |
| LCD Module Reassembly Process    |
| Replacing the LCD Hinges         |
| Replacing the Camera Module      |
| Replacing the LCD Cable          |
| Replacing the LCD Panel          |
| Replacing the LCD Bezel          |

| Ma | ain Unit Reassembly Process     | 3-77                |
|----|---------------------------------|---------------------|
|    | Replacing the Top Assembly      | .3-77               |
|    | Replacing the Mainboard         | 3-79                |
|    | Replacing the Right Speaker     | 3- <mark>8</mark> 5 |
|    | Replacing the DC-IN Cable       | 3-86                |
|    | Replacing the Card Reader Board | 3- <b>87</b>        |
|    | Replacing the Touchpad Module   | 3- <mark>8</mark> 9 |
|    | Replacing the Left Speaker      | 3-93                |
|    | Replacing the USB Board         | 3-94                |
|    | Replacing the RTC Battery       | 3-97                |
|    | Replacing the LCD Module        | 3-98                |
|    | Replacing the Thermal Module    | 3-100               |
|    | Replacing the DIMM Modules      | 3-102               |
|    | Replacing the WLAN Module       | 3-106               |
|    | Replacing the SSD Modules       | 3-108               |
|    | Replacing the Smart Card Holder | 3-111               |
|    | Replacing the Battery Pack      | 3-114               |
|    | Replacing the Base Cover        | 3-117               |
|    |                                 |                     |

# Introduction

This chapter contains general information about the computer, a list of tools needed to do the required maintenance and step by step procedures on how to remove and install components from the computer.

# **General Information**

The product previews seen in the following procedures may not represent the final product color or configuration. Cable paths and positioning may also differ from the actual model. During the removal and installation of components, make sure all available cable channels and clips are used and that the cables are installed in the same position.

All prerequisites must be completed prior to starting maintenance.

# **Recommended Equipment**

The following equipment are recommended to do the following maintenance procedures:

- Wrist grounding strap and conductive mat
- Flat screwdriver
- Philips screwdriver
- Polydrive screwdriver
- Plastic tweezers
- Flat plastic pry

# Pre-disassembly Instructions

Do the following prior to starting any maintenance procedures:

- 1. Place the system on a stable work surface.
- 2. Remove the AC adapter from the DC-in jack (A) or the power adapter from the USB Type-C port (B) as shown in Figure 3-1.
- 3. Remove all cables from the system.

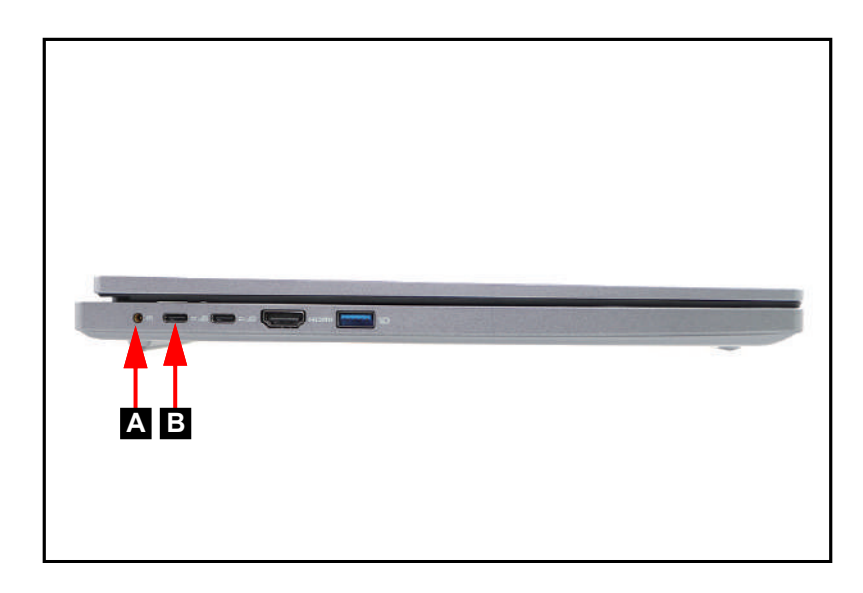

Figure 3-1. Adapter Outlet

4. Remove the microSD card from the microSD card slot (C) (Figure 3-2).

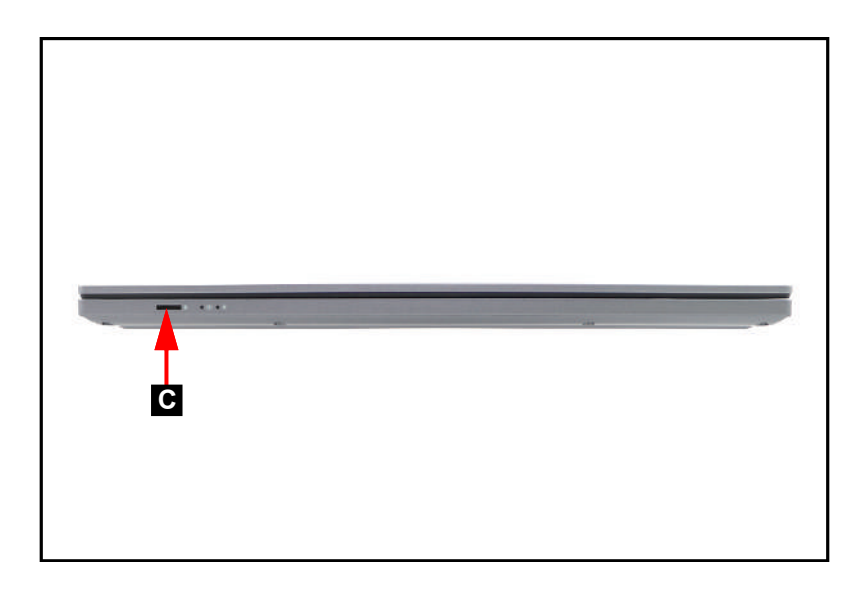

Figure 3-2. microSD Card Removal

#### ≡> NOTE:

Make sure the system is completely powered off.

# **Disassembly Process**

The disassembly process is divided into the following sections:

- Main unit disassembly
- LCD module disassembly

The flowcharts provided in the succeeding disassembly sections illustrate the entire disassembly sequence. Observe the order of the sequence to avoid damage to any of the hardware components. For example, when removing the thermal module, remove first the base cover and battery in that order.

| Size                                     | Quantity | Acer Part No. |
|------------------------------------------|----------|---------------|
| SCREW M2*2.5-IBZNNYLOKD5,T0.5STEEL       | 2        | 86.GK6N7.009  |
| SCREW M2.0*2.0-I(NI,NYLOK)STL            | 3        | 86.VSYN7.002  |
| SCREW M2.5*5.0-I(BNI)(NYLOK) IRON        | 7        | 86.HX4N7.001  |
| SCREW M2.5*2.5-I(BNI)(NYLOK)T=0.6        | 6        | 86.SHXN7.003  |
| SCREW W/WASHER KIT                       | 13       | 86.VLLN7.003  |
| SCREW M2.0*3.0-I(BZN)(NYLOK)IRON         | N/A      | 86.GDEN7.001  |
| SCREW M3*0.5+3.5I                        | N/A      | 86.TDY07.003  |
| SCREW M2.0*4.0-I(BZN)(NYLOK)(IRON)       | 6        | 86.KA2N7.002  |
| SCREW M2.5*1.8-H(BNI,NY,D5.0,T4.0,IT)STL | N/A      | 86.R19N7.001  |
| SCREW M2.0*2.0- I(BNI)(NY)IRON           | 12       | 86.G55N7.001  |

#### Table 3-1. Main Screw List

# Main Unit Disassembly Process

# Main Unit Disassembly Flowchart

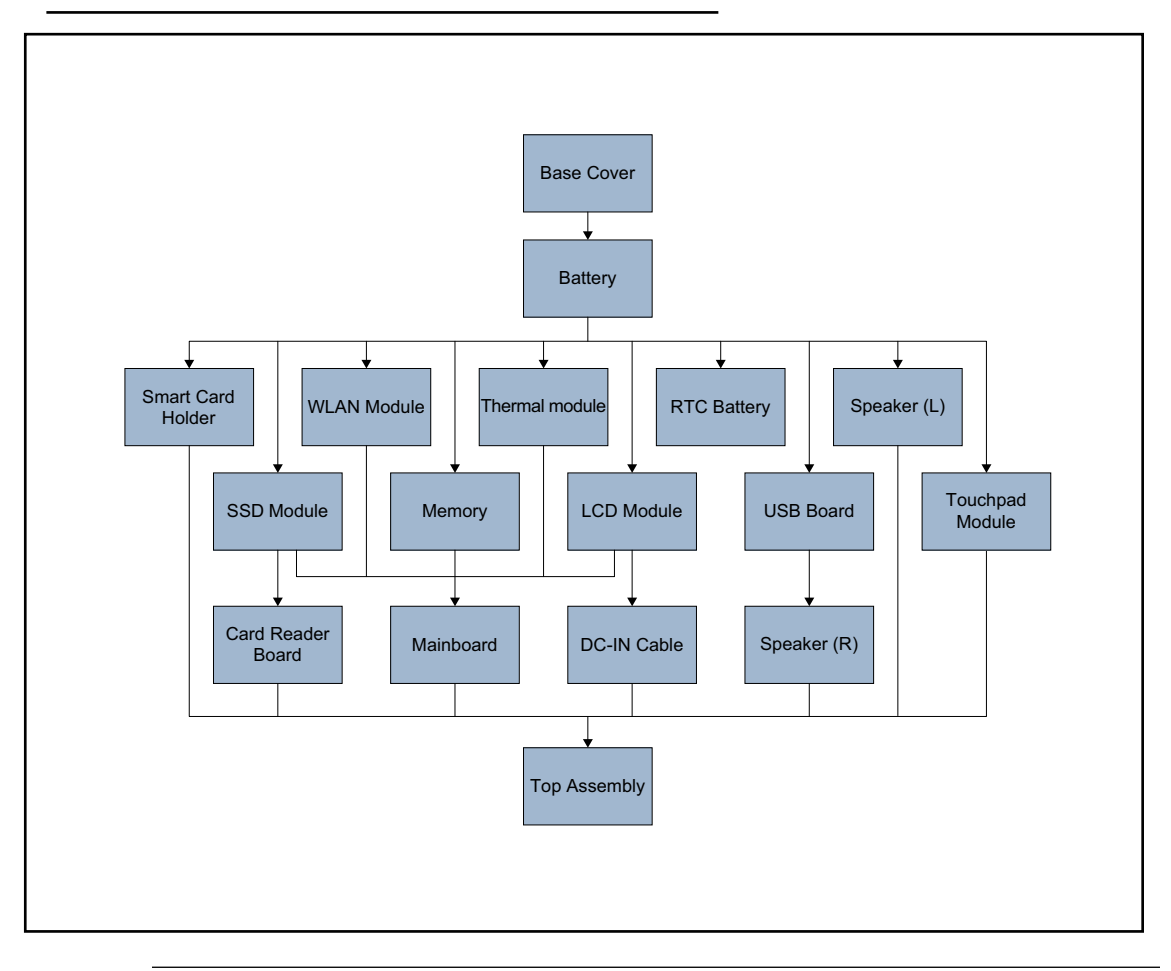

Figure 3-3. Main Unit Disassembly Flowchart

| Table 3-2. | Main Uni | t Screw List |
|------------|----------|--------------|
|------------|----------|--------------|

| Step                      | Size     | Quantity            | Acer Part No. |
|---------------------------|----------|---------------------|---------------|
| Base Cover Removal        | M2.5*7.0 | 13                  | 86.VLLN7.003  |
| Smart Card Holder Removal | M2.0*4.0 | 2 (left IO bracket) | 86.KA2N7.002  |
|                           | M2.0*2.0 | 3                   | 86.G55N7.001  |
| SSD Modules Removal       | M2.0*2.0 | 2                   | 86.VSYN7.002  |
| WLAN Module Removal       | M2.0*2.0 | 1                   | 86.VSYN7.002  |
| Thermal Module Removal    | M2.0*4.0 | 4                   | 86.KA2N7.002  |
| LCD Module Removal        | M2.5*5.0 | 6                   | 86.HX4N7.001  |
| USB Board Removal         | M2.0*2.0 | 1                   | 86.G55N7.001  |
|                           | M2.0*4.0 | 2 (left IO bracket) | 86.KA2N7.002  |

| Step                      | Size     | Quantity             | Acer Part No. |
|---------------------------|----------|----------------------|---------------|
| Touchpad Module Removal   | M2.0*2.0 | 3                    | 86.G55N7.001  |
| Card Reader Board Removal | M2.0*2.0 | 3                    | 86.G55N7.001  |
| Mainboard Removal         | M2.0*4.0 | 2 (left IO bracket)  | 86.KA2N7.002  |
|                           | M2.0*2.0 | 2                    | 86.G55N7.001  |
|                           | M2.5*5.0 | 1 (right IO bracket) | 86.HX4N7.001  |

#### **≡**> NOTE:

The keyboard is included as part of the top assembly and can not be disassembled. In the event that the keyboard is damaged, replace the entire top assembly.

| 1. | Remove thirteen | (13) screws from the base cove | r (Figure 3-4). |
|----|-----------------|--------------------------------|-----------------|
|----|-----------------|--------------------------------|-----------------|

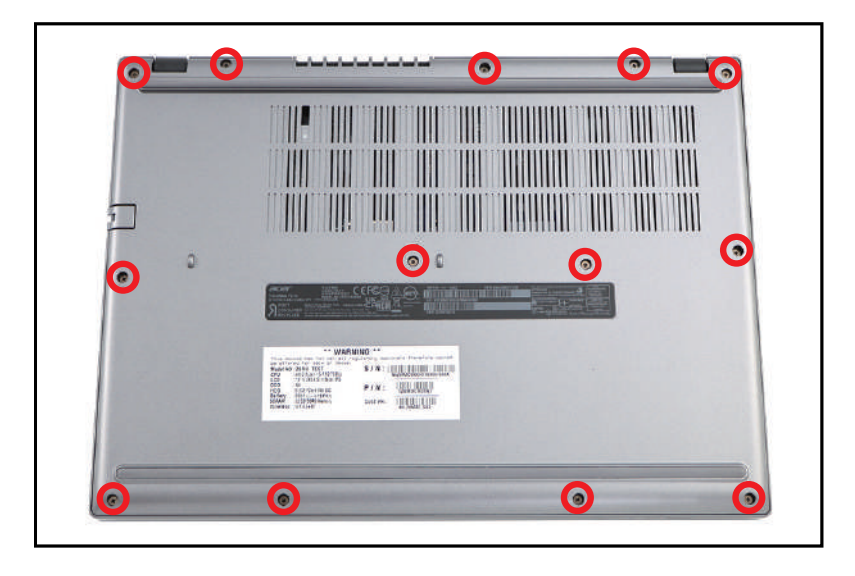

Figure 3-4. Base Cover Removal

2. Carefully pry up the base cover starting from the upper side to release the latches. Then continue to release the remaining latches on the left and right sides (Figure 3-5).

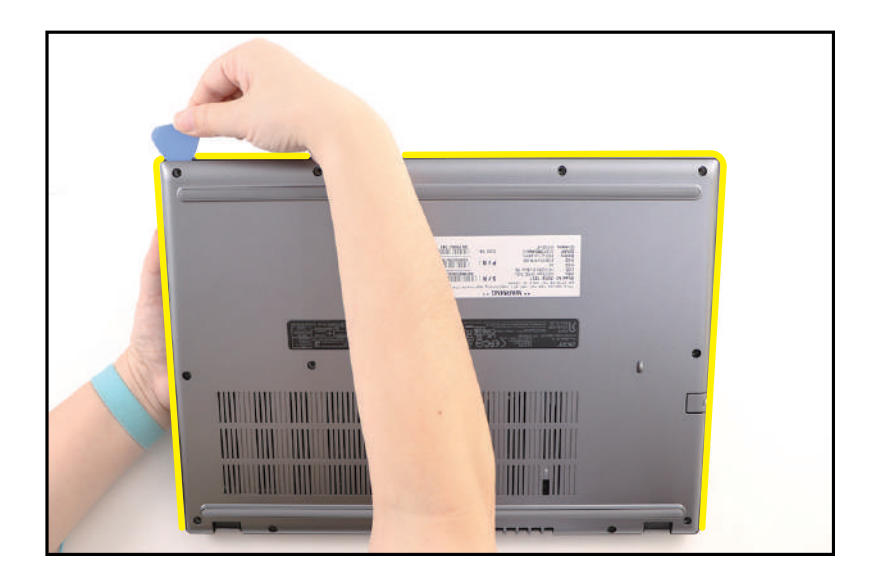

Figure 3-5. Base Cover Removal

3. Release the remaining latches on the bottom side. Then grasp and remove the base cover from the system (Figure 3-6).

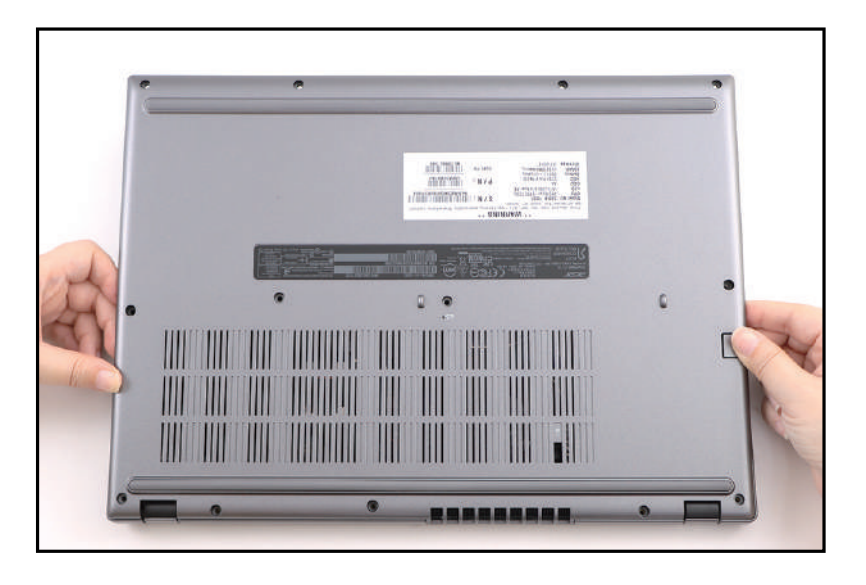

Figure 3-6. Base Cover Removal

| ID              | Size     | Torque        | Quantity | Screw Type |
|-----------------|----------|---------------|----------|------------|
| Red<br>Call out | M2.5*7.0 | 3.0+15%kgf-cm | 13       | <b>**</b>  |
Base Cover Removal

1. Detach the mylar (A) as shown in Figure 3-7.

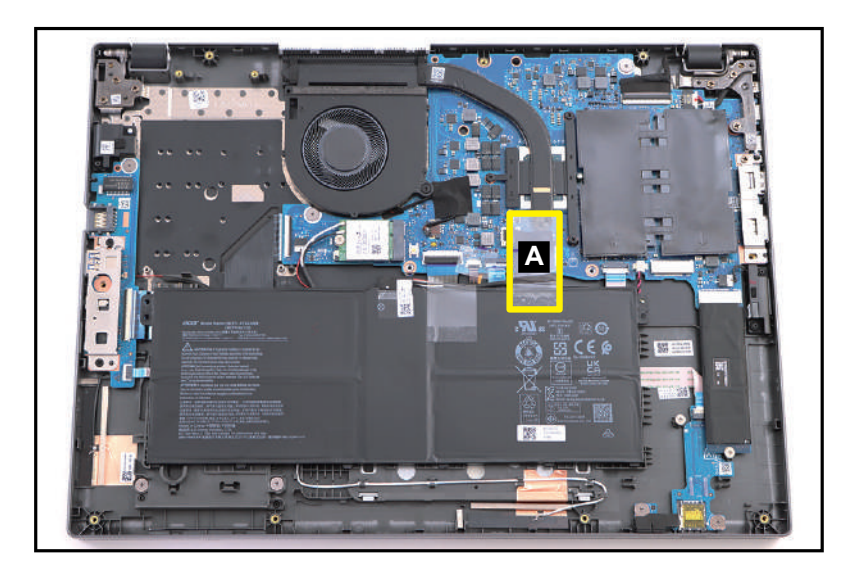

Figure 3-7. Battery Pack Removal

2. Detach the tape (B) securing the battery cable connection (Figure 3-8).

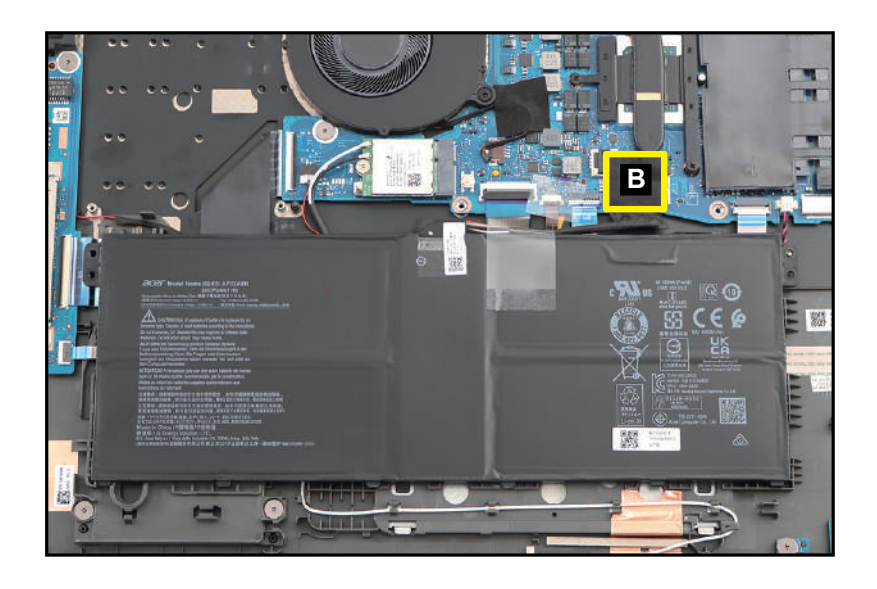

Figure 3-8. Battery Pack Removal

3. Disconnect the battery cable from the mainboard connector (C) (Figure 3-9).

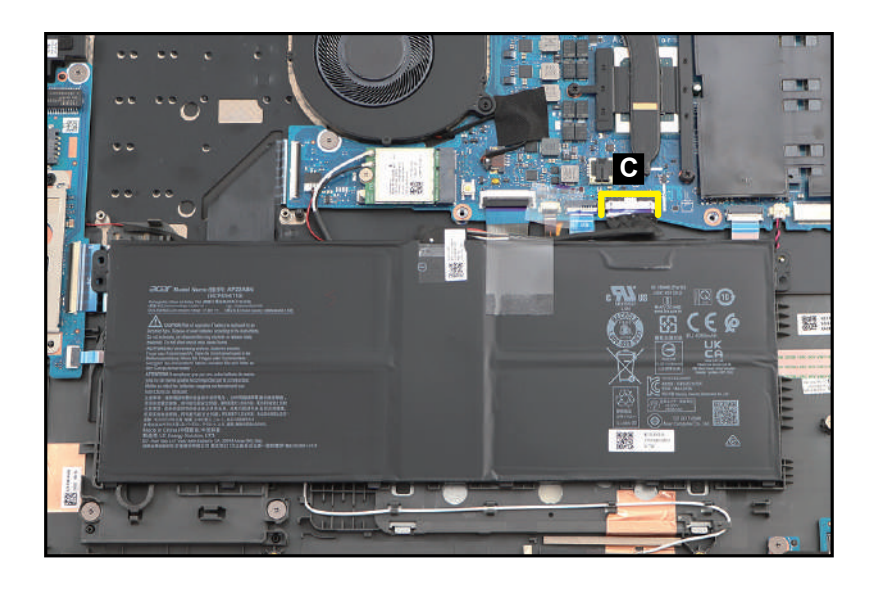

Figure 3-9. Battery Pack Removal

4. Lift to release the battery pack (D) from the guide pin (E) and compartment studs (highlighted with the green lines) (Figure 3-10). Then remove the battery pack.

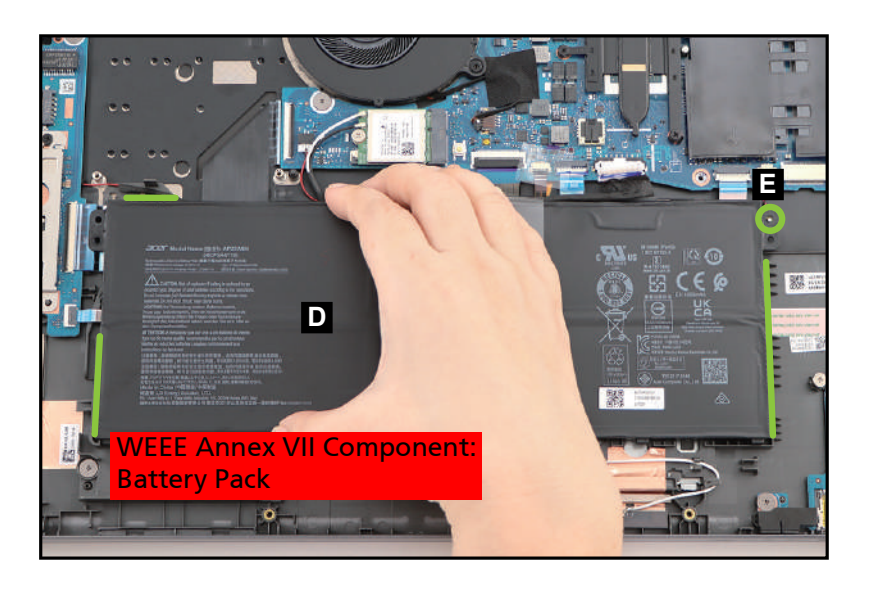

Figure 3-10. Battery Pack Removal

5. Detach another mylar (F) securing the battery cable in place (Figure 3-11).

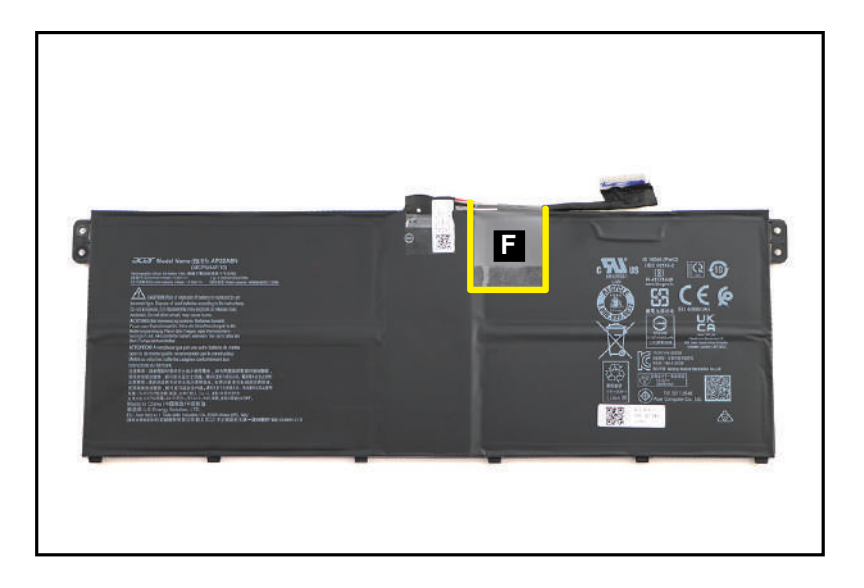

Figure 3-11. Battery Pack Removal

#### + IMPORTANT:

Follow local regulations for battery disposal.

Battery Pack Removal

1. Remove two (2) screws (A) securing the left IO bracket (Figure 3-12).

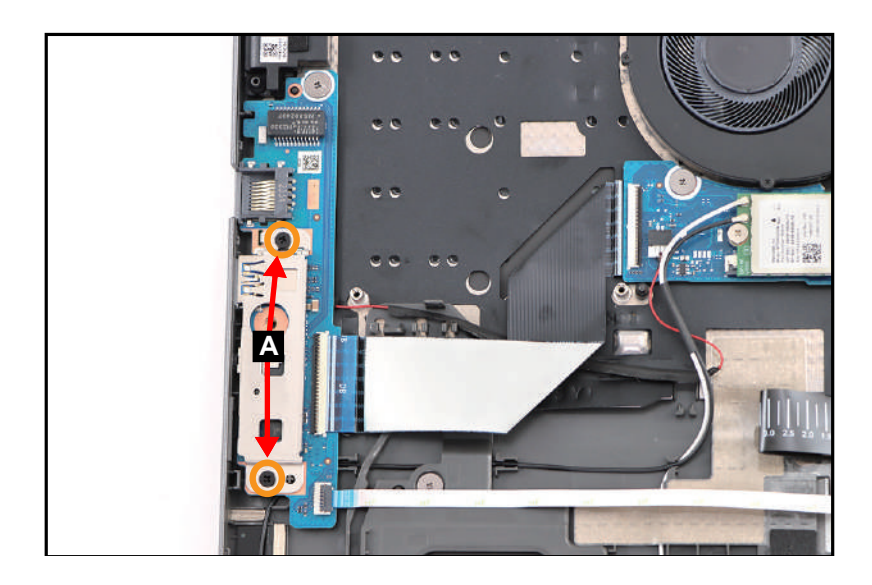

Figure 3-12. Smart Card Holder Removal

2. Lift the left IO bracket (B) to release it from the guide pins (C) (Figure 3-13). Then remove the IO bracket.

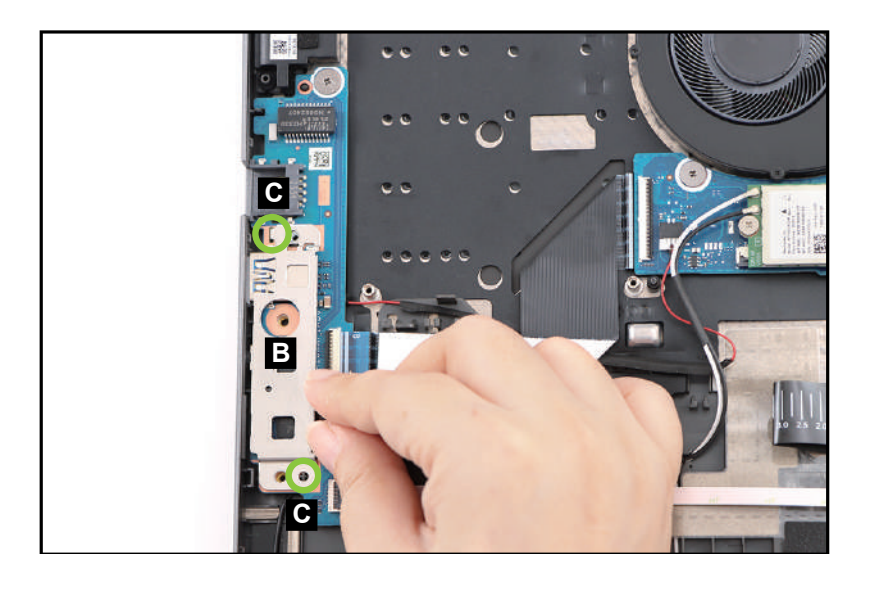

Figure 3-13. Smart Card Holder Removal

3. Disconnect the USB board FFC from the USB board connector (D). Then disconnect the fingerprint FFC from the USB board connector (E) (Figure 3-14).

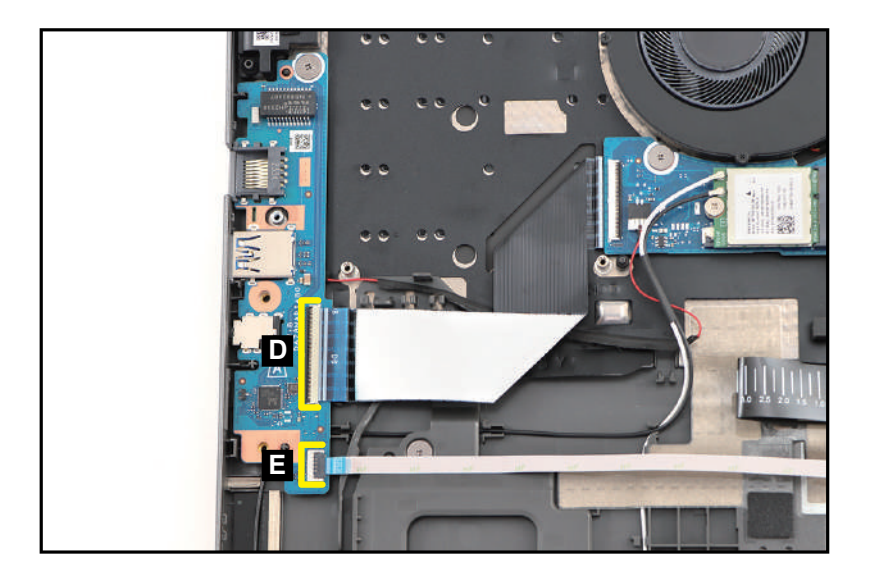

Figure 3-14. Smart Card Holder Removal

#### **A** CAUTION:

USB board FFC (Flexible Flat Circuit) and fingerprint FFC can be damaged if removed while the USB board connectors are locked.

4. Disconnect the right speaker cable from the mainboard connector (F). Then unroute and detach the cable from its underneath adhesive as shown in Figure 3-15.

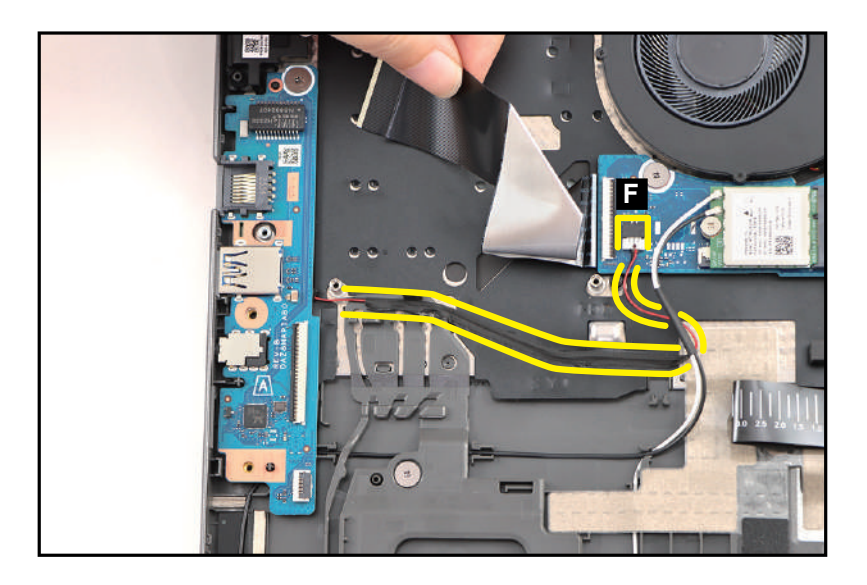

Figure 3-15. Smart Card Holder Removal

5. Remove three (3) screws (G) securing the smart card holder (Figure 3-16).

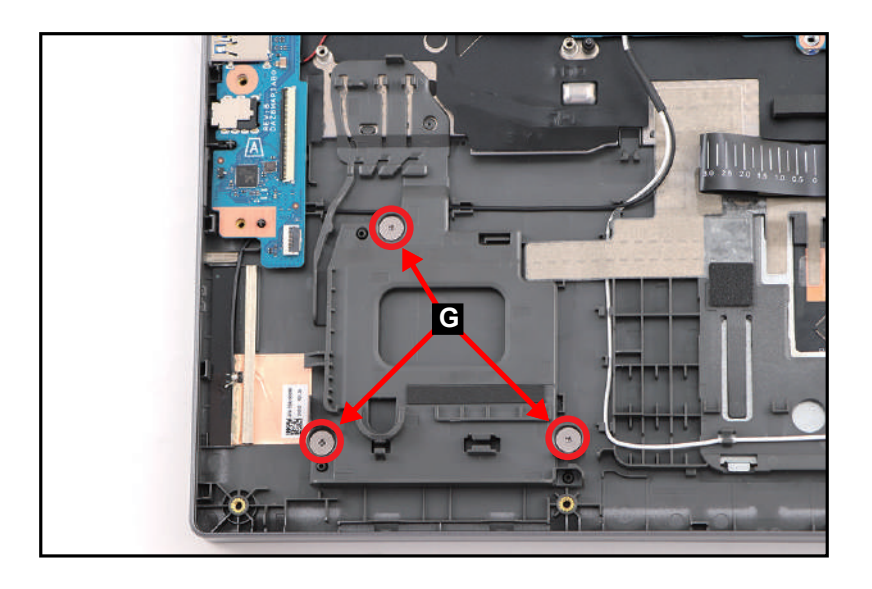

Figure 3-16. Smart Card Holder Removal

6. Push the smart card holder (H) forward to release it from the guide tab (highlighted by the green box) as shown in Figure 3-17. Then remove the card holder.

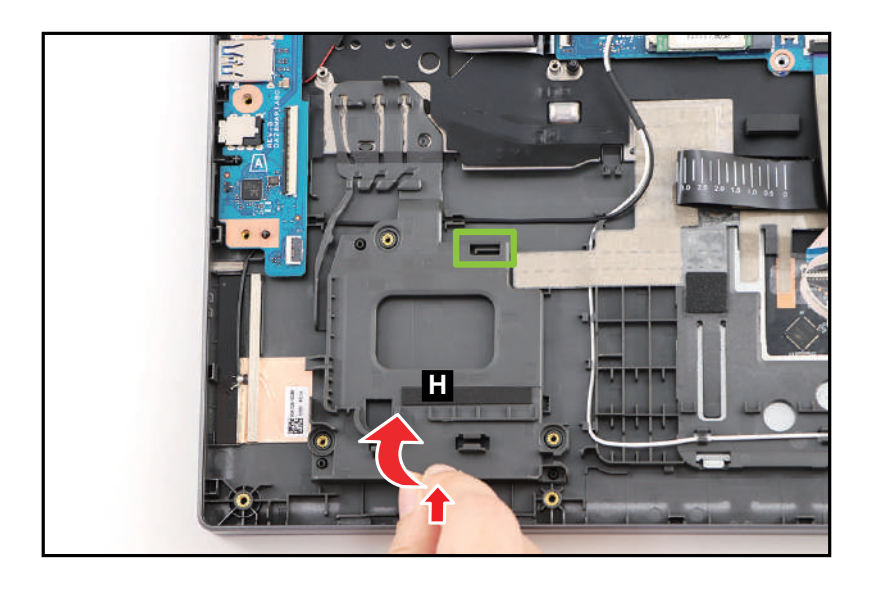

Figure 3-17. Smart Card Holder Removal

| ID | Size     | Torque        | Quantity               | Screw Type |
|----|----------|---------------|------------------------|------------|
| А  | M2.0*4.0 | 2.0+10%kgf-cm | 2 (left IO<br>bracket) | ۲          |
| G  | M2.0*2.0 | 2.0+10%kgf-cm | 3                      |            |

Battery Pack Removal

1. Find the SSD modules (A) on the top assembly (Figure 3-18).

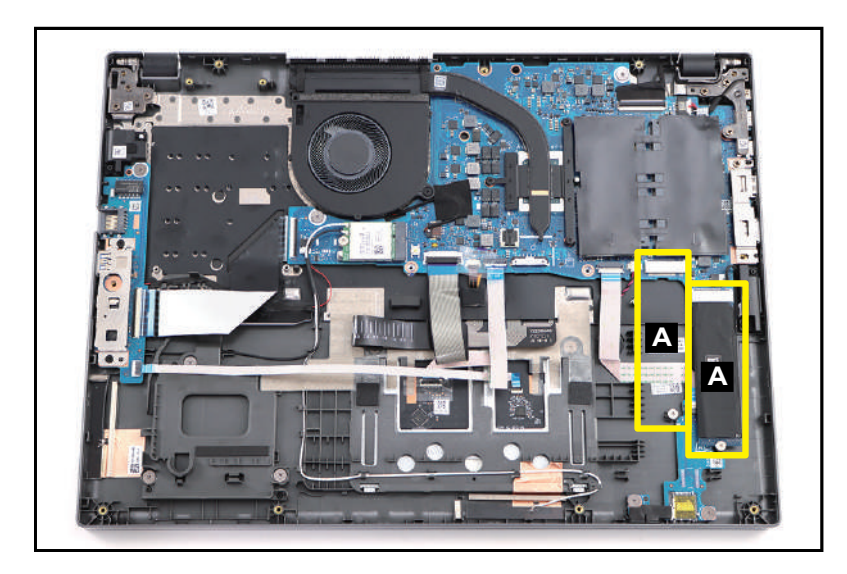

Figure 3-18. SSD Modules Location

2. Remove one (1) screw securing the SSD module (Figure 3-19).

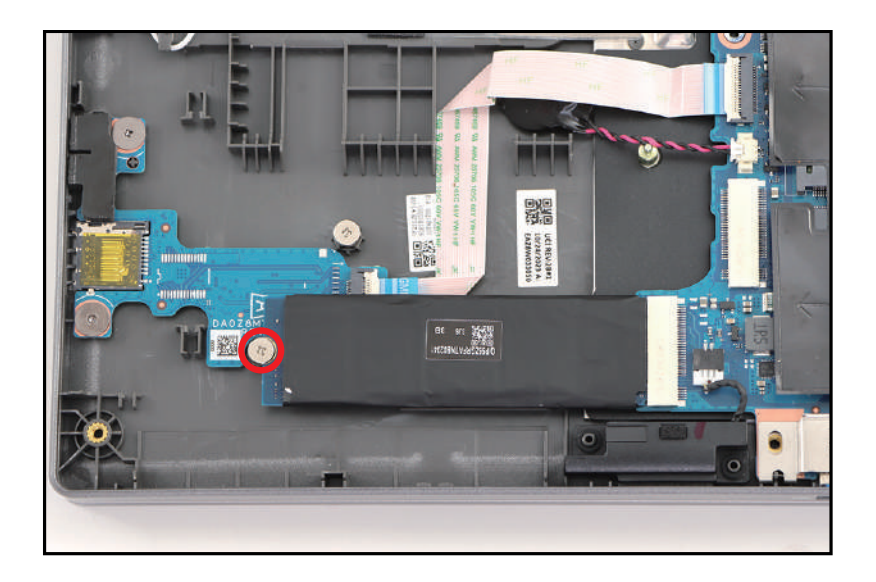

Figure 3-19. SSD Module Removal

3. Disconnect the SSD module from the mainboard connector (B) (Figure 3-20). Then remove the SSD module.

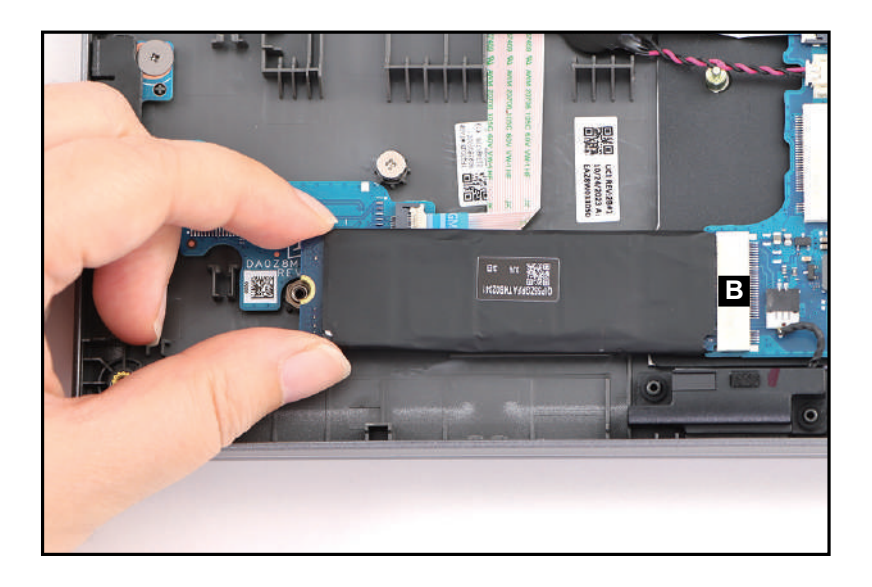

Figure 3-20. SSD Module Removal

- 4. Repeat steps 2~3 to remove another SSD module.
- 5. By holding the upper edge of the copper foil with mylar (C), unfold and detach it from the SSD module as shown in Figure 3-21 and Figure 3-22 but DO NOT remove yet!

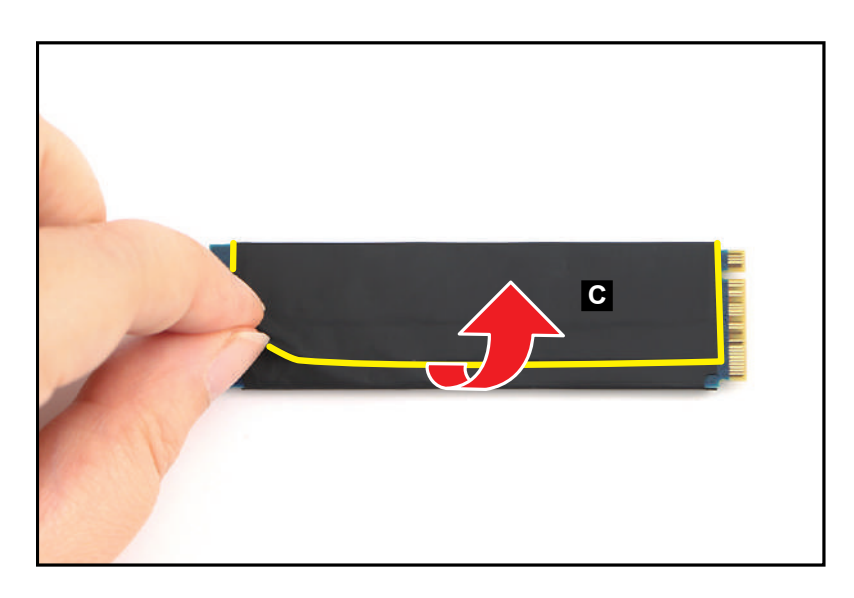

Figure 3-21. SSD Module Removal

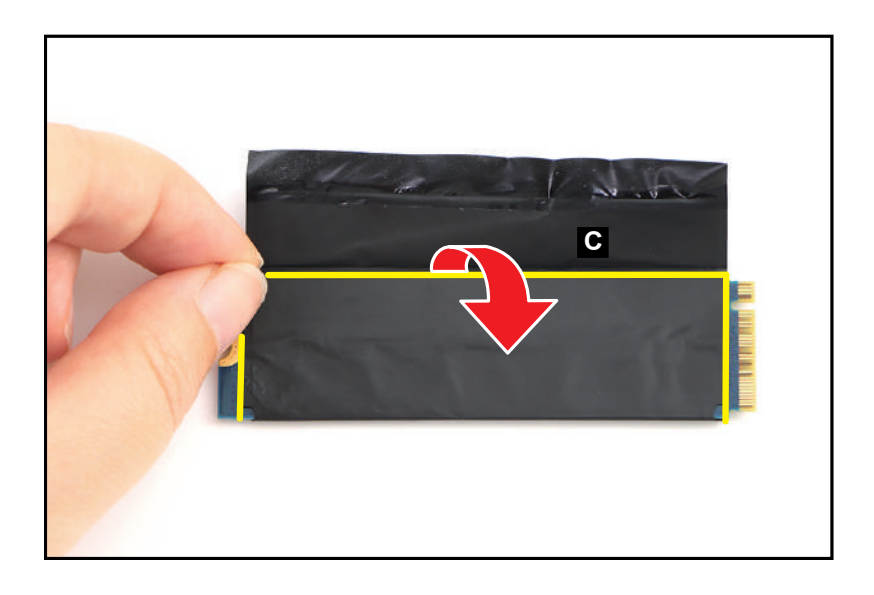

Figure 3-22. SSD Module Removal

6. Detach the SSD module from the adhesive graphite strip (marked with yellow dashed line) as shown in Figure 3-23.

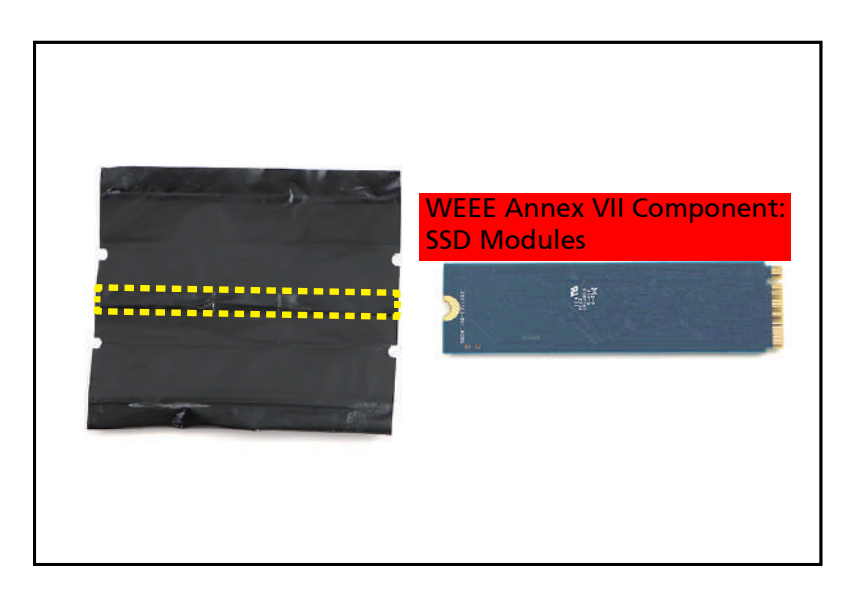

Figure 3-23. SSD Module Removal

7. Repeat steps 5~6 to remove the copper foil with mylar from another SSD module.

| ID              | Size     | Torque        | Quantity | Screw Type |
|-----------------|----------|---------------|----------|------------|
| Red<br>Call out | M2.0*2.0 | 2.0+10%kgf-cm | 2        | 0.         |

Battery Pack Removal

1. Find the WLAN module (A) on the top assembly (Figure 3-24).

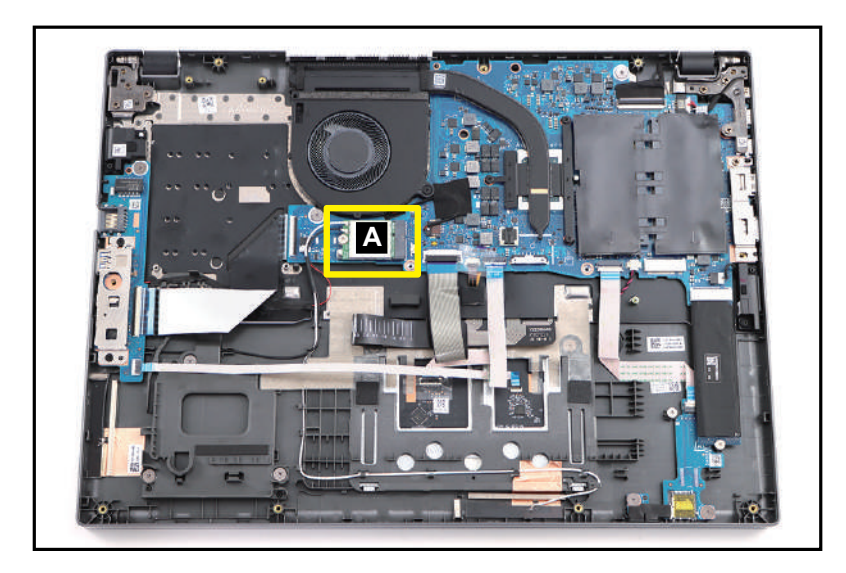

Figure 3-24. WLAN Module Location

- 2. Disconnect the WLAN antennas cables from the WLAN module connectors (B) (Figure 3-25).
- 3. Remove one (1) screw securing the WLAN module in place (Figure 3-25).

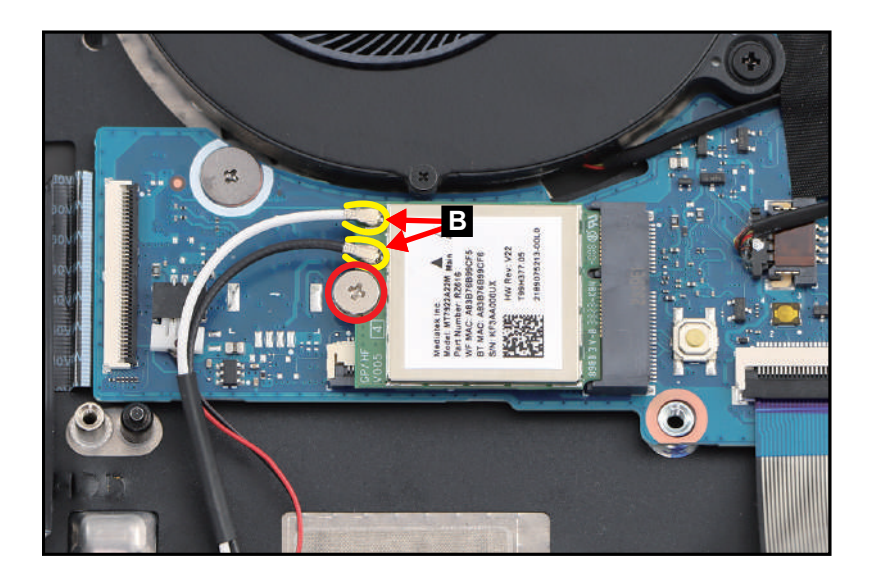

Figure 3-25. WLAN Module Removal

4. Disconnect the WLAN module from the mainboard connector (C) (Figure 3-26). Then remove the WLAN module.

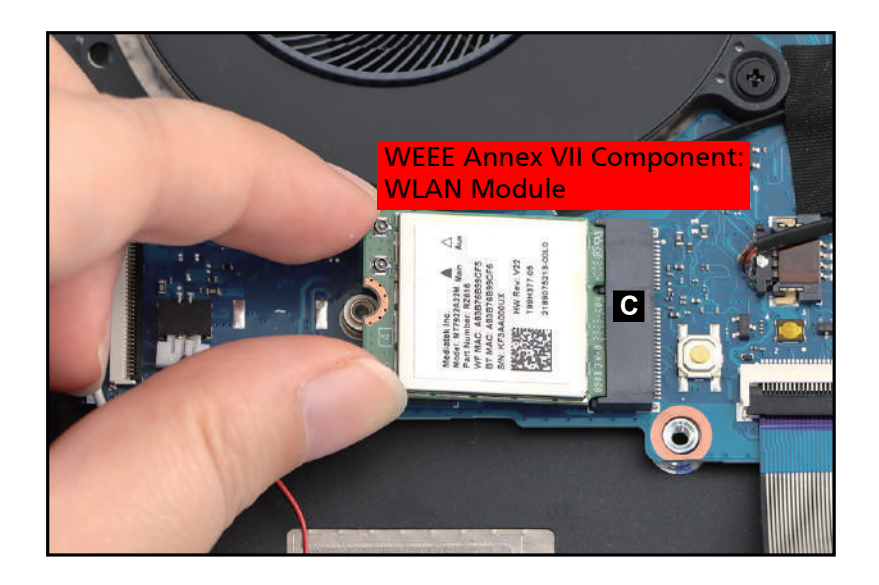

Figure 3-26. WLAN Module Removal

| ID              | Size     | Torque        | Quantity | Screw Type |
|-----------------|----------|---------------|----------|------------|
| Red<br>Call out | M2.0*2.0 | 2.0+10%kgf-cm | 1        | 8          |

#### Battery Pack Removal

1. Detach the absorber with mylar (A) covering the DIMM modules (Figure 3-27).

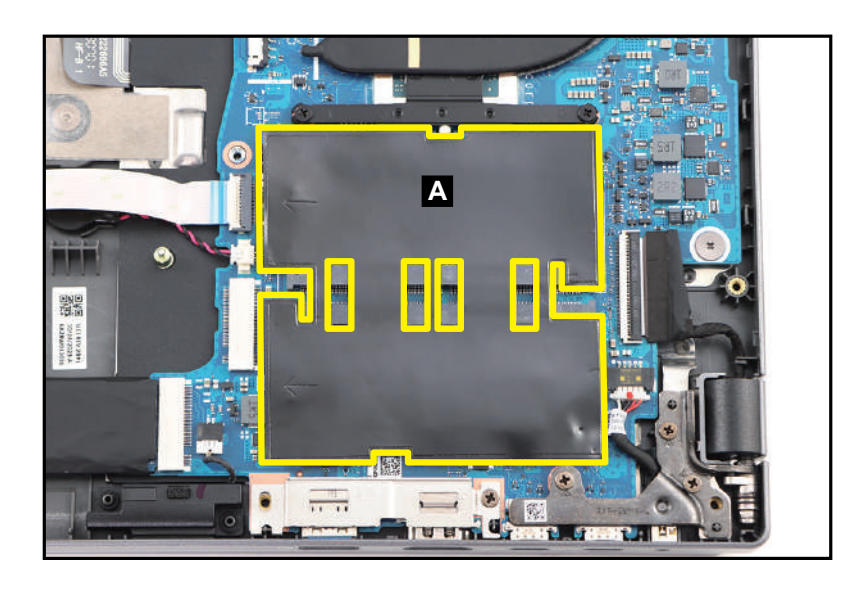

Figure 3-27. DIMM Module Removal

2. Push the DIMM module clips (B) outwards (Figure 3-28).

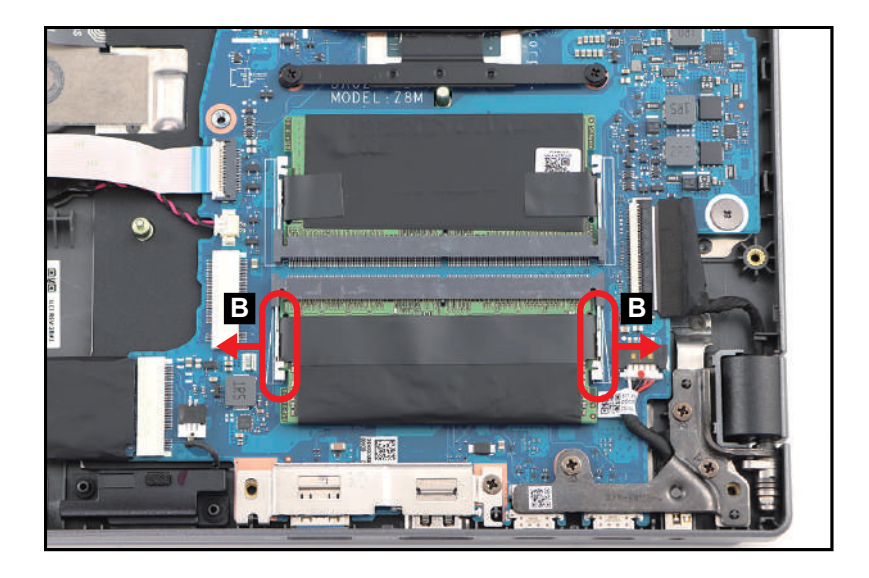

Figure 3-28. DIMM Module Removal

3. Disconnect the DIMM module (C) from the mainboard connector (D) (Figure 3-29). Then remove the DIMM module.

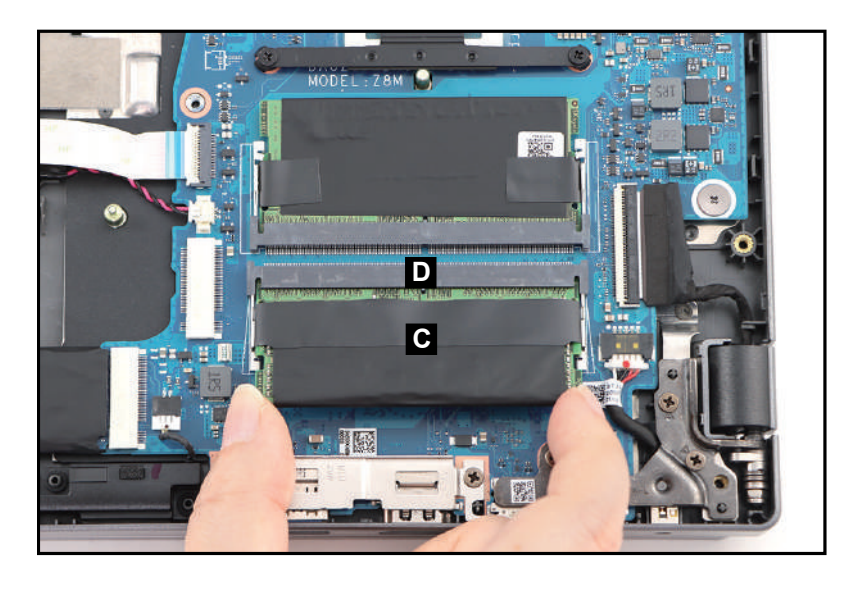

Figure 3-29. DIMM Module Removal

- 4. Repeat steps 2~3 to remove another DIMM module.
- 5. Detach the tabs (E) of the composite foil with thermal pad from the DIMM module as shown in Figure 3-30.

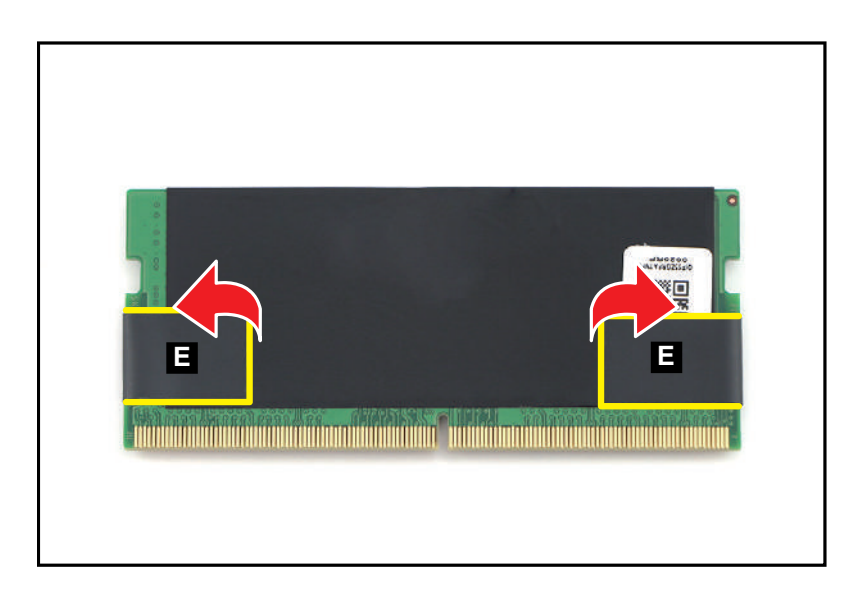

Figure 3-30. DIMM Module Removal

6. Peel off the composite foil with thermal pad (F) from the DIMM module (Figure 3-31).

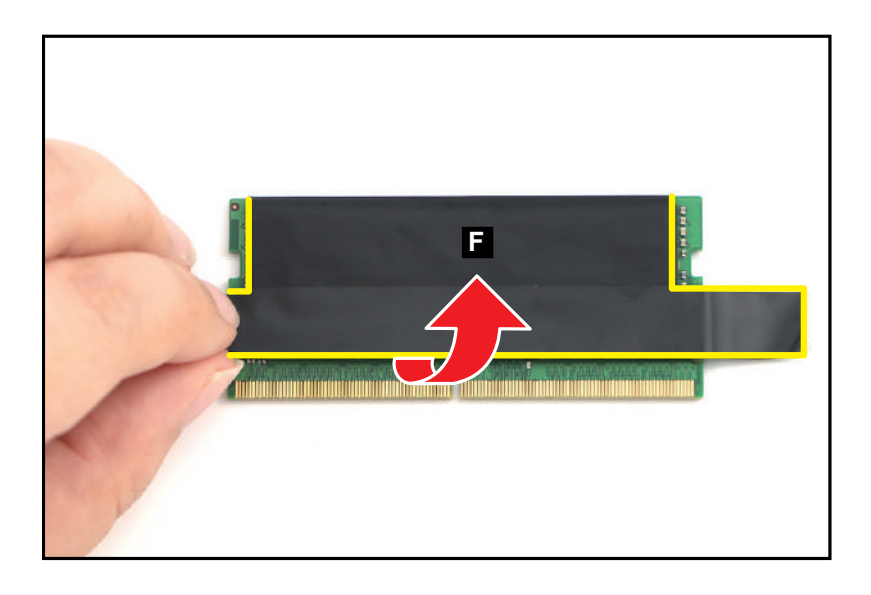

Figure 3-31. DIMM Module Removal

7. Detach the DIMM module from the adhesive graphite strip (marked with yellow dashed line) as shown in Figure 3-32.

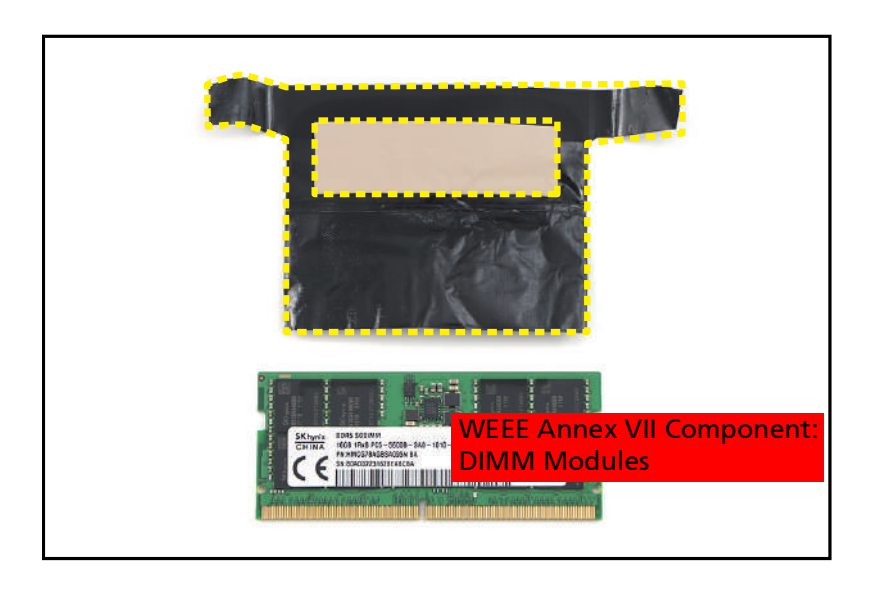

Figure 3-32. DIMM Module Removal

8. Repeat steps 5~7 to remove the composite foil with thermal pad from another DIMM module.

Battery Pack Removal

1. Detach the tape (A) securing the fan cable connection (Figure 3-33).

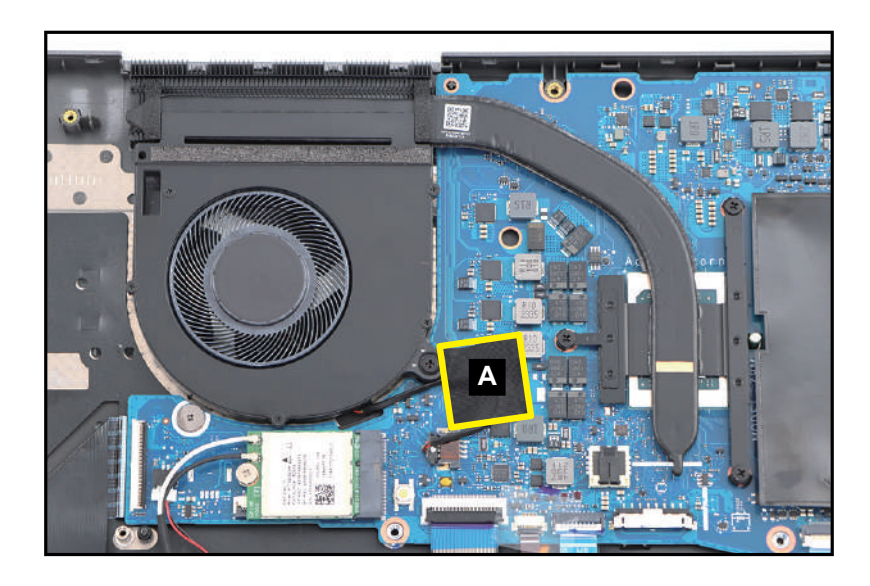

Figure 3-33. Thermal Module Removal

- 2. Disconnect the fan cable from the mainboard connector (B) (Figure 3-34).
- Remove one (1) screw securing the fan. Then remove another three (3) screws (in reverse numerical order from three (3) to one (1)) securing the CPU heatsink (Figure 3-34).

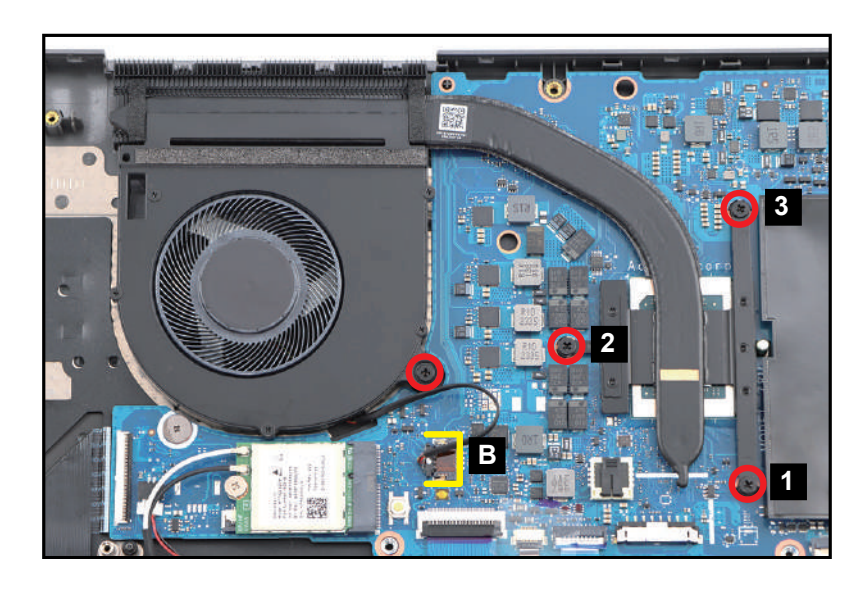

Figure 3-34. Thermal Module Removal

4. Carefully lift to remove the thermal module (C) from the mainboard and top assembly (Figure 3-35).

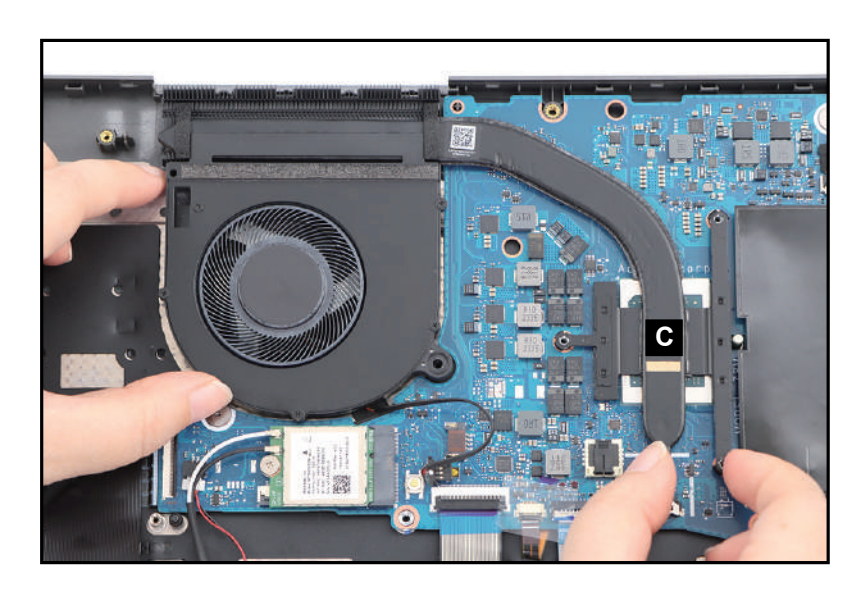

Figure 3-35. Thermal Module Removal

| ID              | Size     | Torque        | Quantity | Screw Type |
|-----------------|----------|---------------|----------|------------|
| Red<br>Call out | M2.0*4.0 | 2.0+10%kgf-cm | 4        | ۲          |

#### **Battery Pack Removal**

1. Disconnect the LCD cable from the mainboard connector (A). Then unroute the cable from the cable guides as shown in Figure 3-36.

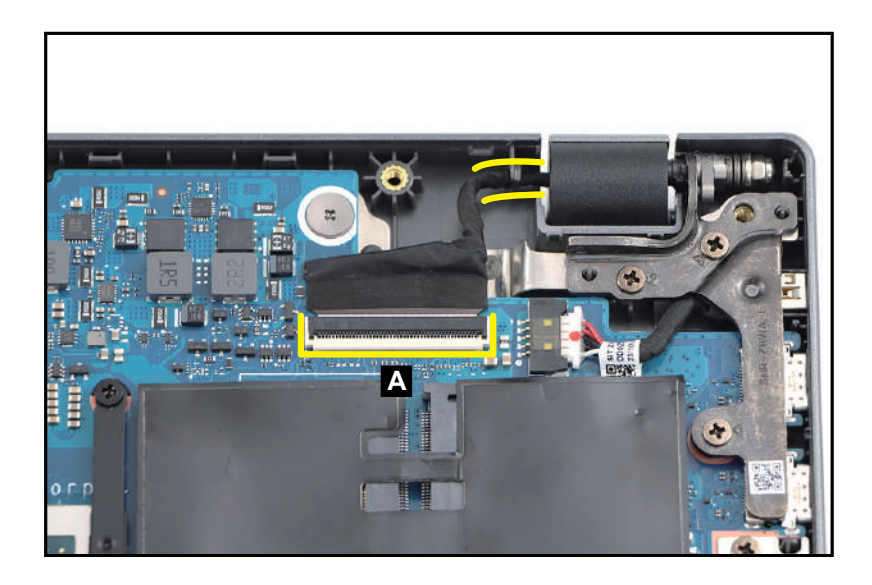

Figure 3-36. LCD Module Removal

2. Open the LCD module to 90°. Then remove six (6) screws securing the LCD hinges (Figure 3-37).

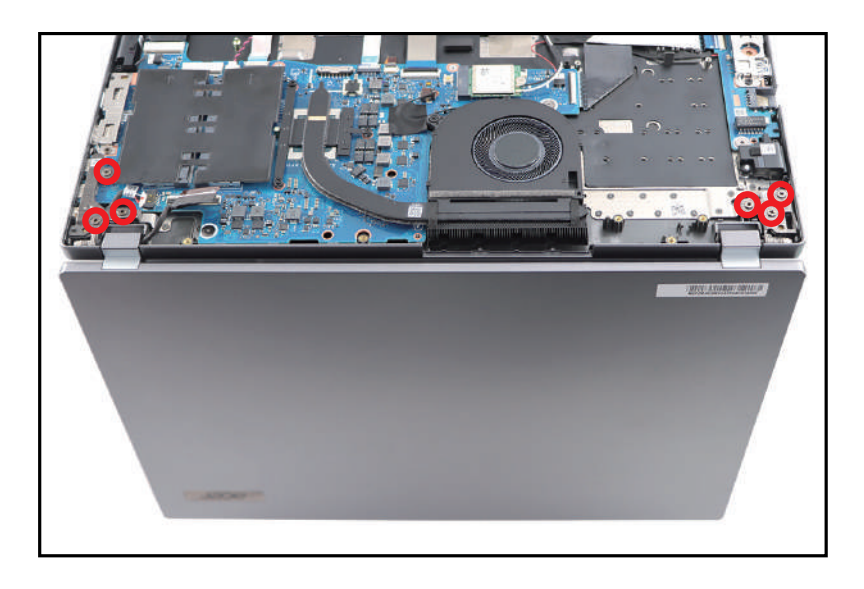

Figure 3-37. LCD Module Removal

3. Remove the LCD module (B) away from the top assembly (Figure 3-38).

#### **A** CAUTION:

Make sure all cables are moved away from the device to avoid damage during removal.

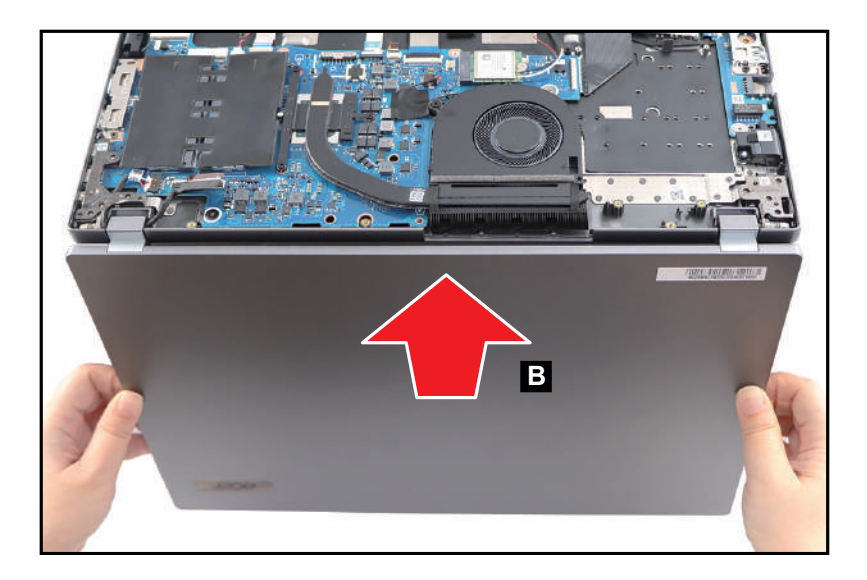

Figure 3-38. LCD Module Removal

| ID              | Size     | Torque        | Quantity | Screw Type |
|-----------------|----------|---------------|----------|------------|
| Red<br>Call out | M2.5*5.0 | 3.0±15%kgf-cm | 6        | 6)m        |

#### **Battery Pack Removal**

1. Disconnect the card reader board FFC from the mainboard connector (A) (Figure 3-39).

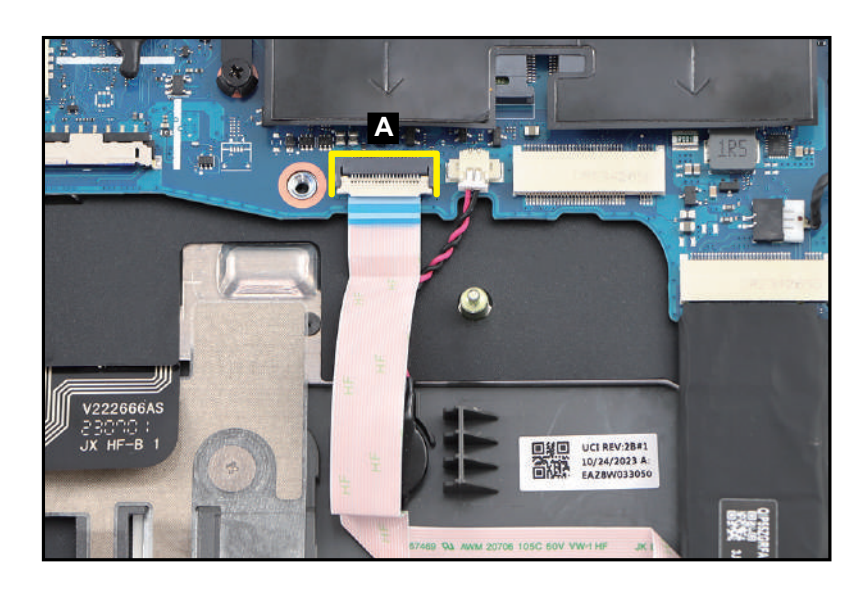

Figure 3-39. RTC Battery Removal

#### **A** CAUTION:

Card reader board FFC (Flexible Flat Circuit) can be damaged if removed while the mainboard connector is locked.

- 2. Disconnect the RTC battery cable from the mainboard connector (B) (Figure 3-40).
- 3. Using plastic tweezers, carefully pry to detach the adhesive tape underneath the RTC battery (C) (Figure 3-40). Then remove the RTC battery.

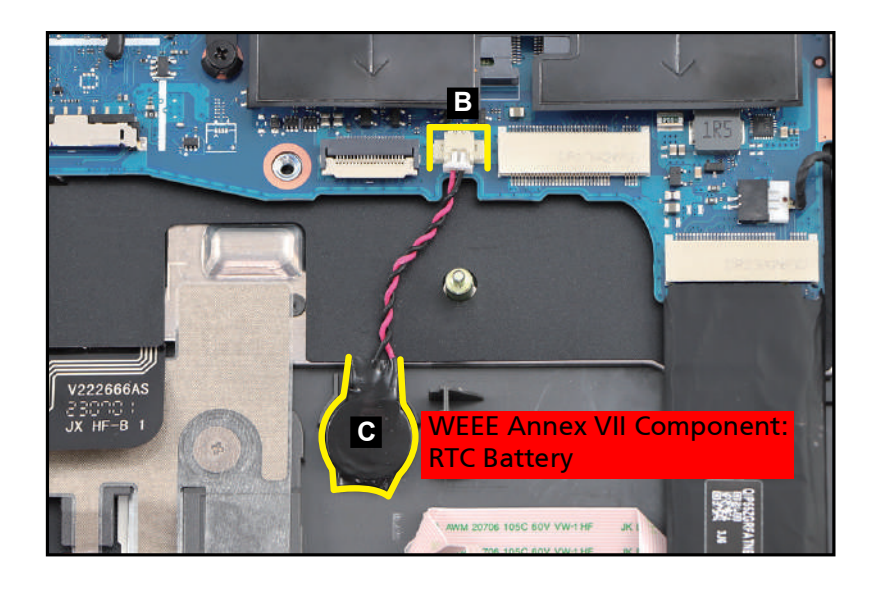

Figure 3-40. RTC Battery Removal

+ IMPORTANT:

Follow local regulations for battery disposal.

**Battery Pack Removal** 

1. Remove three (3) screws securing the USB board and left IO bracket (Figure 3-41).

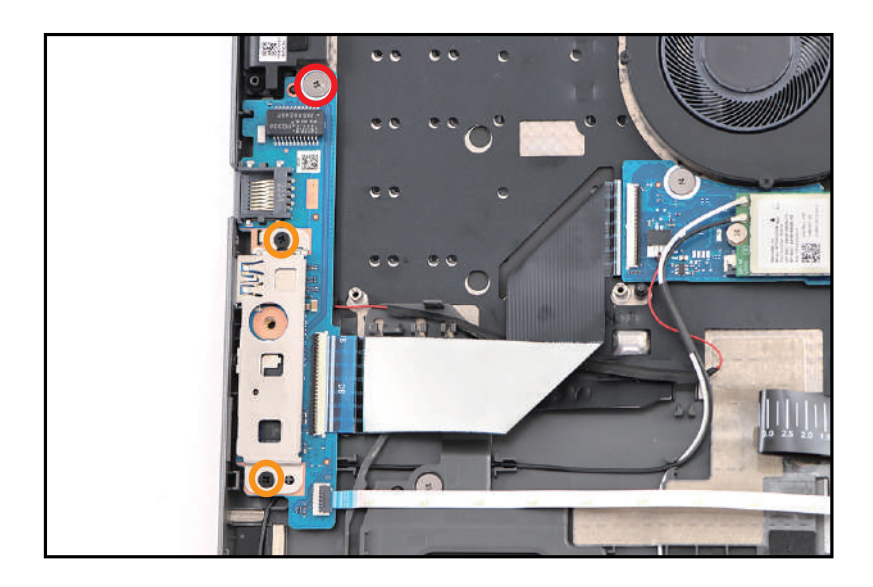

Figure 3-41. USB Board Removal

2. Lift the left IO bracket (A) to release it from the guide pins (B) (Figure 3-42). Then remove the IO bracket.

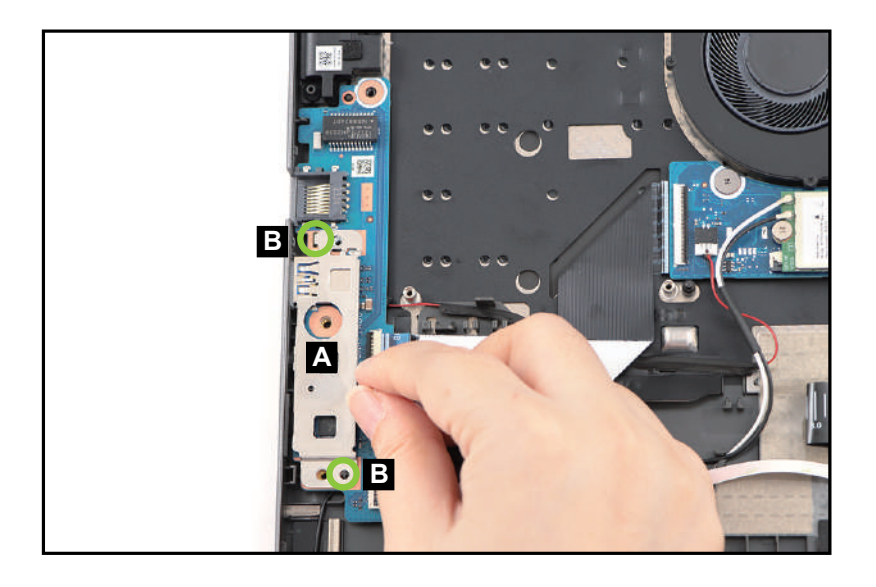

Figure 3-42. USB Board Removal

3. Disconnect the USB board FFC from the USB board connector (C). Then disconnect the fingerprint FFC from the USB board connector (D) (Figure 3-43).

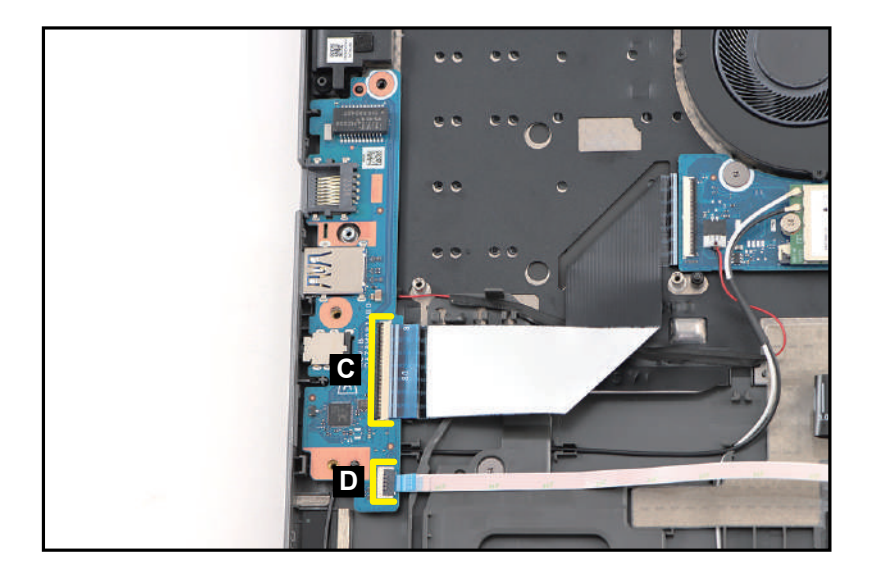

Figure 3-43. USB Board Removal

#### **A** CAUTION:

USB board FFC (Flexible Flat Circuit) and fingerprint FFC can be damaged if removed while the USB board connectors are locked.

4. Release the USB board (E) from the I/O port slots and guide pins (F) on the top assembly (Figure 3-44). Then remove the USB board.

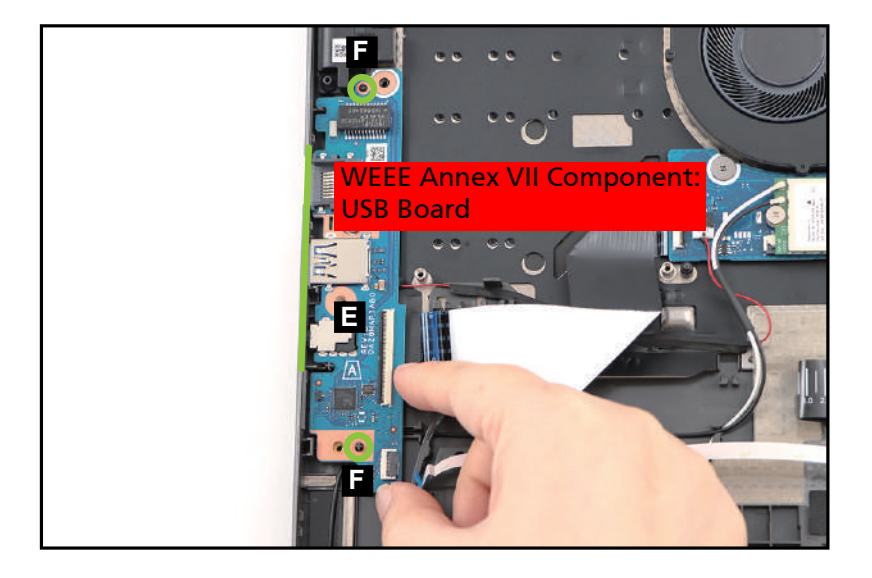

Figure 3-44. USB Board Removal

| ID                 | Size     | Torque        | Quantity               | Screw Type |
|--------------------|----------|---------------|------------------------|------------|
| Red<br>Call out    | M2.0*2.0 | 2.0+10%kgf-cm | 1                      | 0          |
| Orange<br>Call out | M2.0*4.0 | 2.0+10%kgf-cm | 2 (left IO<br>bracket) | *          |

Battery Pack Removal

1. Disconnect the left speaker cable from the mainboard connector (A) (Figure 3-45).

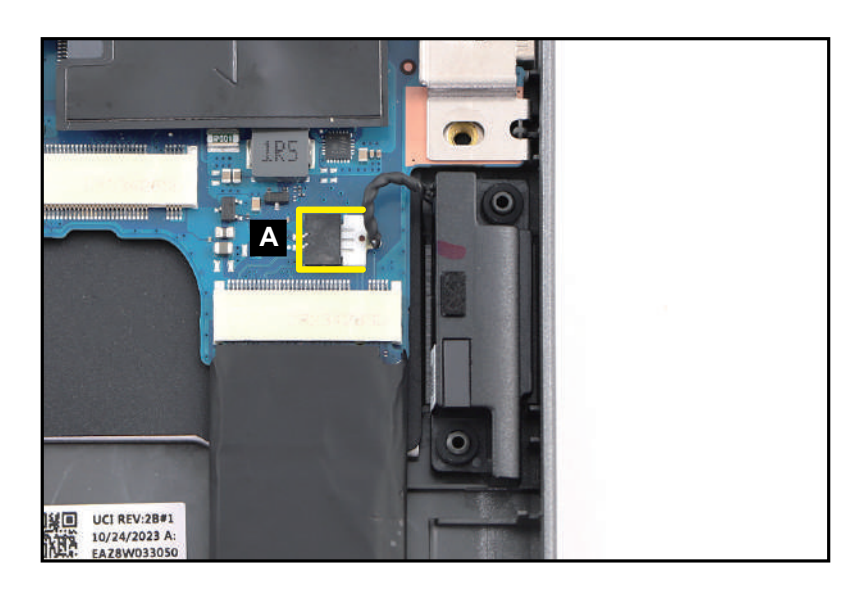

Figure 3-45. Left Speaker Removal

2. Lift the left speaker (B) to release it from the guide pins (C) on the top assembly (Figure 3-46). Then remove the speaker.

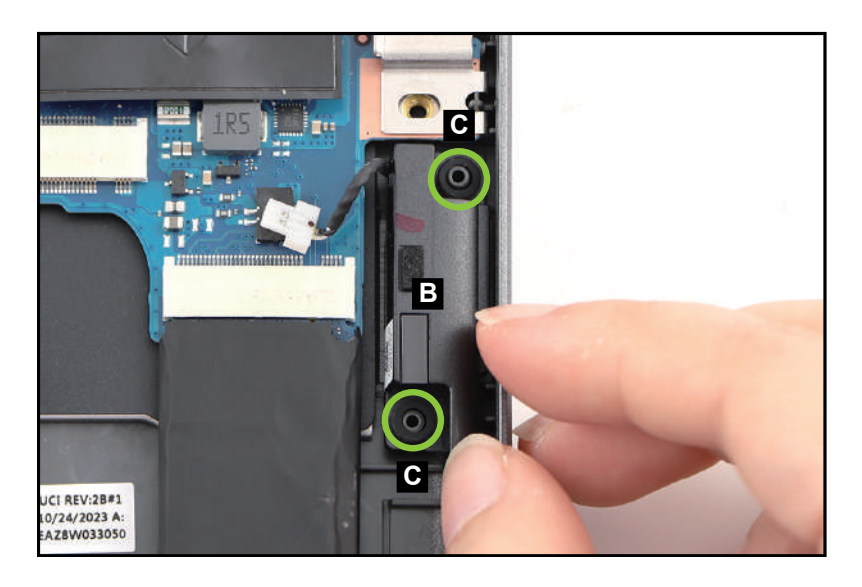

Figure 3-46. Left Speaker Removal

#### **Battery Pack Removal**

- 1. Lift the keyboard FPC and touchpad FFC. Then disconnect the fingerprint FFC (A) from the USB board and touchpad module connectors (Figure 3-47).
- 2. Carefully detach the fingerprint FFC from its underneath adhesive (highlighted with the yellow lines) as shown in Figure 3-47. Then remove the FFC.

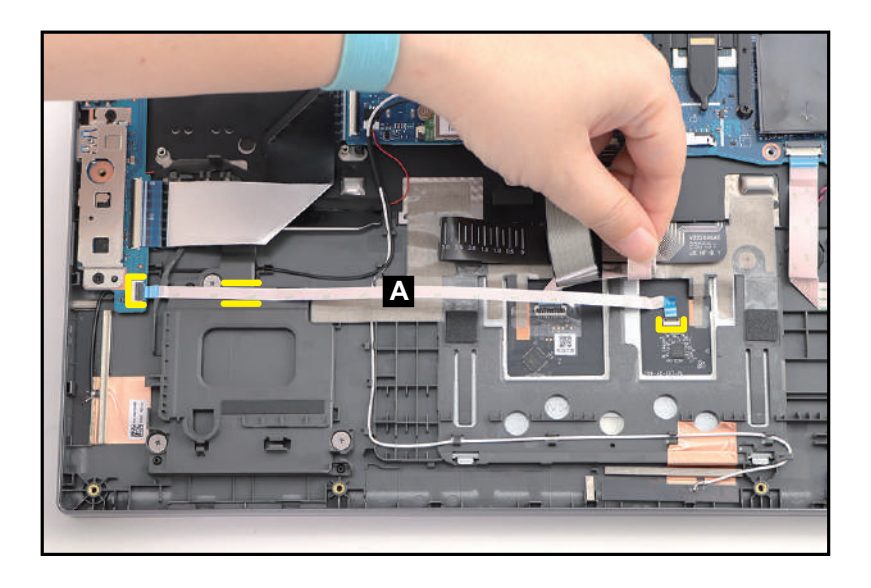

Figure 3-47. Touchpad Module Removal

#### **A** CAUTION:

Fingerprint FFC (Flexible Flat Circuit) can be damaged if removed while the USB board and touchpad module connectors are locked.

3. Detach the mylars (B) securing the touchpad FFC and keyboard backlight FPC connections as shown in Figure 3-48.

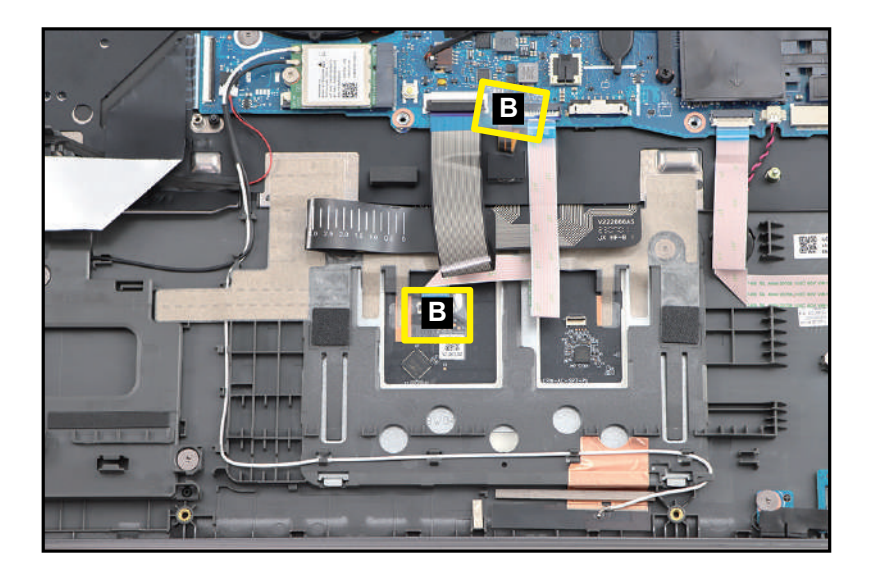

Figure 3-48. Touchpad Module Removal

4. Disconnect the touchpad FFC (C) from the touchpad module and mainboard connectors (Figure 3-49). Then remove the FFC.

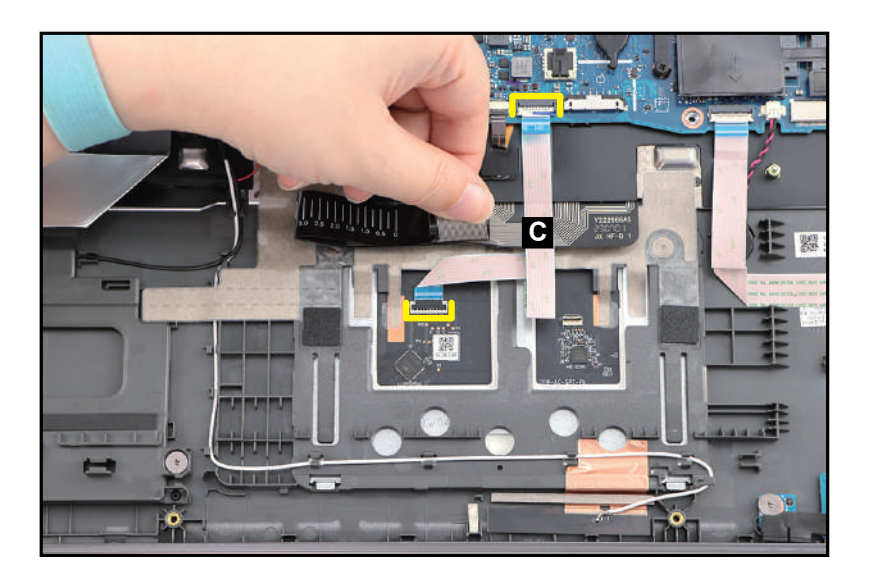

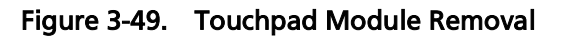

#### **A** CAUTION:

Touchpad FFC (Flexible Flat Circuit) can be damaged if removed while the touchpad module and mainboard connectors are locked.

5. Slightly detach and lift the mylar. Then detach the conductive tape (D) from the touchpad module and top assembly (Figure 3-50).

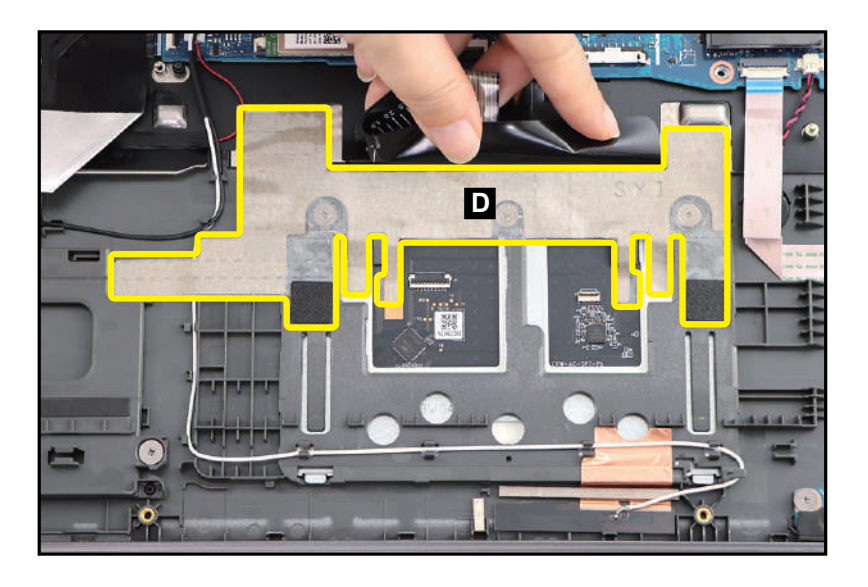

Figure 3-50. Touchpad Module Removal

6. Remove three (3) screws securing the touchpad module (Figure 3-51).

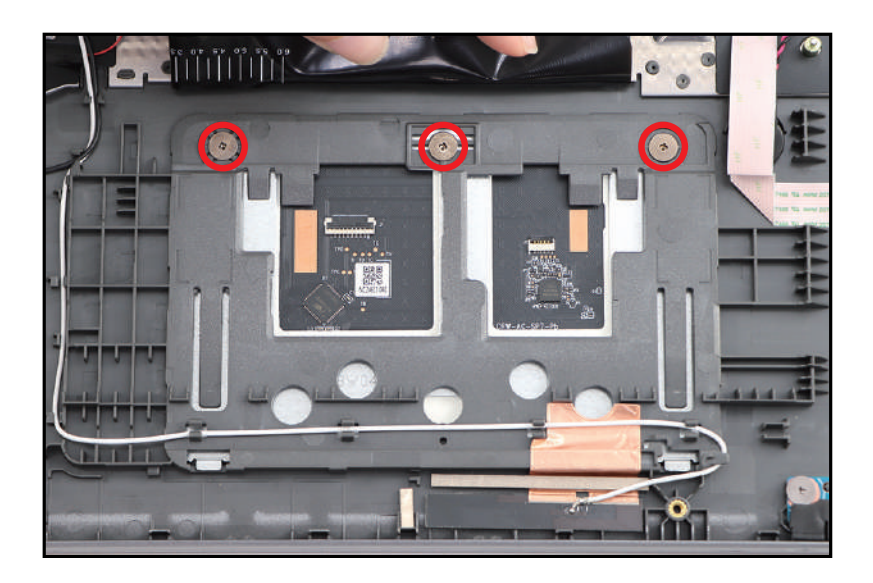

Figure 3-51. Touchpad Module Removal

- 7. Using the screwdriver, push the guide pins (E) firmly to release it from the top assembly (Figure 3-52).
- 8. Slide the touchpad module (F) slightly to disengage it from the bottom latches (G), and then remove the touchpad module from the top assembly (Figure 3-52).

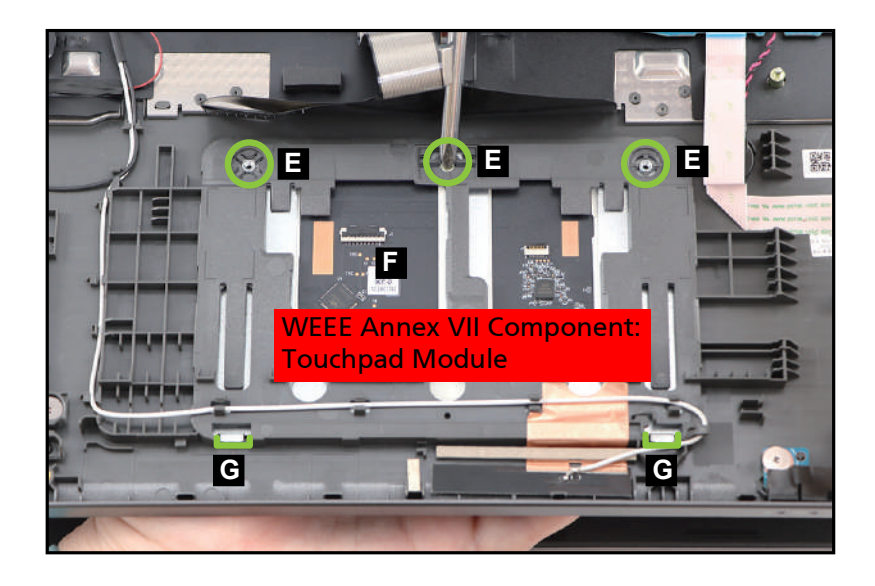

Figure 3-52. Touchpad Module Removal

| ID              | Size     | Torque        | Quantity | Screw Type |
|-----------------|----------|---------------|----------|------------|
| Red<br>Call out | M2.0*2.0 | 2.0+10%kgf-cm | 3        | 0          |

#### SSD Modules Removal

- 1. Detach the sponge (A) from the card reader board (Figure 3-53).
- 2. Disconnect the card reader board FFC (B) from the card reader board and mainboard connectors (Figure 3-53). Then remove the FFC.

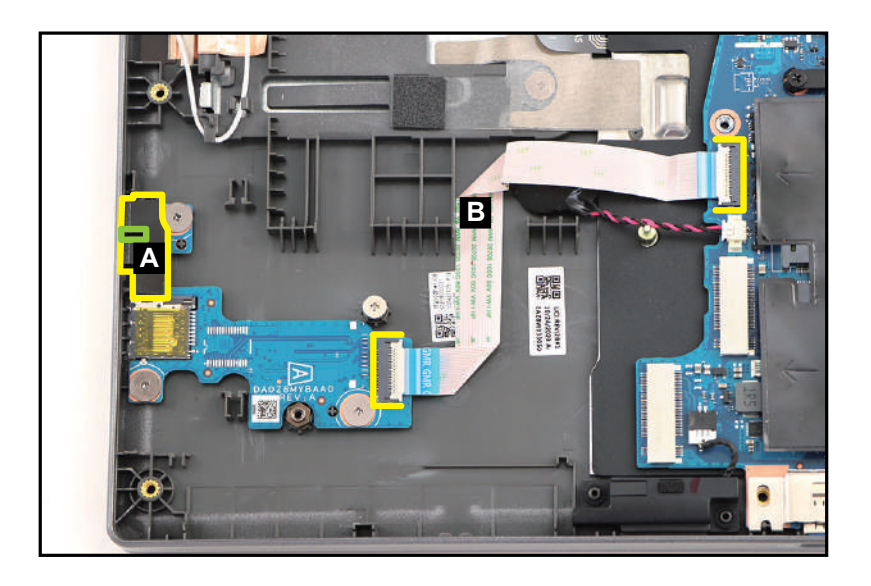

Figure 3-53. Card Reader Board Removal

#### **A** CAUTION:

Card reader board FFC (Flexible Flat Circuit) can be damaged if removed while the card reader board and mainboard connectors are locked.

3. Remove three (3) screws securing the card reader board (Figure 3-54).

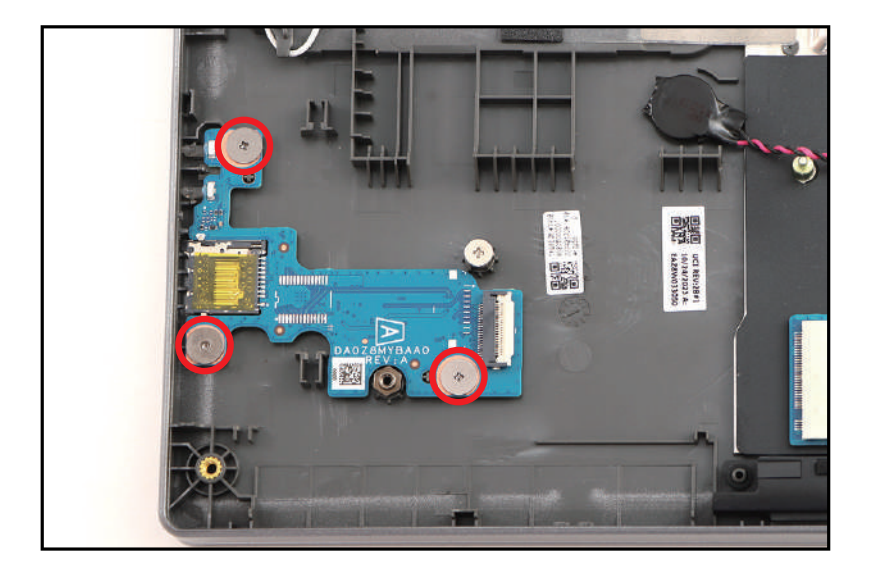

Figure 3-54. Card Reader Board Removal

4. Release the card reader board (C) from the card reader slot and guide pins (D) (Figure 3-55). Then remove the card reader board.

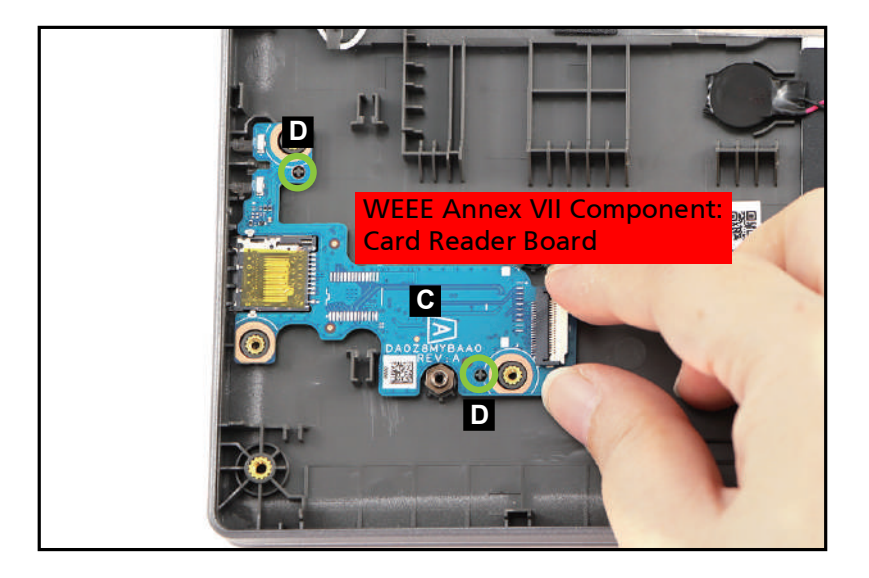

Figure 3-55. Card Reader Board Removal

| ID              | Size     | Torque        | Quantity | Screw Type |
|-----------------|----------|---------------|----------|------------|
| Red<br>Call out | M2.0*2.0 | 2.0+10%kgf-cm | 3        | 0          |

LCD Module Removal

1. Disconnect the DC-IN cable from the mainboard connector (A) (Figure 3-56).

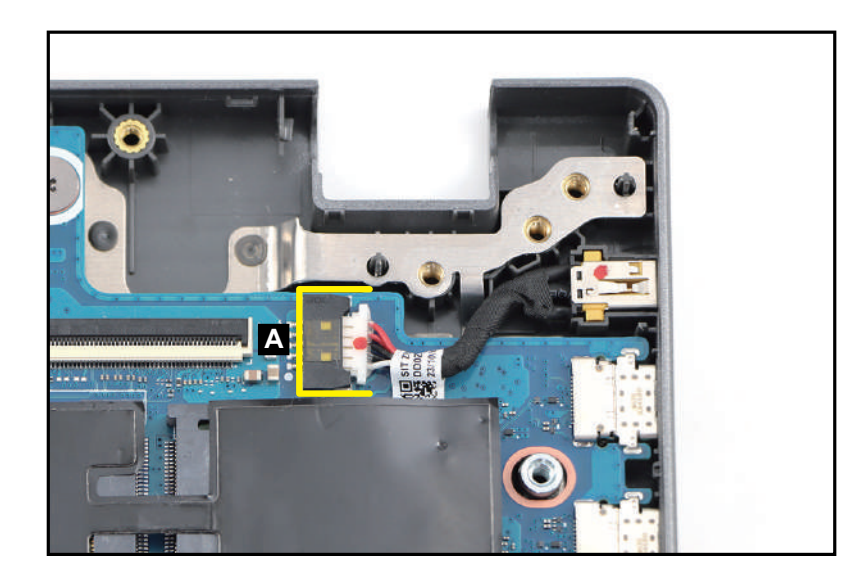

Figure 3-56. DC-IN Cable Removal

2. Remove the DC-IN cable (B) from its slot on the top assembly (Figure 3-57).

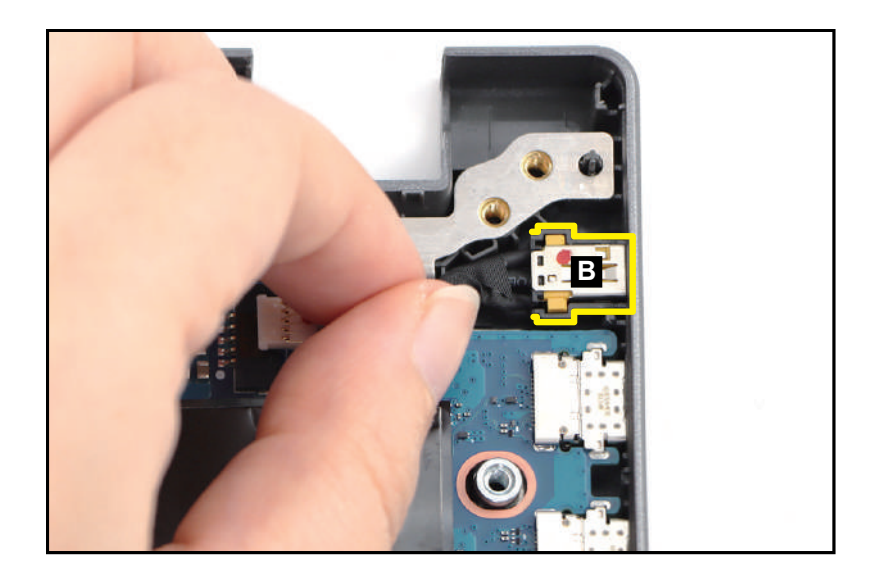

Figure 3-57. DC-IN Cable Removal

#### **USB Board Removal**

1. Disconnect the right speaker cable from the mainboard connector (A). Then unroute and detach the cable from its underneath adhesive as shown in Figure 3-58.

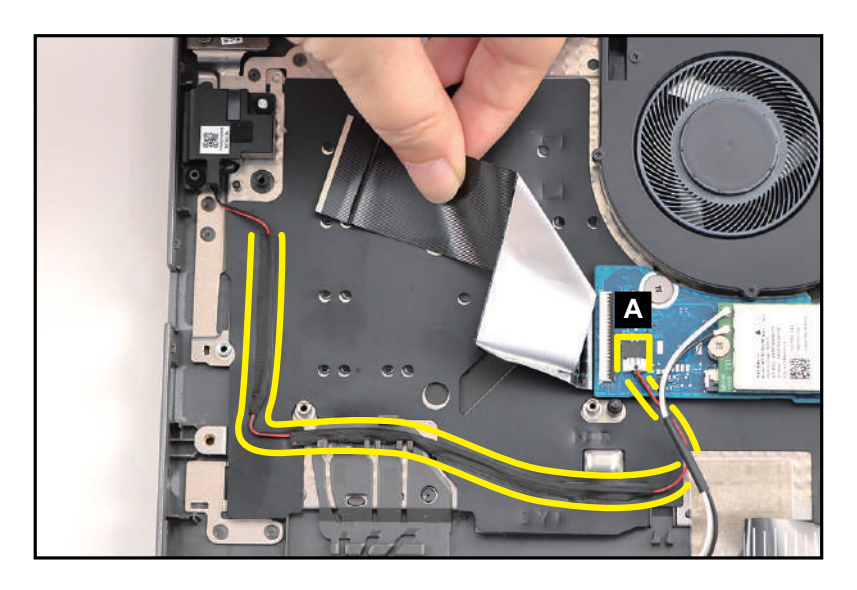

Figure 3-58. Right Speaker Removal

2. Lift the right speaker (B) to release it from the guide pins (C) on the top assembly (Figure 3-59). Then remove the speaker.

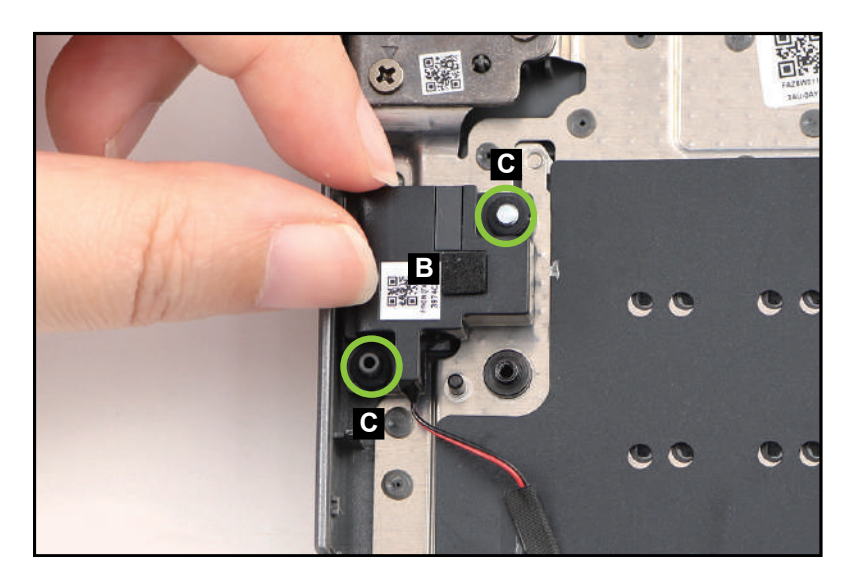

Figure 3-59. Right Speaker Removal

SSD Modules Removal, WLAN Module Removal, DIMM Modules Removal, Thermal Module Removal, and LCD Module Removal

1. Remove two (2) screws (A) securing the left IO bracket (Figure 3-60).

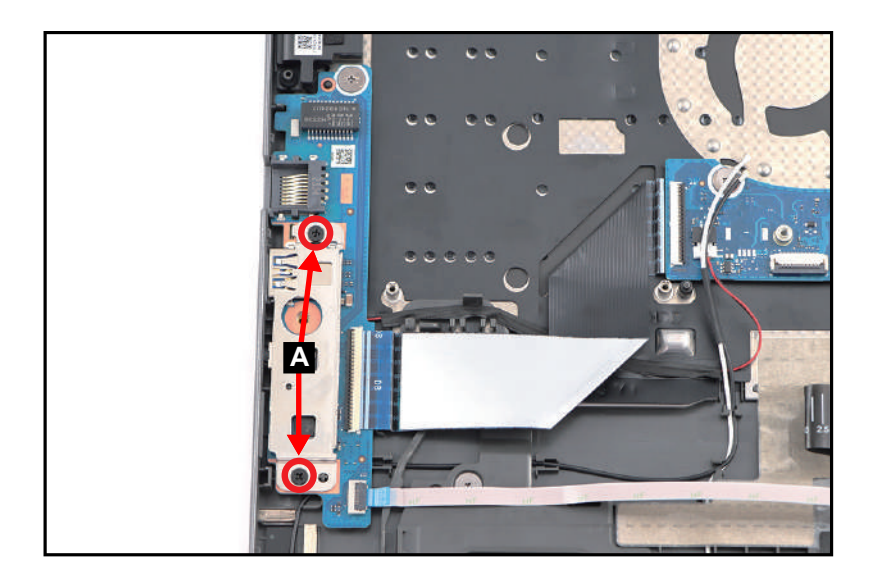

Figure 3-60. Mainboard Removal

2. Lift the left IO bracket (B) to release it from the guide pins (C) (Figure 3-61). Then remove the IO bracket.

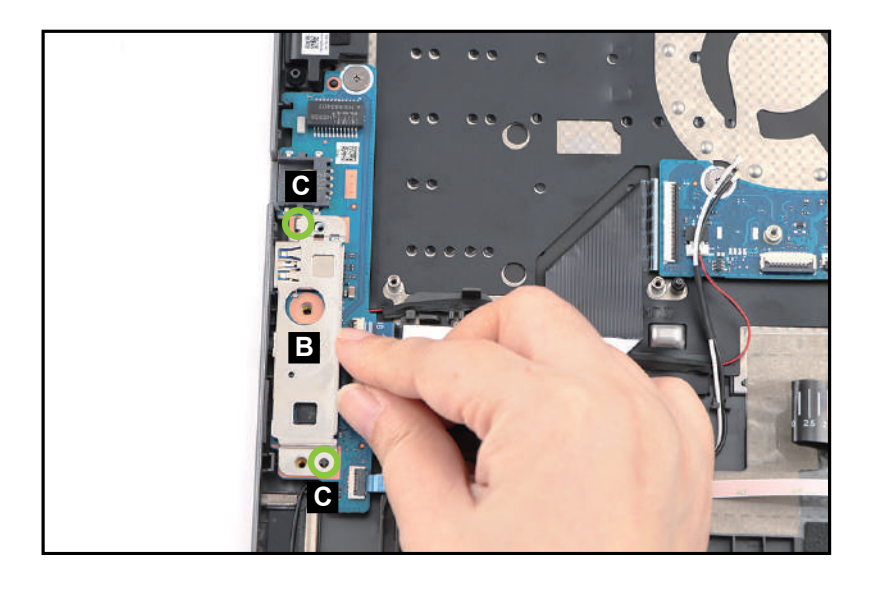

Figure 3-61. Mainboard Removal

3. Detach the mylar (D) securing the keyboard backlight FPC connection (Figure 3-62).

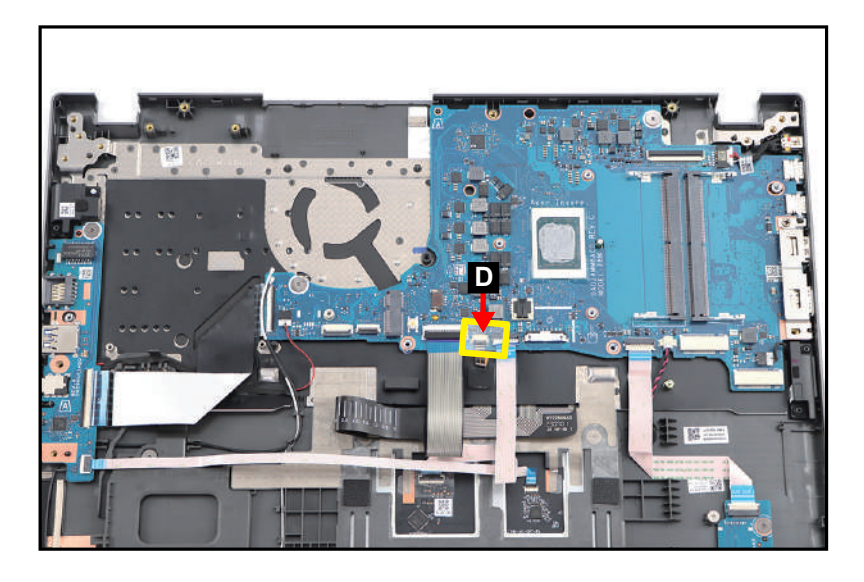

Figure 3-62. Mainboard Removal

- 4. Disconnect the USB board FFC from the USB board connector (E) (Figure 3-63).
- 5. Disconnect the right speaker cable from the mainboard connector (F) (Figure 3-63).
- 6. Disconnect the keyboard FPC from the mainboard connector (G) (Figure 3-63).
- 7. Disconnect the keyboard backlight FPC from the mainboard connector (H) (Figure 3-63).
- 8. Disconnect the touchpad FFC from the mainboard connector (I) (Figure 3-63).
- 9. Disconnect the card reader board FFC from the mainboard connector (J) (Figure 3-63).
- 10. Disconnect the left speaker cable from the mainboard connector (K) (Figure 3-63).
11. Disconnect the DC-IN cable from the mainboard connector (L) (Figure 3-63).

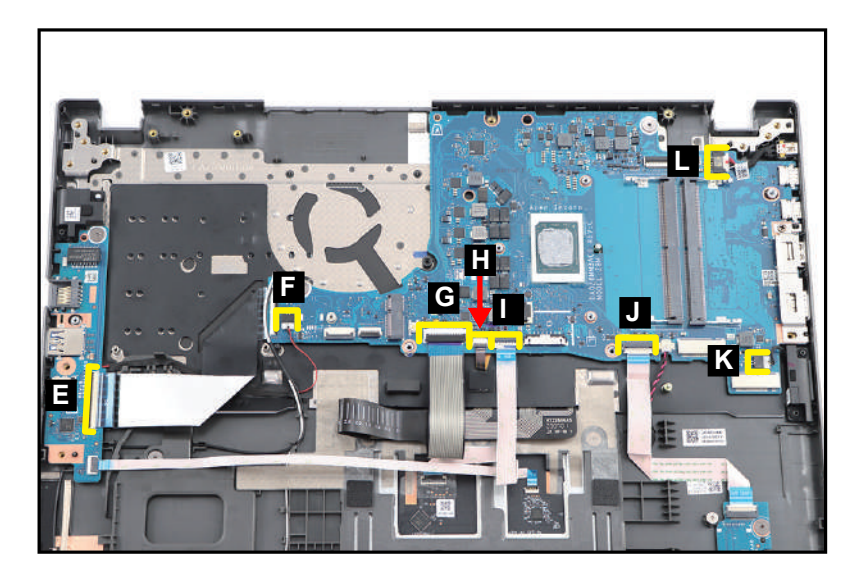

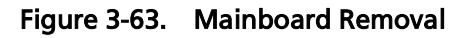

**A** CAUTION:

USB board FFC (Flexible Flat Circuit), touchpad FFC, card reader board FFC, keyboard FPC (Flexible Printed Circuit) and keyboard backlight FPC, can be damaged if removed while the USB board and mainboard connectors are locked.

- 12. Pry to detach the adhesive tape underneath the RTC battery (M) (Figure 3-64).
- 13. Remove one (1) screw (N) securing the right IO bracket. Then remove another two (2) screws (O) securing the mainboard (Figure 3-64).

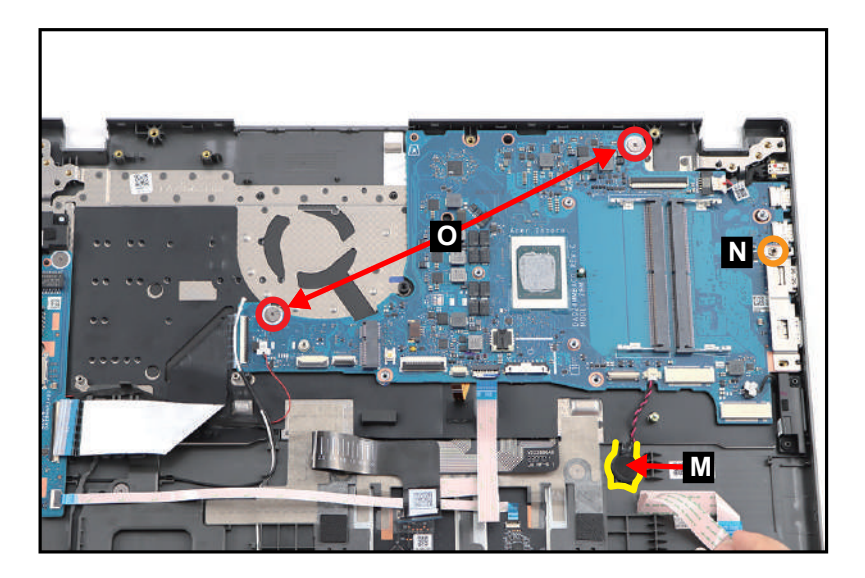

Figure 3-64. Mainboard Removal

14. Lift the right IO bracket (P) to release it from the guide pin (Q) (Figure 3-65). Then remove the IO bracket.

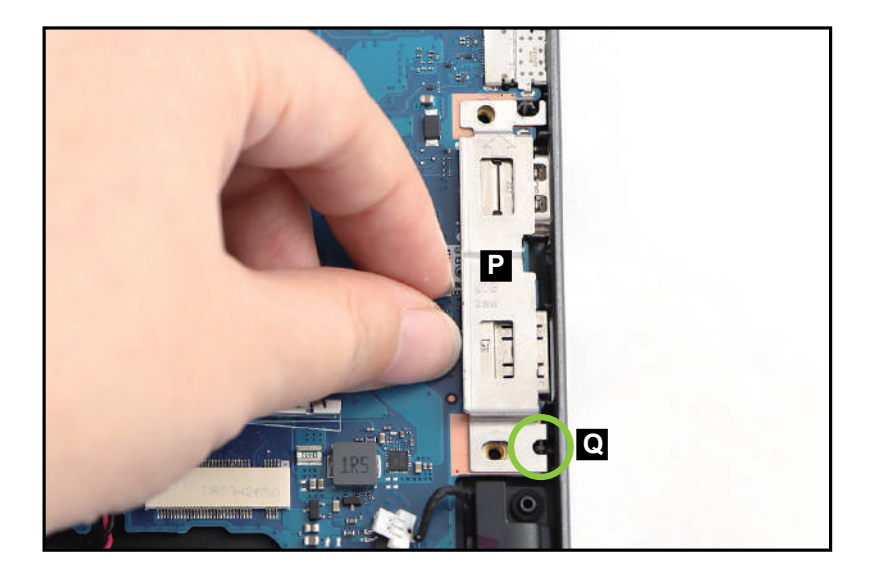

Figure 3-65. Mainboard Removal

15. Release the mainboard (R) from the I/O ports slots and guide pins (S) on the top assembly (Figure 3-66). Then remove the mainboard.

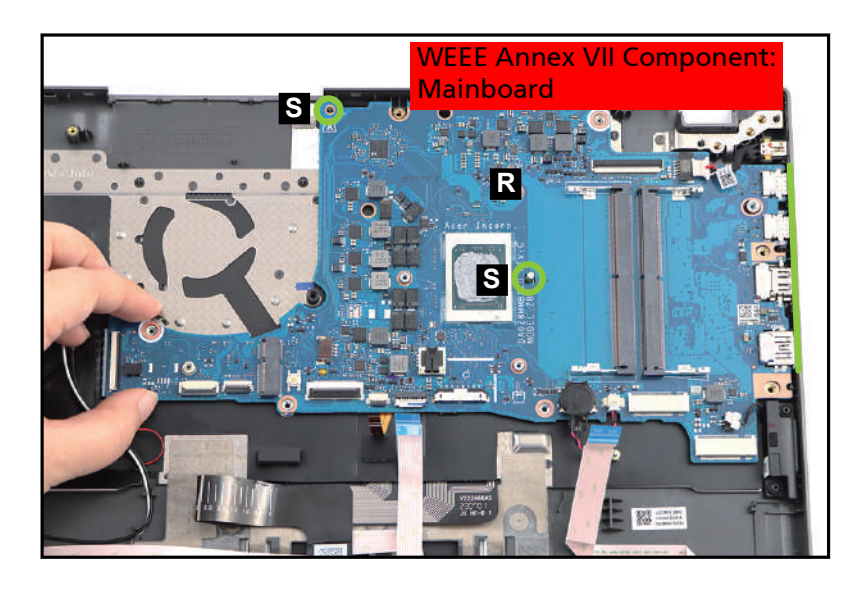

Figure 3-66. Mainboard Removal

16. Flip the mainboard. Then detach the tape (T) securing the USB board FFC connection (Figure 3-67).

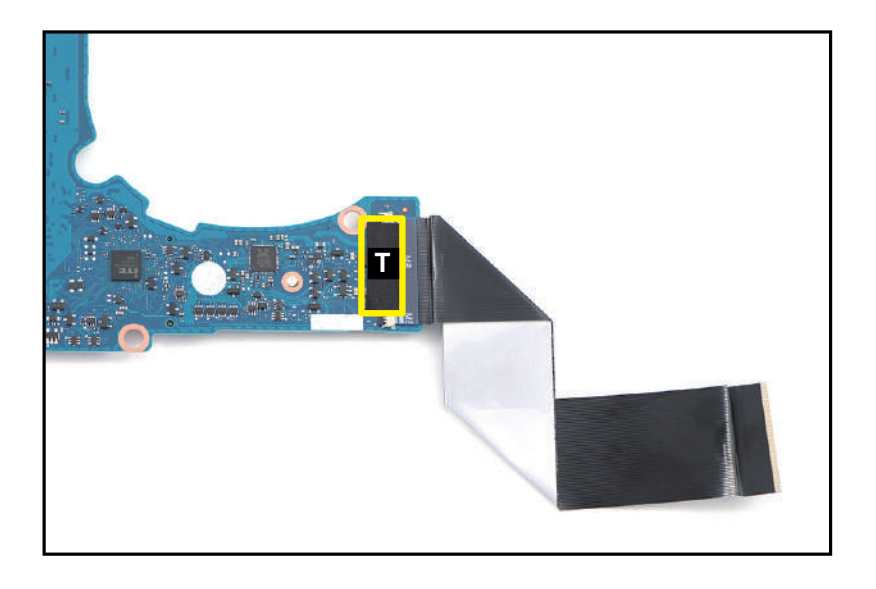

Figure 3-67. Mainboard Removal

17. Disconnect the other end of the USB board FFC from the mainboard connector (U) (Figure 3-68). Remove the FFC.

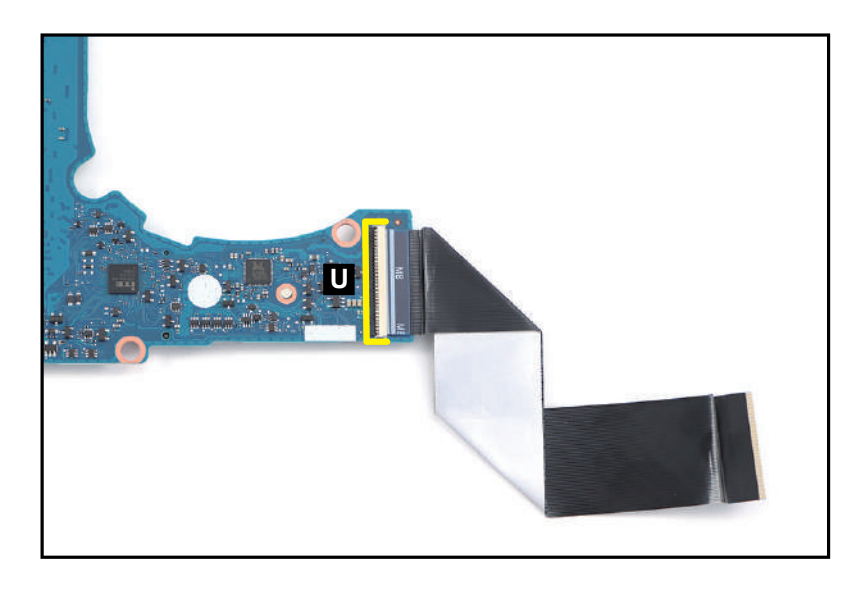

Figure 3-68. Mainboard Removal

#### **A** CAUTION:

USB board FFC (Flexible Flat Circuit) can be damaged if removed while the mainboard connector is locked.

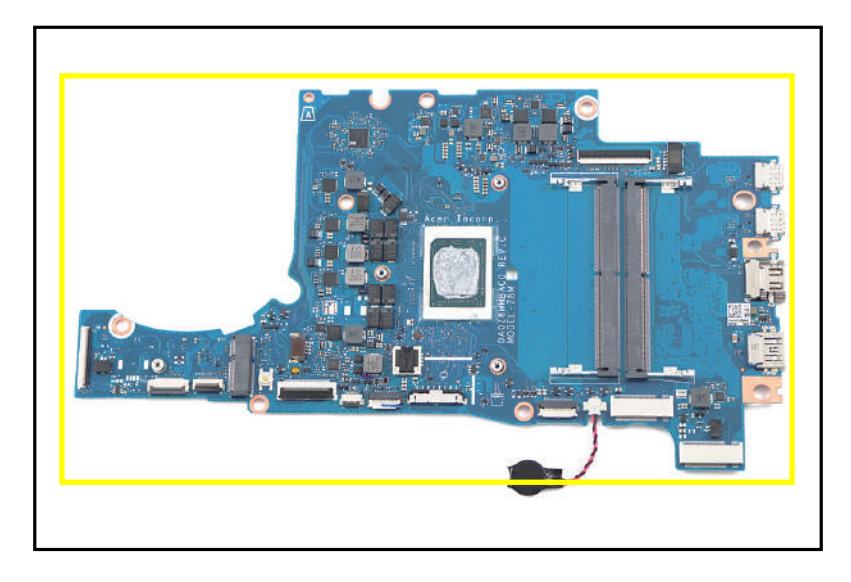

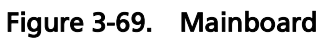

#### + **IMPORTANT:**

Circuit boards >10 cm<sup>2</sup> have been highlighted with a yellow rectangle as shown in Figure 3-69. Remove the circuit board and follow local regulations for disposal.

| ID | Size     | Torque        | Quantity                | Screw Type |
|----|----------|---------------|-------------------------|------------|
| А  | M2.0*4.0 | 2.0+10%kgf-cm | 2 (left IO<br>bracket)  | ۲          |
| N  | M2.5*5.0 | 3.0±15%kgf-cm | 1 (right IO<br>bracket) | ()         |
| 0  | M2.0*2.0 | 2.0+10%kgf-cm | 2                       | •          |

### **Prerequisite:**

Smart Card Holder Removal, Left Speaker Removal, Touchpad Module Removal, Card Reader Board Removal, DC-IN Cable Removal, Right Speaker Removal, and Mainboard Removal

#### ≡> NOTE:

The keyboard is included as part of the top assembly and can not be disassembled. In the event that the keyboard can no longer be used, replace the entire top assembly.

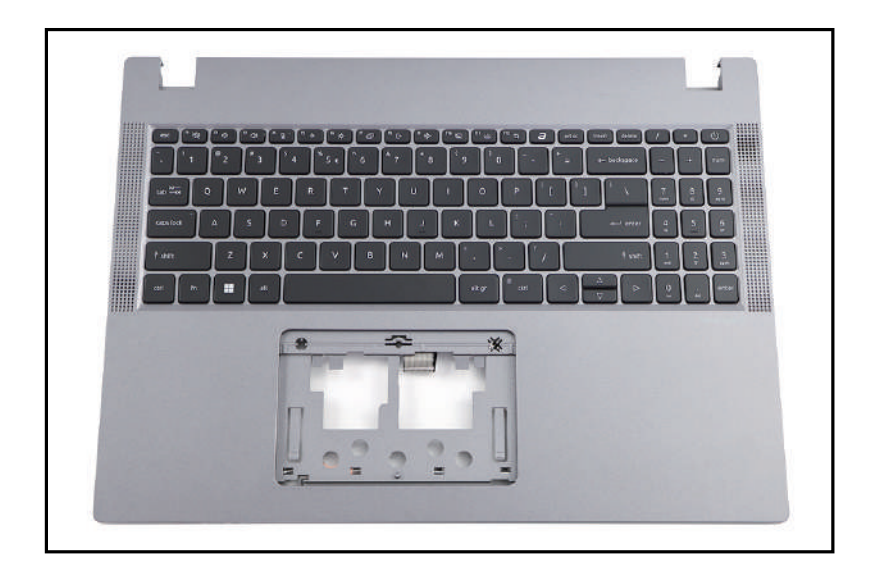

Figure 3-70. Top Assembly

# LCD Module Disassembly Process

# LCD Module Disassembly Flowchart

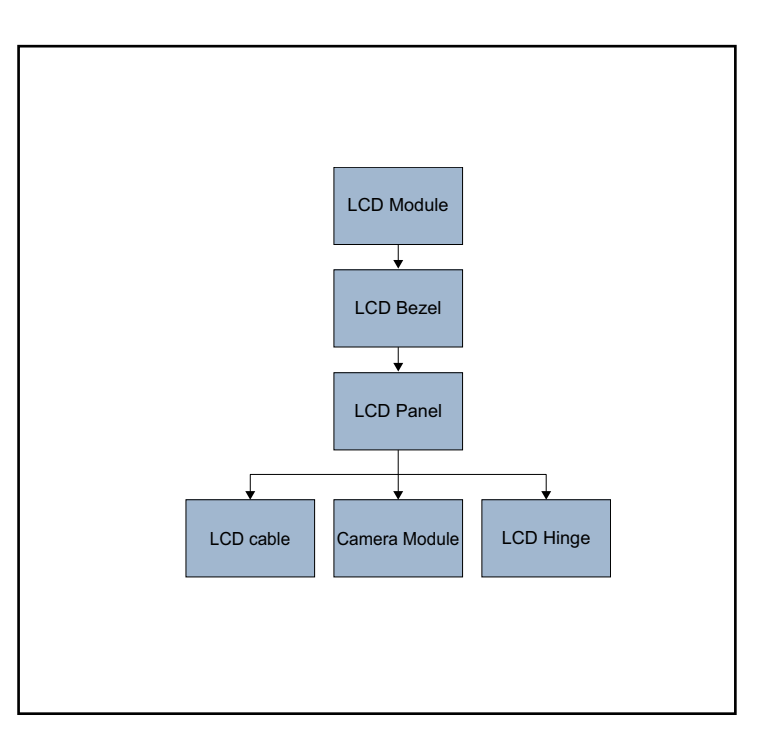

Table 3-3. LCD Module Screw List

| Step               | Size     | Quantity | Acer Part No. |
|--------------------|----------|----------|---------------|
| LCD Hinges Removal | M2.0*2.5 | 2        | 86.GK6N7.009  |
|                    | M2.5*2.5 | 6        | 86.SHXN7.003  |

## Prerequisite:

LCD Module Removal

1. Pry the LCD bezel from the upper side to release the latches (Figure 3-71).

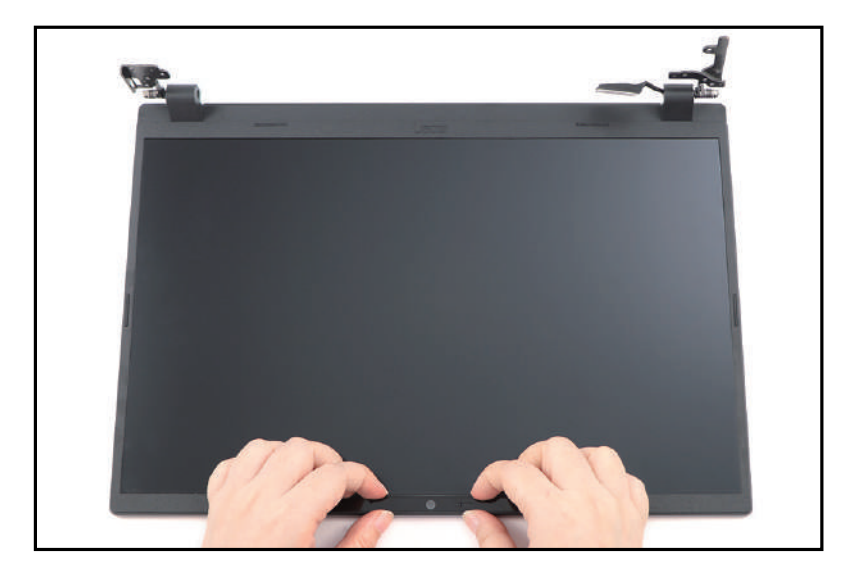

Figure 3-71. LCD Bezel Removal

2. Pry the LCD bezel from the right side to release the latches (Figure 3-72).

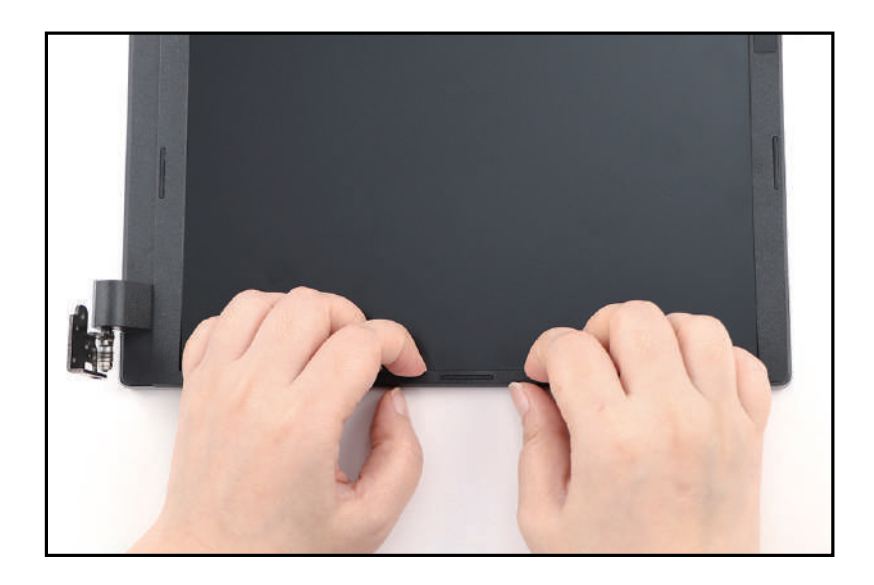

Figure 3-72. LCD Bezel Removal

3. Continue prying along the left side of the bezel (Figure 3-73).

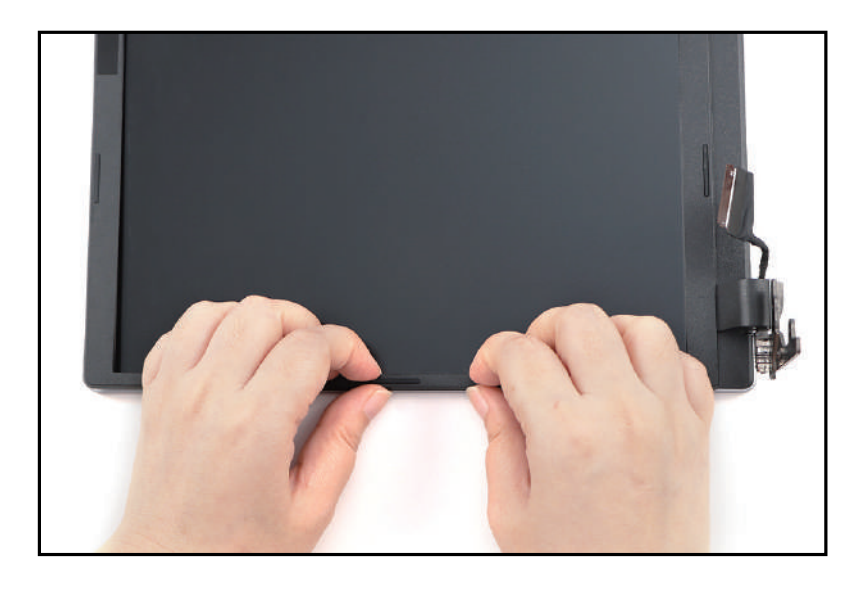

Figure 3-73. LCD Bezel Removal

4. Continue prying along the bottom side of the bezel until all the latches have been released (Figure 3-74). Then lift and remove the bezel from LCD module.

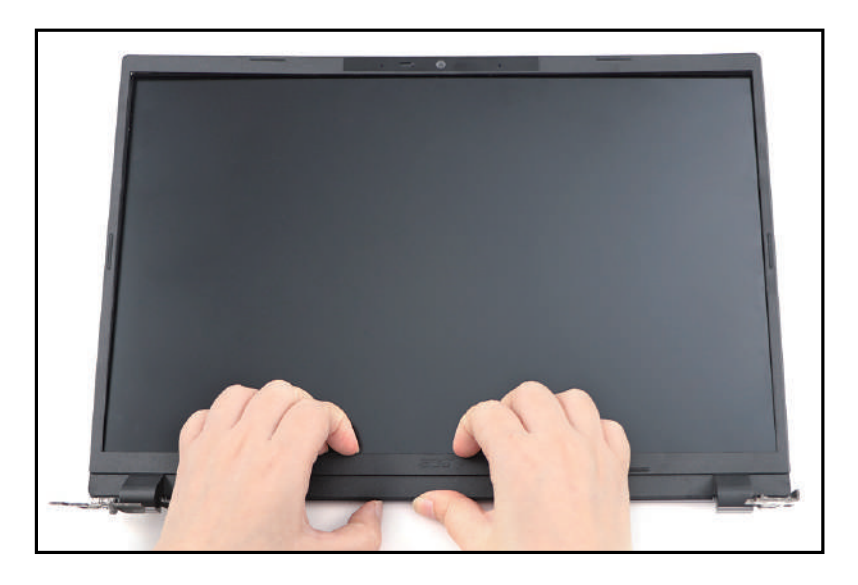

Figure 3-74. LCD Bezel Removal

# Prerequisite:

#### LCD Bezel Removal

1. Unroute and release the LCD cable from the LCD hinge and the cable guides on the LCD cover as shown in Figure 3-75.

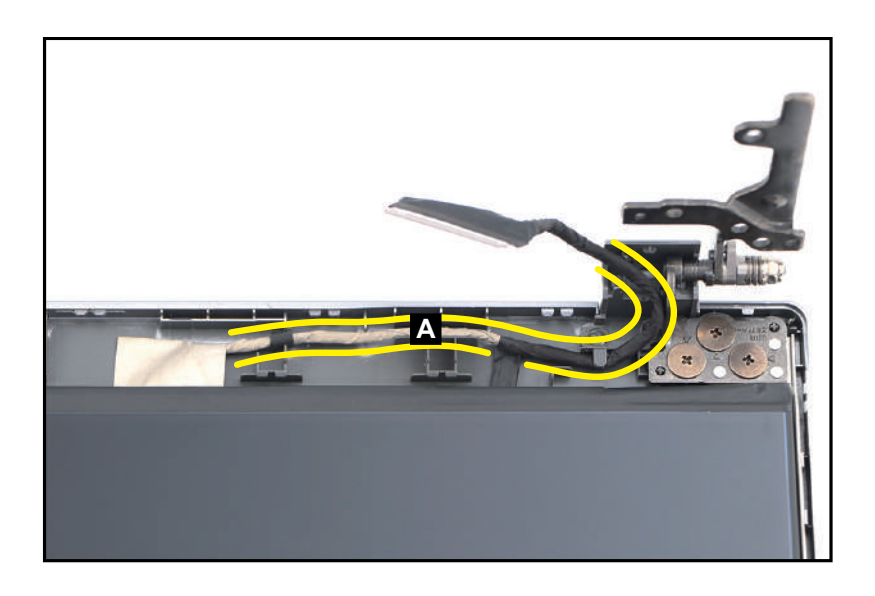

Figure 3-75. LCD Panel Removal

 Pry slightly to access the double-sided mounting tape (B) underneath the LCD panel (C). Then pull to detach the double-sided mounting tape.

Repeat the same procedure to remove the double-sided mounting tape on another side of the LCD panel (Figure 3-76).

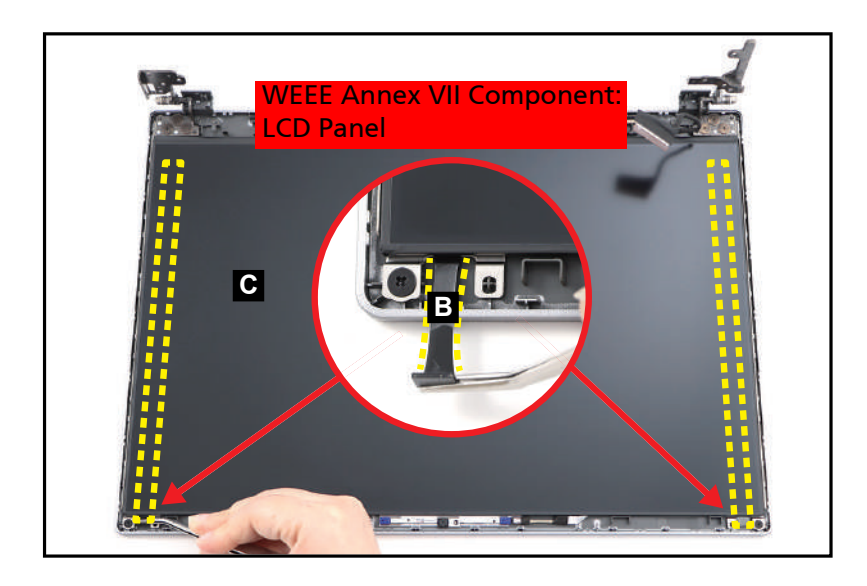

Figure 3-76. LCD Panel Removal

3. Carefully turn the LCD panel over so that the display panel is facing down on a flat surface. Then detach the mylar (D) securing the LCD cable to the LCD panel (Figure 3-77).

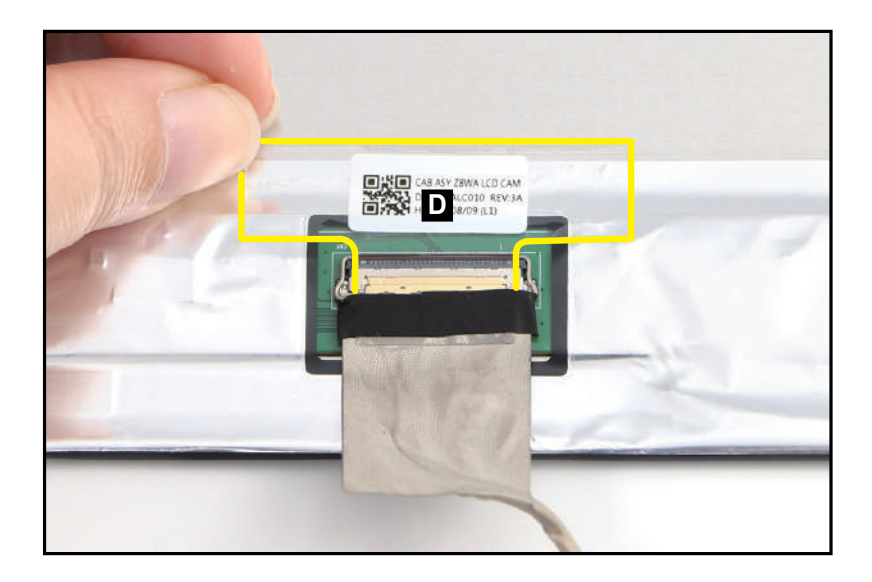

Figure 3-77. LCD Panel Removal

4. Lift the latch (E) securing the LCD cable (Figure 3-78).

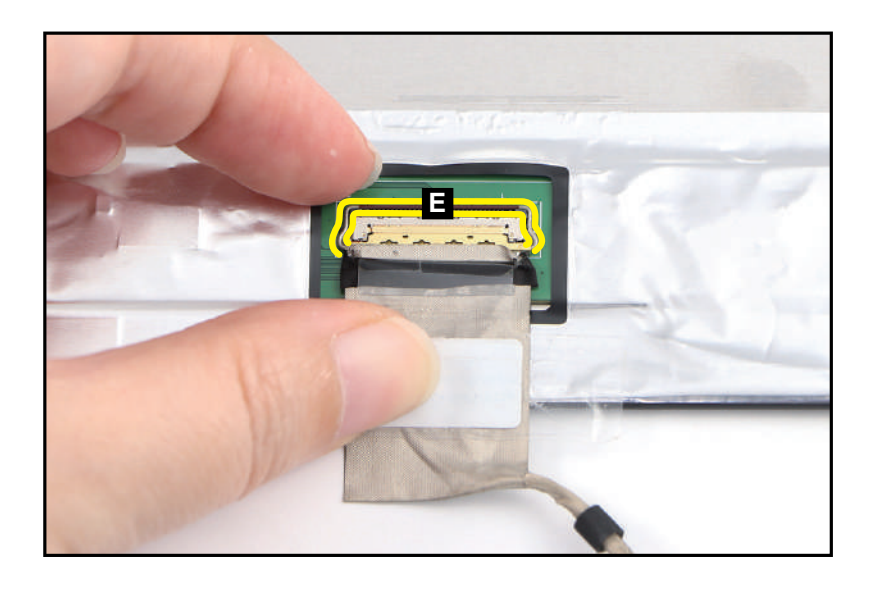

Figure 3-78. LCD Panel Removal

5. Disconnect the LCD cable from the LCD panel connector (F) (Figure 3-79). Then remove the LCD panel.

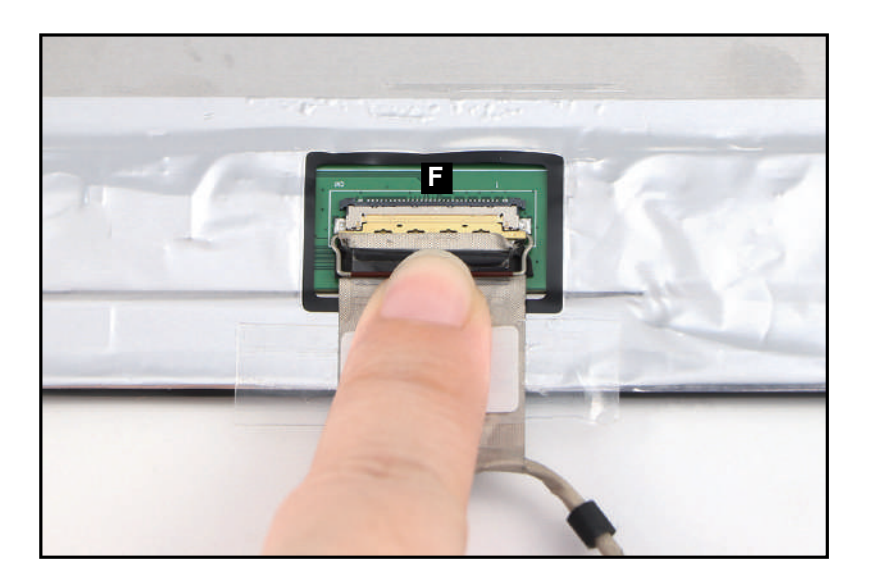

Figure 3-79. LCD Panel Removal

## **Prerequisite:**

#### LCD Panel Removal

#### ≡> NOTE:

The LCD cable includes the LCD panel cable and the camera cable.

1. Unroute the LCD cable (A) from the cable guides on the LCD cover as shown in Figure 3-80. Carefully detach the cable from its underneath adhesive.

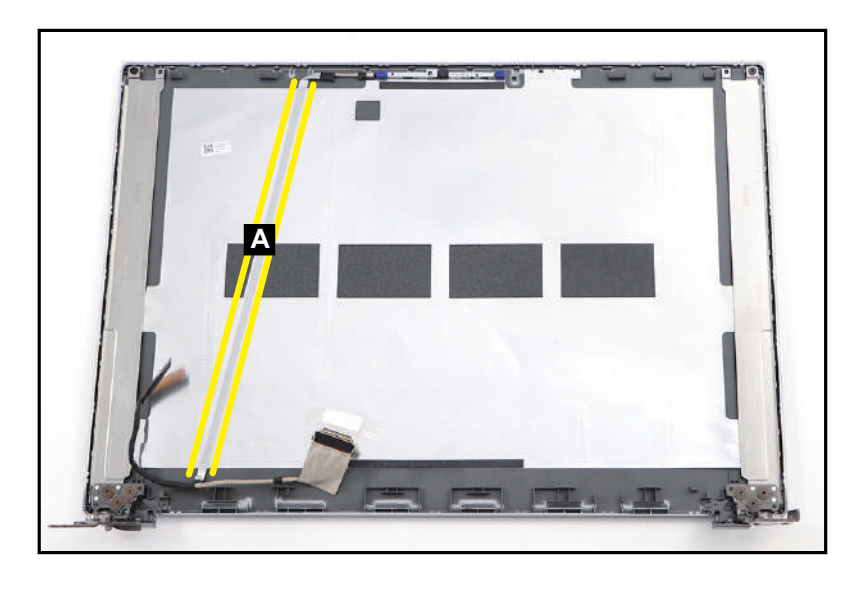

Figure 3-80. LCD Cable Removal

- 2. Continue to unroute the LCD cable from the cable guides on the upper side of the LCD cover as shown in Figure 3-81.
- 3. Disconnect the LCD cable from the camera module connector (B) (Figure 3-81). Then remove the LCD cable.

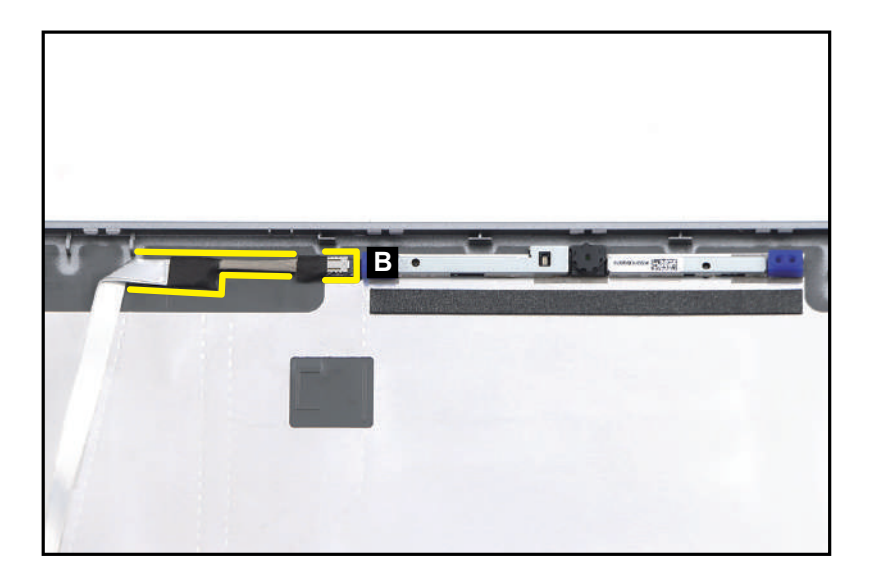

Figure 3-81. LCD Cable Removal

## **Prerequisite:**

**LCD Panel Removal** 

#### ≡> NOTE:

The LCD cable includes the LCD panel cable and the camera cable.

1. Find the camera module (A) on the LCD cover (Figure 3-82).

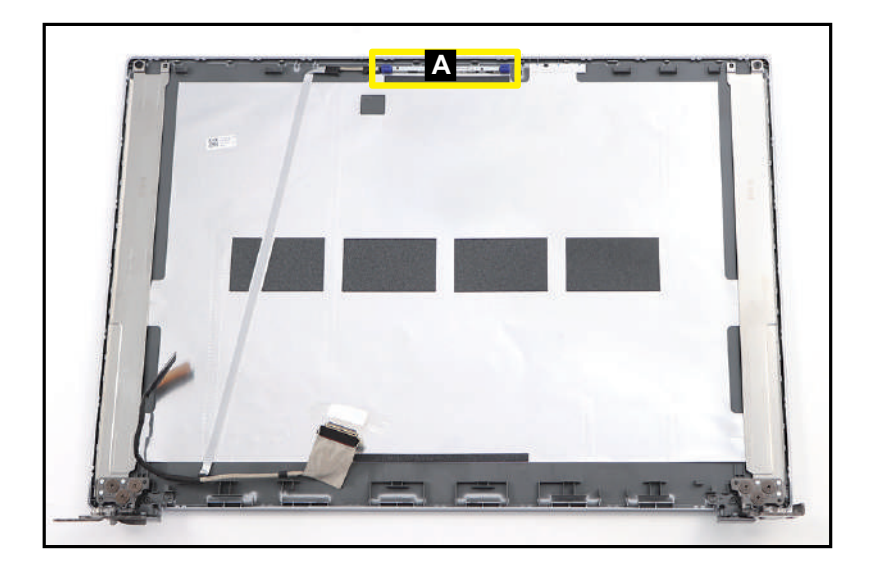

Figure 3-82. Camera Module Location

2. Disconnect the LCD cable from the camera module connector (B). Then unroute the cable from the cable guides on the LCD cover as shown in Figure 3-83.

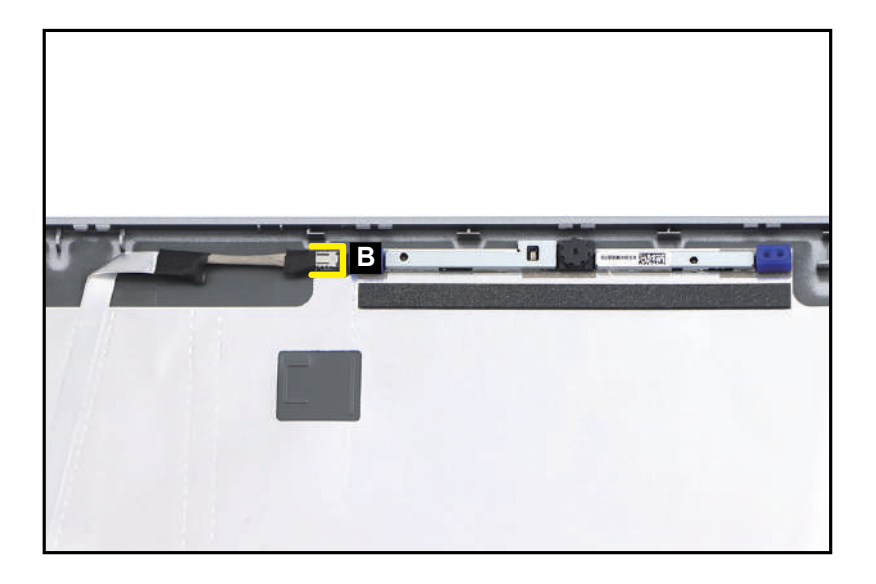

Figure 3-83. Camera Module Removal

3. Carefully lift the camera module to release it from the guide pins (C) (Figure 3-84). Then remove the camera module.

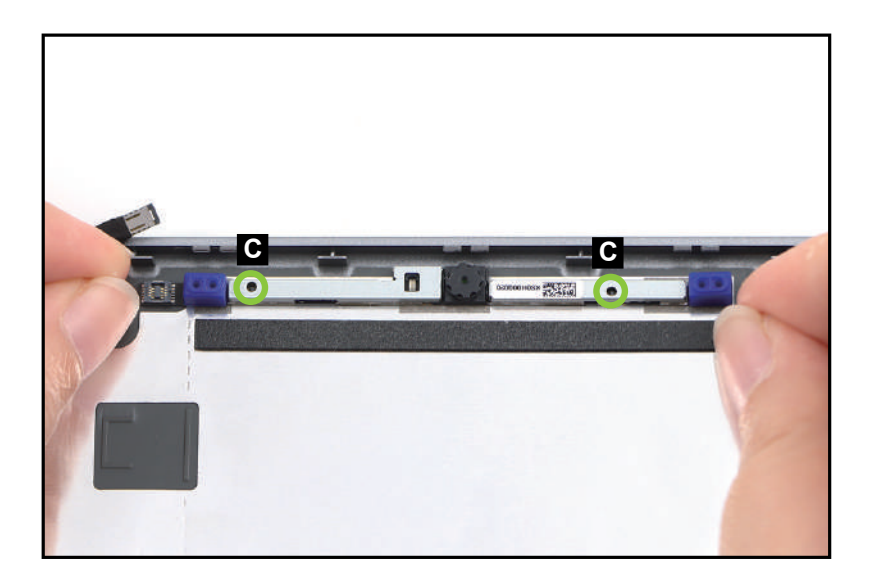

Figure 3-84. Camera Module Removal

4. Carefully detach the microphone rubbers (D) from the camera module (Figure 3-85).

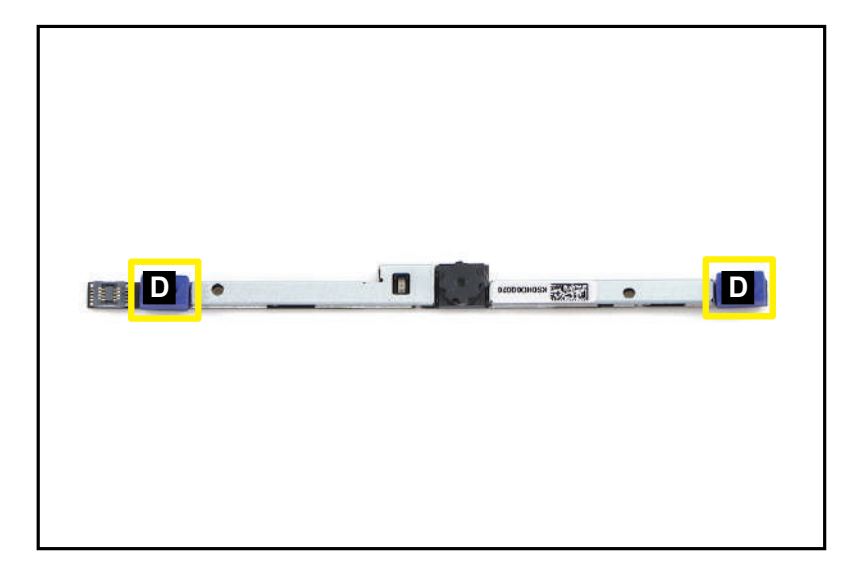

Figure 3-85. Camera Module Removal

# Prerequisite:

LCD Panel Removal

1. Remove eight (8) screws securing the LCD hinges (Figure 3-86).

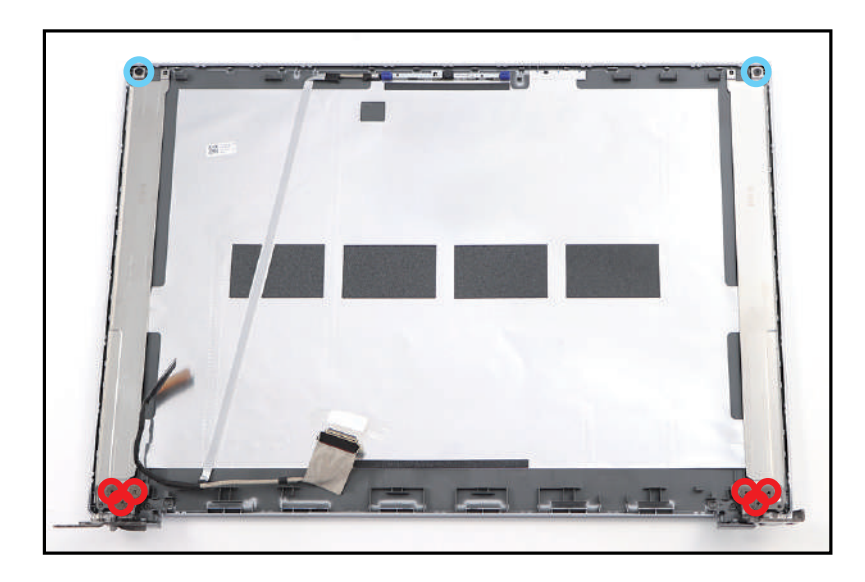

Figure 3-86. LCD Hinges Removal

2. Lift the LCD hinges (A) to release them from the guide pins (B) (Figure 3-87). Then remove the LCD hinges.

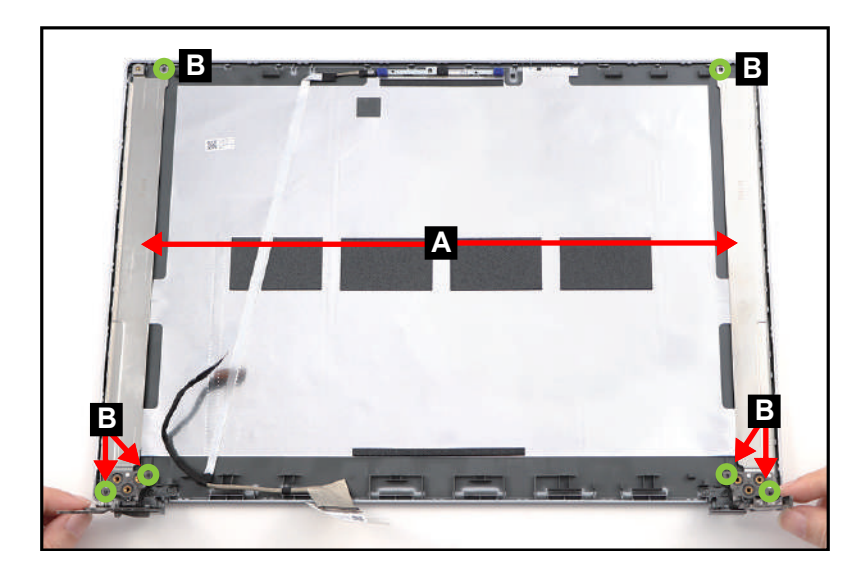

Figure 3-87. LCD Hinges Removal

| ID               | Size     | Torque        | Quantity | Screw Type |
|------------------|----------|---------------|----------|------------|
| Blue<br>Call out | M2.0*2.5 | 2.0+10%kgf-cm | 2        | •          |
| Red<br>Call out  | M2.5*2.5 | 3.0±15%kgf-cm | 6        |            |

# LCD Module Reassembly Process

# Replacing the LCD Hinges

1. Place the left and right LCD hinges (A) on the LCD cover (Figure 3-88).

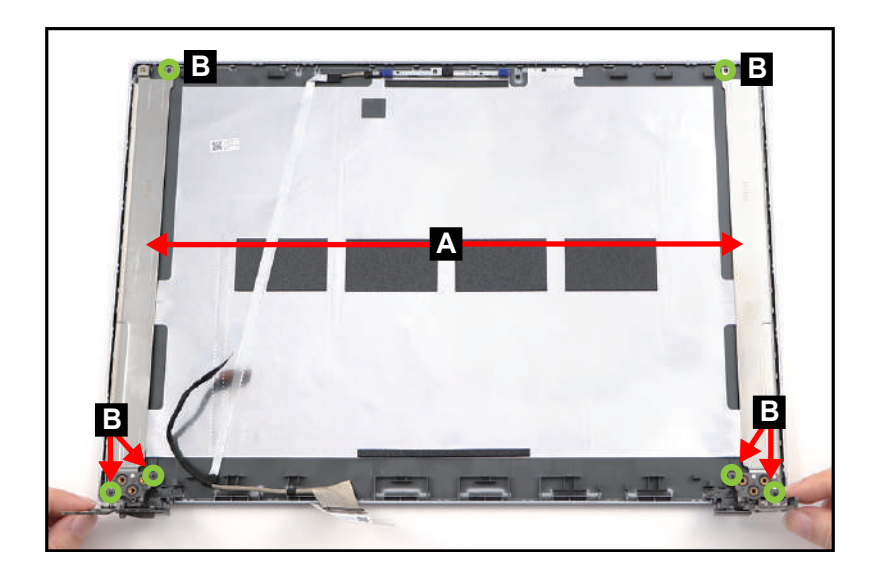

Figure 3-88. Replacing the LCD Hinges

+ **IMPORTANT**:

When installing the LCD hinges, make sure they are properly aligned with the guide pins (B) and placed onto their designated locations as shown in Figure 3-88.

2. Install eight (8) screws to secure the LCD hinges (Figure 3-89).

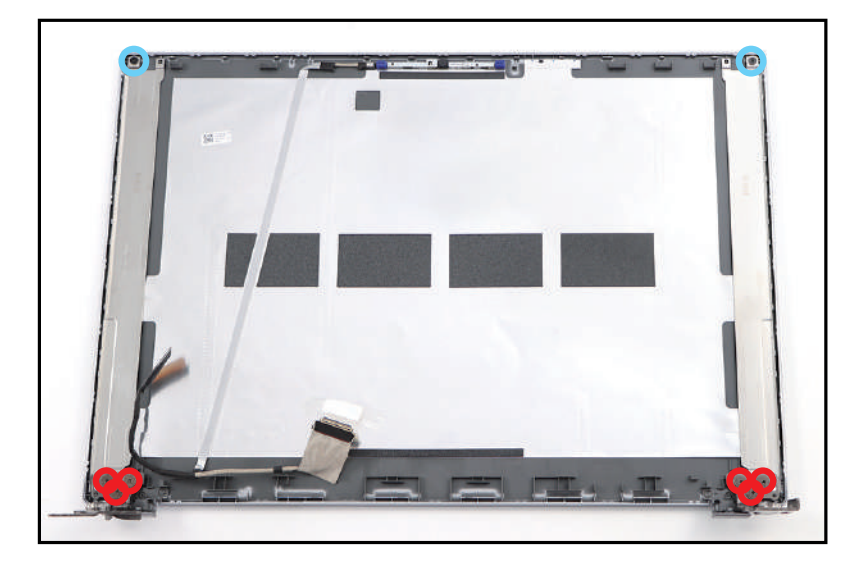

Figure 3-89. Replacing the LCD Hinges

| ID               | Size     | Torque        | Quantity | Screw Type |
|------------------|----------|---------------|----------|------------|
| Blue<br>Call out | M2.0*2.5 | 2.0+10%kgf-cm | 2        | •          |
| Red<br>Call out  | M2.5*2.5 | 3.0±15%kgf-cm | 6        |            |

#### ≡> NOTE:

The LCD cable includes the LCD panel cable and the camera cable.

1. Carefully attach the microphone rubbers (A) onto their respective slots on the camera module (Figure 3-90).

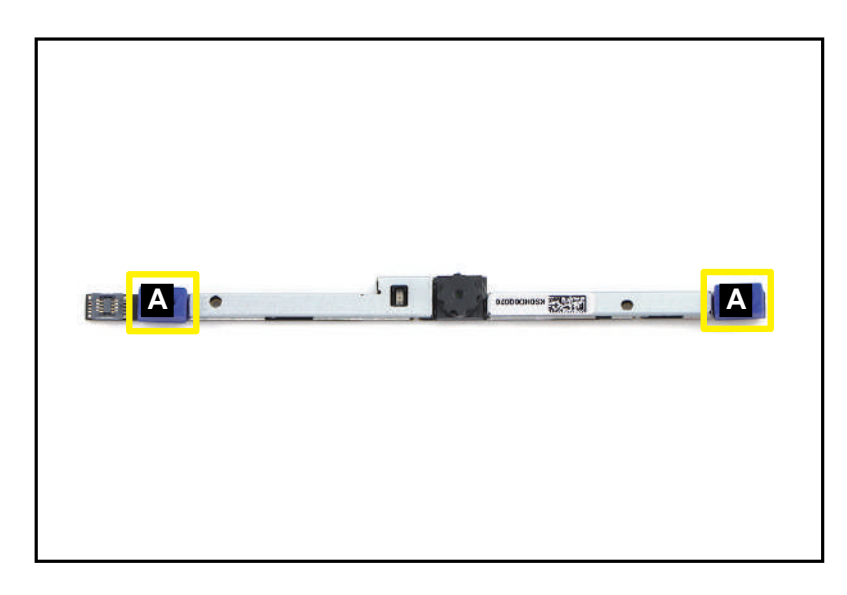

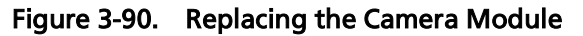

2. Align and install the camera module (B) to its compartment on the LCD cover (Figure 3-91).

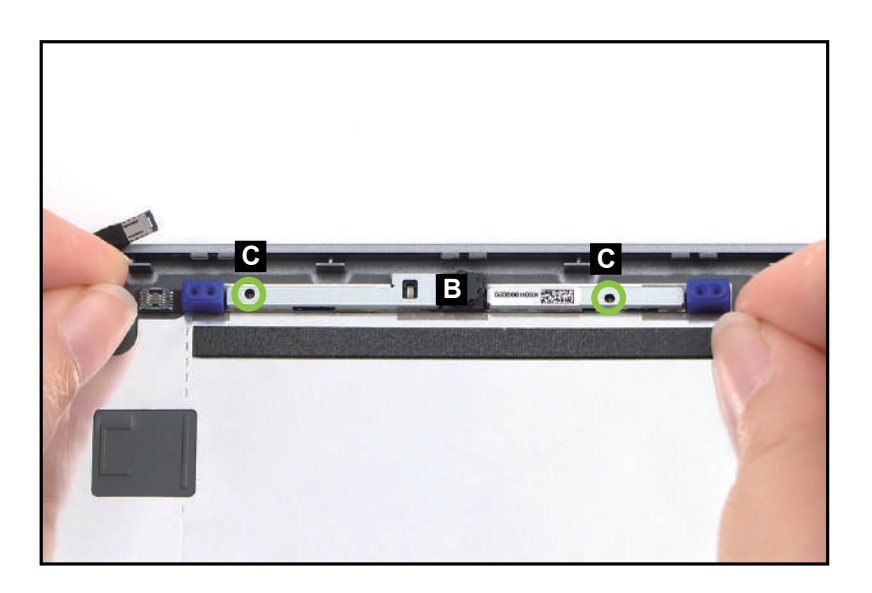

Figure 3-91. Replacing the Camera Module

#### + **IMPORTANT**:

When installing the camera module, make sure it is properly aligned with the guide pins (C) and placed onto its designated location as shown in Figure 3-91.

3. Connect the LCD cable to the camera module connector (D) (Figure 3-92).

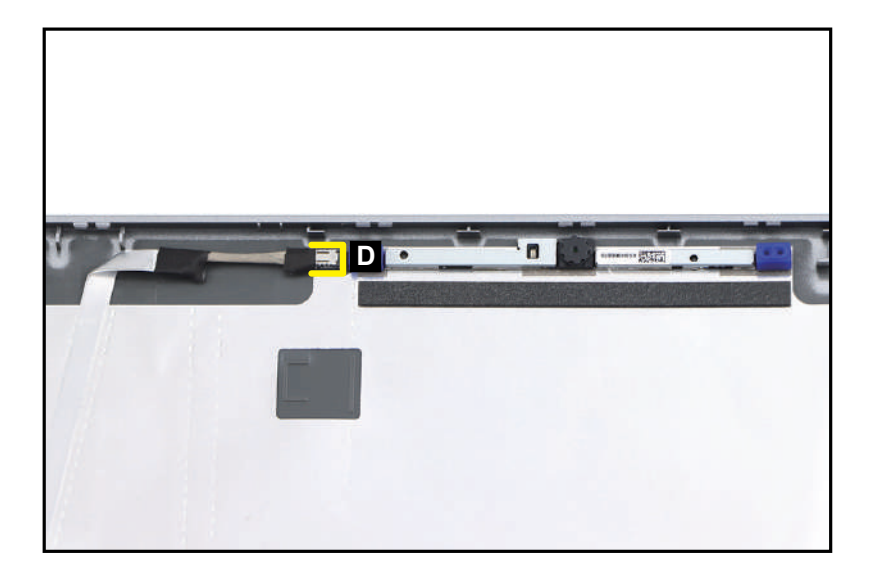

Figure 3-92. Replacing the Camera Module

#### ≡> NOTE:

The LCD cable includes the LCD panel cable and the camera cable.

1. Connect the LCD cable to the camera module connector (A). Then route the LCD cable through the cable guides on the LCD cover as shown in Figure 3-93.

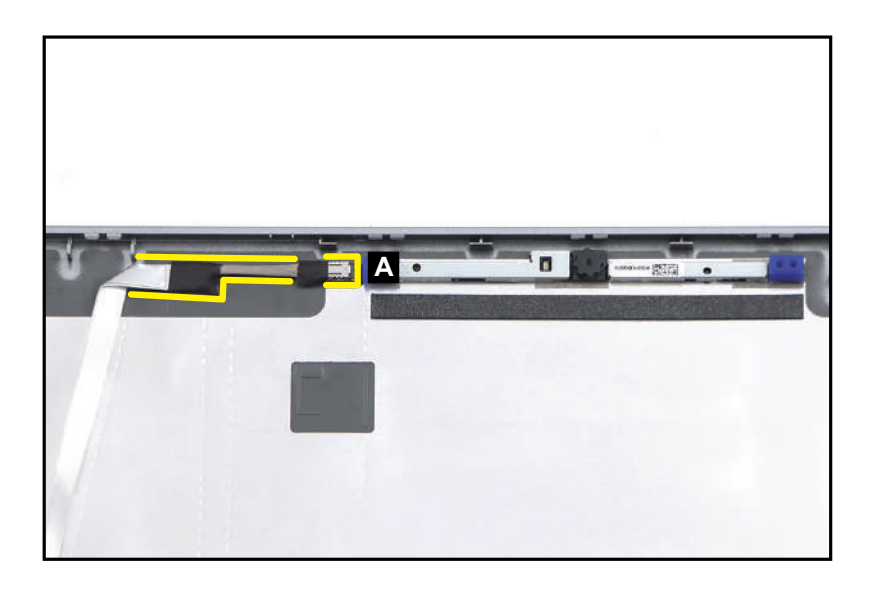

Figure 3-93. Replacing the LCD Cable

2. Continue to route the LCD cable (B) through the cable guides on the LCD cover as shown in Figure 3-94. Press and straighten the cable to ensure its underneath adhesive is properly attached to the LCD cover.

## **A** CAUTION:

Make sure the LCD cable is properly placed onto its designated cable routing path highlighted by the yellow lines as shown in Figure 3-94.

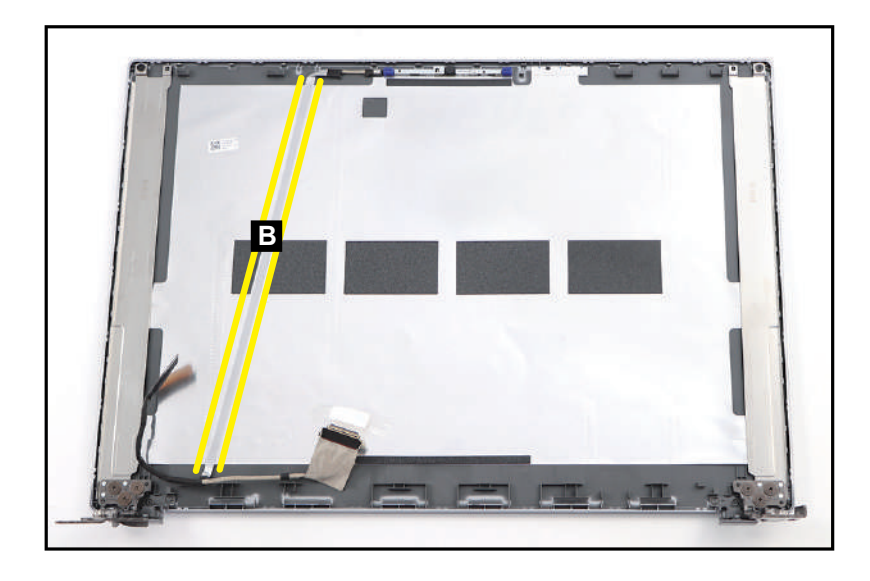

Figure 3-94. Replacing the LCD Cable

1. Adhere the double-sided adhesive mounting tapes (A) on both sides of the LCD hinges and press each tape for about 30 seconds. Then peel off the protective film from the double-sided adhesive mounting tapes (Figure 3-95).

#### ≡> NOTE:

Before applying the new double-sided adhesive mounting tapes, make sure to clean the surface properly with the rubbing alcohol. Then attach the adhesive mounting tapes onto the designated slots as shown in Figure 3-95.

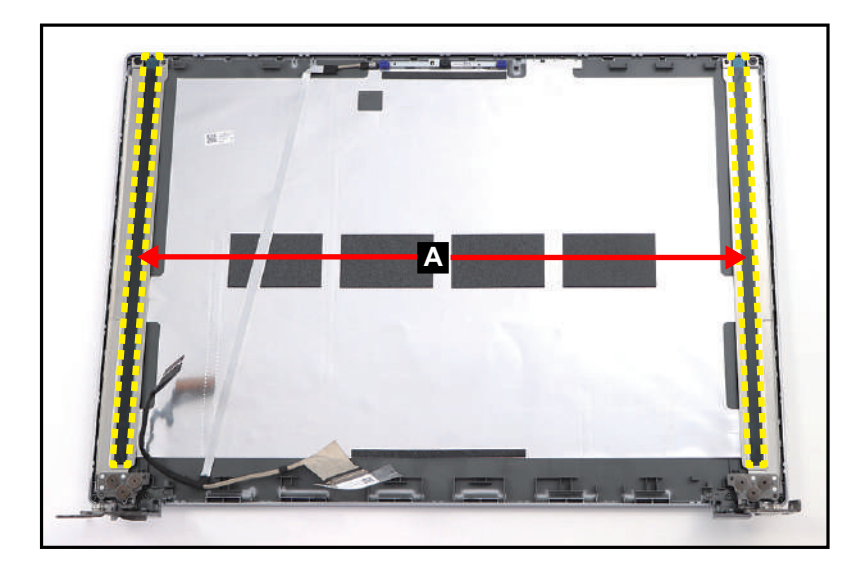

Figure 3-95. Replacing the LCD Panel

2. Place the LCD panel on a flat surface with the back side facing up. Then connect the LCD cable to the LCD panel connector (B) (Figure 3-96).

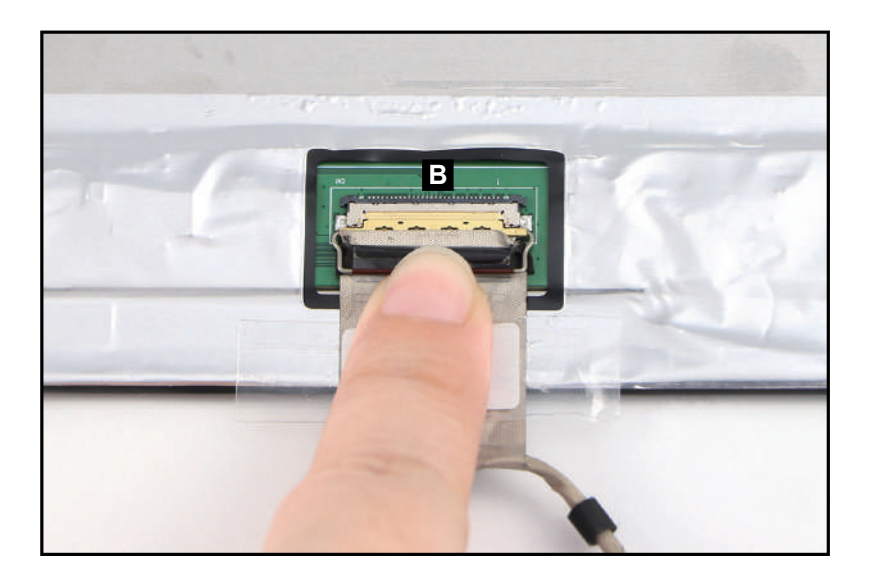

Figure 3-96. Replacing the LCD Panel

3. Push the latch (C) down to secure the LCD cable in place (Figure 3-97).

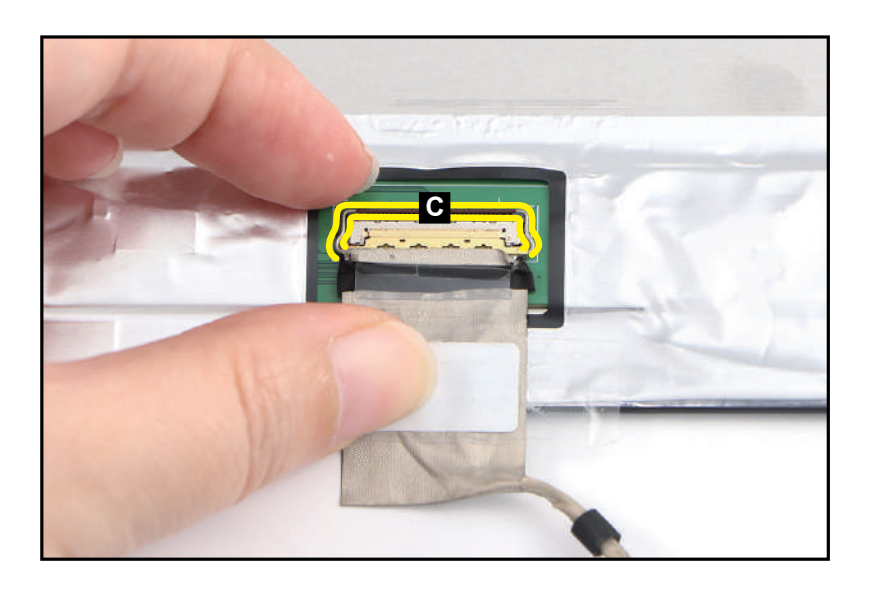

Figure 3-97. Replacing the LCD Panel

4. Adhere the mylar (D) to secure the LCD cable to the LCD panel (Figure 3-98).

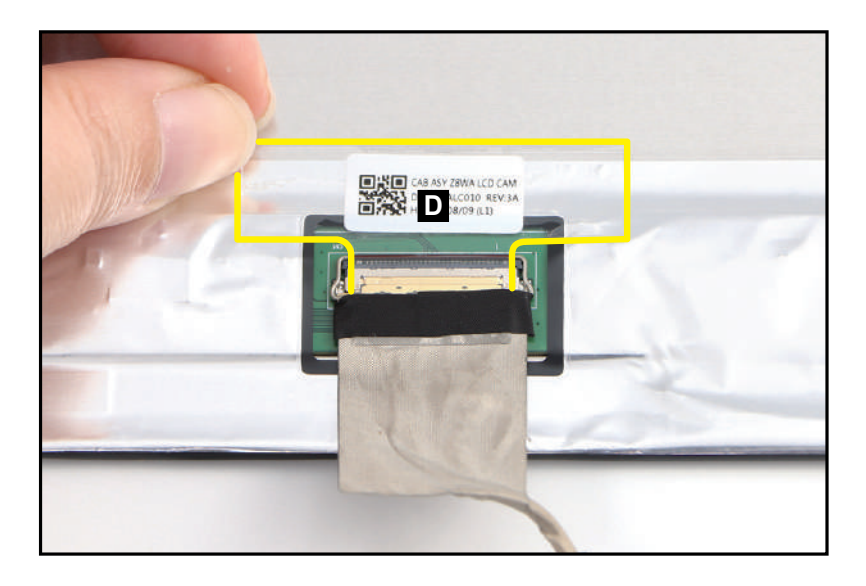

#### Figure 3-98. Replacing the LCD Panel

- 5. Place four (4) 0.5mm LCD alignment mylars (E) on the upper sides of the LCD cover as shown in Figure 3-99.
- 6. Starting from the upper side, carefully place the LCD panel (F) on the LCD cover (Figure 3-99). Then press the LCD panel down until it is firmly seated on the LCD cover.

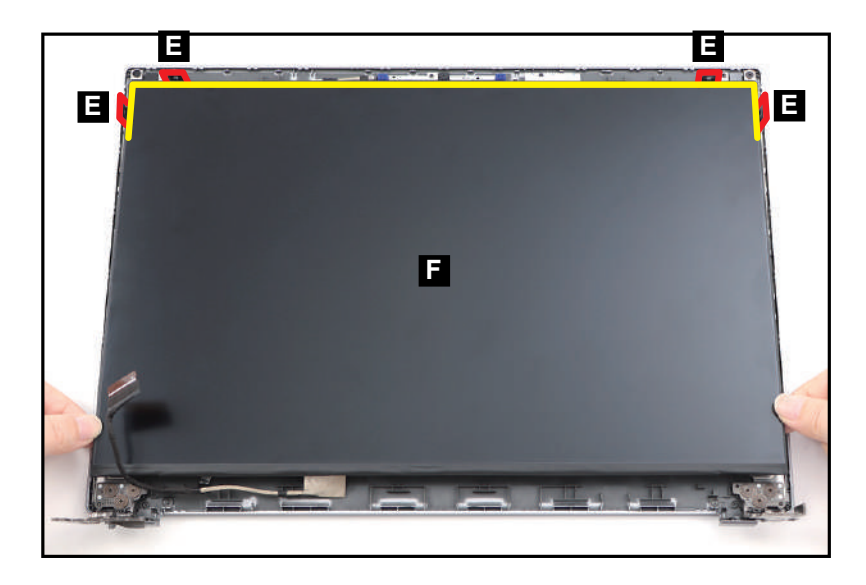

Figure 3-99. Replacing the LCD Panel

7. Remove the LCD alignment mylars (E) from the LCD cover.

8. Route the LCD cable (G) through the cable guides on the bottom side of the LCD cover and the LCD hinge as shown in Figure 3-100.

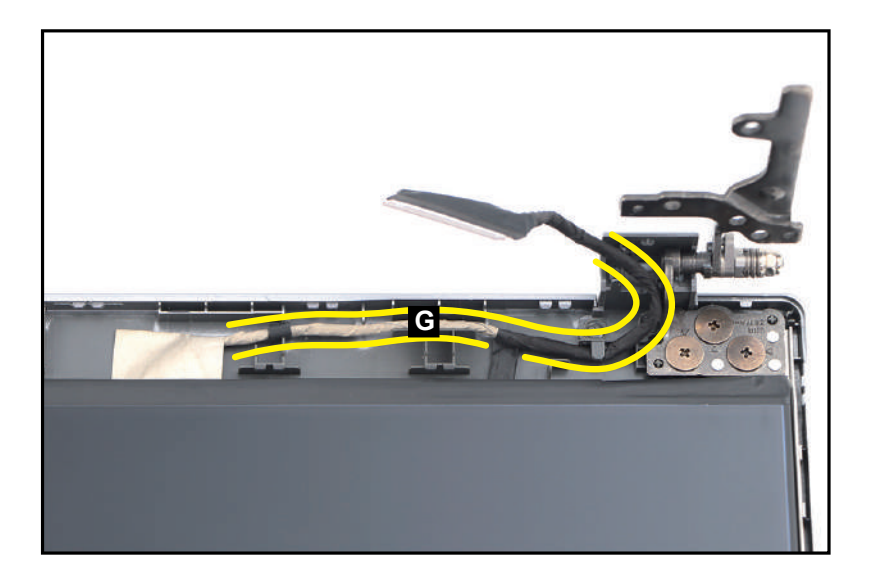

Figure 3-100. Replacing the LCD Panel

# Replacing the LCD Bezel

1. Starting from the bottom side, align and install the LCD bezel onto the LCD cover (Figure 3-101). Then press the LCD bezel caps firmly to secure the latches to the LCD cover.

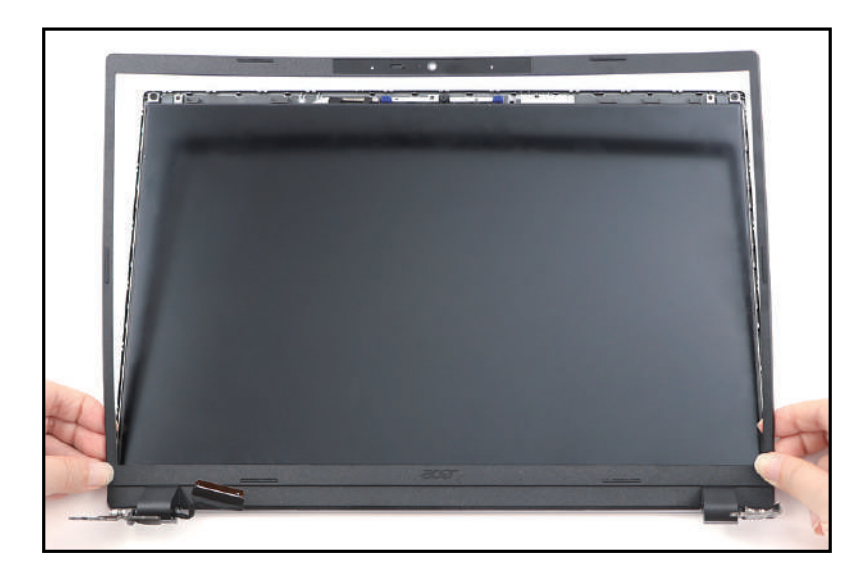

Figure 3-101. Replacing the LCD Bezel

- 2. Start pressing along the bottom side (A) of the LCD bezel to secure the latches to the LCD cover (Figure 3-102).
- 3. Continue pressing upward along the left and right sides (B) of the LCD bezel to engage the latches (Figure 3-102).
- 4. Finally, press along the upper side (C) of the LCD bezel to fully secure the bezel to the LCD cover (Figure 3-102).

#### ≡> NOTE:

When pressing on the latches, make sure to follow the direction of the arrows (Figure 3-102).

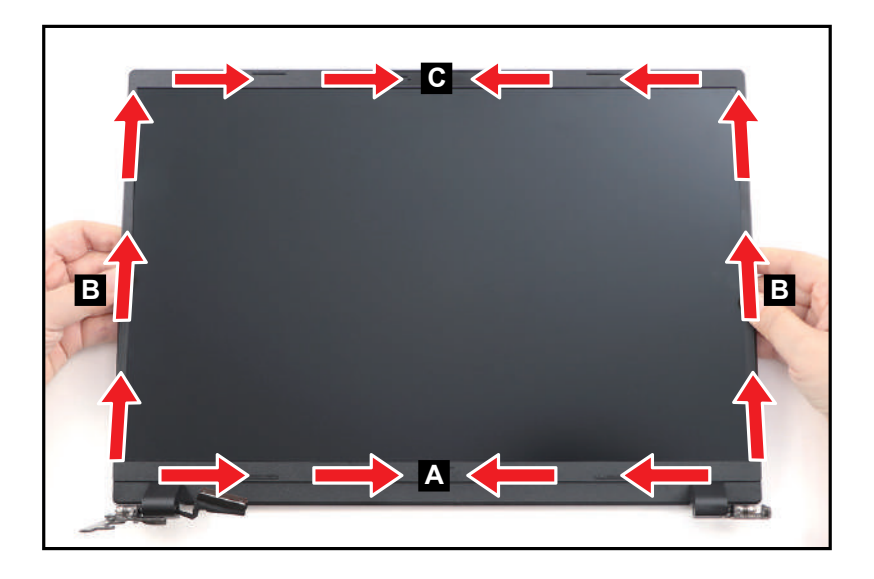

Figure 3-102. Replacing the LCD Bezel

### **A** CAUTION:

Use care not to damage all cables during LCD bezel installation.

# Replacing the Top Assembly

#### ≡> NOTE:

The keyboard is included as part of the top assembly and can not be disassembled. In the event that the keyboard can no longer be used, replace the entire top assembly.

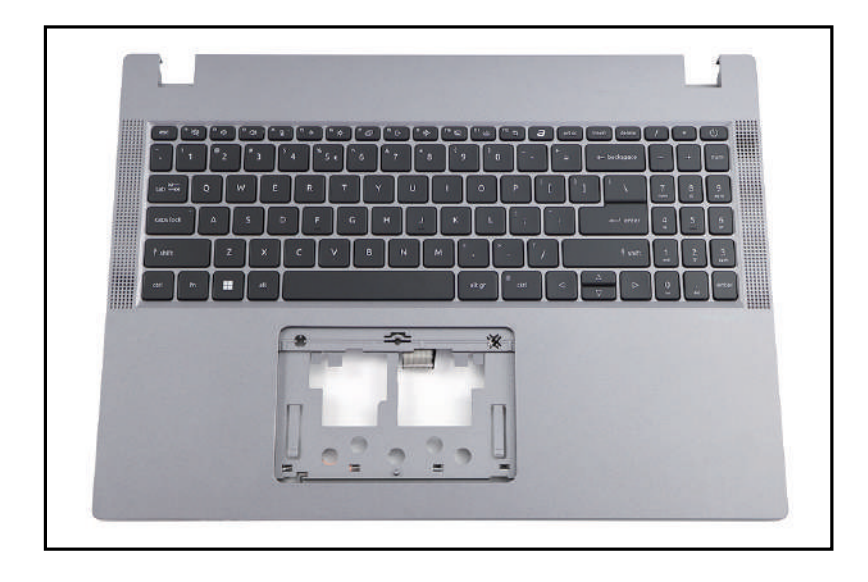

Figure 3-103. Top Assembly

#### + IMPORTANT:

If you use a new top assembly, do the following:

a. Align and attach the mylar onto the designated location on the keyboard FPC as shown in Figure 3-104.

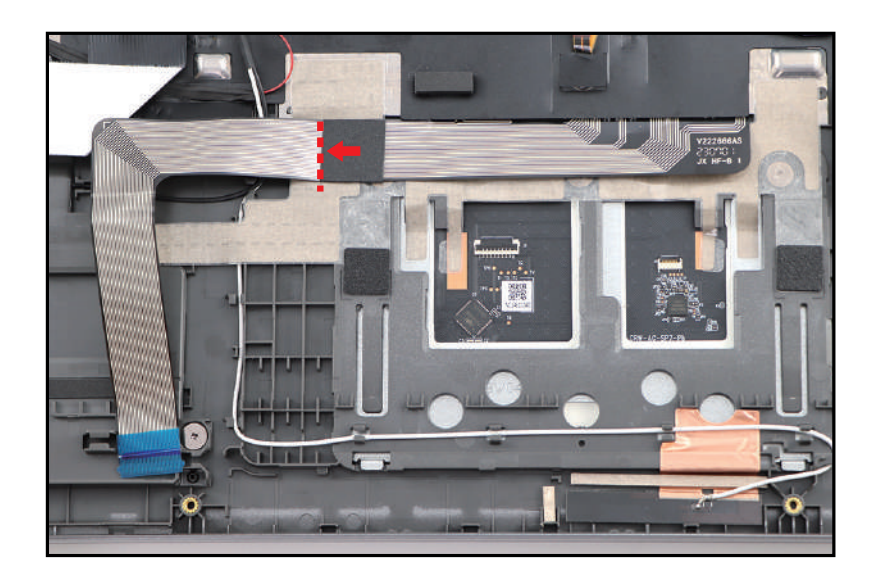

Figure 3-104. Top Assembly

b. Fold the keyboard FPC (Figure 3-105).

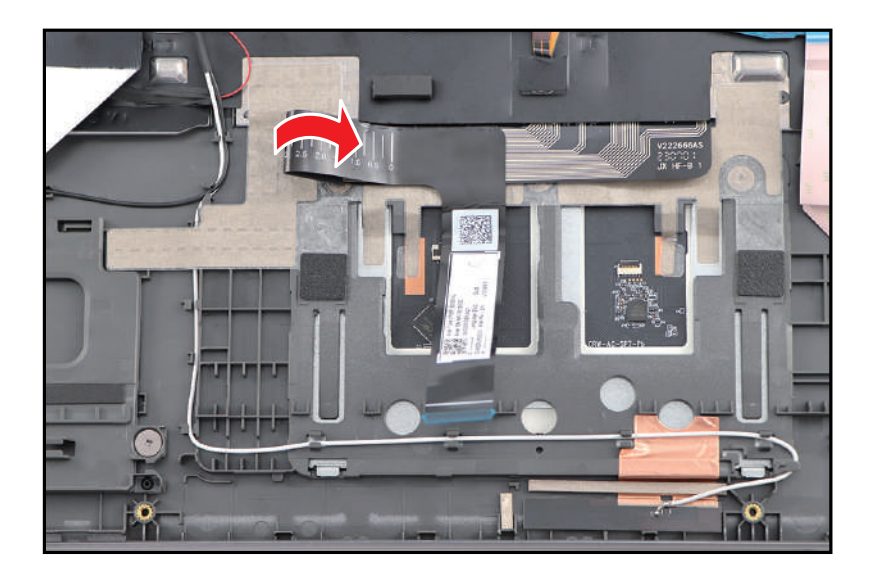

Figure 3-105. Top Assembly

1. Connect the USB board FFC to the mainboard connector (A) (Figure 3-106).

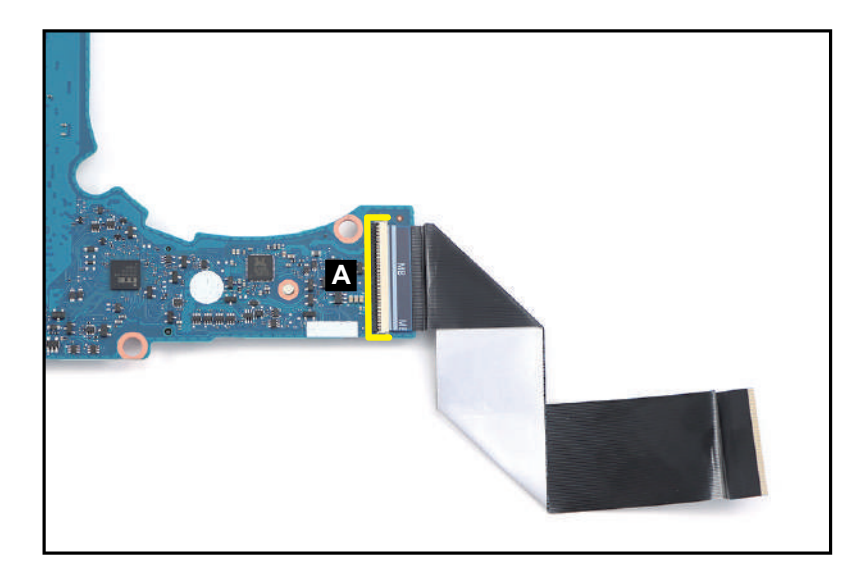

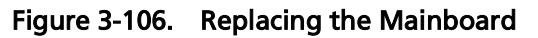

#### ≡> NOTE:

Make sure that the USB board FFC is firmly secured to the mainboard connector.

2. Attach the tape (B) to secure the FFC connection (Figure 3-107).

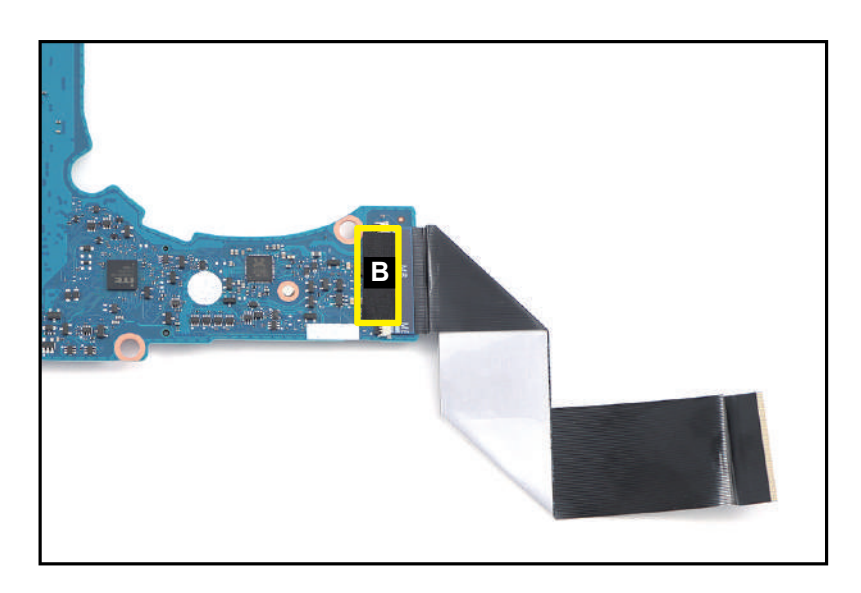

Figure 3-107. Replacing the Mainboard

- 3. Flip the mainboard. Then align and slide the I/O ports on the mainboard (C) into their slots on the top assembly (Figure 3-108).
- 4. Place the mainboard onto its compartment until it is fully seated and secured to the guide pins (D) (Figure 3-108).

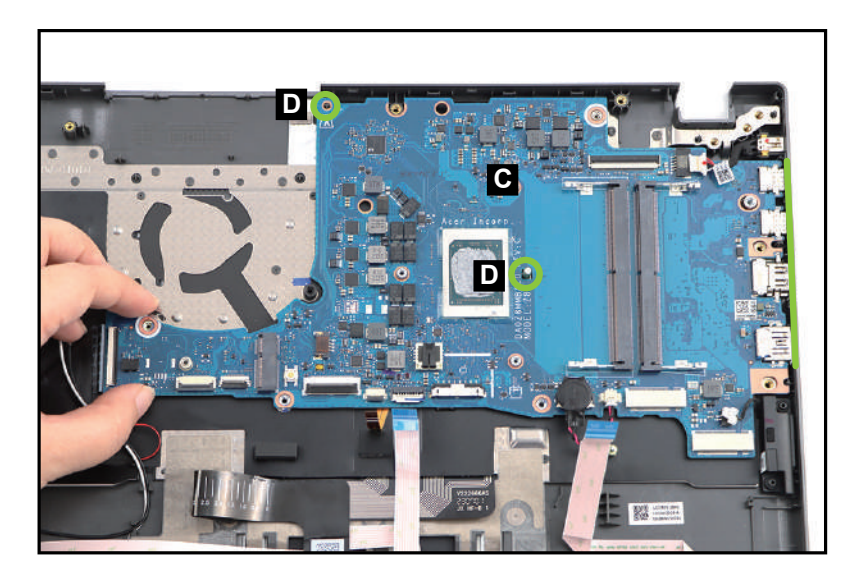

Figure 3-108. Replacing the Mainboard

5. By aligning with the guide pin (E), install the right IO bracket (F) onto its slot on the mainboard as shown in Figure 3-109.

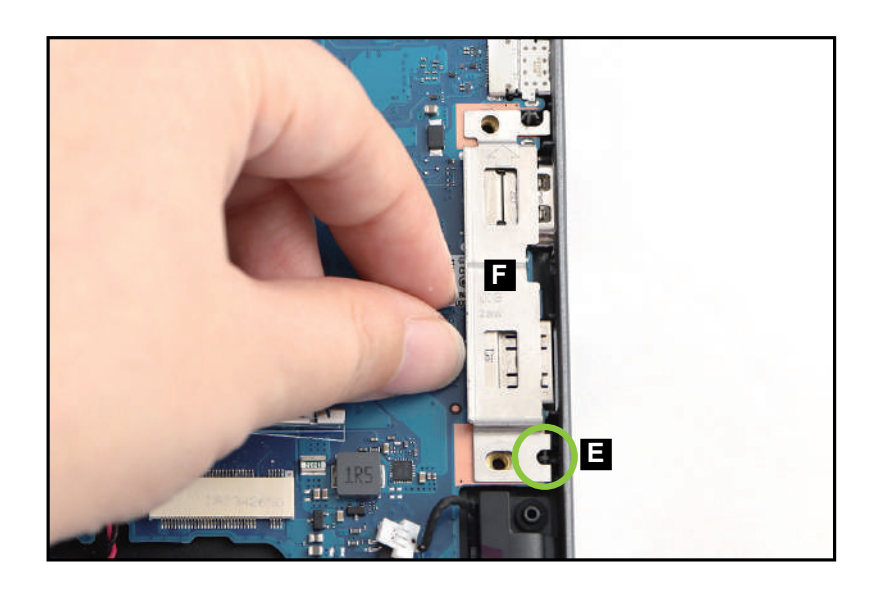

Figure 3-109. Replacing the Mainboard

- 6. Install the RTC battery (G) onto its slot on the top assembly (Figure 3-110).
- 7. Install two (2) screws (H) to secure the mainboard. Then install another one (1) screw (I) to secure the right IO bracket (Figure 3-110).

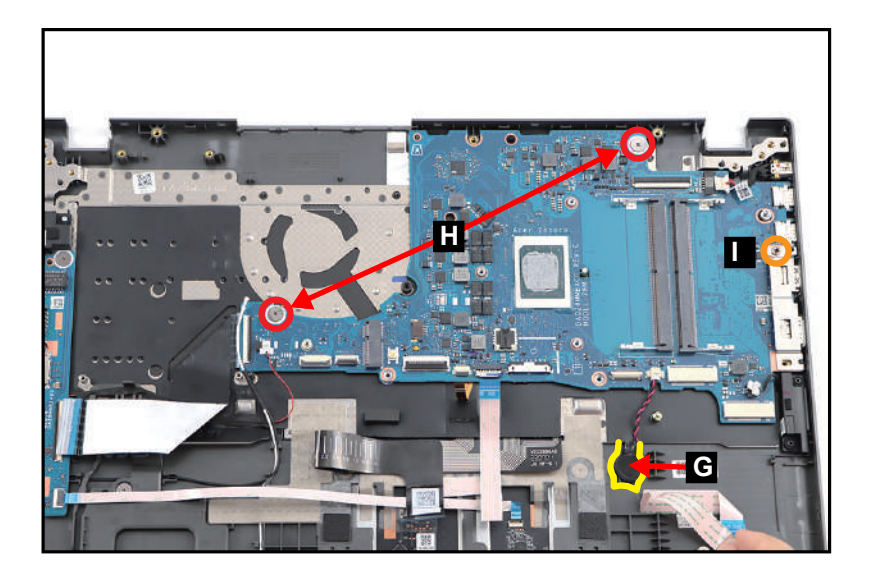

Figure 3-110. Replacing the Mainboard

- 8. Connect the USB board FFC to the USB board connector (J) (Figure 3-111).
- 9. Connect the right speaker cable to the mainboard connector (K) (Figure 3-111).
- 10. Connect the keyboard FPC to the mainboard connector (L) (Figure 3-111).
- 11. Connect the keyboard backlight FPC to the mainboard connector (M) (Figure 3-111).
- 12. Connect the touchpad FFC to the mainboard connector (N) (Figure 3-111).
- 13. Connect the card reader board FFC to the mainboard connector (O) (Figure 3-111).
- 14. Connect the left speaker cable to the mainboard connector (P) (Figure 3-111).

15. Connect the DC-IN cable to the mainboard connector (Q) (Figure 3-111).

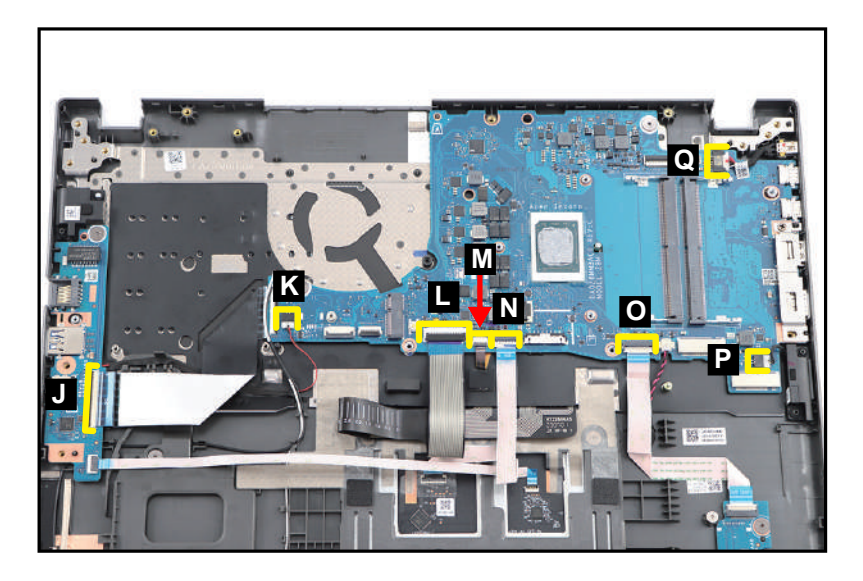

Figure 3-111. Replacing the Mainboard

#### **■> NOTE**:

Make sure that the USB board FFC, touchpad FFC, card reader board FFC, keyboard FPC, and keyboard backlight FPC, are firmly secured to the USB board and mainboard connectors.

16. Attach the mylar (R) to secure the keyboard backlight FPC connection (Figure 3-112).

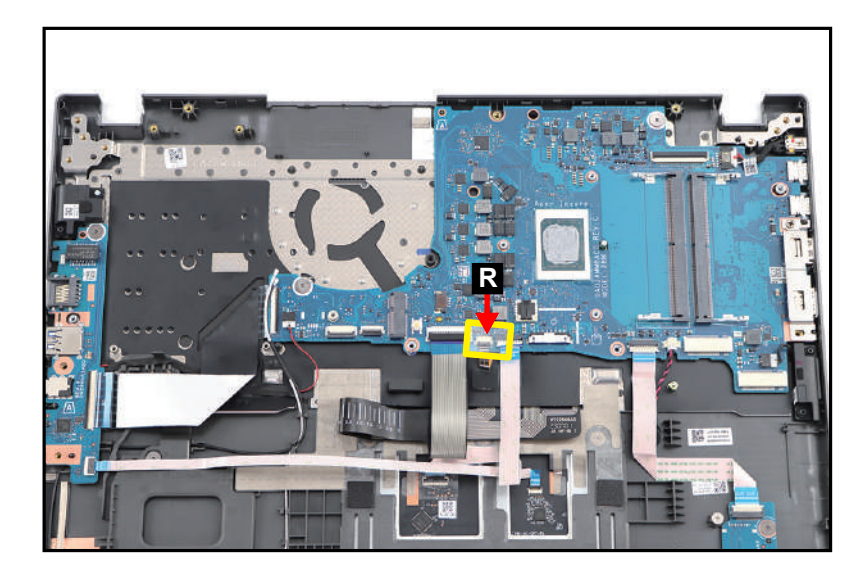

Figure 3-112. Replacing the Mainboard
17. By aligning with the guide pins (S), install the left IO bracket (T) onto its slot on the USB board as shown in Figure 3-113.

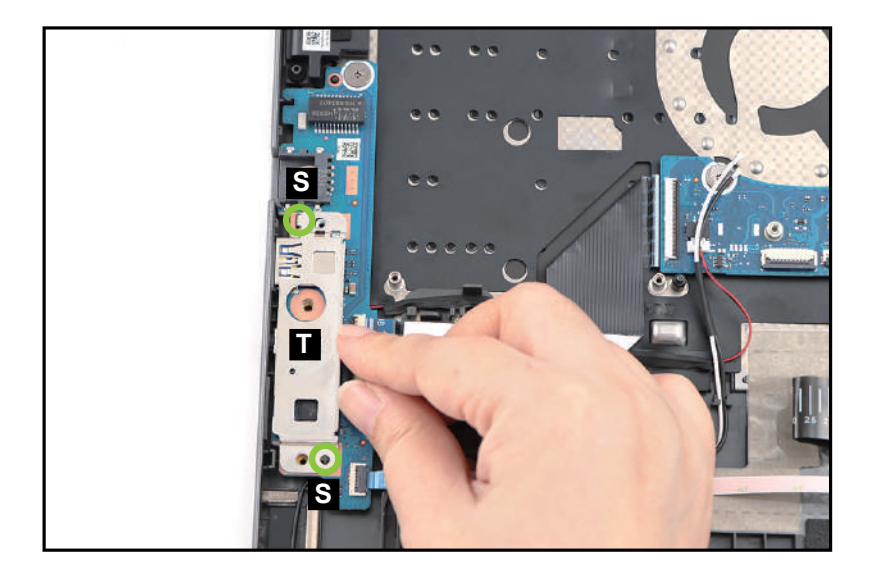

Figure 3-113. Replacing the Mainboard

18. Install two (2) screws (U) to secure the left IO bracket (Figure 3-114).

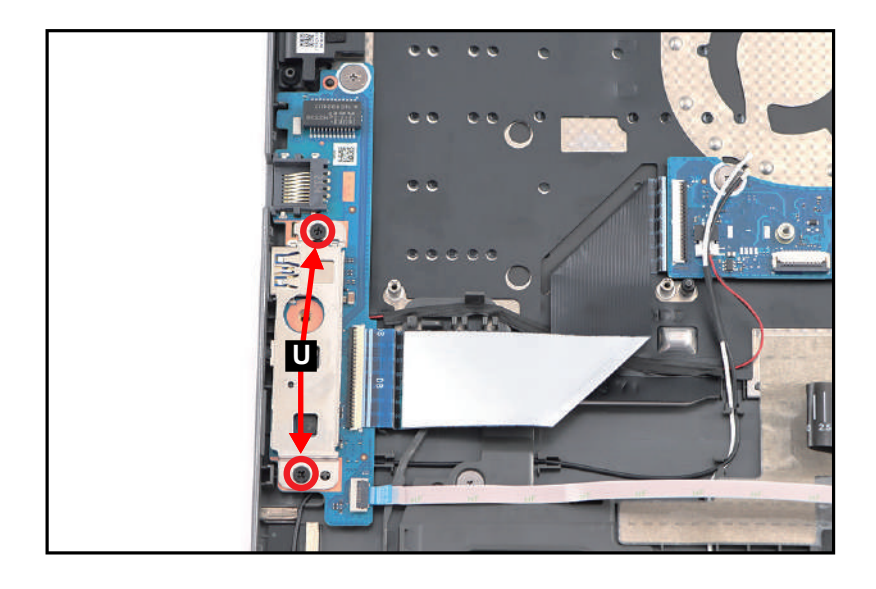

Figure 3-114. Replacing the Mainboard

| ID | Size     | Torque        | Quantity                | Screw Type |
|----|----------|---------------|-------------------------|------------|
| н  | M2.0*2.0 | 2.0+10%kgf-cm | 2                       |            |
| I  | M2.5*5.0 | 3.0±15%kgf-cm | 1 (right IO<br>bracket) | 9m         |
| U  | M2.0*4.0 | 2.0+10%kgf-cm | 2 (left IO<br>bracket)  | ۲          |

# Replacing the Right Speaker

1. By aligning with the guide pins (A), install the right speaker (B) onto its compartment on the top assembly (Figure 3-115).

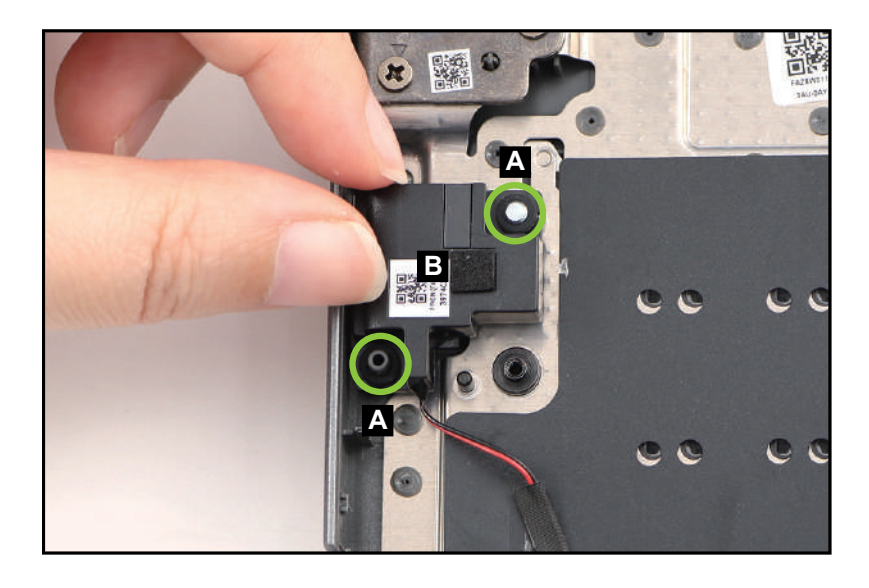

Figure 3-115. Replacing the Right Speaker

2. Route and attach the right speaker cable onto its routing channel. Then connect the speaker cable to the mainboard connector (C) (Figure 3-116).

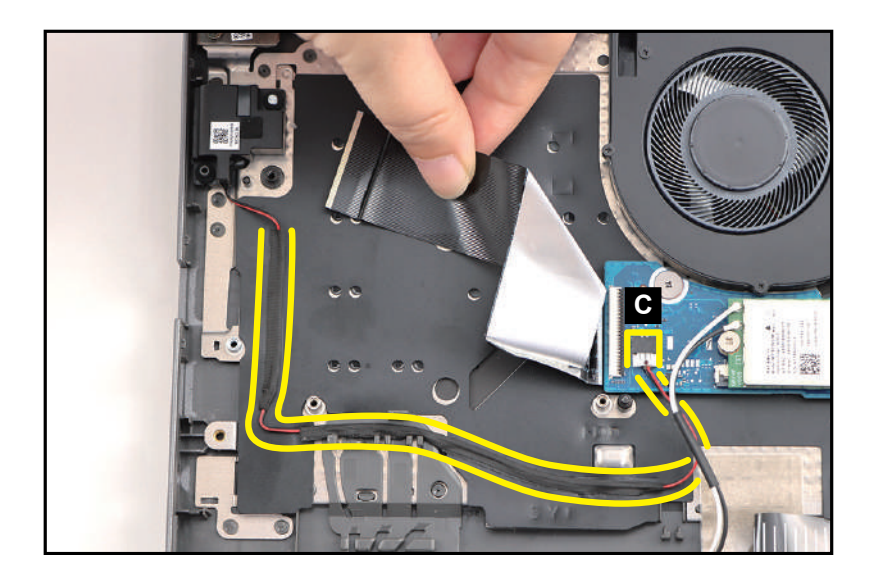

Figure 3-116. Replacing the Right Speaker

1. Install the DC-IN cable (A) into its slot on the top assembly (Figure 3-117).

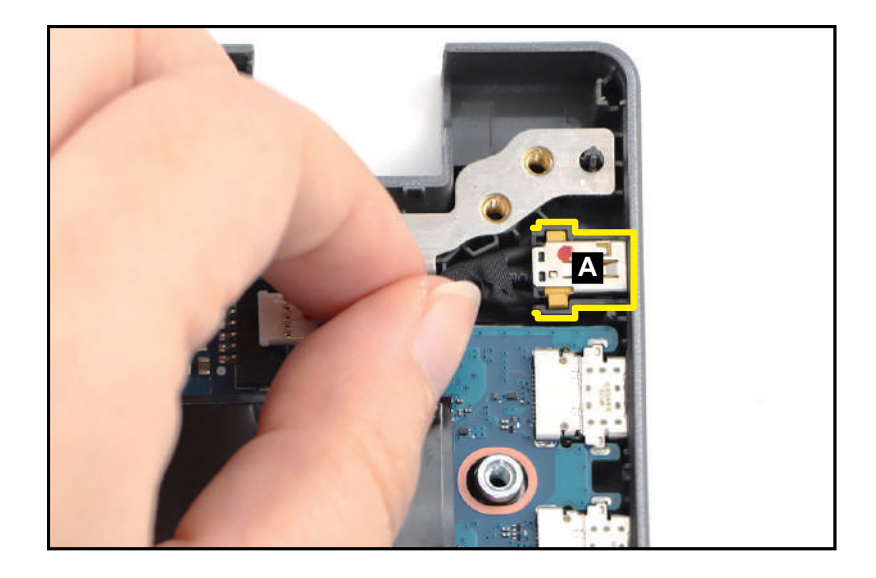

Figure 3-117. Replacing the DC-IN Cable

2. Connect the DC-IN cable to the mainboard connector (B) (Figure 3-118).

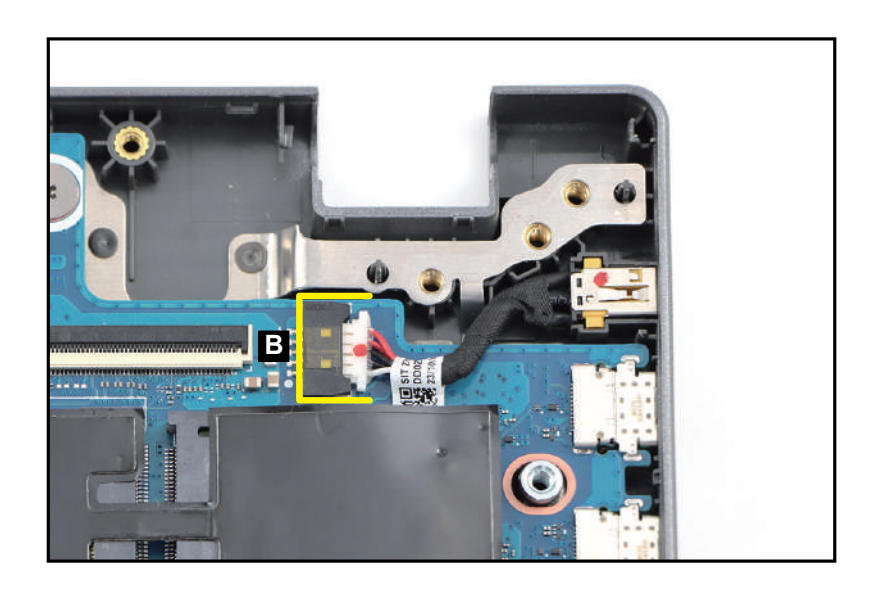

Figure 3-118. Replacing the DC-IN Cable

# Replacing the Card Reader Board

1. By aligning with the guide pins (A) and the card reader slot, install the card reader board (B) onto its slot on the top assembly (Figure 3-119).

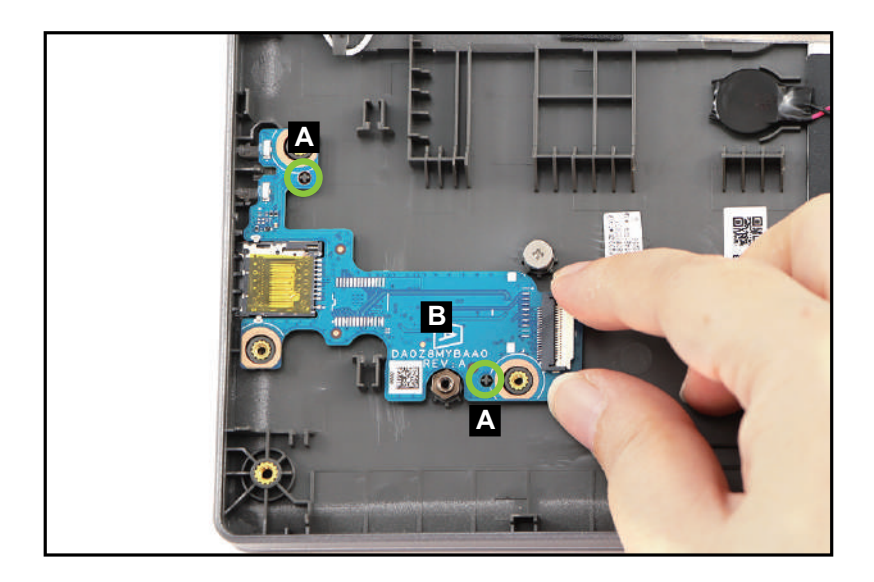

Figure 3-119. Replacing the Card Reader Board

2. Install three (3) screws to secure the card reader board (Figure 3-120).

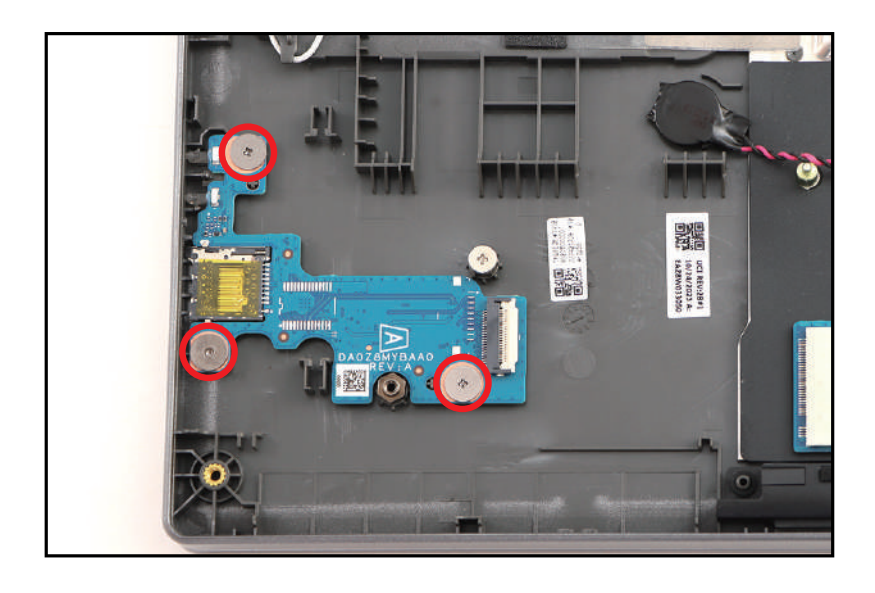

Figure 3-120. Replacing the Card Reader Board

- 3. Connect the card reader board FFC (C) to the card reader board and mainboard connectors (Figure 3-121).
- 4. Attach the sponge (D) onto the card reader board as shown in Figure 3-121.

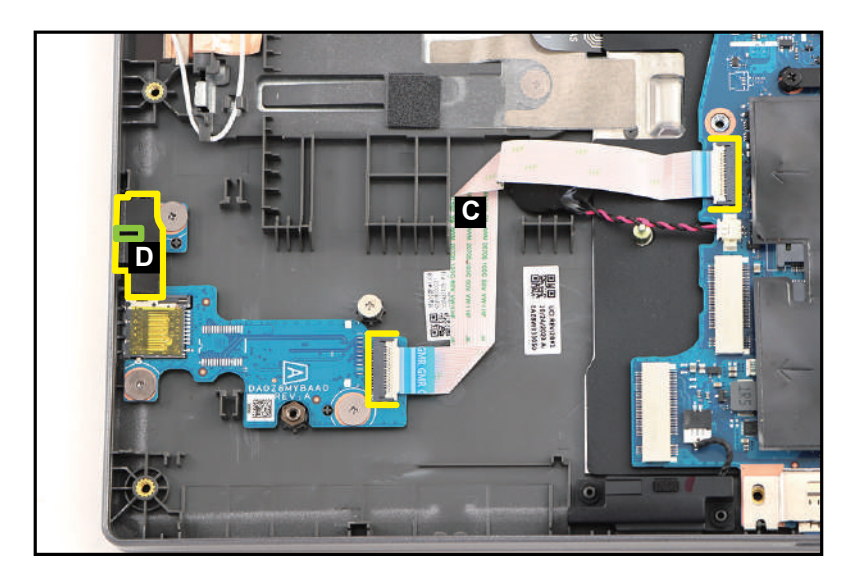

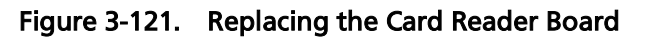

#### ≡> NOTE:

Make sure that the card reader board FFC is firmly secured to the card reader board and mainboard connectors.

| ID              | Size     | Torque        | Quantity | Screw Type |
|-----------------|----------|---------------|----------|------------|
| Red<br>Call out | M2.0*2.0 | 2.0+10%kgf-cm | 3        | 0          |

## Replacing the Touchpad Module

- 1. Slight lift the mylar. Then slide the touchpad module (A) into the bottom latches (B) until those are fully engaged (Figure 3-122).
- 2. Ensure that the touchpad module is properly aligned with the guide pins (C), push the touchpad module firmly onto its slot until it is fully seated in place (Figure 3-122).

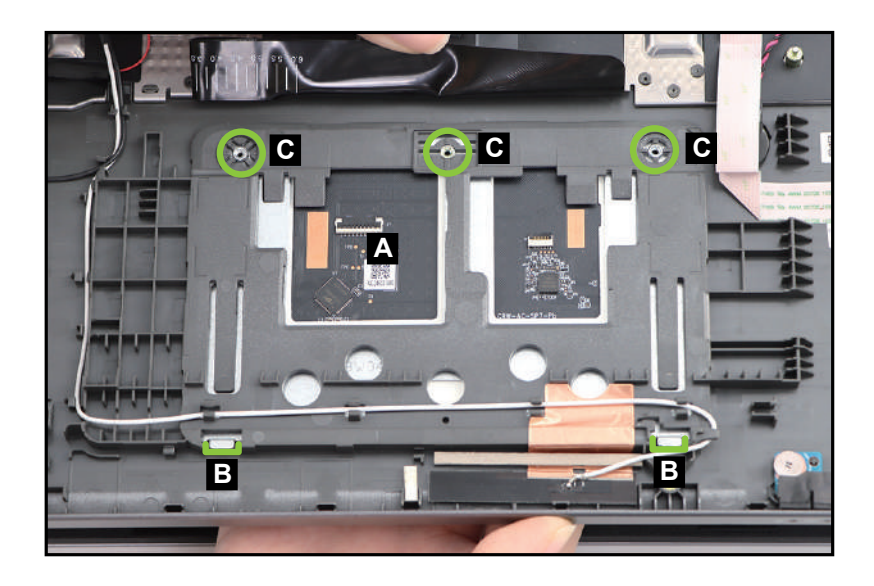

Figure 3-122. Replacing the Touchpad Module

3. Install three (3) screws to secure the touchpad module (Figure 3-123).

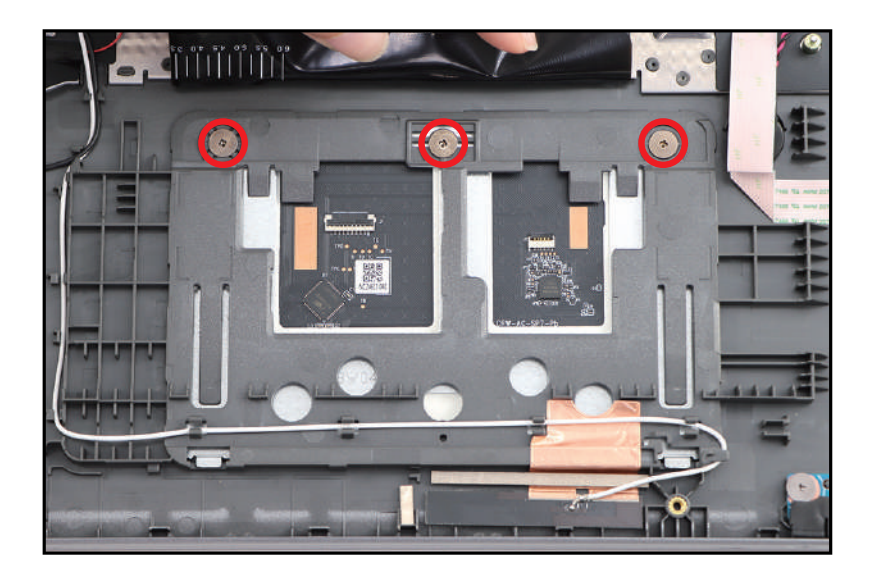

Figure 3-123. Replacing the Touchpad Module

4. Attach the conductive tape (D) onto the touchpad module and top assembly. Make sure the conductive tape is properly aligned and placed onto its slot highlighted by the yellow and green lines as shown in Figure 3-124.

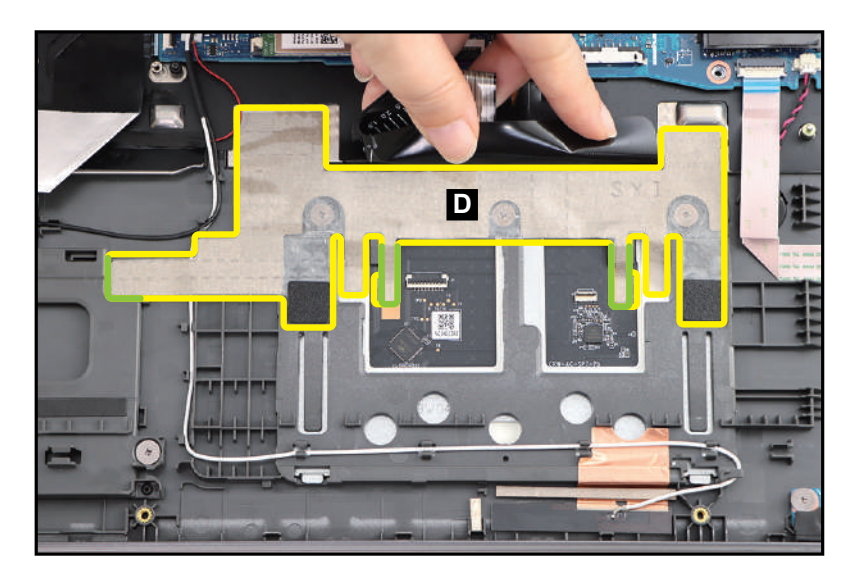

Figure 3-124. Replacing the Touchpad Module

5. Connect the touchpad FFC (E) to the touchpad module and mainboard connectors (Figure 3-125).

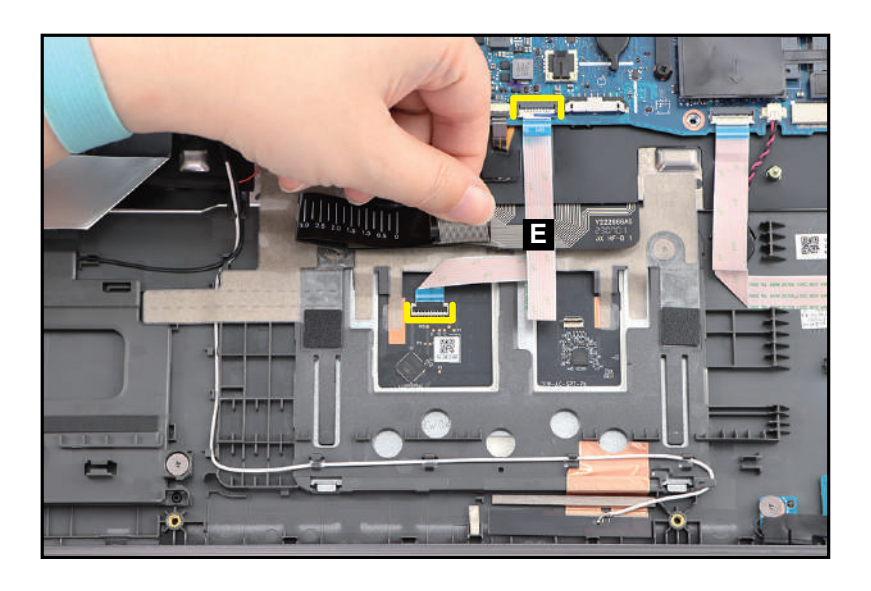

Figure 3-125. Replacing the Touchpad Module

#### ■> NOTE:

Make sure that the touchpad FFC is firmly secured to the touchpad module and mainboard connectors.

6. Attach the mylars (F) to secure the touchpad FFC and keyboard backlight FPC connections as shown in Figure 3-126.

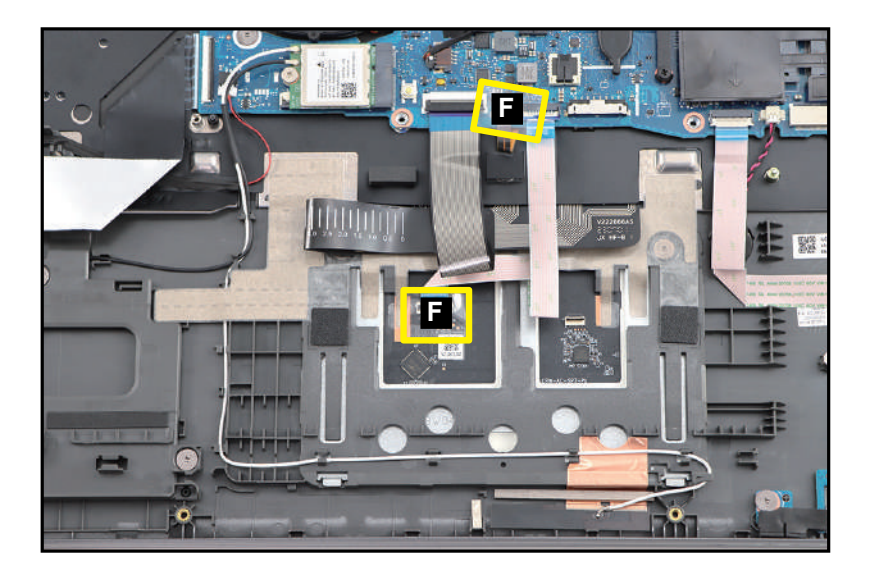

Figure 3-126. Replacing the Touchpad Module

- 7. Lift the keyboard FPC and touchpad FFC. Then connect the fingerprint FFC (G) to the USB board and touchpad module connectors (Figure 3-127).
- 8. Press the portion of the touchpad FFC to ensure its underneath adhesive (highlighted with the yellow lines) is properly attached as shown in Figure 3-127.

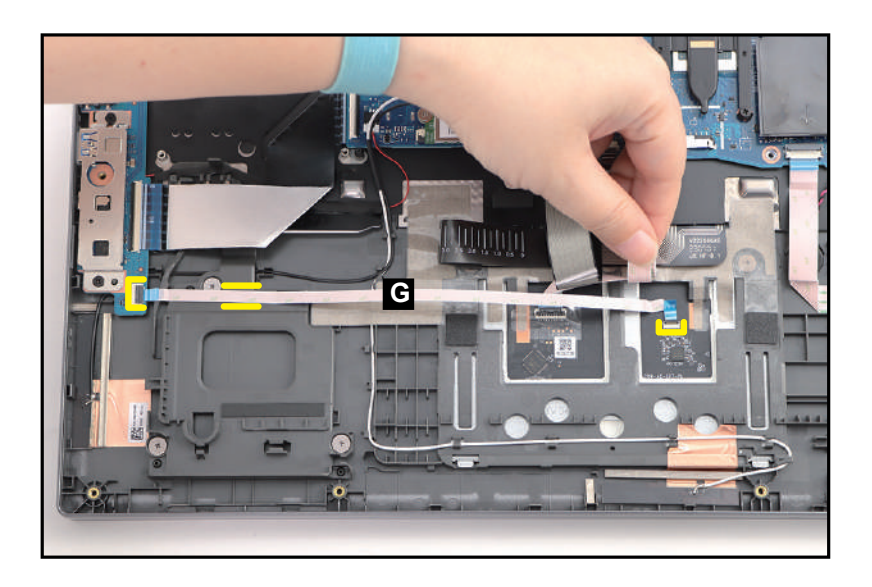

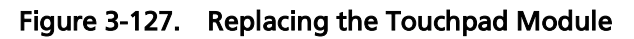

#### ≡> NOTE:

Make sure that the fingerprint FFC is firmly secured to the USB board and touchpad module connectors connectors.

| ID              | Size     | Torque        | Quantity | Screw Type |
|-----------------|----------|---------------|----------|------------|
| Red<br>Call out | M2.0*2.0 | 2.0+10%kgf-cm | 3        |            |

# Replacing the Left Speaker

1. By aligning with the guide pins (A), install the left speaker (B) onto its compartment on the top assembly (Figure 3-128).

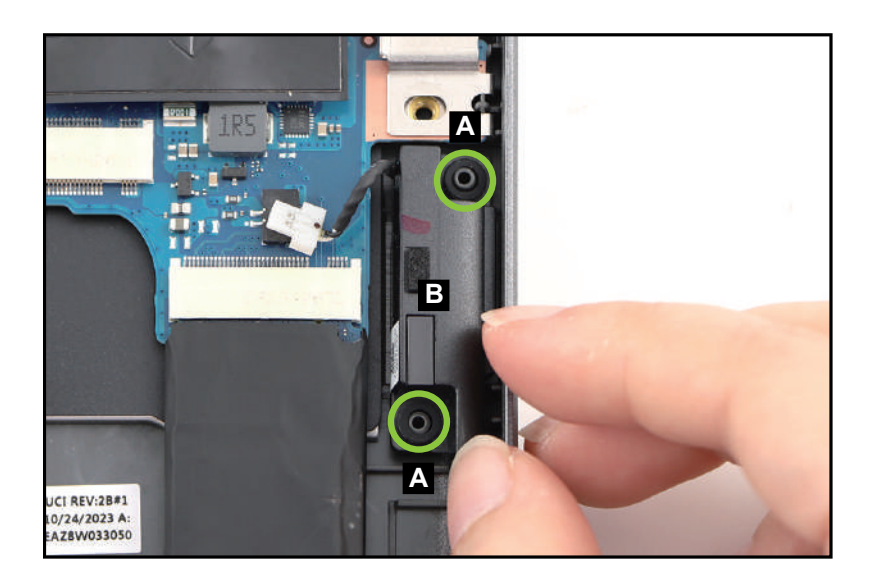

Figure 3-128. Replacing the Left Speaker

2. Connect the left speaker cable to the mainboard connector (C) (Figure 3-129).

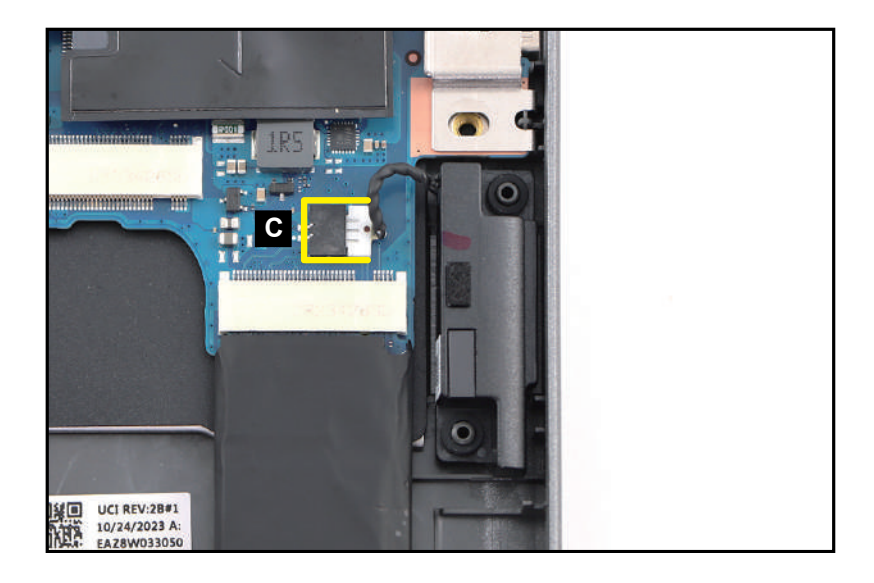

Figure 3-129. Replacing the Left Speaker

- 1. Align and slide the I/O ports on the USB board (A) into their slots on the top assembly (Figure 3-130).
- 2. Place the USB board onto its compartment until it is fully seated and secured to the guide pins (B) (Figure 3-130).

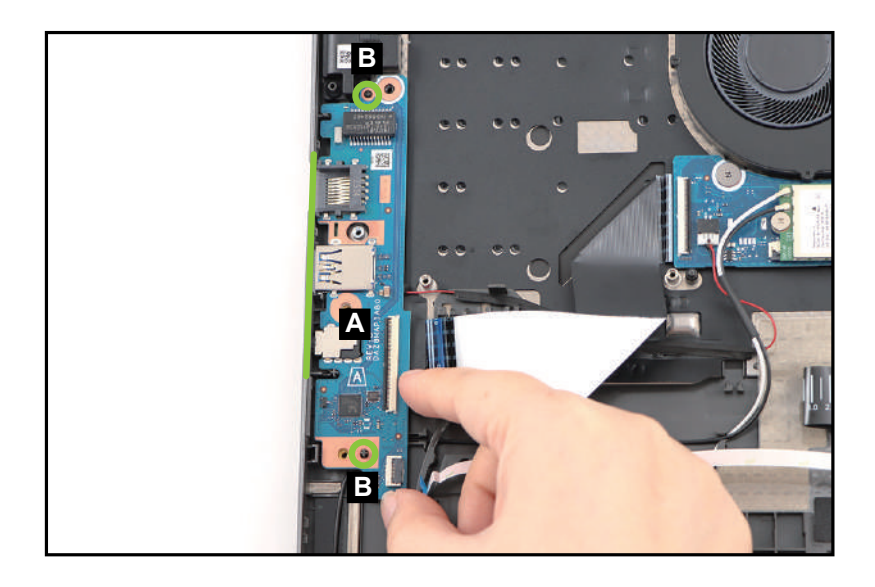

Figure 3-130. Replacing the USB Board

3. Connect the USB board FFC to the USB board connector (C). Then connect the fingerprint FFC to the USB board connector (D) (Figure 3-131).

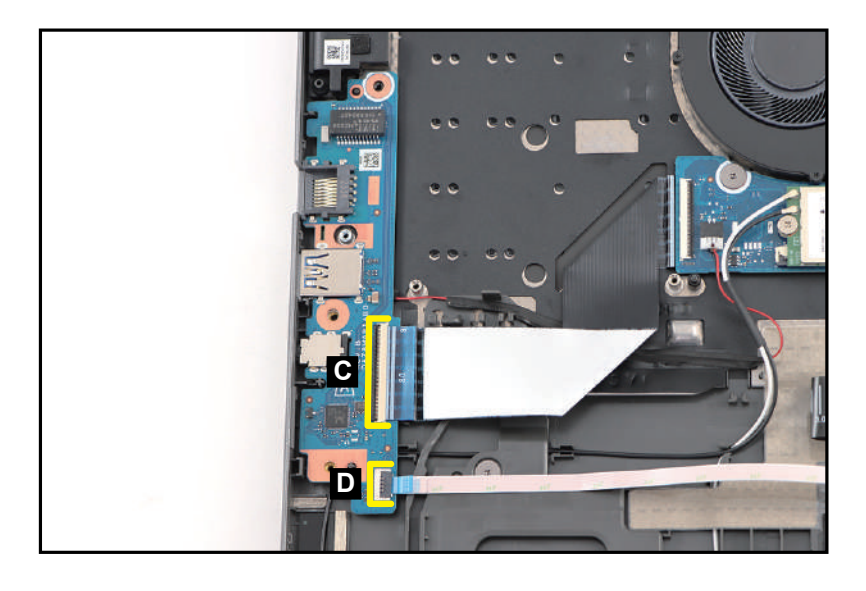

Figure 3-131. Replacing the USB Board

#### ≡> NOTE:

Make sure that the USB board and fingerprint FFCs are firmly secured to the USB board connectors.

4. By aligning with the guide pins (E), install the left IO bracket (F) onto its slot on the USB board as shown in Figure 3-132.

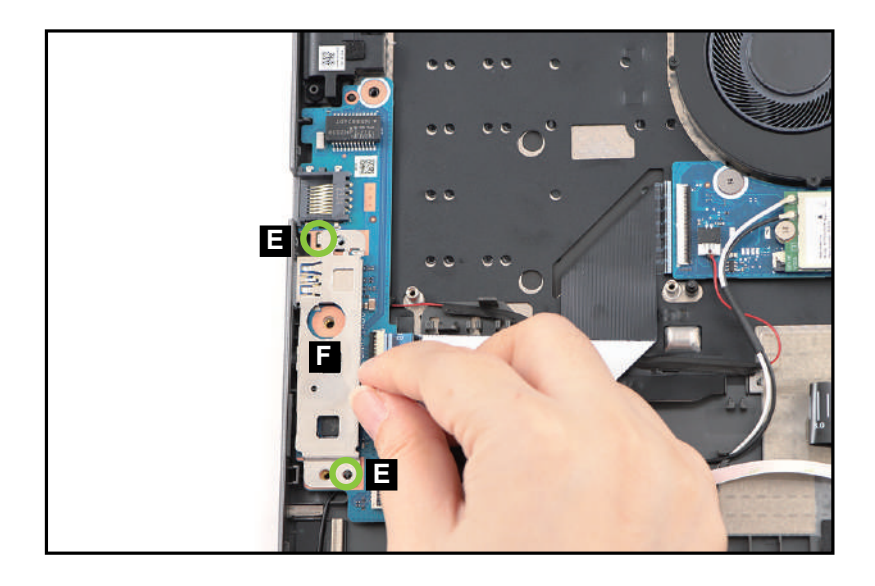

Figure 3-132. Replacing the USB Board

5. Install three (3) screws to secure the USB board and left IO bracket (Figure 3-133).

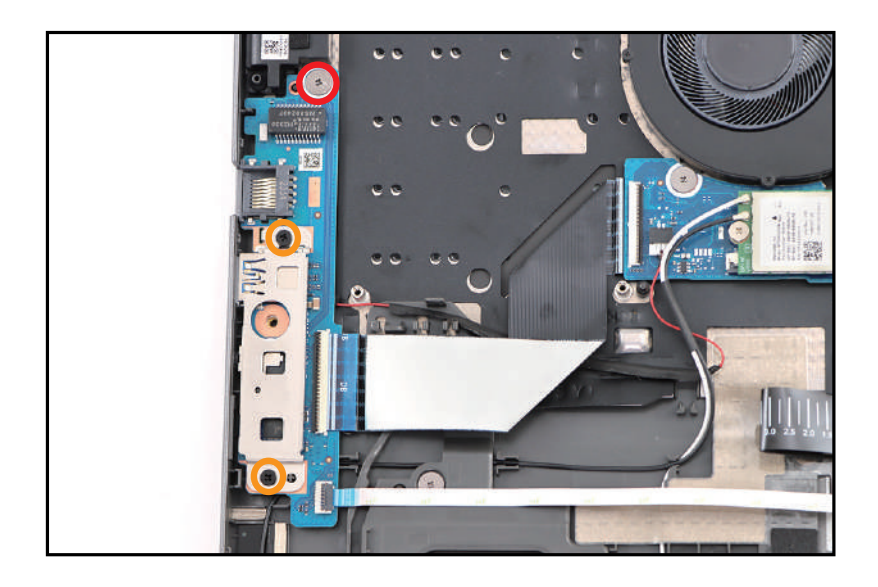

Figure 3-133. Replacing the USB Board

| ID                 | Size     | Torque        | Quantity               | Screw Type |
|--------------------|----------|---------------|------------------------|------------|
| Red<br>Call out    | M2.0*2.0 | 2.0+10%kgf-cm | 1                      | 0          |
| Orange<br>Call out | M2.0*4.0 | 2.0+10%kgf-cm | 2 (left IO<br>bracket) | ۲          |

# Replacing the RTC Battery

- 1. Align and install the RTC battery (A) onto its slot on the top assembly (Figure 3-134).
- 2. Connect the RTC battery cable to the mainboard connector (B) (Figure 3-134).

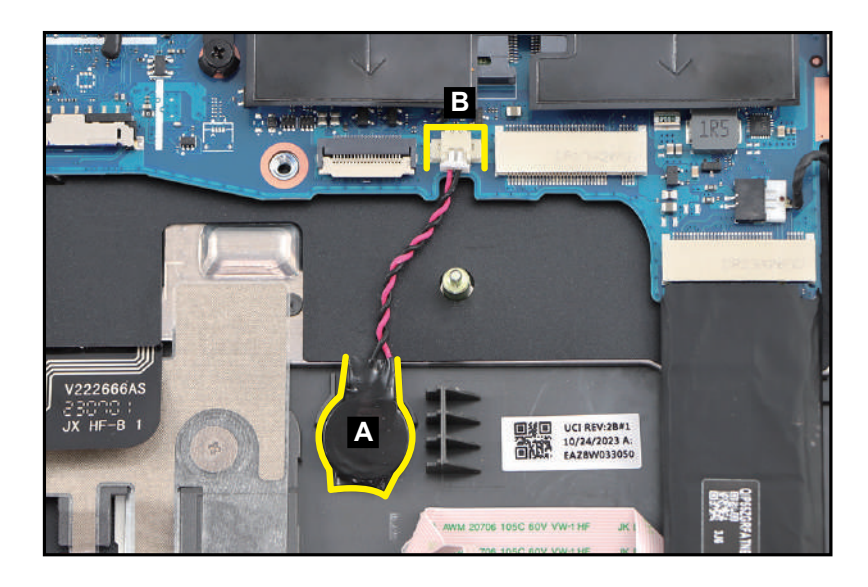

Figure 3-134. Replacing the RTC Battery

3. Connect the card reader board FFC to the mainboard connector (C) (Figure 3-135).

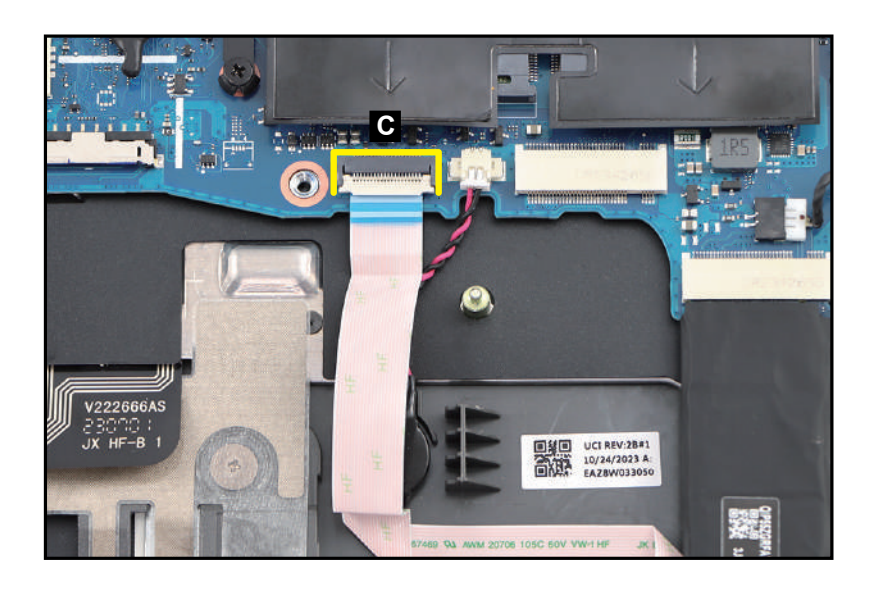

Figure 3-135. Replacing the RTC Battery

≡> NOTE:

Make sure that the card reader board FFC is firmly secured to the mainboard connector.

# Replacing the LCD Module

1. By aligning with the guide pins (A), place the LCD hinges of the LCD module (B) onto the top assembly as shown in Figure 3-136.

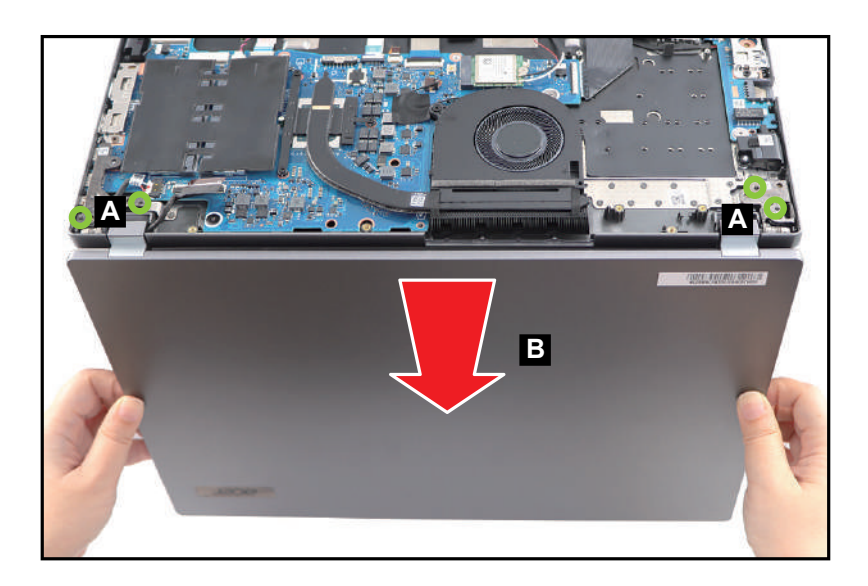

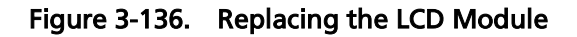

2. Install six (6) screws to secure the LCD hinges (Figure 3-137).

### **A** CAUTION:

Make sure all cables are moved away from the device to avoid damage during installation.

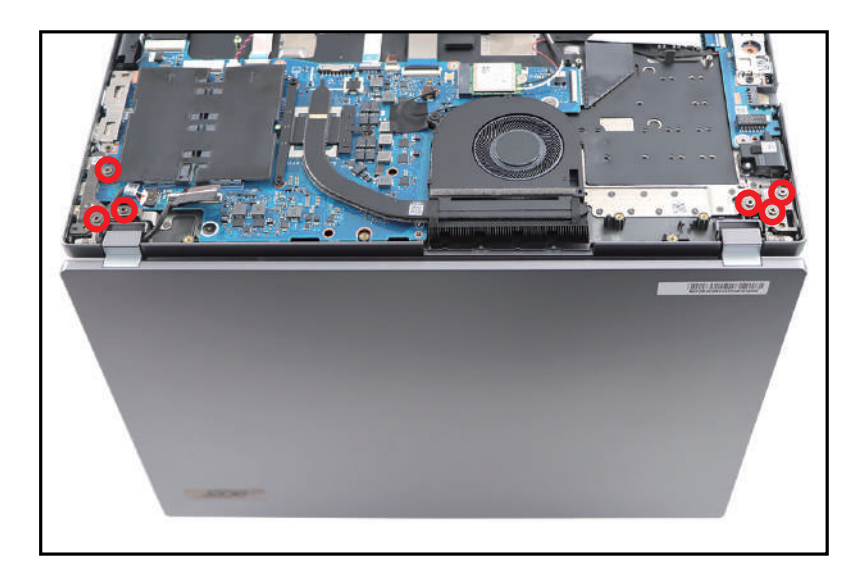

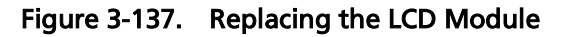

3. Route the LCD cable through the cable guides on the top assembly. Then connect the cable to the mainboard connector (C) (Figure 3-138).

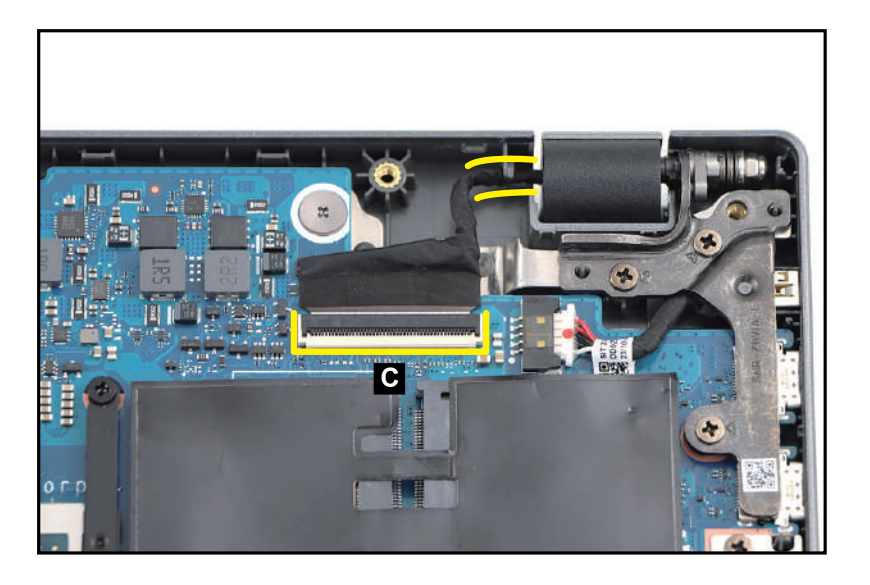

Figure 3-138. Replacing the LCD Module

| ID              | Size     | Torque        | Quantity | Screw Type |
|-----------------|----------|---------------|----------|------------|
| Red<br>Call out | M2.5*5.0 | 3.0±15%kgf-cm | 6        | Sim.       |

+ IMPORTANT:

Apply approved thermal grease and ensure all heat pads are in position before replacing the module.

### **A** CAUTION:

Use caution when applying thermal grease. Thermal grease may cause damage to the mainboard.

The following thermal grease types are approved for use:

- Silmore GP50
- Honeywell
- Jet Motor 7762

The following thermal pads are approved for use:

- Eapus XR-PE
- 1. Remove all traces of thermal grease from CPU (or GPU) using a lint-free cloth or cotton swab and Isopropyl Alcohol, Acetone, or other approved cleaning agent.
- 2. Apply small amount of thermal grease to center of CPU.

#### **≡> NOTE**:

Force used during installation of heatsink is sufficient to spread grease evenly over CPU top.

3. Place the thermal module (A) on the mainboard and top assembly as shown in Figure 3-139.

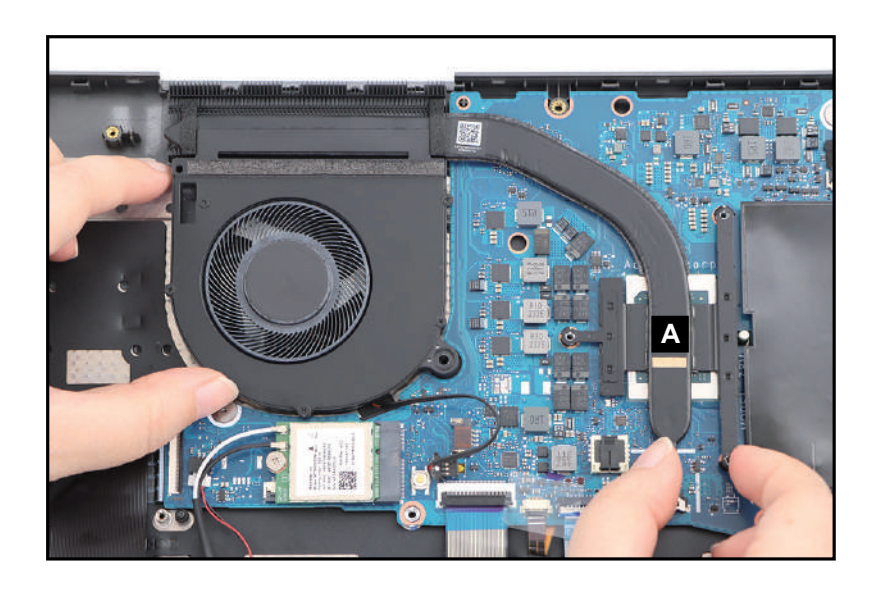

Figure 3-139. Replacing the Thermal Module

- 4. Install one (1) screw to secure the fan. Then install and secure another three (3) screws in numerical order from one (1) to three (3) to the heatsink (Figure 3-140). Ensure the heatsink is properly aligned and seated.
- 5. Connect the fan cable to the mainboard connector (B) (Figure 3-140).

Figure 3-140. Replacing the Thermal Module

6. Attach the tape (C) to secure the fan cable connection (Figure 3-141).

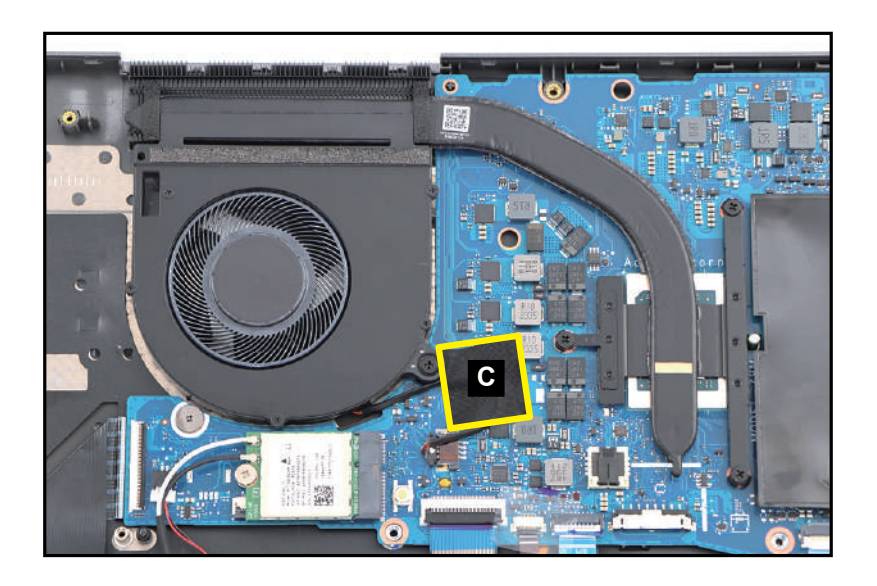

Figure 3-141. Replacing the Thermal Module

| ID              | Size     | Torque        | Quantity | Screw Type |
|-----------------|----------|---------------|----------|------------|
| Red<br>Call out | M2.0*4.0 | 2.0+10%kgf-cm | 4        | *          |

### ≡> NOTE:

The composite foil with thermal pad (A) includes the adhesive graphite strips as shown in Figure 3-142.

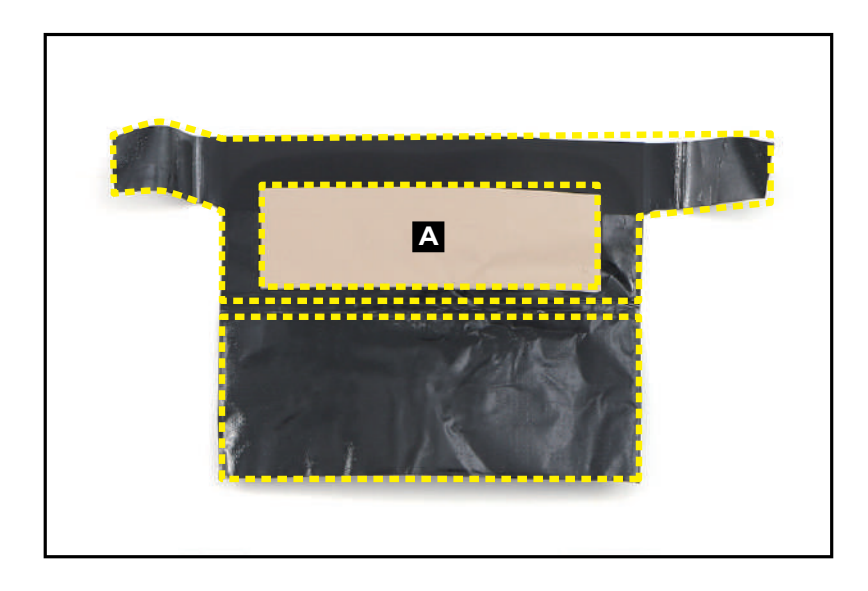

Figure 3-142. Adhesive Graphite Strips Location

1. Attach the composite foil with thermal pad (A) to the DIMM module. Make sure the foil is properly aligned and placed onto its designated location highlighted by the yellow lines Figure 3-143.

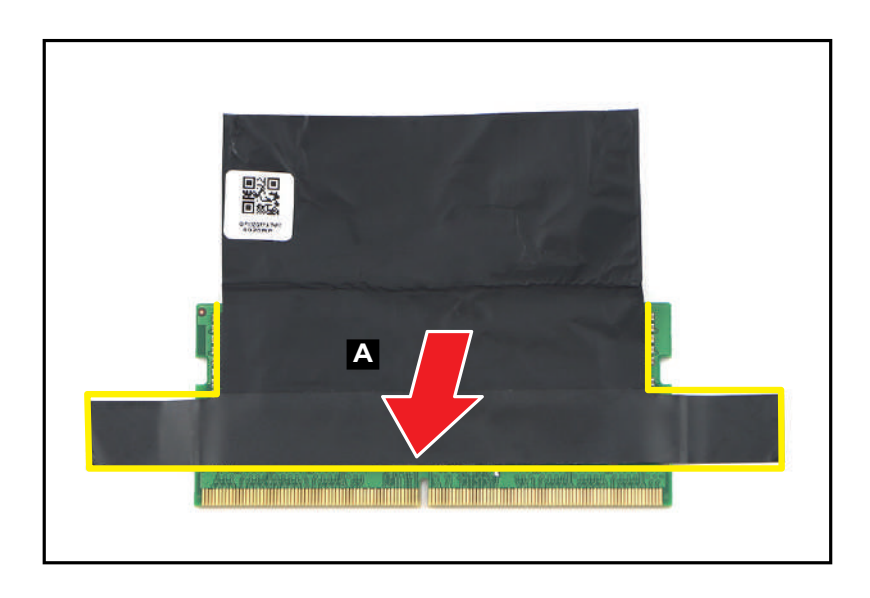

Figure 3-143. Replacing the DIMM Module

2. Continue to wrap the composite foil with thermal pad around another side of the DIMM module as shown in Figure 3-144.

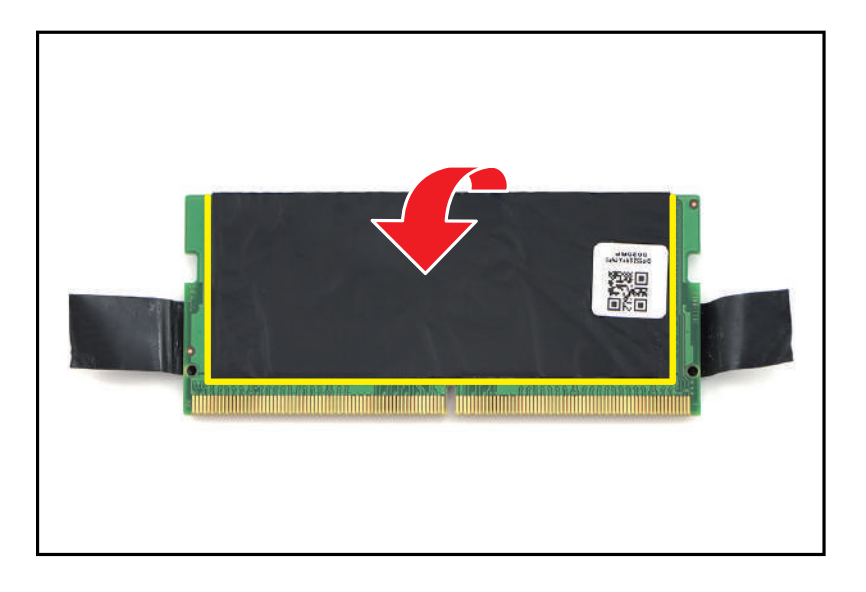

Figure 3-144. Replacing the DIMM Module

3. Fold the tabs (B) to secure the composite foil with thermal pad in place (Figure 3-145).

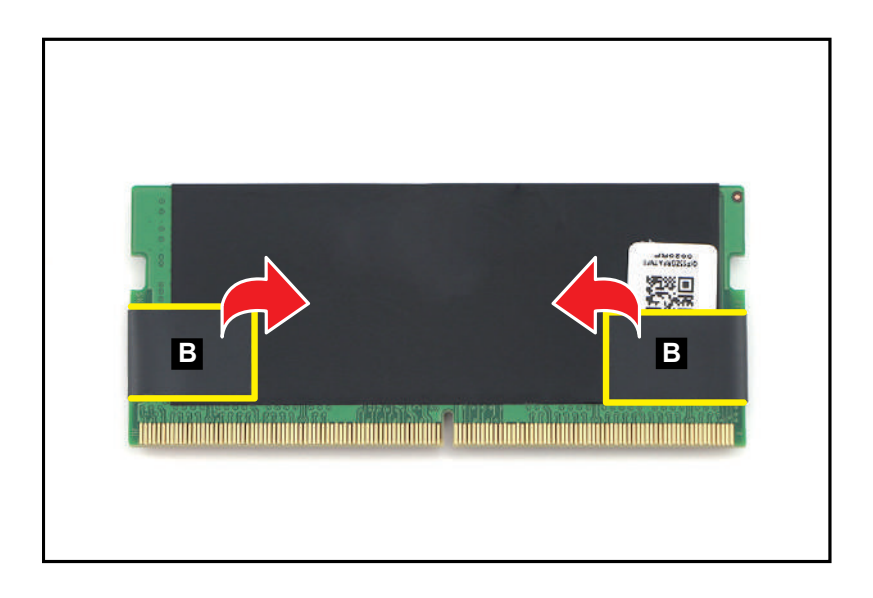

Figure 3-145. Replacing the DIMM Module

4. Repeat steps 1~3 to wrap the composite foil with thermal pad to another DIMM module.

5. Connect the DIMM module (C) to the mainboard connector (D) (Figure 3-146).

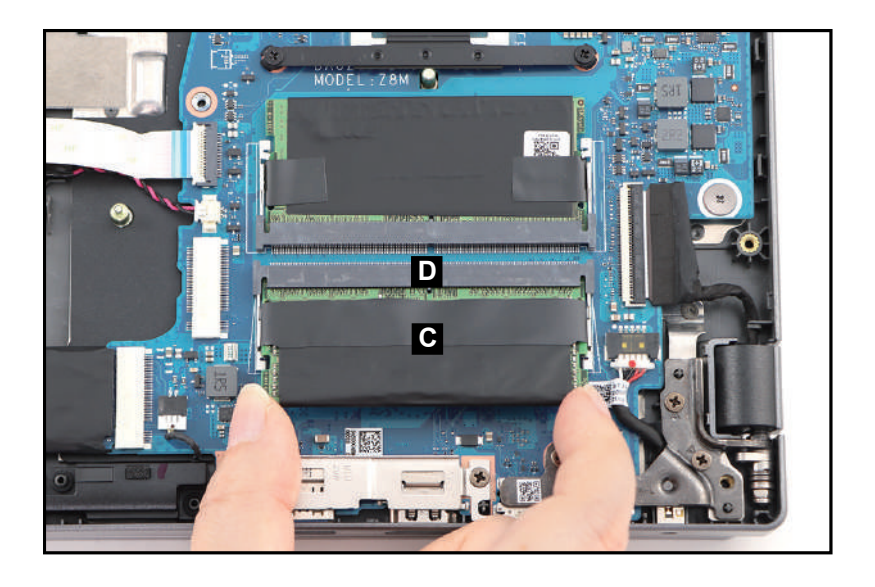

Figure 3-146. Replacing the DIMM Module

6. Press down on the DIMM module until the module clips (E) lock into position as shown in Figure 3-147.

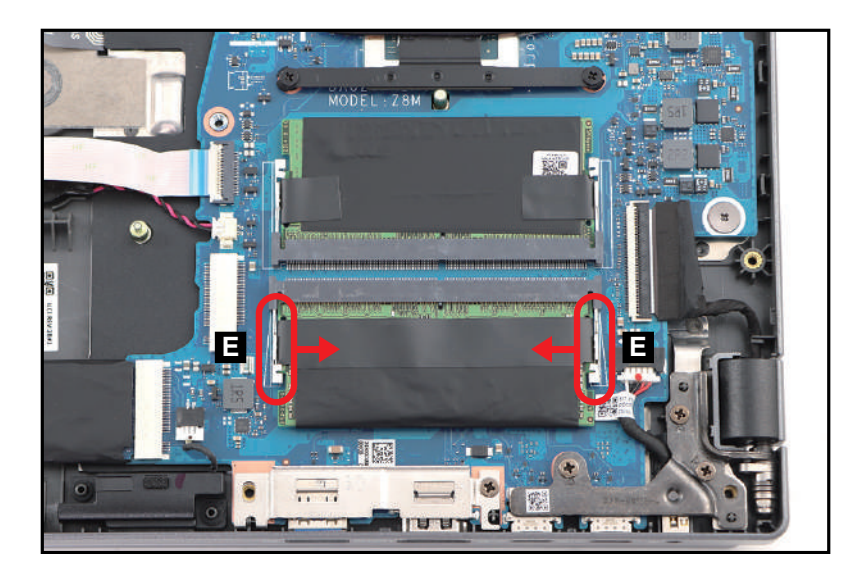

Figure 3-147. Replacing the DIMM Module

7. Repeat steps 5~6 to install another DIMM module.

8. Attach the absorber with mylar (F) onto the DIMM modules. Make sure the absorber with mylar is properly aligned and placed onto its slot highlighted by the yellow and green lines as shown in Figure 3-148.

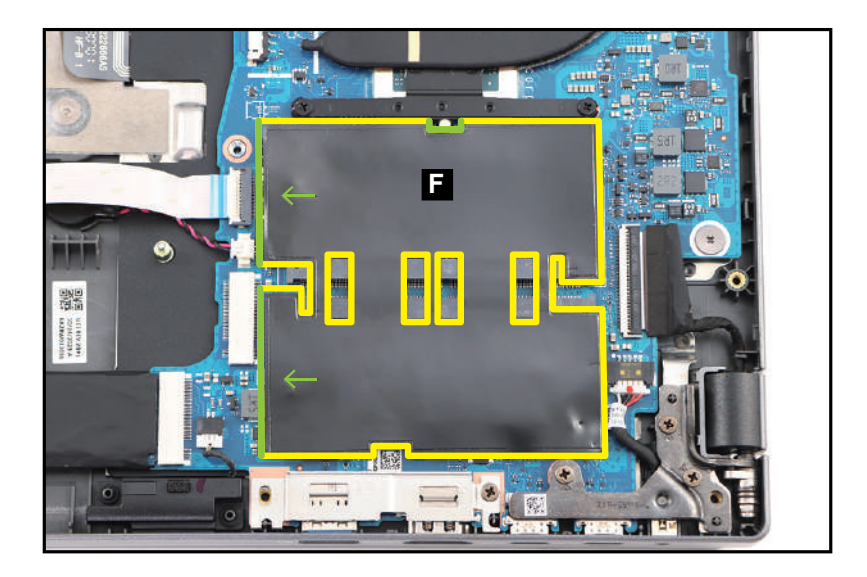

Figure 3-148. Replacing the DIMM Module

1. Connect the WLAN module (A) into the mainboard connector (B) (Figure 3-149).

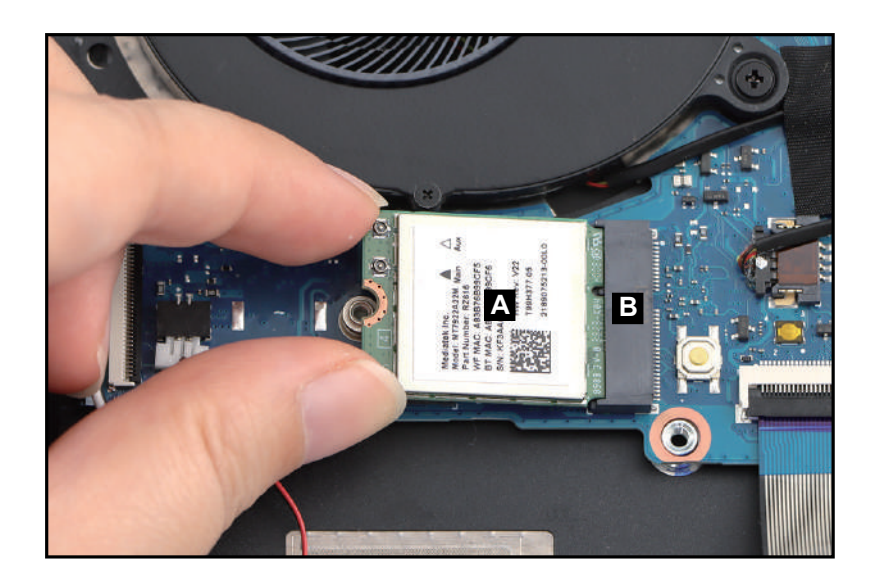

Figure 3-149. Replacing the WLAN Module

- 2. Install one (1) screw to secure the WLAN module (Figure 3-150).
- 3. Connect the WLAN antennas cables to the WLAN module connectors (C) (Figure 3-150).

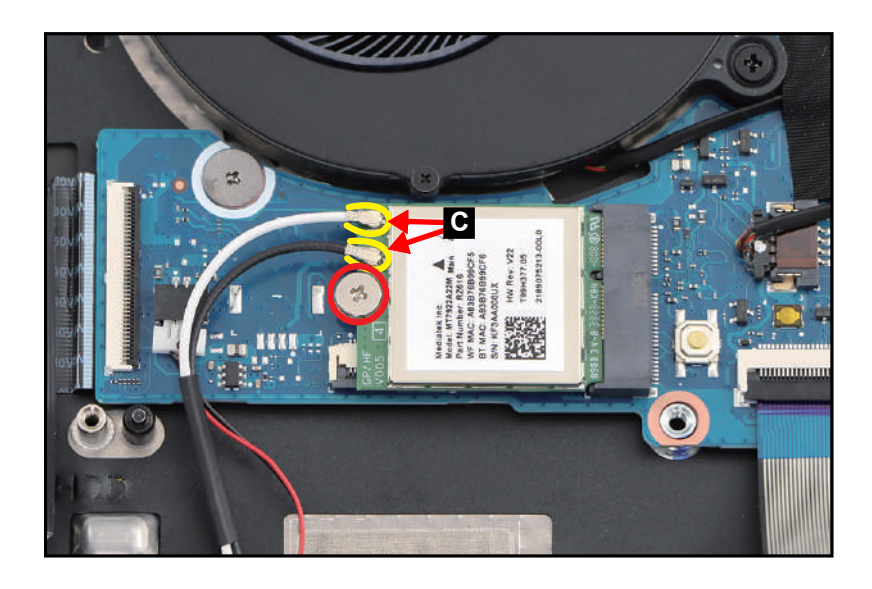

Figure 3-150. Replacing the WLAN Module

#### + **IMPORTANT**:

Make sure that the AUX antenna cable (white-color) is connected to the WLAN AUX pin and the MAIN antenna cable (black-color) is connected to the WLAN MAIN pin.

| ID              | Size     | Torque        | Quantity | Screw Type |
|-----------------|----------|---------------|----------|------------|
| Red<br>Call out | M2.0*2.0 | 2.0+10%kgf-cm | 1        | 0.         |

### ≡> NOTE:

The copper foil with mylar (A) includes three (3) adhesive graphite strips as shown in Figure 3-151.

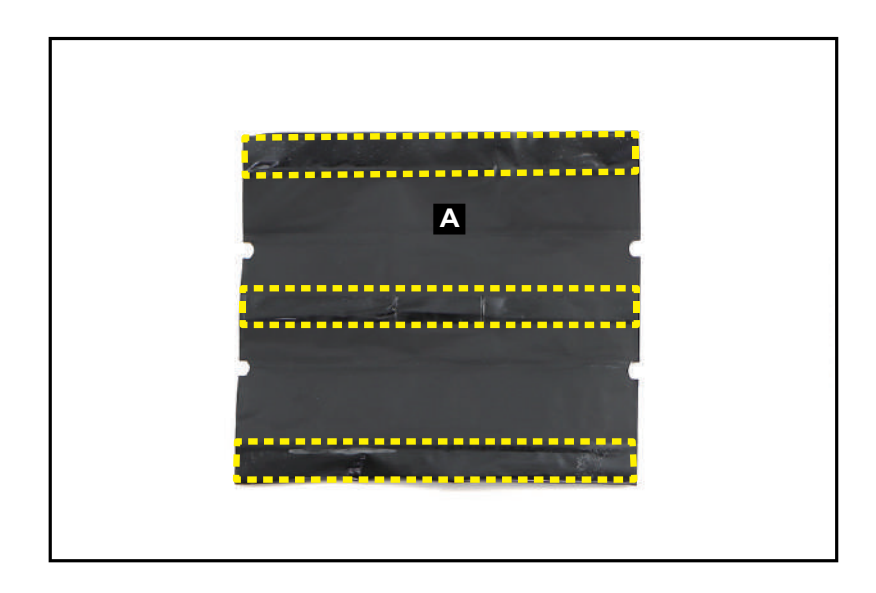

Figure 3-151. Adhesive Graphite Strips Location

1. Place the SSD module (B) on the center-top of the mylar (A). Make sure the SSD module is aligned with the notches (marked with green circles) as shown in Figure 3-152.

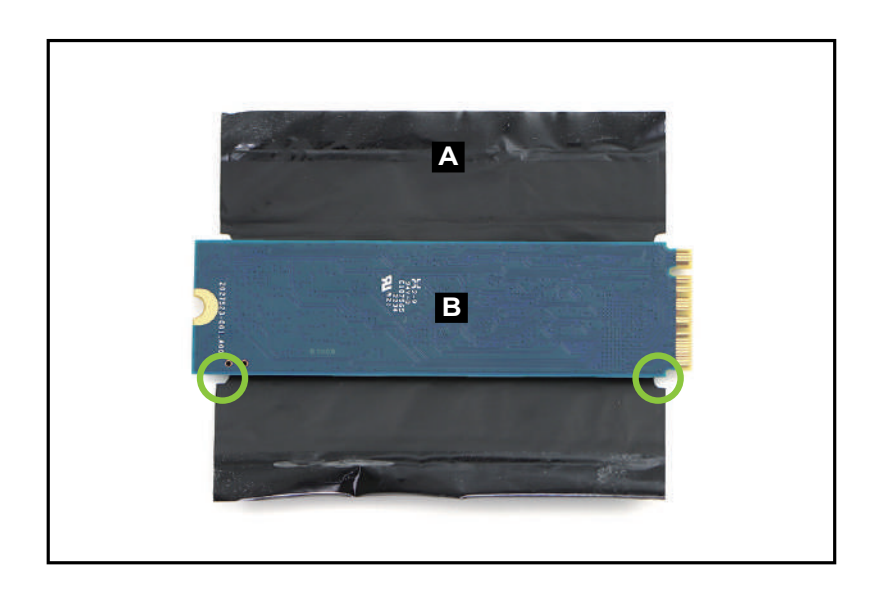

Figure 3-152. Replacing the SSD Module

2. Fold the bottom portion of the mylar onto the SSD module as shown in Figure 3-153.

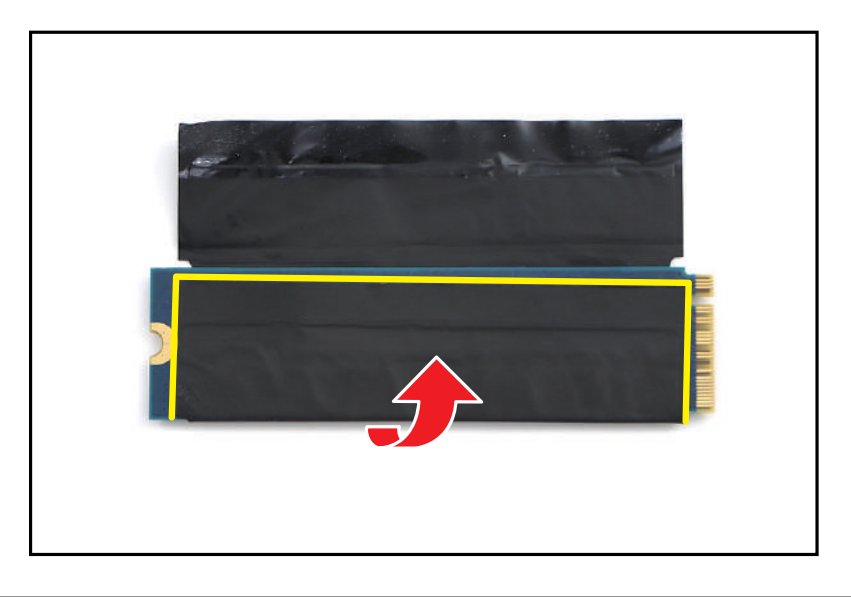

Figure 3-153. Replacing the SSD Module

3. Continue to fold the top portion of the mylar onto the SSD module as shown in Figure 3-154.

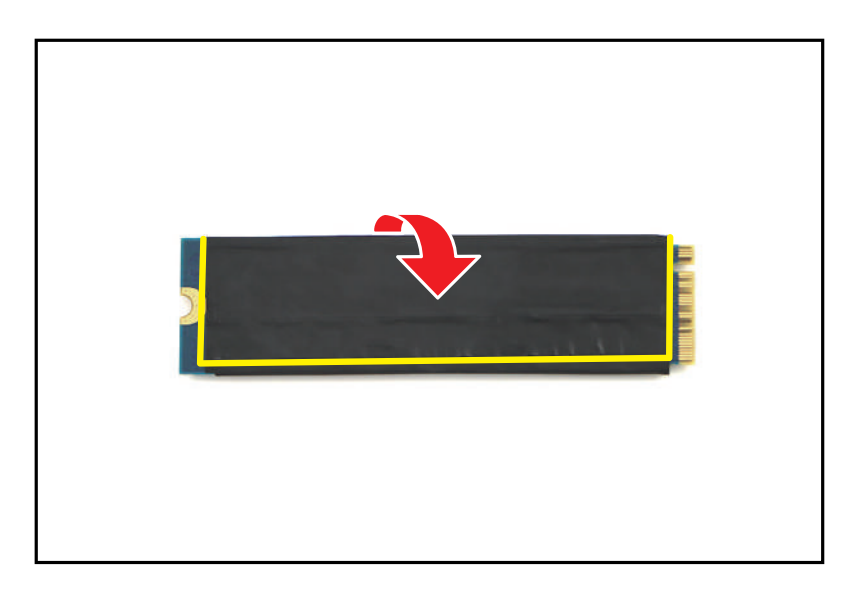

Figure 3-154. Replacing the SSD Module

4. Repeat steps 1~3 to wrap the copper foil with mylar to another SSD module.

5. Connect the SSD module to the mainboard connector (C) (Figure 3-155).

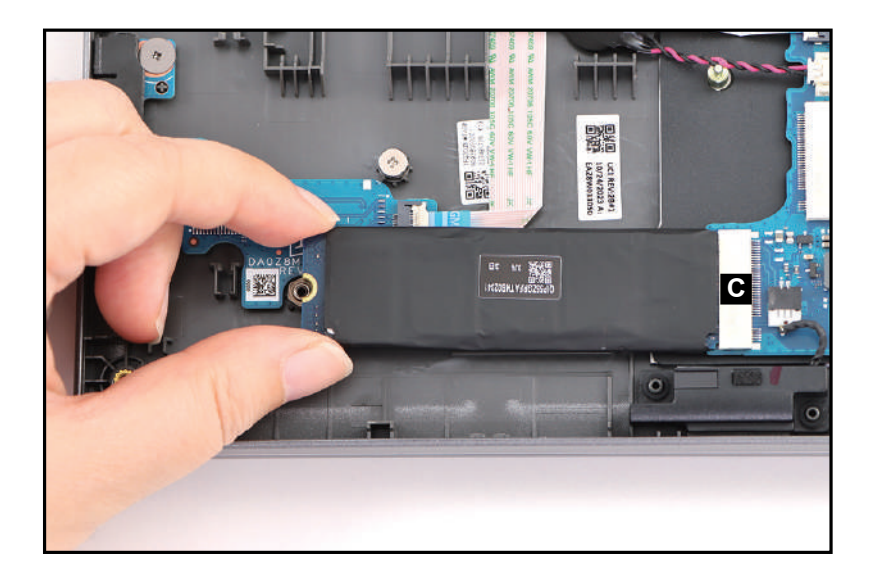

Figure 3-155. Replacing the SSD Module

6. Install one (1) screw to secure the SSD module (Figure 3-156).

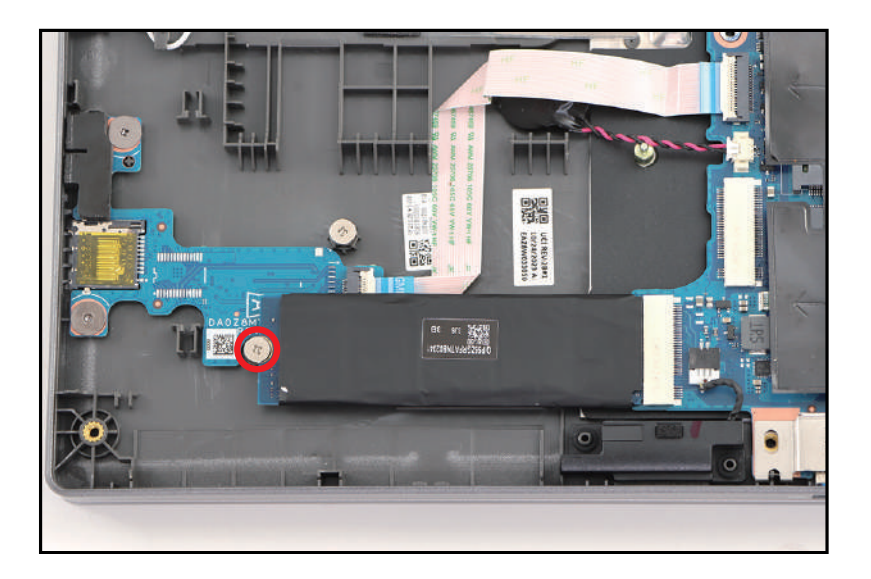

Figure 3-156. Replacing the SSD Module

7. Repeat steps 5~6 to install another SSD module.

| ID              | Size     | Torque        | Quantity | Screw Type |
|-----------------|----------|---------------|----------|------------|
| Red<br>Call out | M2.0*2.0 | 2.0+10%kgf-cm | 2        | Ø          |

### Replacing the Smart Card Holder

1. By aligning with the guide tab (highlighted by the green box), install the smart card holder (A) onto its compartment on the top assembly. Then push the smart card holder forward until it is fully seated and secured to the guide pins (B) (Figure 3-157).

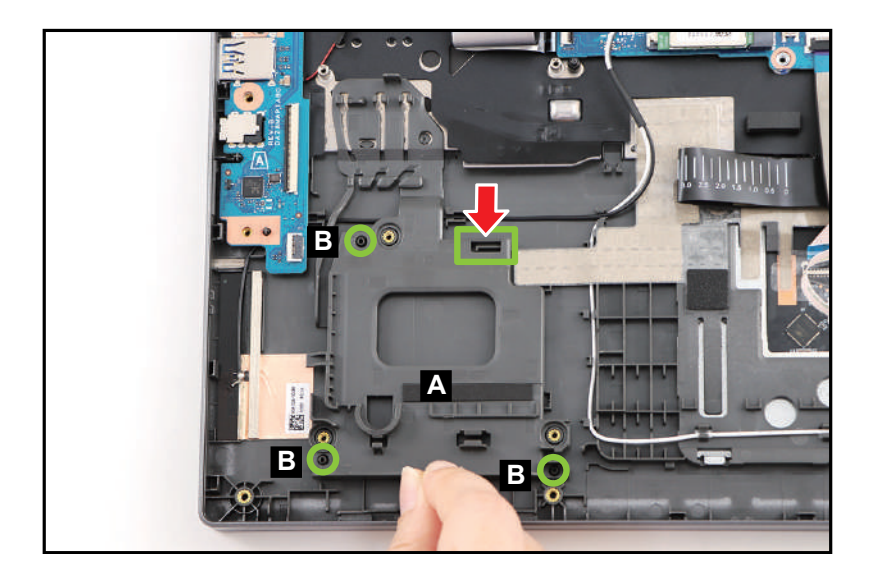

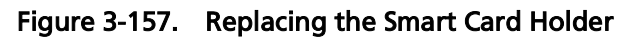

2. Install three (3) screws (C) to secure the smart card holder (Figure 3-158).

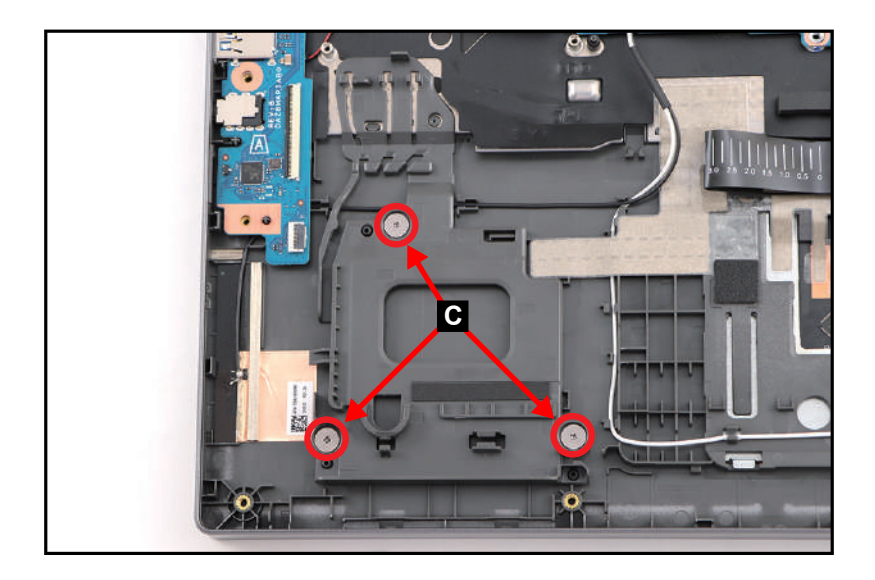

Figure 3-158. Replacing the Smart Card Holder

3. Route and attach the right speaker cable onto its routing channel. Then connect the right speaker cable to the mainboard connector (D) (Figure 3-159).

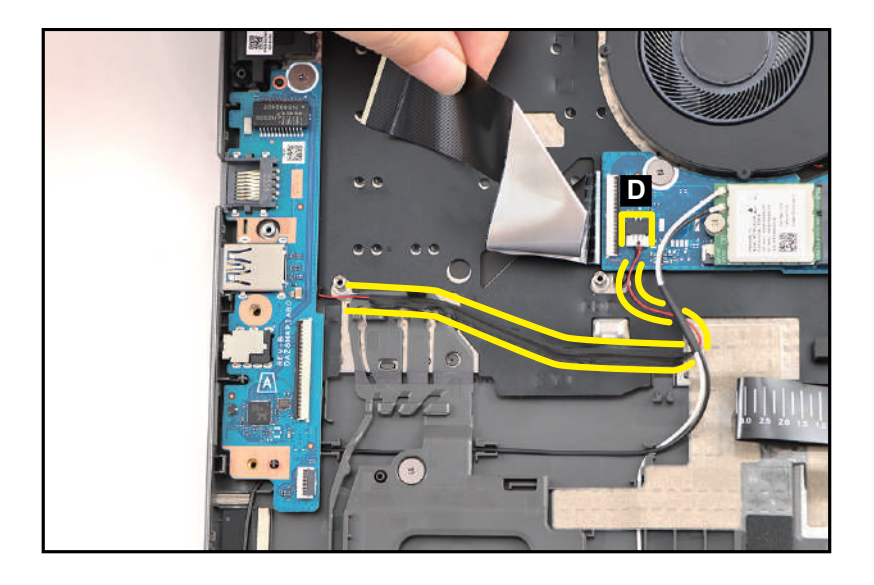

Figure 3-159. Replacing the Smart Card Holder

4. Connect the USB board FFC to the USB board connector (E). Then connect the fingerprint FFC to the USB board connector (F) (Figure 3-160).

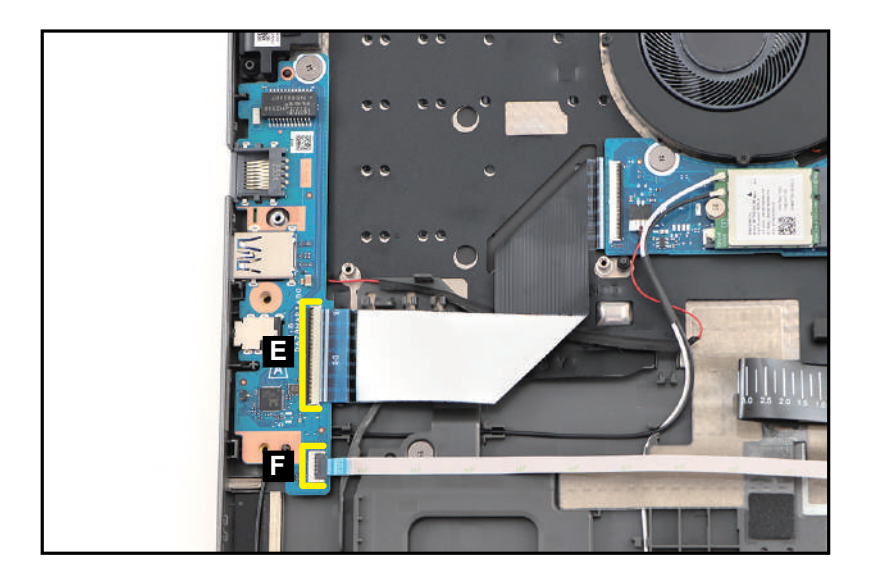

Figure 3-160. Replacing the Smart Card Holder

### ≡> NOTE:

Make sure that the USB board and fingerprint FFCs are firmly secured to the USB board connectors.

5. By aligning with the guide pins (G), install the left IO bracket (H) onto its slot on the USB board as shown in Figure 3-161.

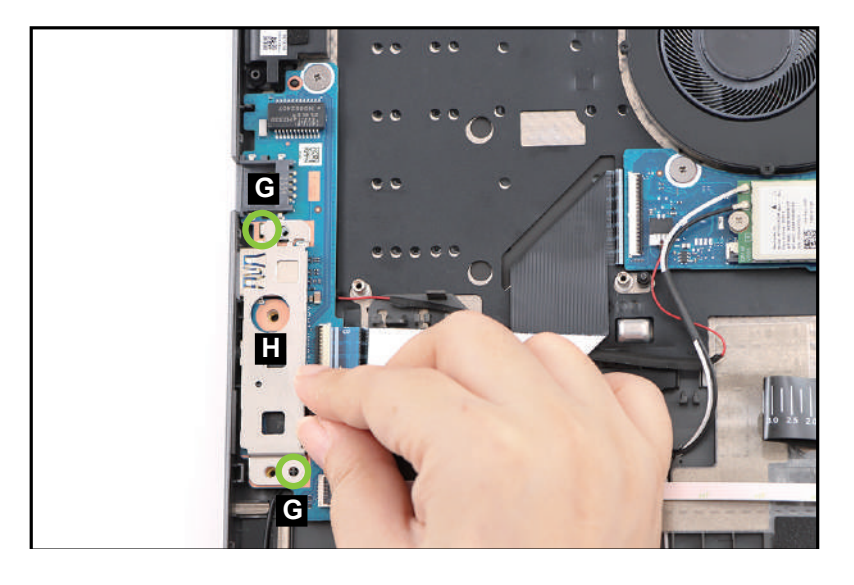

Figure 3-161. Replacing the Smart Card Holder

6. Install two (2) screws (I) to secure the left IO bracket (Figure 3-162).

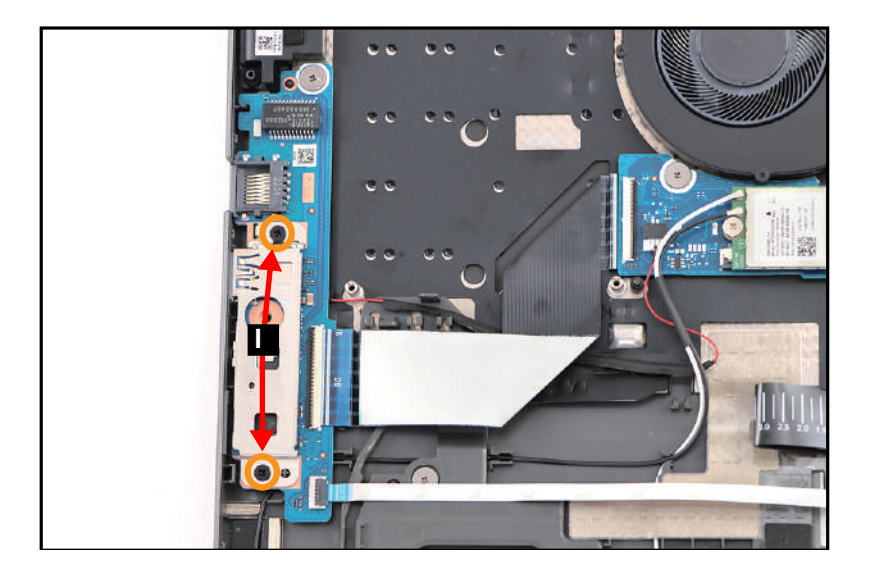

Figure 3-162. Replacing the Smart Card Holder

| ID | Size     | Torque        | Quantity               | Screw Type |
|----|----------|---------------|------------------------|------------|
| с  | M2.0*2.0 | 2.0+10%kgf-cm | 3                      |            |
| I  | M2.0*4.0 | 2.0+10%kgf-cm | 2 (left IO<br>bracket) | ۲          |

1. Attach the mylar (A) to secure the battery cable in place (Figure 3-163).

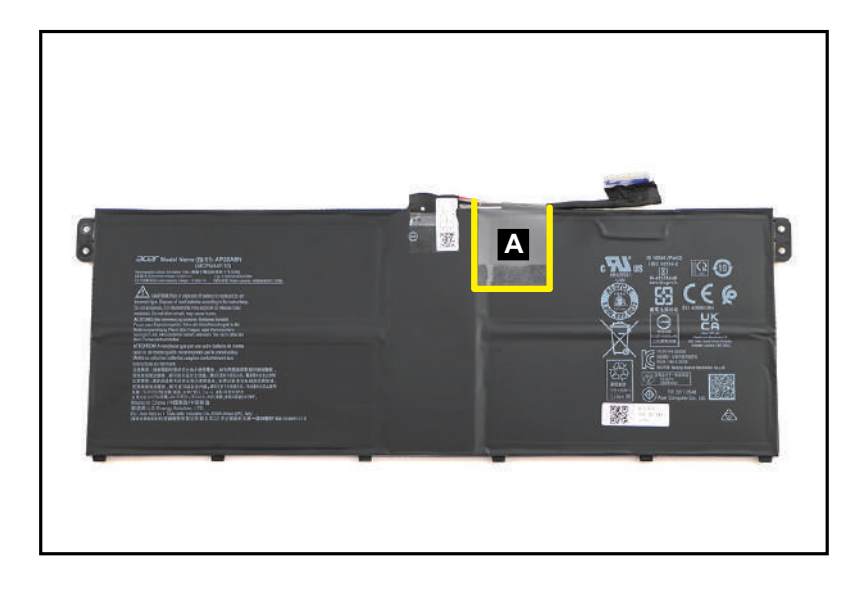

Figure 3-163. Replacing the Battery Pack

2. By aligning with the guide pin (B) and the compartment studs (highlighted by green lines), place the battery pack (C) to its compartment on the top assembly (Figure 3-164).

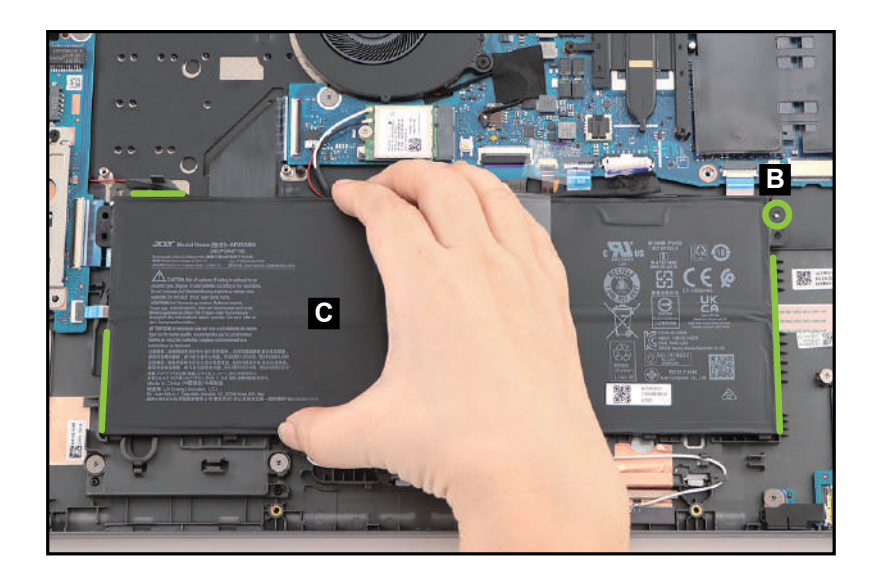

Figure 3-164. Replacing the Battery Pack

3. Connect the battery cable to the battery connector (D) (Figure 3-165).

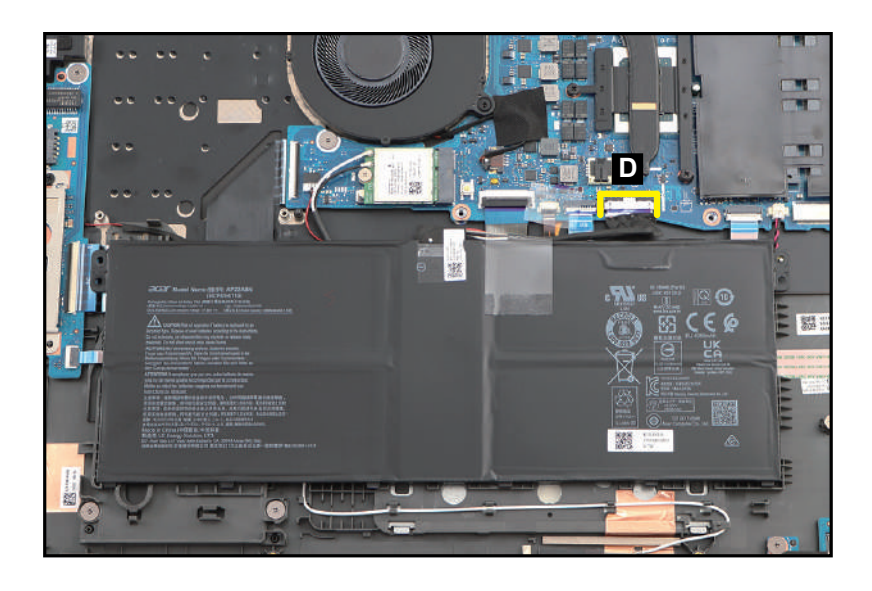

Figure 3-165. Replacing the Battery Pack

4. Attach the tape (E) to secure the battery cable connection (Figure 3-166).

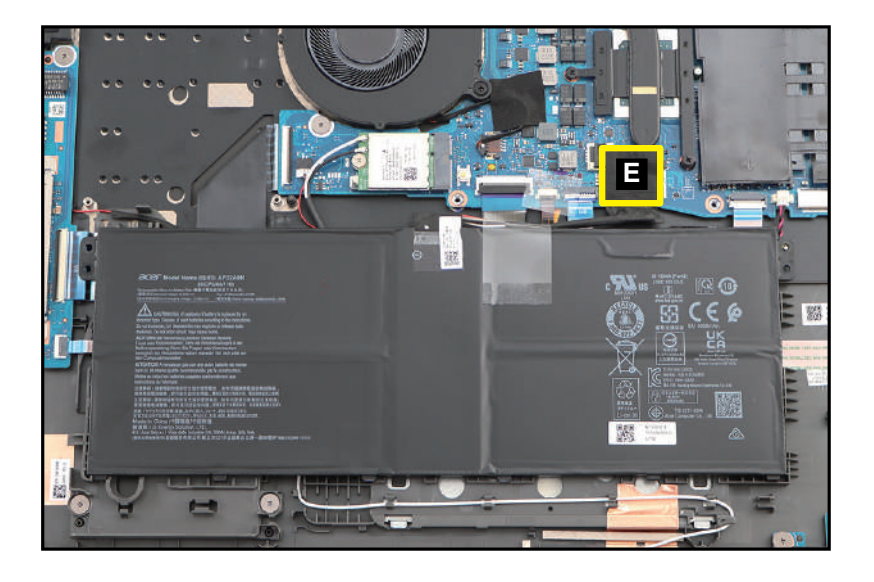

Figure 3-166. Replacing the Battery Pack

5. Attach the mylar (F) onto the designated slot as shown in Figure 3-167.

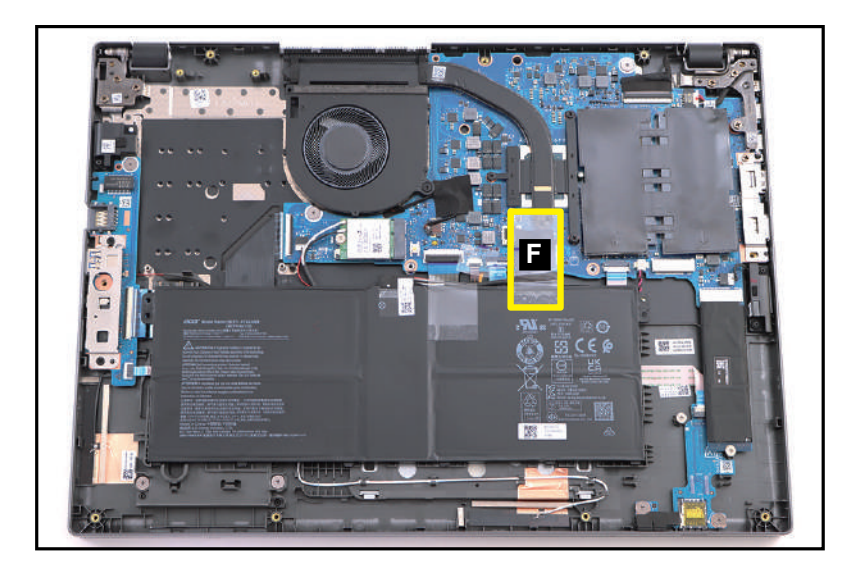

Figure 3-167. Replacing the Battery Pack

1. Carefully place the base cover onto the top assembly. Make sure that the edges of the base cover are aligned properly to those of the top assembly (Figure 3-168).

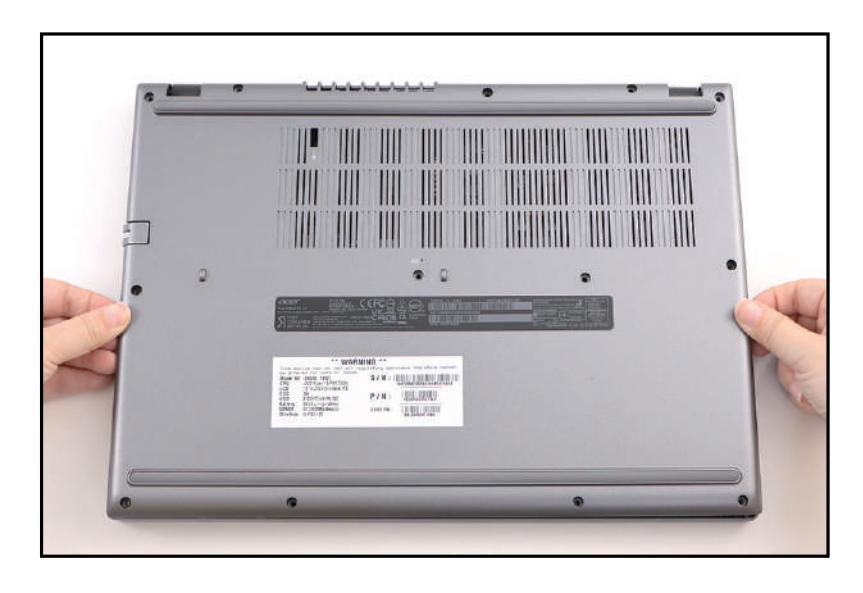

Figure 3-168. Replacing the Base Cover

2. Press downward on the system to engage the tabs. Make sure all the tabs are fully engaged (Figure 3-169).

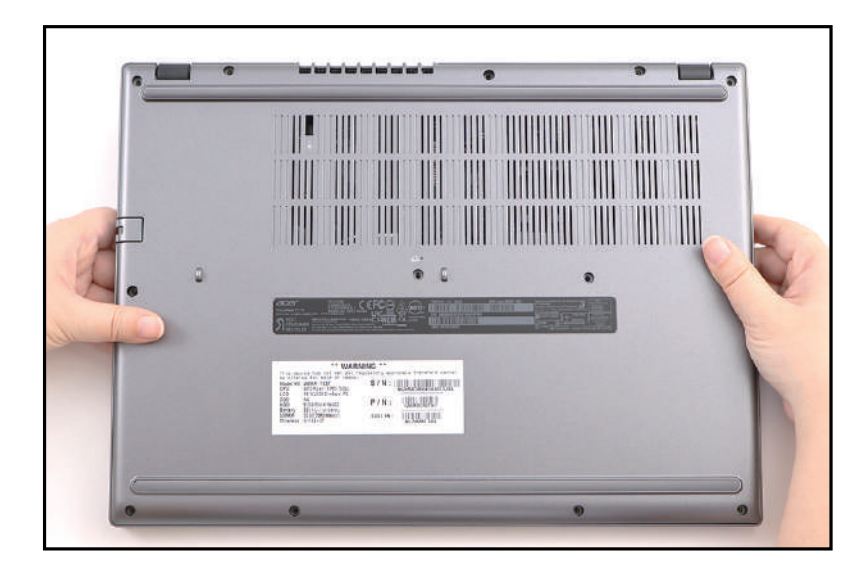

Figure 3-169. Replacing the Base Cover

3. Install thirteen (13) screws to secure the base cover (Figure 3-170).

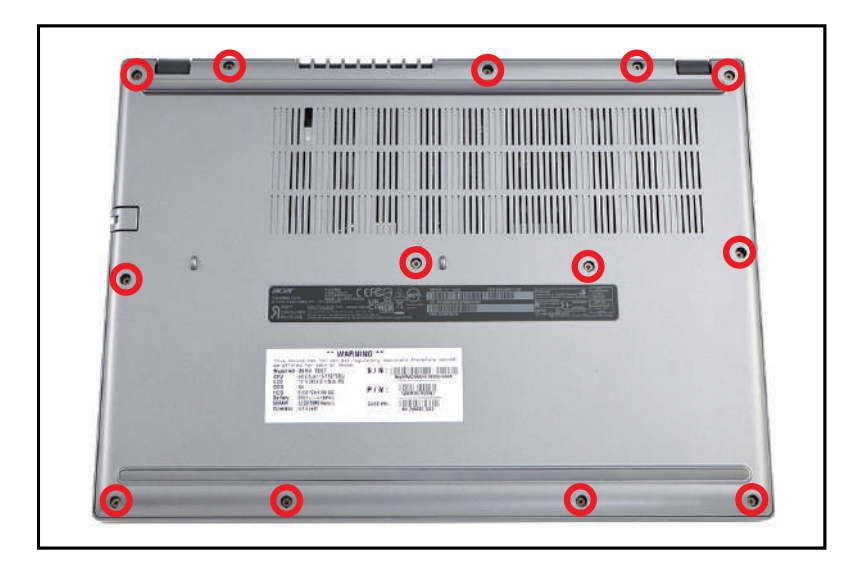

Figure 3-170. Replacing the Base Cover

| ID              | Size     | Torque        | Quantity | Screw Type |
|-----------------|----------|---------------|----------|------------|
| Red<br>Call out | M2.5*7.0 | 3.0+15%kgf-cm | 13       | <b>*</b>   |
# CHAPTER 4 Troubleshooting

| Introduction                 |
|------------------------------|
| General Information 4-3      |
| Power On Issues              |
| No Display Issues            |
| LCD Picture Failure          |
| Internal Keyboard Failure4-8 |
| Touch Pad Failure4-9         |
| Internal Speaker Failure4-10 |
| Other Functions Failure      |
| Intermittent Problems        |
| Undetermined Problems 4-12   |
| Post Codes                   |

### Introduction

This chapter contains information about troubleshooting common problems associated with the notebook.

## **General Information**

The following procedures are a guide for troubleshooting computer problems. The step by step procedures are designed to be performed as described.

#### ≡> NOTE:

The diagnostic tests are intended for Acer products only. Non-Acer products, prototype cards, or modified options can give false errors and invalid system responses.

- 1. Obtain as much detailed information as possible about the problem.
- 2. If possible, verify the symptoms by re-creating the failure through diagnostic tests or repeating the operation that led to the problem.
- 3. Use Table 4-1 with the verified symptom to determine the solution.

| Symptoms (Verified)       |
|---------------------------|
| Power On Issues           |
| No Display Issues         |
| LCD Picture Failure       |
| Internal Keyboard Failure |
| Touch Pad Failure         |
| Internal Speaker Failure  |
| Other Functions Failure   |
| Intermittent Problems     |
| Undetermined Problems     |

#### Table 4-1.Common Problems

4. If the Issue is still not resolved, refer to Online Support Information.

#### **■> NOTE**:

Do not replace non-defective FRU parts.

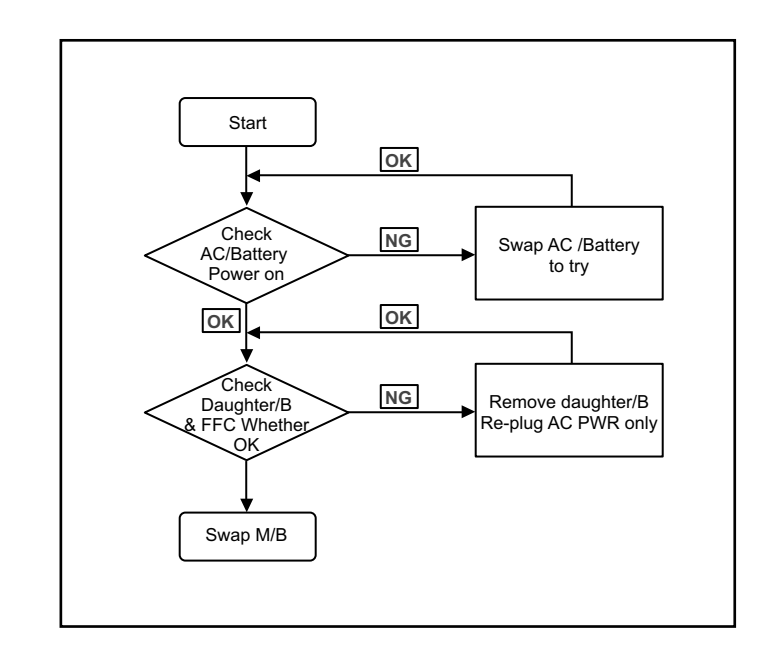

If the system does not power on, perform the following:

Figure 4-1. Power On Issue

#### **Computer Shuts Down Intermittently**

If the system powers off at intervals, perform the following.

- 1. Makes sure the power cable is properly connected to the computer and the electrical outlet.
- 2. Remove all extension cables between the computer and the outlet.
- 3. Remove all surge protectors between the computer and the electrical outlet. Plug the computer directly into a known serviceable electrical outlet.
- 4. Disconnect the power and open the casing to check the thermal unit and fan airways are free of obstructions.
- 5. Remove all external and non-essential hardware connected to the computer that are not necessary to boot the computer to the failure point.
- 6. Remove any recently installed software.
- 7. If the Issue is still not resolved, refer to *Online Support Information*.

### No Display Issues

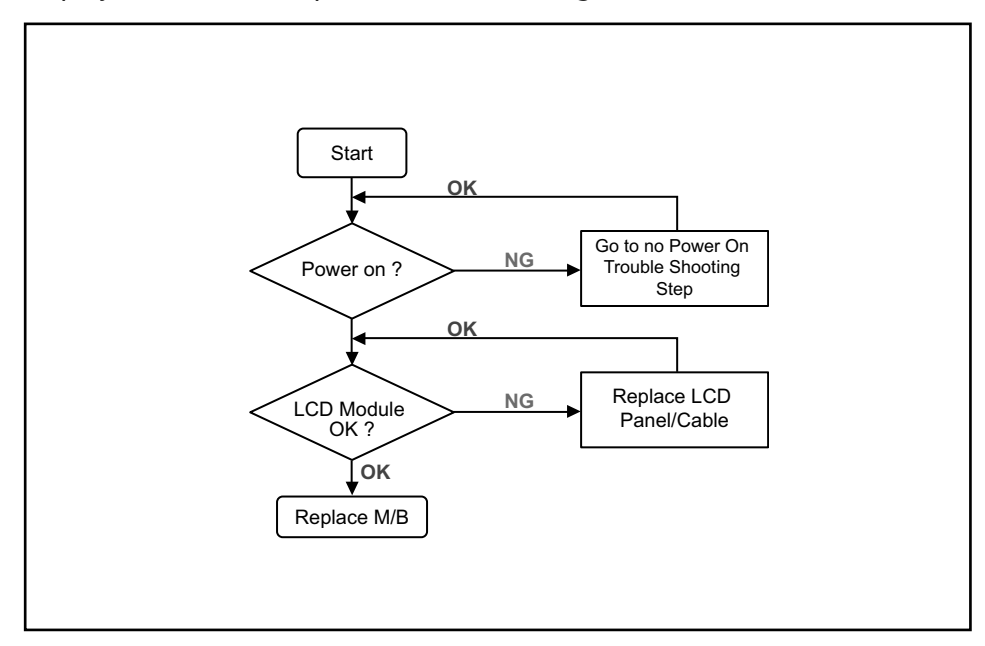

If the Display does not work, perform the following:

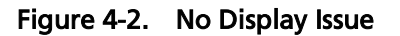

#### No POST or Video

If the POST or video does not appear, perform the following:

- 1. Make sure that internal display is selected. Then switch between the internal display and the external display. Reference product pages for specific model procedures.
- 2. Make sure the computer has power by checking for one of the following:
  - Fans start up
  - Status LEDs illuminate

If no power, refer to Power On Issues.

- 3. Drain stored power by removing the power cable and battery. Hold the power button for 10 seconds.
- 4. Connect the power and reboot the computer.
- 5. Connect an external monitor to the computer and switch between the internal display and the external display.
- 6. If the POST or video appears on the external display only, refer to LCD Picture Failure.
- Disconnect power and all external devices including port replicators or docking stations. Remove any memory cards and CD/DVD discs.
- 8. Start the computer. If the computer boots correctly, add the devices one by one until the failure point is discovered.
- 9. Reseat the memory modules.
- 10. Remove the drives (refer to *Disassembly Process*).

11. If the Issue is still not resolved, refer to Online Support Information.

#### Abnormal Video

If the video appears abnormal, perform the following:

- 1. Boot the computer.
  - If permanent vertical/horizontal lines or dark spots appear in the same location, the LCD is faulty and should be replaced. Refer to Disassembly Process.
  - If extensive pixel damage is present (different colored spots in the same locations on the screen), the LCD is faulty and should be replaced.

#### ≡> NOTE:

Make sure that the computer is not running on battery alone as this may reduce display brightness.

- 2. Adjust the brightness to its highest level. Refer to the User Manual for instructions on adjusting the settings. If the display is too dim at the highest brightness setting, the LCD is faulty and should be replaced. Refer to *Disassembly Process*.
- 3. Check the display resolution is correctly configured:
  - Minimize or close all Windows.
  - If display size is only abnormal in an application, check the view settings and control/mouse wheel zoom feature in the application.
  - If desktop display resolution is not normal, right-click on the desktop and select Personalize Display Settings.
  - Click and drag the Resolution slider to the desired resolution.
  - Click *Apply* and check the display. Readjust if necessary.
- 4. Roll back the video driver to the previous version if updated.
- 5. Remove and reinstall the video driver.
- 6. Check the Device Manager to determine that:
  - The device is properly installed. There are no red Xs or yellow exclamation marks
  - There are no device conflicts
  - No hardware is listed under Other Devices
- 7. If the Issue is still not resolved, refer to *Online Support Information*.
- 8. Run the *Windows Memory Diagnostic* from the operating system DVD and follow the on-screen prompts.
- 9. If the issue is still not resolved, refer to *Online Support Information*.

If the LCD fails, perform the following:

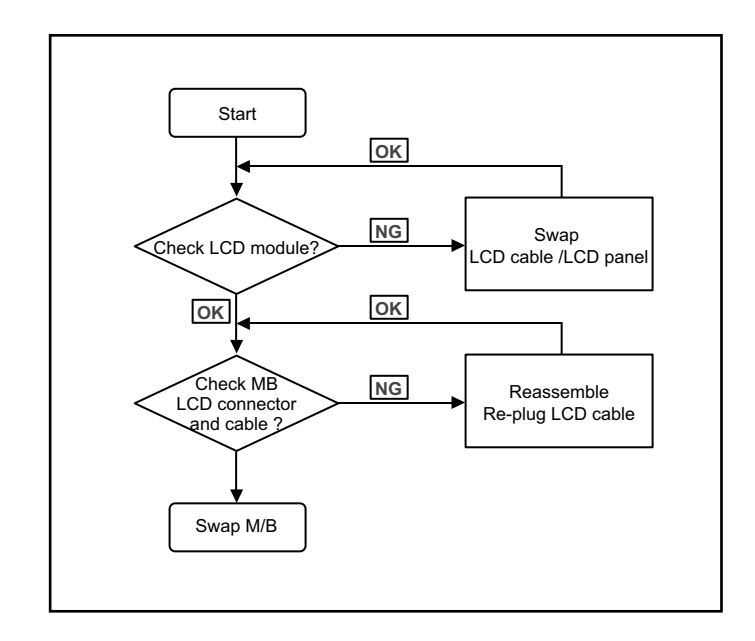

Figure 4-3. LCD Failure

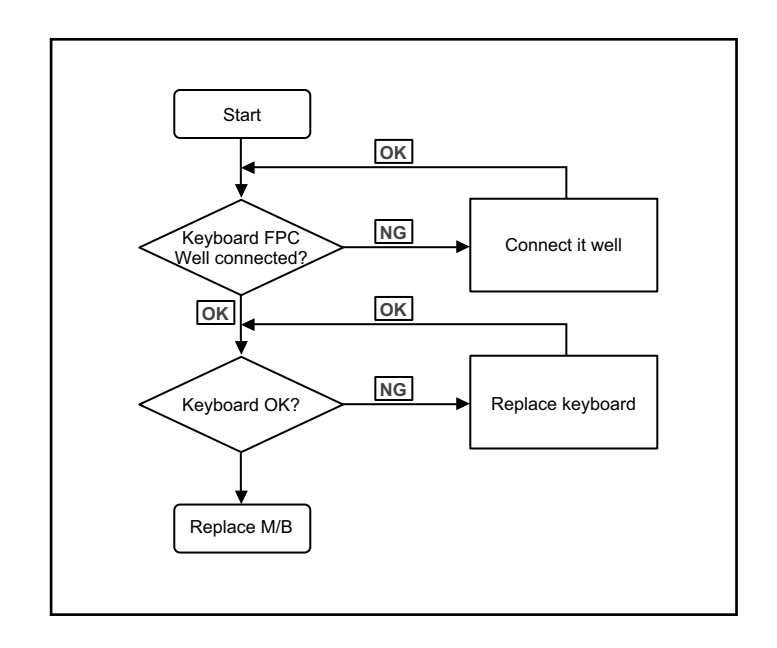

If the internal keyboard fails, perform the following:

Figure 4-4. Internal Keyboard Failure

If the touch pad fails, perform the following:

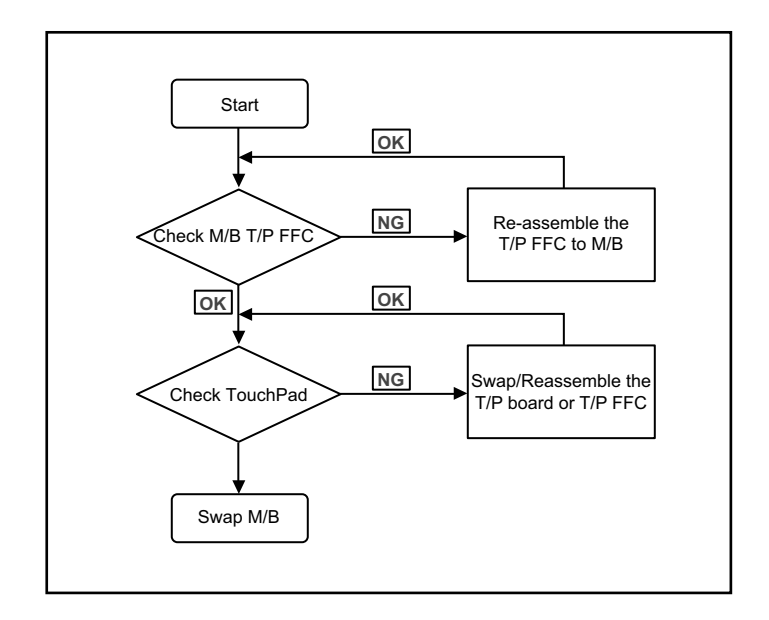

Figure 4-5. Touch Pad Failure

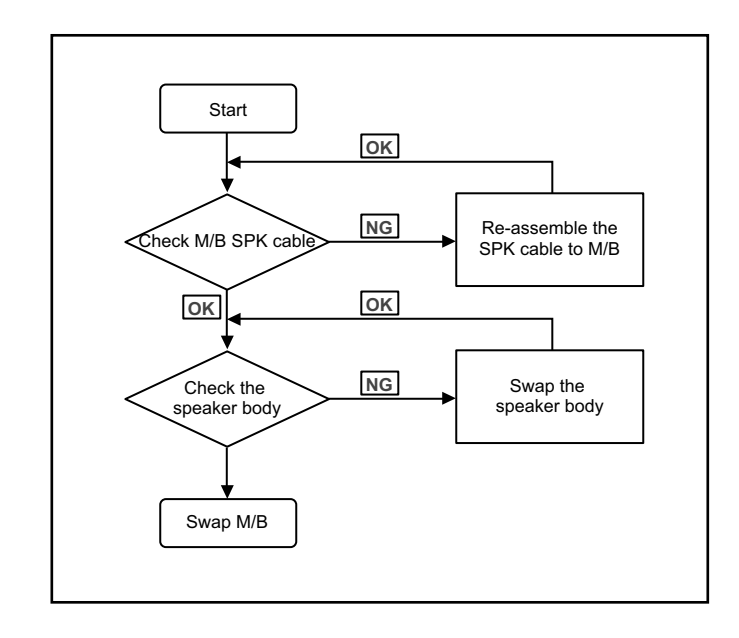

If the internal speakers fail, perform the following:

#### Figure 4-6. Internal Speaker Failure

#### Sound Problems

Perform the following, one at a time.

- 1. Boot the computer.
- 2. If updated recently, roll back the audio driver to the previous version. Remove and reinstall the audio driver.
- 3. Make sure that all volume controls are set mid range:
  - Click the volume icon on the taskbar
  - Drag the slider to 50. Confirm that the volume is not muted.
  - Click Mixer to verify that other audio applications are set to 50 and not muted.
- 4. Remove any recently installed hardware or software.
- 5. Restore system and file settings from a known good date using System Restore.
- 6. Reinstall the operating system.
- 7. If the issue is still not resolved, refer to Online Support Information.

- 1. Check if the drives are functioning correctly.
- 2. Check if the external modules are functioning correctly.
- 3. Change the mainboard to check if current one is defective.

## **Intermittent Problems**

Intermittent system hang problems can be caused by a variety of reasons that have nothing to do with a hardware defect, such as: cosmic radiation, electrostatic discharge, or software errors. FRU replacement should be considered only when a recurring problem exists.

When analyzing an intermittent problem, perform the following:

- 1. Run the advanced diagnostic test for the system board in loop mode at least 10 times.
- 2. If no error is detected, do not replace any FRU.
- 3. If an error is detected, replace the FRU. Rerun the test to verify that there are no more errors.

### **Undetermined Problems**

The diagnostic problems do not identify which adapter or device failed, which installed devices are incorrect, whether a short circuit is suspected, or whether the system is inoperative.

Perform the following procedures to isolate the failing FRU (do not isolate non-defective FRU).

#### ≡> NOTE:

Verify that all attached devices are supported by the computer.

#### ≡> NOTE:

Verify that the power supply being used at the time of the failure is operating correctly. (Refer to *Power On Issues*).

- 1. Remove power from the computer.
- 2. Visually check components for damage. If any problems are found, replace the FRU.
- 3. Remove or disconnect all of the following devices:
  - Non-Acer devices
  - Printer, mouse, and other external devices
  - Battery pack
  - Hard disk drive
  - DIMM
  - BD/CD-ROM/Diskette drive Module
  - PC Cards
- 4. Apply power to the computer.
- 5. Determine if the problem has changed.
- 6. If the problem does not recur, connect the removed devices one at a time until failing FRU is found.
- 7. If the problem remains, replace the following FRUs:
  - System board
  - LCD assembly

### Post Codes

The following are the InsydeH2O<sup>™</sup> Functionality POST code tables. The components of the POST code table includes: SEC phase, PEI phase, DXE phase, BDS phase, CSM functions, S3 functions and ACPI functions.

| Phase                 | POST Code Range |
|-----------------------|-----------------|
| SEC                   | 0x01 - 0x0F     |
| PEI                   | 0x70 - 0x9F     |
| DXE                   | 0x40 - 0x6F     |
| BDS                   | 0x10 - 0x3F     |
| SMM                   | 0xA0 - 0xBF     |
| \$3                   | 0xC0 - 0xCF     |
| ASL                   | 0x51 – 0x55     |
|                       | 0xE1 – 0xE4     |
| PostBDS               | 0xF9 – 0xFE     |
| InsydeH2ODDT™ Reserve | 0xD0 – 0xD7     |
| OEM Reserve           | 0xE8 – 0xEB     |
| Reserved              | 0xD8 – 0xE0     |
|                       | 0xE5 – 0xE7     |
|                       | 0xEC – 0xF8     |

Table 4-2. POST Code Range

#### Table 4-3. SEC Phase POST Code Table

| Functionality Name (Include\<br>PostCode.h) | Phase | Post<br>Code | Description                                  |
|---------------------------------------------|-------|--------------|----------------------------------------------|
| SEC_SYSTEM_POWER_ON                         | SEC   | 01           | CPU power on and switch to<br>Protected mode |
| SEC_BEFORE_MICROCODE_PATCH                  | SEC   | 02           | Patching CPU microcode                       |
| SEC_AFTER_MICROCODE_PATCH                   | SEC   | 03           | Setup Cache as RAM                           |
| SEC_ACCESS_CSR*                             | SEC   | 04           | PCIE MMIO Base Address initial               |
| SEC_GENERIC_MSRINIT*                        | SEC   | 05           | CPU Generic MSR initialization               |
| SEC_CPU_SPEEDCFG*                           | SEC   | 06           | Setup CPU speed                              |
| SEC_SETUP_CAR_OK                            | SEC   | 07           | Cache as RAM test                            |
| SEC_FORCE_MAX_RATIO*                        | SEC   | 08           | Tune CPU frequency ratio to maximum level    |
| SEC_GO_TO_SECSTARTUP                        | SEC   | 09           | Setup BIOS ROM cache                         |

| Functionality Name (Include\<br>PostCode.h)         | Phase | Post<br>Code | Description                |  |
|-----------------------------------------------------|-------|--------------|----------------------------|--|
| SEC_GO_TO_PEICORE                                   | SEC   | 0A           | Enter Boot Firmware Volume |  |
| * 3rd party relate functions – Platform dependence. |       |              |                            |  |

#### Table 4-3. (Continued)SEC Phase POST Code Table

#### Table 4-4. PEI Phase POST Code Table

| Functionality Name (Include\<br>PostCode.h) | Phase | Post<br>Code | Description                                     |
|---------------------------------------------|-------|--------------|-------------------------------------------------|
| PEI_SIO_INIT                                | PEI   | 70           | Super I/O Initialization                        |
| PEI_CPU_REG_INIT                            | PEI   | 71           | CPU Early Initialization                        |
| PEI_CPU_AP_INIT*                            | PEI   | 72           | Multi-processor Early Initial                   |
| PEI_CPU_HT_RESET*                           | PEI   | 73           | HyperTransport Initialization                   |
| PEI_PCIE_MMIO_INIT                          | PEI   | 74           | PCIE MMIO BAR Initialization                    |
| PEI_NB_REG_INIT                             | PEI   | 75           | North Bridge Early Initialization               |
| PEI_SB_REG_INIT                             | PEI   | 76           | South Bridge Early Initialization               |
| PEI_PCIE_TRAINING*                          | PEI   | 77           | PCIE Training                                   |
| PEI_TPM_INIT                                | PEI   | 78           | TPM Initialization                              |
| PEI_SMBUS_INIT                              | PEI   | 79           | SMBUS Early Initialization                      |
| PEI_PROGRAM_CLOCK_GEN                       | PEI   | 7A           | Clock Generator Initialization                  |
| PEI_IGD_EARLY_INITIAL*                      | PEI   | 7B           | Internal Graphic device early<br>Initialization |
| PEI_HECI_INIT*                              | PEI   | 7C           | HECI Initialization                             |
| PEI_WATCHDOG_INIT*                          | PEI   | 7D           | Watchdog timer Initialization                   |
| PEI_MEMORY_INIT                             | PEI   | 7E           | Memory Initial for Normal boot.                 |
| PEI_MEMORY_INIT_FOR_CRISIS                  | PEI   | 7F           | Memory Initial for Crisis<br>Recovery           |
| PEI_MEMORY_INSTALL                          | PEI   | 80           | Simple Memory test                              |
| PEI_TXTPEI*                                 | PEI   | 81           | TXT function early Initialization               |
| PEI_SWITCH_STACK                            | PEI   | 82           | Start to use Memory                             |
| PEI_MEMORY_CALLBACK                         | PEI   | 83           | Set cache for physical memory                   |
| PEI_ENTER_RECOVERY_MODE                     | PEI   | 84           | Recovery device Initialization                  |
| PEI_RECOVERY_MEDIA_FOUND                    | PEI   | 85           | Found Recovery image                            |
| PEI_RECOVERY_MEDIA_NOT_FOUND                | PEI   | 86           | Recovery image not found                        |
| PEI_RECOVERY_LOAD_FILE_DONE                 | PEI   | 87           | Load Recovery Image completed                   |

| Functionality Name (Include\<br>PostCode.h)         | Phase | Post<br>Code | Description                          |  |
|-----------------------------------------------------|-------|--------------|--------------------------------------|--|
| PEI_RECOVERY_START_FLASH                            | PEI   | 88           | Start Flash BIOS with Recovery image |  |
| PEI_ENTER_DXEIPL                                    | PEI   | 89           | Loading BIOS image to RAM            |  |
| PEI_FINDING_DXE_CORE                                | PEI   | 8A           | Loading DXE core                     |  |
| PEI_GO_TO_DXE_CORE                                  | PEI   | 8B           | Enter DXE core                       |  |
| * 3rd party relate functions – Platform dependence. |       |              |                                      |  |

#### Table 4-4. (Continued)PEI Phase POST Code Table

#### Table 4-5. DXE Phase POST Code Table

| Functionality Name (Include\<br>PostCode.h) | Phase | Post<br>Code | Description                              |
|---------------------------------------------|-------|--------------|------------------------------------------|
| DXE_TCGDXE*                                 | DXE   | 40           | TPM initial in DXE                       |
| DXE_SB_SPI_INIT*                            | DXE   | 41           | South bridge SPI initialization          |
| DXE_CF9_RESET*                              | DXE   | 42           | Setup Reset service                      |
| DXE_SB_SERIAL_GPIO_INIT*                    | DXE   | 43           | South bridge Serial GPIO initialization  |
| DXE_SMMACCESS*                              | DXE   | 44           | Setup SMM ACCE SS service                |
| DXE_NB_INIT*                                | DXE   | 45           | North bridge Middle initialization       |
| DXE_SIO_INIT*                               | DXE   | 46           | Super I/O DXE initialization             |
| DXE_LEGACY_REGION*                          | DXE   | 47           | Setup Legacy Region service              |
| DXE_SB_INIT*                                | DXE   | 48           | South Bridge Middle initialization       |
| DXE_IDENTIFY_FLASH_DEVICE                   | DXE   | 49           | Identify Flash device                    |
| DXE_FTW_INIT                                | DXE   | 4A           | Fault Tolerant Write verification        |
| DXE_VARIABLE_INIT                           | DXE   | 4B           | Variable Service initialization          |
| DXE_VARIABLE_INIT_FAIL                      | DXE   | 4C           | Fail to initial Variable Service         |
| DXE_MTC_INIT                                | DXE   | 4D           | MTC Initial                              |
| DXE_CPU_INIT                                | DXE   | 4E           | CPU Middle Initialization                |
| DXE_MP_CPU_INIT                             | DXE   | 4F           | Multi-processor Middle<br>Initialization |
| DXE_SMBUS_INIT                              | DXE   | 50           | SMBUS Driver Initialization              |
| DXE_SMART_TIMER_INIT                        | DXE   | 51           | 8259 Initialization                      |
| DXE_PCRTC_INIT                              | DXE   | 52           | RTC Initialization                       |
| DXE_SATA_INIT*                              | DXE   | 53           | SATA Controller early<br>Initialization  |

| Functionality Name (Include\<br>PostCode.h)         | Phase | Post<br>Code | Description                                                 |  |  |
|-----------------------------------------------------|-------|--------------|-------------------------------------------------------------|--|--|
| DXE_SMM_CONTROLER_INIT*                             | DXE   | 54           | Setup SMM Control service                                   |  |  |
| DXE_LEGACY_INTERRUPT*                               | DXE   | 55           | Setup Legacy Interrupt service                              |  |  |
| DXE_RELOCATE_SMBASE                                 | DXE   | 56           | Relocate SMM BASE                                           |  |  |
| DXE_FIRST_SMI                                       | DXE   | 57           | SMI test                                                    |  |  |
| DXE_VTD_INIT*                                       | DXE   | 58           | VTD Initial                                                 |  |  |
| DXE_BEFORE_CSM16_INIT                               | DXE   | 59           | Legacy BIOS Initialization                                  |  |  |
| DXE_AFTER_CSM16_INIT                                | DXE   | 5A           | Legacy interrupt function<br>Initialization                 |  |  |
| DXE_LOAD_ACPI_TABLE                                 | DXE   | 5B           | ACPI Table Initialization                                   |  |  |
| DXE_SB_DISPATCH*                                    | DXE   | 5C           | Setup SB SMM Dispatcher service                             |  |  |
| DXE_SB_IOTRAP_INIT*                                 | DXE   | 5D           | Setup SB IOTRAP Service                                     |  |  |
| DXE_SUBCLASS_DRIVER*                                | DXE   | 5E           | Build AMT Table                                             |  |  |
| DXE_PPM_INIT*                                       | DXE   | 5F           | PPM Initialization                                          |  |  |
| DXE_HECIDRV_INIT*                                   | DXE   | 60           | HECIDRV Initialization                                      |  |  |
| DXE_FLASH_PART_NONSUPPORT                           | DXE   | 62           | Do not support flash part (which is defined in SpiDevice.c) |  |  |
| * 3rd party relate functions – Platform dependence. |       |              |                                                             |  |  |

 Table 4-5.
 (Continued)DXE Phase POST Code Table

#### Table 4-6. BDS Phase POST Code Table

| Functionality Name (Include\<br>PostCode.h) | Phase | Post<br>Code | Description                                                  |
|---------------------------------------------|-------|--------------|--------------------------------------------------------------|
| BDS_ENTER_BDS                               | BDS   | 10           | Enter BDS entry                                              |
| BDS_INSTALL_HOTKEY                          | BDS   | 11           | Install Hotkey service                                       |
| BDS_ASF_INIT*                               | BDS   | 12           | ASF Initialization                                           |
| BDS_PCI_ENUMERATION_START                   | BDS   | 13           | PCI enumeration                                              |
| BDS_BEFORE_PCIIO_INSTALL                    | BDS   | 14           | PCI resource assign complete                                 |
| BDS_PCI_ENUMERATION_END                     | BDS   | 15           | PCI enumeration complete                                     |
| BDS_CONNECT_CONSOLE_IN                      | BDS   | 16           | Keyboard Controller,<br>Keyboard and Mouse<br>initialization |
| BDS_CONNECT_CONSOLE_OUT                     | BDS   | 17           | Video device initialization                                  |
| BDS_CONNECT_STD_ERR                         | BDS   | 18           | Error report device initialization                           |

| Functionality Name (Include\<br>PostCode.h) | Phase | Post<br>Code | Description                                    |
|---------------------------------------------|-------|--------------|------------------------------------------------|
| BDS_CONNECT_USB_HC                          | BDS   | 19           | USB host controller initialization             |
| BDS_CONNECT_USB_BUS                         | BDS   | 1A           | USB BUS driver initialization                  |
| BDS_CONNECT_USB_DEVICE                      | BDS   | 1B           | USB device driver<br>initialization            |
| BDS_NO_CONSOLE_ACTION                       | BDS   | 1C           | Console device initial fail                    |
| BDS_DISPLAY_LOGO_SYSTEM_INFO                | BDS   | 1D           | Display logo or system information             |
| BDS_START_IDE_CONTROLLER                    | BDS   | 1E           | IDE controller initialization                  |
| BDS_START_SATA_CONTROLLER                   | BDS   | 1F           | SATA controller initialization                 |
| BDS_START_ISA_ACPI_CONTROLLER               | BDS   | 20           | SIO controller initialization                  |
| BDS_START_ISA_BUS                           | BDS   | 21           | ISA BUS driver initialization                  |
| BDS_START_ISA_FDD                           | BDS   | 22           | Floppy device initialization                   |
| BDS_START_ISA_SEIRAL                        | BDS   | 23           | Serial device initialization                   |
| BDS_START_IDE_BUS                           | BDS   | 24           | IDE device initialization                      |
| BDS_START_AHCI_BUS                          | BDS   | 25           | AHCI device initialization                     |
| BDS_CONNECT_LEGACY_ROM                      | BDS   | 26           | Dispatch option ROMs                           |
| BDS_ENUMERATE_ALL_BOOT_OPTION               | BDS   | 27           | Get boot device information                    |
| BDS_END_OF_BOOT_SELECTION                   | BDS   | 28           | End of boot selection                          |
| BDS_ENTER_SETUP                             | BDS   | 29           | Enter Setup Menu                               |
| BDS_ENTER_BOOT_MANAGER                      | BDS   | 2A           | Enter Boot manager                             |
| BDS_BOOT_DEVICE_SELECT                      | BDS   | 2B           | Try to boot system to OS                       |
| BDS_EFI64_SHADOW_ALL_LEGACY_ROM             | BDS   | 2C           | Shadow Misc Option ROM                         |
| BDS_ACPI_S3SAVE                             | BDS   | 2D           | Save S3 resume required data in RAM            |
| BDS_READY_TO_BOOT_EVENT                     | BDS   | 2E           | Last Chipset initial before<br>boot to OS      |
| BDS_GO_LEGACY_BOOT                          | BDS   | 2F           | Start to boot Legacy OS                        |
| BDS_GO_UEFI_BOOT                            | BDS   | 30           | Start to boot UEFI OS                          |
| BDS_LEGACY16_PREPARE_TO_BOOT                | BDS   | 31           | Prepare to Boot to Legacy OS                   |
| BDS_EXIT_BOOT_SERVICES*                     | BDS   | 32           | Send END of POST Message to<br>ME via HECI     |
| BDS_LEGACY_BOOT_EVENT                       | BDS   | 33           | Last Chipset initial before boot to Legacy OS. |

#### Table 4-6. (Continued)BDS Phase POST Code Table

| Functionality Name (Include\<br>PostCode.h)         | Phase | Post<br>Code | Description                |  |
|-----------------------------------------------------|-------|--------------|----------------------------|--|
| BDS_ENTER_LEGACY_16_BOOT                            | BDS   | 34           | Ready to Boot Legacy OS.   |  |
| BDS_RECOVERY_START_FLASH                            | BDS   | 35           | Fast Recovery Start Flash. |  |
| BDS_START_SDHC_BUS                                  | BDS   | 36           | SDHC device initial.       |  |
| BDS_CONNECT_ATA_LEGACY                              | BDS   | 37           | Ata Legacy device initial. |  |
| BDS_CONNECT_SD_LEGACY                               | BDS   | 38           | SD Legacy device initial.  |  |
| * 3rd party relate functions – Platform dependence. |       |              |                            |  |

#### Table 4-6. (Continued)BDS Phase POST Code Table

#### Table 4-7. PostBDS Code Table

| Functionality Name (Include\<br>PostCode.h) | Phase    | Post<br>Code | Description             |
|---------------------------------------------|----------|--------------|-------------------------|
| POST_BDS_NO_BOOT_DEVICE                     | POST_BDS | F9           | No Boot Device          |
| POST_BDS_START_IMAGE                        | POST_BDS | FB           | UEFI Boot Start Image   |
| POST_BDS_ENTER_INT19                        | POST_BDS | FD           | Legancy 16 boot entry   |
| POST_BDS_JUMP_BOOT-SECTOR                   | POST_BDS | FE           | Try to Boot with INT 19 |

#### Table 4-8. S3 Functions POST Code Table

| Functionality Name (Include\<br>PostCode.h) | Phase | Post<br>Code | Description                                    |
|---------------------------------------------|-------|--------------|------------------------------------------------|
| S3_RESTORE_MEMORY_CONTROLLER                | PEI   | C0           | Memory initial for S3 resume                   |
| S3_INSTALL_S3_MEMORY                        | PEI   | C1           | Get S3 resume required data from memory        |
| S3_SWITCH_STACK                             | PEI   | C2           | Start to use memory during S3 resume           |
| S3_MEMORY_CALLBACK                          | PEI   | C3           | Set cache for physical memory during S3 resume |
| S3_ENTER_S3_RESUME_PEIM                     | PEI   | C4           | Start to restore system configuration          |
| S3_BEFORE_ACPI_BOOT_SCRIPT                  | PEI   | C5           | Restore system configuration stage1            |
| S3_BEFORE_RUNTIME_BOOT_SCRIPT               | PEI   | C6           | Restore system configuration stage2            |
| S3_BEFORE_RELOCATE_SMM_BASE                 | PEI   | С7           | Relocate SMM BASE during S3 resume             |

| Functionality Name (Include\<br>PostCode.h) | Phase | Post<br>Code | Description                                  |
|---------------------------------------------|-------|--------------|----------------------------------------------|
| S3_BEFORE_MP_INIT                           | PEI   | C8           | Multi-processor initial during S3 resume     |
| S3_BEFORE_RESTORE_ACPI_CALLBACK             | PEI   | С9           | Start to restore system configuration in SMM |
| S3_AFTER_RESTORE_ACPI_CALLBACK              | PEI   | CA           | Restore system configuration in SMM complete |
| S3_GO_TO_FACS_WAKING_VECTOR                 | PEI   | CB           | Back to OS                                   |

 Table 4-8.
 (Continued)S3 Functions POST Code Table

#### Table 4-9. ACPI Functions POST Code Table

| Functionality Name (Include\<br>PostCode.h) | Phase | Post<br>Code | Description            |
|---------------------------------------------|-------|--------------|------------------------|
| ASL_ENTER_S1                                | ASL   | 51           | Prepare to enter S1    |
| ASL_ENTER_S3                                | ASL   | 53           | Prepare to enter S3    |
| ASL_ENTER_S4                                | ASL   | 54           | Prepare to enter S4    |
| ASL_ENTER_S5                                | ASL   | 55           | Prepare to enter S5    |
| ASL_WAKEUP_S1                               | ASL   | E1           | System wake up from S1 |
| ASL_WAKEUP_S3                               | ASL   | E3           | System wake up from S3 |
| ASL_WAKEUP_S4                               | ASL   | E4           | System wake up from S4 |

#### Table 4-10. SMM Functions POST Code Table

| Functionality Name (Include\<br>PostCode.h) | Phase | Post<br>Code | Description                    |
|---------------------------------------------|-------|--------------|--------------------------------|
| SMM_IDENTIFY_FLASH_DEVICE                   | SMM   | 0xA0         | Identify Flash device in SMM   |
| SMM_SMM_PLATFORM_INIT                       | SMM   | 0xA2         | SMM service initial            |
| SMM_ACPI_ENABLE_START                       | SMM   | 0xA6         | OS call ACPI enable function   |
| SMM_ACPI_ENABLE_END                         | SMM   | 0xA7         | ACPI enable function complete  |
| SMM_S1_SLEEP_CALLBACK                       | SMM   | 0xA1         | Enter S1                       |
| SMM_S3_SLEEP_CALLBACK                       | SMM   | 0xA3         | Enter S3                       |
| SMM_S4_SLEEP_CALLBACK                       | SMM   | 0xA4         | Enter S4                       |
| SMM_S5_SLEEP_CALLBACK                       | SMM   | 0xA5         | Enter S5                       |
| SMM_ACPI_DISABLE_START                      | SMM   | 0xA8         | OS call ACPI disable function  |
| SMM_ACPI_DISABLE_END                        | SMM   | 0xA9         | ACPI disable function complete |

| Functionality Name (Include\<br>PostCode.h) | PostCode | Description                                        |
|---------------------------------------------|----------|----------------------------------------------------|
| Used by Insyde debugger                     | 0x0D     | Waiting for device connect                         |
| Used by Insyde debugger                     | 0xD0     | Waiting for device connect                         |
| Used by Insyde debugger                     | 0xD1     | InsydeH2ODDT Ready                                 |
| Used by Insyde debugger                     | 0xD2     | EHCI not found                                     |
| Used by Insyde debugger                     | 0xD3     | Debug port connect low speed device                |
| Used by Insyde debugger                     | 0xD4     | DDT Cable become low speed device                  |
| Used by Insyde debugger                     | 0xD5     | DDT Cable Transmission Error (Get descriptor fail) |
| Used by Insyde debugger                     | 0xD6     | DDT Cable Transmission Error (Set Debug mode fail) |
| Used by Insyde debugger                     | 0xD7     | DDT Cable Transmission Error (Set address fail)    |

 Table 4-11.
 InsydeH2ODDT Debugger POST Code Table

# CHAPTER 5

## Jumper and Connector Locations

| Mainboard Jumper and | <b>Connector Lo</b> | ocations |  |
|----------------------|---------------------|----------|--|
|                      |                     |          |  |

## Jumper and Connector Locations

## Mainboard Jumper and Connector Locations

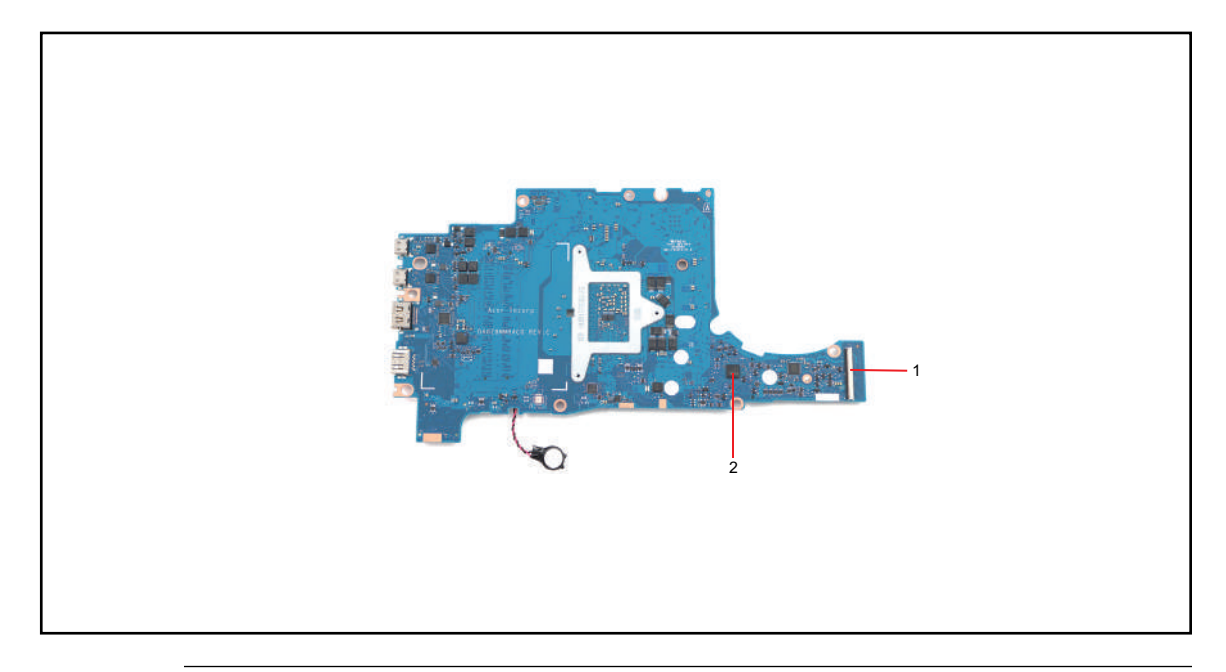

Figure 5-1. Mainboard Top

#### Table 5-1. Mainboard Top

| ltem | Description       | Item | Description |
|------|-------------------|------|-------------|
| 1    | I/O D/B Connector | 2    | EC          |

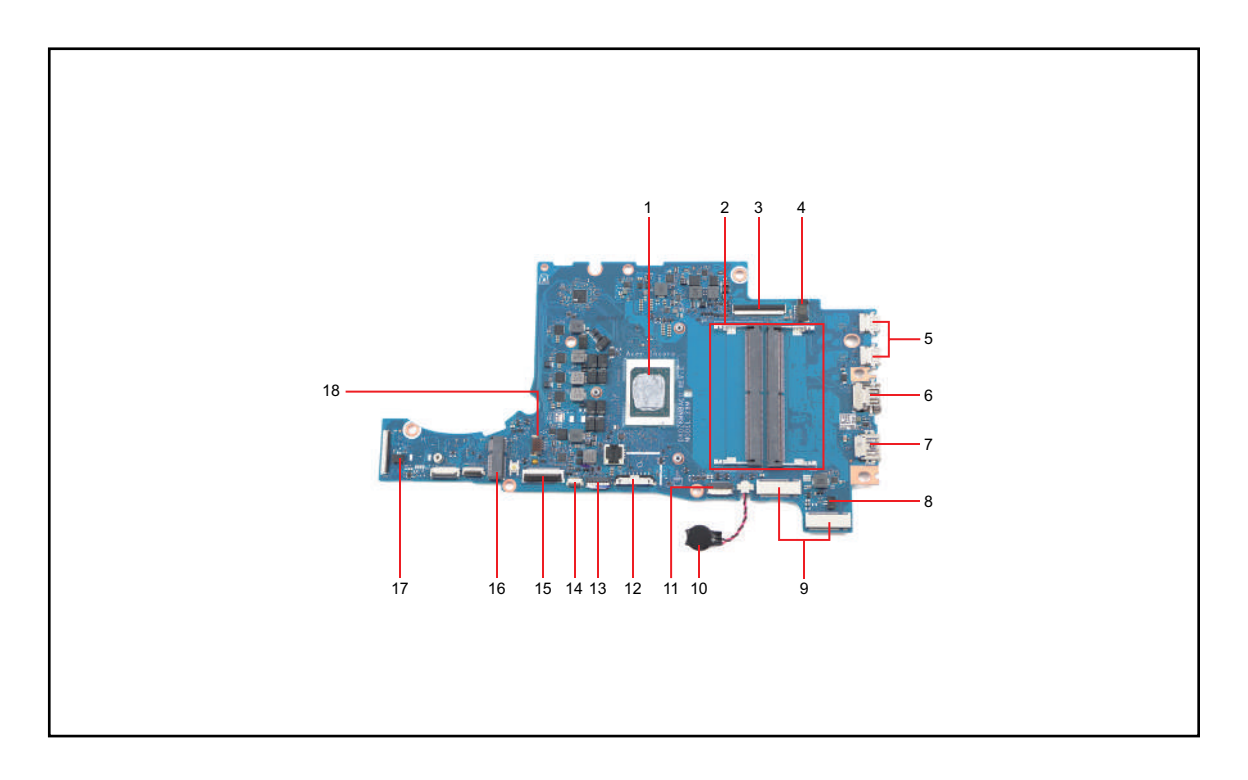

Figure 5-2. Mainboard Bottom

| Table 5-2. | Mainboard | Bottom |
|------------|-----------|--------|
|------------|-----------|--------|

| ltem | Description              | ltem | Description                     |
|------|--------------------------|------|---------------------------------|
| 1    | CPU                      | 10   | RTC Battery                     |
| 2    | DDR (DIMM1 & DIMM2)      | 11   | LED & Card Reader D/B Connector |
| 3    | eDP Panel Connector      | 12   | Battery Connector               |
| 4    | DC-IN Connector          | 13   | Touchpad Connector              |
| 5    | USB Type-C Connectors    | 14   | Keyboard Backlight Connector    |
| 6    | HDMI Connector           | 15   | Keyboard Connector              |
| 7    | USB Type-A Connector     | 16   | WLAN Module Connector           |
| 8    | Speaker Connector        | 17   | Speaker Connector               |
| 9    | SSD#1 & SSD#2 Connectors | 18   | Fan Connector                   |

# CHAPTER 6 FRU (Field Replaceable Unit) List

| Exploded Diagrams | <b>6-4</b> |
|-------------------|------------|
| FRU List          | 6-7        |
| Screw List        | 6-23       |

## FRU (Field Replaceable Unit) List

This chapter provides users with a FRU (Field Replaceable Unit) listing in global configurations for the TravelMate P216-41/P216-41-TCO. Refer to this chapter whenever ordering for parts to repair or for RMA (Return Merchandise Authorization).

#### ≡> NOTE:

WHEN ORDERING FRU PARTS, check the most up-to-date information available on the regional web or channel. Part number changes will not be noted on the printed Service Guide. For Acer AUTHORIZED SERVICE PROVIDERS, the Acer office may have a DIFFERENT part number code from those given in the FRU list of this printed Service Guide. Users MUST use the local FRU list provided by the regional Acer office to order FRU parts for repair and service of customer machines.

#### **≡**> NOTE:

To scrap or to return the defective parts, users should follow the local government ordinance or regulations on how to dispose it properly, or follow the rules set by the regional Acer office on how to return it.

## **Exploded Diagrams**

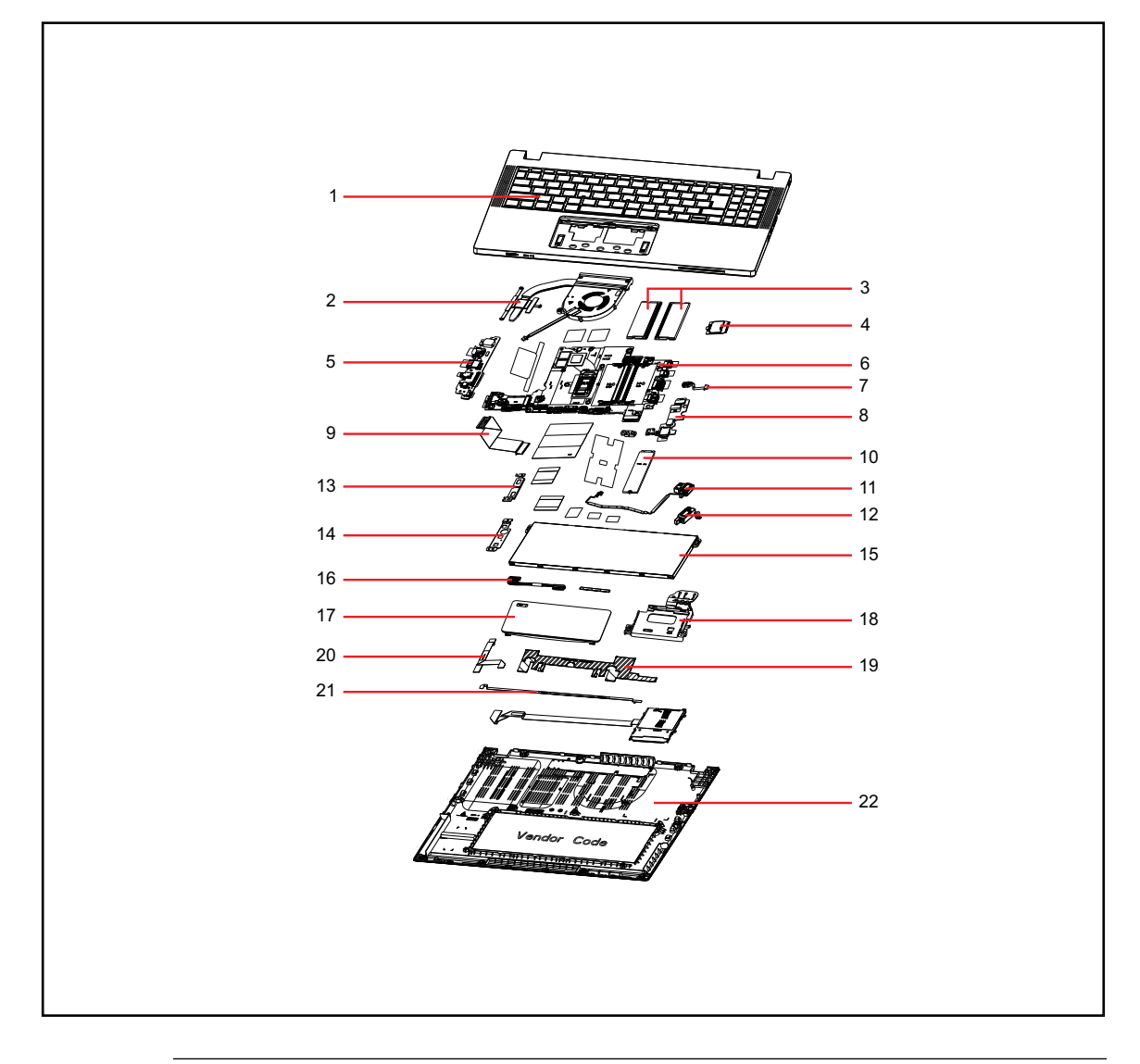

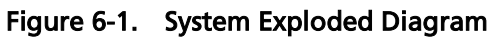

| Table 6-1. | System | Exploded | Diagram |
|------------|--------|----------|---------|
|------------|--------|----------|---------|

| No. | Description                                                                                              | Acer Part No. |
|-----|----------------------------------------------------------------------------------------------------|---------------|
| 1   | KEYBOARD ASSY WIFI W/UPPER CASE COPILOT NBL Keyboard<br>VP05T_B40B 99KS Arabic NK.I1513.3CY/NK.I151S.1A6 | 6B.B79N7.001  |
| 2   | THERMAL MODULE ASSY UMA                                                                                  | 24.B7JN7.001  |
| 3   | Memory HYNIX SO-DIMM DDRV 5600 8GB HMCG66AGBSA<br>LF+HF 1anm, A-die 1Rx16                                | KN.8GB0G.082  |
| 4   | Wireless LAN AMD Wi-Fi 6E BT5.3 MT7922_RZ616: E AMD 2x2<br>M.2 2230 PCIe BLE                             | KE.WF60A.002  |
| 5   | BOARD IO                                                                                                 | 55.B79N7.001  |

| No. | Description                                                                                                    | Acer Part No. |
|-----|----------------------------------------------------------------------------------------------------|---------------|
| 6   | Mainboard TMP216-41-TCO RYZEN-5 7535U PRO AMD 16GB<br>SSD512GB UMA                                             | NB.B8111.002  |
| 7   | CABLE DC-IN 65W                                                                                                | 50.KJ9N7.001  |
| 8   | BOARD LED                                                                                                    | 55.B83N7.002  |
| 9   | CABLE IO BOARD                                                                                                 | 50.B17N7.001  |
| 10  | Flash Disk MICRON SSD NAND 1024GB Micron 2550 1024GB<br>MTFDKBA1T0TGE-1BK15ABYY LF+HF                          | KN.01K04.007  |
| 11  | SPEAKER RIGHT                                                                                                  | 23.B0VN7.002  |
| 12  | SPEAKER LEFT                                                                                                   | 23.B0VN7.001  |
| 13  | BRACKET IO R                                                                                                   | 33.VZNN7.002  |
| 14  | BRACKET IO BOARD                                                                                               | 33.B15N7.001  |
| 15  | Battery SIMPLO Typ.53Wh 4700mAh 3S1P AP23A7L<br>248x84.4x5.5(mm) AP23A 11.25V 70W Li-Ion TI BQ40Z555<br>FW5.09 | KT.00307.012  |
| 16  | CABLE BATTERY                                                                                                  | 50.KCWN7.003  |
| 17  | TOUCHPAD MODULE NC.24611.09F                                                                                   | 56.B6BN7.001  |
| 18  | HOLDER                                                                                                    | 42.B15N7.001  |
| 19  | CONDUCTIVE FABRIC FOR SMARTCARD SKU                                                                            | 47.B1DN7.001  |
| 20  | CABLE TOUCHPAD                                                                                                 | 50.B15N7.002  |
| 21  | CABLE IO BOARD TO FINGERPRINT MODULE                                                                           | 50.B17N7.002  |
| 22  | LOWER CASE UMA                                                                                                 | 64.B1BN7.001  |

 Table 6-1.
 System Exploded Diagram (Continued)

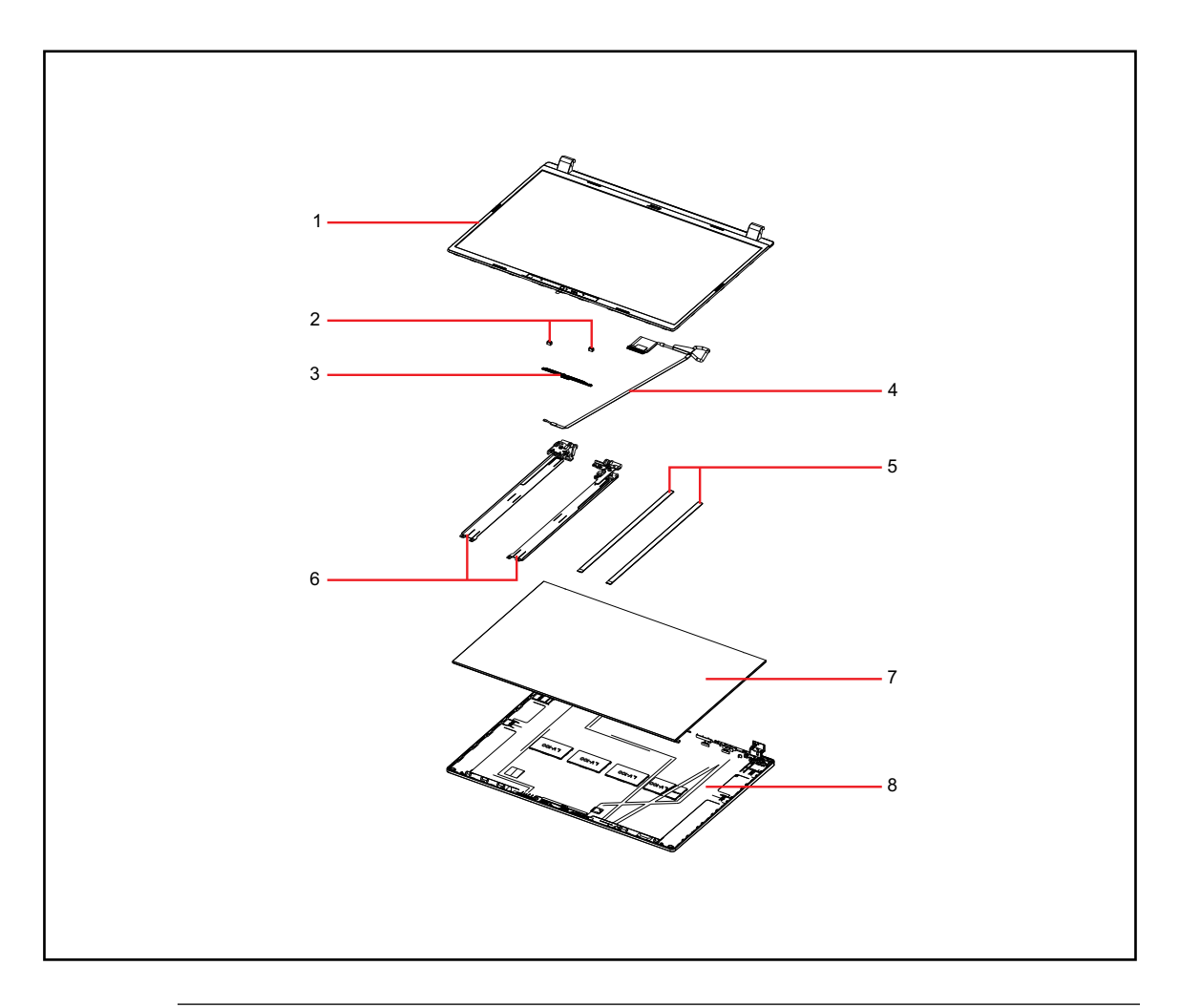

Figure 6-2. LCD Assembly Exploded Diagram

| Table 6-2. LCD | Assembly | Exploded | Diagram |
|----------------|----------|----------|---------|
|----------------|----------|----------|---------|

| No. | Description                                                                                                    | Acer Part No. |
|-----|----------------------------------------------------------------------------------------------------|---------------|
| 1   | LCD BEZEL                                                                                                    | 62.B9HN7.001  |
| 2   | RUBBER FOR HD                                                                                                    | 47.B0VN7.002  |
| 3   | Camera CHICONY HD Camera C7FMH12 GC1009 RTS5855<br>1L3B059G1(BG) SPG18P4HM4H-1 TNR                                  | KS.0HD06.035  |
| 4   | CABLE LCD                                                                                                    | 50.B0VN7.004  |
| 5   | LCD ADHESIVE TAPE 229.5*7*0.6MM                                                                                     | 47.B0VN7.001  |
| 6   | HINGE L                                                                                                    | 33.B0VN7.001  |
|     | HINGE R                                                                                                    | 33.B0VN7.002  |
| 7   | LED LCD Panel AUO 16' WUXGA None Glare B160UAN01.H LF<br>400nit 30ms 1200:1 (eDP, IPS, narrow, 2.6/4.6t, low power) | KL.16005.002  |
| 8   | LCD COVER                                                                                                    | 61.B0VN7.001  |

### FRU List

#### Table 6-3. FRU List

| Category | Description                                                                                                    | Acer Part No. |  |
|----------|----------------------------------------------------------------------------------------------------|---------------|--|
| ADAPTER  |                                                                                                    |               |  |
|          | Adapter LITE-ON PA-1650-58AD 65W Type C<br>Brick<br>5V/3A_9V/3A_12V/3A_15V/3A_20V_3.25A<br>Black Meet CoC-Tier2 & IEC 62368 | KP.06503.020  |  |
|          | Adapter Chicony Power 65W PD Type C<br>65W Type C Brick<br>5V/3A_9V/3A_12V/3A_15V/3A_20V_3.25A<br>Black                     | KP.0650H.031  |  |
|          | Adapter LITE-ON PA-1650-58AP 65W Type C<br>Brick<br>5V/3A_9V/3A_12V/3A_15V/3A_20V_3.25A<br>Black PCR 50%, TCO9.0            | KP.06503.026  |  |
|          | Adapter Chicony Power A065RP86P 65W<br>Type C Brick<br>5V/3A_9V/3A_12V/3A_15V/3A_20V_3.25A<br>Black PCR 50%, TCO9.0         | KP.0650H.032  |  |
| BATTERY  |                                                                                                    |               |  |
|          | Battery SIMPLO Typ.53Wh 4700mAh 3S1P<br>AP23A7L 248x84.4x5.5(mm) AP23A 11.25V<br>70W Li-Ion TI BQ40Z555 FW5.09              | KT.00307.012  |  |
|          | Battery CosMx Typ.65Wh 5570mAh 3S1P<br>AP22ABN 248x90x5.5(mm) AP22A 11.67V<br>75W Li-lon                                    | KT.0030B.003  |  |
|          | Battery LGES Typ.53Wh 4700mAh 3S1P<br>AP23A8L 248x84.4x5.5(mm) AP23A 11.28V<br>70W Li-lon                                   | KT.0030G.025  |  |
|          | Battery LGES Typ.65Wh 4180mAh 4S1P<br>AP22A8N 248x90x5.5(mm) AP22A 11.52V<br>75W Li-lon                                     | KT.0040G.016  |  |
| BOARD    |                                                                                                    |               |  |
|          | BOARD IO                                                                                                    | 55.B79N7.001  |  |

| Category | Description                          | Acer Part No. |
|----------|--------------------------------------|---------------|
|          | BOARD LED                            | 55.B83N7.002  |
|          | BOARD LED FOR SMARTCARD              | 55.B8LN7.001  |
| ·        | BOARD SMARTCARD                      | 55.B1CN7.001  |
| CABLE    |                                      |               |
|          | CABLE DC-IN 65W                      | 50.KJ9N7.001  |
|          | CABLE CARDREADER                     | 50.B15N7.001  |
|          | CABLE IO BOARD                       | 50.B17N7.001  |
| - 1      | CABLE IO BOARD TO FINGERPRINT MODULE | 50.B17N7.002  |
|          | CABLE TOUCHPAD                       | 50.B15N7.002  |
| 2        | CABLE BATTERY                        | 50.KCWN7.003  |

| Category          | Description                                                                                                    | Acer Part No. |
|-------------------|----------------------------------------------------------------------------------------------------|---------------|
|                   | CABLE LCD                                                                                                    | 50.B0VN7.004  |
|                   | CABLE LCD IR                                                                                                    | 50.B6QN7.001  |
|                   |                                                                                                    |               |
|                   |                                                                                                    |               |
| n - '8 💼 - 27 - 🕞 | Camera CHICONY HD Camera C/FMH12<br>GC1009 RTS5855 1L3B059G1(BG)<br>SPG18P4HM4H-1 TNR                                         | KS.0HD06.035  |
|                   | Camera Tech-Front HD Camera YHVC-1<br>OV9734 SPCA2112N 1L3B059F1(BG)<br>SPG18P4HM4H-1 TNR                                     | KS.0HD0Q.020  |
|                   | Camera CHICONY FHD FF CKFNE34 OV2740<br>RTS5861 1L4C066F2(BG) ZTS6234A USB<br>IR-HM1092(940nm)                                | KS.FHD06.011  |
| HDD               |                                                                                                    |               |
|                   | Flash Disk MICRON SSD NAND 1024GB<br>Micron 2550 1024GB<br>MTFDKBA1T0TGE-1BK15ABYY LF+HF                                      | KN.01K04.007  |
|                   | Flash Disk KINGSTON SSD NAND 512GB<br>OM8PGP4512Q-AA LF+HF                                                                    | KN.51207.014  |
|                   | Flash Disk HYNIX SSD NAND 256GB M.2<br>2280 BC901 256G HFS256GEJ9X110N LF+HF                                                  | KN.2560G.031  |
|                   | Flash Disk HYNIX SSD NAND 512GB M.2<br>2280 BC901 512G HFS512GEJ9X110N LF+HF                                                  | KN.5120G.036  |
| KB ASSEMBLY       |                                                                                                    |               |
|                   | KEYBOARD ASSY WIFI W/UPPER CASE<br>COPILOT NBL Keyboard VP05T_B40B 99KS<br>Arabic NK.I1513.3CY/NK.I151S.1A6                   | 6B.B79N7.001  |
|                   | KEYBOARD ASSY WIFI W/UPPER CASE<br>COPILOT NBL Keyboard VP05T_B40B 100KS<br>FR/Arabic NK.I1513.3DF/NK.I151S.1AP               | 6B.B79N7.002  |
|                   | KEYBOARD ASSY WIFI W/UPPER CASE<br>COPILOT NBL Keyboard VP05T_B40B 100KS<br>Belgium NK.I1513.3DB/NK.I151S.1AK                 | 6B.B79N7.003  |
|                   | KEYBOARD ASSY WIFI W/UPPER CASE<br>COPILOT NBL Keyboard VP05T_B40B 100KS<br>Brazilian Portuguese<br>NK.I1513.3DC/NK.I151S.1AL | 6B.B79N7.004  |

| Category | Description                                                                                                    | Acer Part No. |
|----------|----------------------------------------------------------------------------------------------------|---------------|
|          | KEYBOARD ASSY WIFI W/UPPER CASE<br>COPILOT NBL Keyboard VP05T_B40B 99KS<br>US International w/ Bulgaria<br>NK.I1513.3D9/NK.I151S.1AH        | 6B.B79N7.005  |
|          | KEYBOARD ASSY WIFI W/UPPER CASE<br>COPILOT NBL Keyboard VP05T_B40B 99KS<br>US International w/ Canadian French<br>NK.I1513.3D8/NK.I151S.1AG | 6B.B79N7.006  |
|          | KEYBOARD ASSY WIFI W/UPPER CASE<br>COPILOT NBL Keyboard VP05T_B40B 100KS<br>SLO/CRO NK.I1513.3DP/NK.I151S.1AX                               | 6B.B79N7.007  |
|          | KEYBOARD ASSY WIFI W/UPPER CASE<br>COPILOT NBL Keyboard VP05T_B40B 100KS<br>CZ/SK NK.I1513.3DD/NK.I151S.1AM                                 | 6B.B79N7.008  |
|          | KEYBOARD ASSY WIFI W/UPPER CASE<br>COPILOT NBL Keyboard VP05T_B40B 100KS<br>Danish NK.I1513.3DE/NK.I151S.1AN                                | 6B.B79N7.009  |
|          | KEYBOARD ASSY WIFI W/UPPER CASE<br>COPILOT NBL Keyboard VP05T_B40B 100KS<br>French NK.I1513.3DG/NK.I151S.1AQ                                | 6B.B79N7.010  |
|          | KEYBOARD ASSY WIFI W/UPPER CASE<br>COPILOT NBL Keyboard VP05T_B40B 100KS<br>German NK.I1513.3DH/NK.I151S.1AR                                | 6B.B79N7.011  |
|          | KEYBOARD ASSY WIFI W/UPPER CASE<br>COPILOT NBL Keyboard VP05T_B40B 99KS<br>Greek NK.I1513.3D0/NK.I151S.1A8                                  | 6B.B79N7.012  |
|          | KEYBOARD ASSY WIFI W/UPPER CASE<br>COPILOT NBL Keyboard VP05T_B40B 99KS<br>US International w/ Hebrew<br>NK.I1513.3D7/NK.I151S.1AF          | 6B.B79N7.013  |
|          | KEYBOARD ASSY WIFI W/UPPER CASE<br>COPILOT NBL Keyboard VP05T_B40B 100KS<br>Hungarian NK.I1513.3DJ/NK.I151S.1AS                             | 6B.B79N7.014  |
|          | KEYBOARD ASSY WIFI W/UPPER CASE<br>COPILOT NBL Keyboard VP05T_B40B 99KS<br>Persian NK.I1513.3D4/NK.I151S.1AC                                | 6B.B79N7.015  |
|          | KEYBOARD ASSY WIFI W/UPPER CASE<br>COPILOT NBL Keyboard VP05T_B40B 100KS<br>Italian NK.I1513.3DK/NK.I151S.1AT                               | 6B.B79N7.016  |
|          | KEYBOARD ASSY WIFI W/UPPER CASE<br>COPILOT NBL Keyboard VP05T_B40B 103KS<br>Japanese NK.I1513.3DV                                           | 6B.B79N7.017  |

| Category | Description                                                                                                    | Acer Part No. |
|----------|----------------------------------------------------------------------------------------------------|---------------|
|          | KEYBOARD ASSY WIFI W/UPPER CASE<br>COPILOT NBL Keyboard VP05T_B40B 99KS<br>Korean NK.I1513.3D1/NK.I151S.1A9                 | 6B.B79N7.018  |
|          | KEYBOARD ASSY WIFI W/UPPER CASE<br>COPILOT NBL Keyboard VP05T_B40B 100KS<br>ALA-Spanish NK.I1513.3DA/NK.I151S.1AJ           | 6B.B79N7.019  |
|          | KEYBOARD ASSY WIFI W/UPPER CASE<br>COPILOT NBL Keyboard VP05T_B40B 100KS<br>Norwegian NK.I1513.3DM/NK.I151S.1AV             | 6B.B79N7.020  |
|          | KEYBOARD ASSY WIFI W/UPPER CASE<br>COPILOT NBL Keyboard VP05T_B40B 100KS<br>Portuguese NK.I1513.3DN/NK.I151S.1AW            | 6B.B79N7.021  |
|          | KEYBOARD ASSY WIFI W/UPPER CASE<br>COPILOT NBL Keyboard VP05T_B40B 99KS<br>Russian NK.I1513.3D2/NK.I151S.1AA                | 6B.B79N7.022  |
|          | KEYBOARD ASSY WIFI W/UPPER CASE<br>COPILOT NBL Keyboard VP05T_B40B 100KS<br>Nordic NK.I1513.3DL/NK.I151S.1AU                | 6B.B79N7.023  |
|          | KEYBOARD ASSY WIFI W/UPPER CASE<br>COPILOT NBL Keyboard VP05T_B40B 100KS<br>Spanish NK.I1513.3DQ/NK.I151S.1AY               | 6B.B79N7.024  |
|          | KEYBOARD ASSY WIFI W/UPPER CASE<br>COPILOT NBL Keyboard VP05T_B40B 100KS<br>Sweden NK.I1513.3DR/NK.I151S.1AZ                | 6B.B79N7.025  |
|          | KEYBOARD ASSY WIFI W/UPPER CASE<br>COPILOT NBL Keyboard VP05T_B40B 100KS<br>Swiss/G NK.I1513.3DS/NK.I151S.1B0               | 6B.B79N7.026  |
|          | KEYBOARD ASSY WIFI W/UPPER CASE<br>COPILOT NBL Keyboard VP05T_B40B 99KS<br>Thailand NK.I1513.3D5/NK.I151S.1AD               | 6B.B79N7.027  |
|          | KEYBOARD ASSY WIFI W/UPPER CASE<br>COPILOT NBL Keyboard VP05T_B40B 100KS<br>Turkish NK.I1513.3DT/NK.I151S.1B1               | 6B.B79N7.028  |
|          | KEYBOARD ASSY WIFI W/UPPER CASE<br>COPILOT NBL Keyboard VP05T_B40B 99KS<br>Traditional Chinese<br>NK.I1513.3CZ/NK.I151S.1A7 | 6B.B79N7.029  |
|          | KEYBOARD ASSY WIFI W/UPPER CASE<br>COPILOT NBL Keyboard VP05T_B40B 99KS<br>US International<br>NK.I1513.3D6/NK.I151S.1AE    | 6B.B79N7.030  |

| Category | Description                                                                                                    | Acer Part No. |
|----------|----------------------------------------------------------------------------------------------------|---------------|
|          | KEYBOARD ASSY WIFI W/UPPER CASE<br>COPILOT NBL Keyboard VP05T_B40B 100KS<br>UK NK.I1513.3DU/NK.I151S.1B2                                     | 6B.B79N7.031  |
|          | KEYBOARD ASSY WIFI W/UPPER CASE<br>COPILOT NBL Keyboard VP05T_B40B 99KS<br>Ukrainian NK.I1513.3D3/NK.I151S.1AB                               | 6B.B79N7.032  |
|          | KEYBOARD ASSY WIFI W/UPPER CASE<br>COPILOT BL Keyboard VP05P_B40BWL 99KS<br>Arabic NK.I1513.3C0/NK.I151S.198                                 | 6B.B7AN7.001  |
|          | KEYBOARD ASSY WIFI W/UPPER CASE<br>COPILOT BL Keyboard VP05P_B40BWL<br>100KS FR/Arabic<br>NK.I1513.3CH/NK.I151S.19R                          | 6B.B7AN7.002  |
|          | KEYBOARD ASSY WIFI W/UPPER CASE<br>COPILOT BL Keyboard VP05P_B40BWL<br>100KS Belgium NK.I1513.3CD/NK.I151S.19M                               | 6B.B7AN7.003  |
|          | KEYBOARD ASSY WIFI W/UPPER CASE<br>COPILOT BL Keyboard VP05P_B40BWL<br>100KS Brazilian Portuguese<br>NK.I1513.3CE/NK.I151S.19N               | 6B.B7AN7.004  |
|          | KEYBOARD ASSY WIFI W/UPPER CASE<br>COPILOT BL Keyboard VP05P_B40BWL 99KS<br>US International w/ Bulgaria<br>NK.I1513.3CB/NK.I151S.19K        | 6B.B7AN7.005  |
|          | KEYBOARD ASSY WIFI W/UPPER CASE<br>COPILOT BL Keyboard VP05P_B40BWL 99KS<br>US International w/ Canadian French<br>NK.I1513.3CA/NK.I151S.19J | 6B.B7AN7.006  |
|          | KEYBOARD ASSY WIFI W/UPPER CASE<br>COPILOT BL Keyboard VP05P_B40BWL<br>100KS SLO/CRO NK.I1513.3CR/NK.I151S.19Z                               | 6B.B7AN7.007  |
|          | KEYBOARD ASSY WIFI W/UPPER CASE<br>COPILOT BL Keyboard VP05P_B40BWL<br>100KS CZ/SK NK.I1513.3CF/NK.I151S.19P                                 | 6B.B7AN7.008  |
|          | KEYBOARD ASSY WIFI W/UPPER CASE<br>COPILOT BL Keyboard VP05P_B40BWL<br>100KS Danish NK.I1513.3CG/NK.I151S.19Q                                | 6B.B7AN7.009  |
|          | KEYBOARD ASSY WIFI W/UPPER CASE<br>COPILOT BL Keyboard VP05P_B40BWL<br>100KS French NK.I1513.3CJ/NK.I151S.19S                                | 6B.B7AN7.010  |
|          | KEYBOARD ASSY WIFI W/UPPER CASE<br>COPILOT BL Keyboard VP05P_B40BWL<br>100KS German NK.I1513.3CK/NK.I151S.19T                                | 6B.B7AN7.011  |
| Category | Description                                                                                                    | Acer Part No. |
|----------|----------------------------------------------------------------------------------------------------|---------------|
|          | KEYBOARD ASSY WIFI W/UPPER CASE<br>COPILOT BL Keyboard VP05P_B40BWL 99KS<br>Greek NK.I1513.3C2/NK.I151S.19A                         | 6B.B7AN7.012  |
|          | KEYBOARD ASSY WIFI W/UPPER CASE<br>COPILOT BL Keyboard VP05P_B40BWL 99KS<br>US International w/ Hebrew<br>NK.I1513.3C9/NK.I151S.19H | 6B.B7AN7.013  |
|          | KEYBOARD ASSY WIFI W/UPPER CASE<br>COPILOT BL Keyboard VP05P_B40BWL<br>100KS Hungarian<br>NK.I1513.3CL/NK.I151S.19U                 | 6B.B7AN7.014  |
|          | KEYBOARD ASSY WIFI W/UPPER CASE<br>COPILOT BL Keyboard VP05P_B40BWL 99KS<br>Persian NK.I1513.3C6/NK.I151S.19E                       | 6B.B7AN7.015  |
|          | KEYBOARD ASSY WIFI W/UPPER CASE<br>COPILOT BL Keyboard VP05P_B40BWL<br>100KS Italian NK.I1513.3CM/NK.I151S.19V                      | 6B.B7AN7.016  |
|          | KEYBOARD ASSY WIFI W/UPPER CASE<br>COPILOT BL Keyboard VP05P_B40BWL<br>103KS Japanese NK.I1513.3CX                                  | 6B.B7AN7.017  |
|          | KEYBOARD ASSY WIFI W/UPPER CASE<br>COPILOT BL Keyboard VP05P_B40BWL 99KS<br>Korean NK.I1513.3C3/NK.I151S.19B                        | 6B.B7AN7.018  |
|          | KEYBOARD ASSY WIFI W/UPPER CASE<br>COPILOT BL Keyboard VP05P_B40BWL<br>100KS ALA-Spanish<br>NK.I1513.3CC/NK.I151S.19L               | 6B.B7AN7.019  |
|          | KEYBOARD ASSY WIFI W/UPPER CASE<br>COPILOT BL Keyboard VP05P_B40BWL<br>100KS Norwegian<br>NK.I1513.3CP/NK.I151S.19X                 | 6B.B7AN7.020  |
|          | KEYBOARD ASSY WIFI W/UPPER CASE<br>COPILOT BL Keyboard VP05P_B40BWL<br>100KS Portuguese<br>NK.I1513.3CQ/NK.I151S.19Y                | 6B.B7AN7.021  |
|          | KEYBOARD ASSY WIFI W/UPPER CASE<br>COPILOT BL Keyboard VP05P_B40BWL 99KS<br>Russian NK.I1513.3C4/NK.I151S.19C                       | 6B.B7AN7.022  |
|          | KEYBOARD ASSY WIFI W/UPPER CASE<br>COPILOT BL Keyboard VP05P_B40BWL<br>100KS Nordic NK.I1513.3CN/NK.I151S.19W                       | 6B.B7AN7.023  |
|          | KEYBOARD ASSY WIFI W/UPPER CASE<br>COPILOT BL Keyboard VP05P_B40BWL<br>100KS Spanish NK.I1513.3CS/NK.I151S.1A0                      | 6B.B7AN7.024  |

| Category | Description                                                                                                    | Acer Part No. |
|----------|----------------------------------------------------------------------------------------------------|---------------|
|          | KEYBOARD ASSY WIFI W/UPPER CASE<br>COPILOT BL Keyboard VP05P_B40BWL<br>100KS Sweden NK.I1513.3CT/NK.I151S.1A1                                | 6B.B7AN7.025  |
|          | KEYBOARD ASSY WIFI W/UPPER CASE<br>COPILOT BL Keyboard VP05P_B40BWL<br>100KS Swiss/G NK.I1513.3CU/NK.I151S.1A2                               | 6B.B7AN7.026  |
|          | KEYBOARD ASSY WIFI W/UPPER CASE<br>COPILOT BL Keyboard VP05P_B40BWL 99KS<br>Thailand NK.I1513.3C7/NK.I151S.19F                               | 6B.B7AN7.027  |
|          | KEYBOARD ASSY WIFI W/UPPER CASE<br>COPILOT BL Keyboard VP05P_B40BWL<br>100KS Turkish NK.I1513.3CV/NK.I151S.1A3                               | 6B.B7AN7.028  |
|          | KEYBOARD ASSY WIFI W/UPPER CASE<br>COPILOT BL Keyboard VP05P_B40BWL 99KS<br>Traditional Chinese<br>NK.I1513.3C1/NK.I151S.199                 | 6B.B7AN7.029  |
|          | KEYBOARD ASSY WIFI W/UPPER CASE<br>COPILOT BL Keyboard VP05P_B40BWL 99KS<br>US International<br>NK.I1513.3C8/NK.I151S.19G                    | 6B.B7AN7.030  |
|          | KEYBOARD ASSY WIFI W/UPPER CASE<br>COPILOT BL Keyboard VP05P_B40BWL<br>100KS UK NK.I1513.3CW/NK.I151S.1A4                                    | 6B.B7AN7.031  |
|          | KEYBOARD ASSY WIFI W/UPPER CASE<br>COPILOT BL Keyboard VP05P_B40BWL 99KS<br>Ukrainian NK.I1513.3C5/NK.I151S.19D                              | 6B.B7AN7.032  |
|          | KEYBOARD ASSY WIFI/SMARTCARD SKU<br>W/UPPER CASE COPILOT BL Keyboard<br>VP05P_B40BWL 99KS Arabic<br>NK.I1513.3C0/NK.I151S.198                | 6B.B8KN7.001  |
|          | KEYBOARD ASSY WIFI/SMARTCARD SKU<br>W/UPPER CASE COPILOT BL Keyboard<br>VP05P_B40BWL 100KS FR/Arabic<br>NK.I1513.3CH/NK.I151S.19R            | 6B.B8KN7.002  |
|          | KEYBOARD ASSY WIFI/SMARTCARD SKU<br>W/UPPER CASE COPILOT BL Keyboard<br>VP05P_B40BWL 100KS Belgium<br>NK.I1513.3CD/NK.I151S.19M              | 6B.B8KN7.003  |
|          | KEYBOARD ASSY WIFI/SMARTCARD SKU<br>W/UPPER CASE COPILOT BL Keyboard<br>VP05P_B40BWL 100KS Brazilian Portuguese<br>NK.I1513.3CE/NK.I151S.19N | 6B.B8KN7.004  |

| Category | Description                                                                                                    | Acer Part No. |
|----------|----------------------------------------------------------------------------------------------------|---------------|
|          | KEYBOARD ASSY WIFI/SMARTCARD SKU<br>W/UPPER CASE COPILOT BL Keyboard<br>VP05P_B40BWL 99KS US International w/<br>Bulgaria NK.I1513.3CB/NK.I151S.19K           | 6B.B8KN7.005  |
|          | KEYBOARD ASSY WIFI/SMARTCARD SKU<br>W/UPPER CASE COPILOT BL Keyboard<br>VP05P_B40BWL 99KS US International w/<br>Canadian French<br>NK.I1513.3CA/NK.I151S.19J | 6B.B8KN7.006  |
|          | KEYBOARD ASSY WIFI/SMARTCARD SKU<br>W/UPPER CASE COPILOT BL Keyboard<br>VP05P_B40BWL 100KS SLO/CRO<br>NK.I1513.3CR/NK.I151S.19Z                               | 6B.B8KN7.007  |
|          | KEYBOARD ASSY WIFI/SMARTCARD SKU<br>W/UPPER CASE COPILOT BL Keyboard<br>VP05P_B40BWL 100KS CZ/SK<br>NK.I1513.3CF/NK.I151S.19P                                 | 6B.B8KN7.008  |
|          | KEYBOARD ASSY WIFI/SMARTCARD SKU<br>W/UPPER CASE COPILOT BL Keyboard<br>VP05P_B40BWL 100KS Danish<br>NK.I1513.3CG/NK.I151S.19Q                                | 6B.B8KN7.009  |
|          | KEYBOARD ASSY WIFI/SMARTCARD SKU<br>W/UPPER CASE COPILOT BL Keyboard<br>VP05P_B40BWL 100KS French<br>NK.I1513.3CJ/NK.I151S.19S                                | 6B.B8KN7.010  |
|          | KEYBOARD ASSY WIFI/SMARTCARD SKU<br>W/UPPER CASE COPILOT BL Keyboard<br>VP05P_B40BWL 100KS German<br>NK.I1513.3CK/NK.I151S.19T                                | 6B.B8KN7.011  |
|          | KEYBOARD ASSY WIFI/SMARTCARD SKU<br>W/UPPER CASE COPILOT BL Keyboard<br>VP05P_B40BWL 99KS Greek<br>NK.I1513.3C2/NK.I151S.19A                                  | 6B.B8KN7.012  |
|          | KEYBOARD ASSY WIFI/SMARTCARD SKU<br>W/UPPER CASE COPILOT BL Keyboard<br>VP05P_B40BWL 99KS US International w/<br>Hebrew NK.I1513.3C9/NK.I151S.19H             | 6B.B8KN7.013  |
|          | KEYBOARD ASSY WIFI/SMARTCARD SKU<br>W/UPPER CASE COPILOT BL Keyboard<br>VP05P_B40BWL 100KS Hungarian<br>NK.I1513.3CL/NK.I151S.19U                             | 6B.B8KN7.014  |
|          | KEYBOARD ASSY WIFI/SMARTCARD SKU<br>W/UPPER CASE COPILOT BL Keyboard<br>VP05P_B40BWL 99KS Persian<br>NK.I1513.3C6/NK.I151S.19E                                | 6B.B8KN7.015  |

| Category | Description                                                                                                    | Acer Part No. |
|----------|----------------------------------------------------------------------------------------------------|---------------|
|          | KEYBOARD ASSY WIFI/SMARTCARD SKU<br>W/UPPER CASE COPILOT BL Keyboard<br>VP05P_B40BWL 100KS Italian<br>NK.I1513.3CM/NK.I151S.19V     | 6B.B8KN7.016  |
|          | KEYBOARD ASSY WIFI/SMARTCARD SKU<br>W/UPPER CASE COPILOT BL Keyboard<br>VP05P_B40BWL 103KS Japanese<br>NK.I1513.3CX                 | 6B.B8KN7.017  |
|          | KEYBOARD ASSY WIFI/SMARTCARD SKU<br>W/UPPER CASE COPILOT BL Keyboard<br>VP05P_B40BWL 99KS Korean<br>NK.I1513.3C3/NK.I151S.19B       | 6B.B8KN7.018  |
|          | KEYBOARD ASSY WIFI/SMARTCARD SKU<br>W/UPPER CASE COPILOT BL Keyboard<br>VP05P_B40BWL 100KS ALA-Spanish<br>NK.I1513.3CC/NK.I151S.19L | 6B.B8KN7.019  |
|          | KEYBOARD ASSY WIFI/SMARTCARD SKU<br>W/UPPER CASE COPILOT BL Keyboard<br>VP05P_B40BWL 100KS Norwegian<br>NK.I1513.3CP/NK.I151S.19X   | 6B.B8KN7.020  |
|          | KEYBOARD ASSY WIFI/SMARTCARD SKU<br>W/UPPER CASE COPILOT BL Keyboard<br>VP05P_B40BWL 100KS Portuguese<br>NK.I1513.3CQ/NK.I151S.19Y  | 6B.B8KN7.021  |
|          | KEYBOARD ASSY WIFI/SMARTCARD SKU<br>W/UPPER CASE COPILOT BL Keyboard<br>VP05P_B40BWL 99KS Russian<br>NK.I1513.3C4/NK.I151S.19C      | 6B.B8KN7.022  |
|          | KEYBOARD ASSY WIFI/SMARTCARD SKU<br>W/UPPER CASE COPILOT BL Keyboard<br>VP05P_B40BWL 100KS Nordic<br>NK.I1513.3CN/NK.I151S.19W      | 6B.B8KN7.023  |
|          | KEYBOARD ASSY WIFI/SMARTCARD SKU<br>W/UPPER CASE COPILOT BL Keyboard<br>VP05P_B40BWL 100KS Spanish<br>NK.I1513.3CS/NK.I151S.1A0     | 6B.B8KN7.024  |
|          | KEYBOARD ASSY WIFI/SMARTCARD SKU<br>W/UPPER CASE COPILOT BL Keyboard<br>VP05P_B40BWL 100KS Sweden<br>NK.I1513.3CT/NK.I151S.1A1      | 6B.B8KN7.025  |
|          | KEYBOARD ASSY WIFI/SMARTCARD SKU<br>W/UPPER CASE COPILOT BL Keyboard<br>VP05P_B40BWL 100KS Swiss/G<br>NK.I1513.3CU/NK.I151S.1A2     | 6B.B8KN7.026  |

| Category | Description                                                                                                    | Acer Part No. |
|----------|----------------------------------------------------------------------------------------------------|---------------|
|          | KEYBOARD ASSY WIFI/SMARTCARD SKU<br>W/UPPER CASE COPILOT BL Keyboard<br>VP05P_B40BWL 99KS Thailand<br>NK.I1513.3C7/NK.I151S.19F            | 6B.B8KN7.027  |
|          | KEYBOARD ASSY WIFI/SMARTCARD SKU<br>W/UPPER CASE COPILOT BL Keyboard<br>VP05P_B40BWL 100KS Turkish<br>NK.I1513.3CV/NK.I151S.1A3            | 6B.B8KN7.028  |
|          | KEYBOARD ASSY WIFI/SMARTCARD SKU<br>W/UPPER CASE COPILOT BL Keyboard<br>VP05P_B40BWL 99KS Traditional Chinese<br>NK.I1513.3C1/NK.I151S.199 | 6B.B8KN7.029  |
|          | KEYBOARD ASSY WIFI/SMARTCARD SKU<br>W/UPPER CASE COPILOT BL Keyboard<br>VP05P_B40BWL 99KS US International<br>NK.I1513.3C8/NK.I151S.19G    | 6B.B8KN7.030  |
|          | KEYBOARD ASSY WIFI/SMARTCARD SKU<br>W/UPPER CASE COPILOT BL Keyboard<br>VP05P_B40BWL 100KS UK<br>NK.I1513.3CW/NK.I151S.1A4                 | 6B.B8KN7.031  |
|          | KEYBOARD ASSY WIFI/SMARTCARD SKU<br>W/UPPER CASE COPILOT BL Keyboard<br>VP05P_B40BWL 99KS Ukrainian<br>NK.I1513.3C5/NK.I151S.19D           | 6B.B8KN7.032  |
| LCD      |                                                                                                    |               |
|          | LED LCD Panel AUO 16' WUXGA None Glare<br>B160UAN01.H LF 400nit 30ms 1200:1 (eDP,<br>IPS, narrow, 2.6/4.6t, low power)                     | KL.16005.002  |
|          | LED LCD Panel INNOLUX 16" WUXGA IPS<br>None Glare N160JCA-EEK C1 300nit NTSC<br>45% 60Hz 25ms 1000:1 (Narrow border,<br>3.0t/5.0t)         | KL.1600D.008  |
|          | LED LCD Panel AUO 16" WUXGA IPS None<br>Glare B160UAN04.4 H/W 2A 300nit NTSC<br>45% 60Hz 25ms 1000:1 (Narrow border,<br>3t/5t)             | KL.16005.017  |
|          | LED LCD Panel LPL 16" WUXGA IPS None<br>Glare LP160WU3-SPD2 300nit NTSC 45%<br>60Hz 25ms 1000:1 (Narrow border, 3.0t/5.0t)                 | KL.16008.002  |

| Category                                                                                                    | Description                                                               | Acer Part No. |
|----------------------------------------------------------------------------------------------------|---------------------------------------------------------------------------|---------------|
| LCD BEZEL                                                                                                    |                                                                           |               |
|                                                                                                    | LCD BEZEL                                                                 | 62.B9HN7.001  |
|                                                                                                    | LCD BEZEL IR                                                              | 62.B6QN7.001  |
| LCD COVER                                                                                                    |                                                                           |               |
|                                                                                                    | LCD COVER                                                                 | 61.B0VN7.001  |
|                                                                                                    | LCD COVER                                                                 | 61.B6QN7.001  |
| LOWER CASE                                                                                                    |                                                                           | -             |
|                                                                                                    | LOWER CASE UMA                                                            | 64.B1BN7.001  |
| MAINBOARD                                                                                                    |                                                                           |               |
|                                                                                                    | Mainboard TMP216-41-TCO RYZEN-5 7535U<br>PRO AMD 16GB SSD512GB UMA        | NB.B8111.002  |
|                                                                                                    | Mainboard TMP216-41 RYZEN-7 7735U PRO<br>AMD 64GB SSD2048GB UMA           | NB.B7711.001  |
|                                                                                                    |                                                                           |               |
| MEMORY                                                                                                    | •                                                                         |               |
|                                                                                                    | Memory HYNIX SO-DIMM DDRV 5600 8GB<br>HMCG66AGBSA LF+HF 1anm, A-die 1Rx16 | KN.8GB0G.082  |
| the second second second second second second second second second second second second second second second se | Memory HYNIX SO-DIMM DDRV 5600 16GB<br>HMCG78AGBSA LF+HF 1anm, A-die 1Rx8 | KN.16G0G.039  |

| Category     | Description                       | Acer Part No. |
|--------------|-----------------------------------|---------------|
| METAL        |                                   |               |
| 54 V         | HINGE L                           | 33.B0VN7.001  |
| <u>87</u> 88 | HINGE R                           | 33.B0VN7.002  |
| 8 m m 3      | BRACKET IO R                      | 33.VZNN7.002  |
|              | BRACKET IO BOARD                  | 33.B15N7.001  |
| PLASTICS     |                                   |               |
|              | HOLDER                            | 42.B15N7.001  |
|              | HOLDER BATTERY SUPPORT            | 42.VZNN7.002  |
| POWER CORD   |                                   |               |
|              | POWER CORD 1M 125V JAP BLACK      | 27.NE307.001  |
|              | POWER CORD 1M 125V ARG BLACK      | 27.NE307.004  |
| C            | POWER CORD 1M 125V AUS BLACK      | 27.NE307.005  |
|              | POWER CORD 1M 125V BRAZIL BLACK   | 27.NE307.006  |
|              | POWER CORD 1M 125V CHINA BLACK    | 27.NE307.007  |
|              | POWER CORD 1M 125V DENMARK BLACK  | 27.NE307.008  |
|              | POWER CORD 1M 125V INDIA BLACK    | 27.NE307.009  |
|              | POWER CORD 1M 125V ISRAEL BLACK   | 27.NE307.010  |
|              | POWER CORD 1M 125V ITL BLACK      | 27.NE307.011  |
|              | POWER CORD 1M 125V S.AFRICA BLACK | 27.NE307.012  |
|              | POWER CORD 1M 125V SWISS BLACK    | 27.NE307.013  |

| Category           | Description                                                                     | Acer Part No. |
|--------------------|---------------------------------------------------------------------------------|---------------|
|                    | POWER CORD 1M 125V EUR+KOR BLACK                                                | 27.NE307.015  |
|                    | POWER CORD 1M 125V US BLACK                                                     | 27.NE307.003  |
| C                  | POWER CORD 1M 125V UK BLACK                                                     | 27.NE307.014  |
|                    | POWER CORD 1M 125V TAIWAN BLACK                                                 | 27.NE307.002  |
| SPEAKER/MICROPHONE |                                                                                 |               |
|                    | SPEAKER LEFT                                                                    | 23.B0VN7.001  |
|                    | SPEAKER RIGHT                                                                   | 23.B0VN7.002  |
| THERMAL            |                                                                                 |               |
|                    | THERMAL MODULE ASSY UMA                                                         | 24.B7JN7.001  |
| TOUCHPAD           | 1                                                                               |               |
|                    | TOUCHPAD MODULE NC.24611.09F                                                    | 56.B6BN7.001  |
|                    | TOUCHPAD MODULE NC.24611.09K                                                    | 56.B6BN7.002  |
| -                  | TOUCHPAD MODULE W/ FINGER PRINT<br>NC.24611.0A0                                 | 56.B6LN7.001  |
| WIRELESS LAN       | •                                                                               |               |
|                    | Wireless LAN AMD Wi-Fi 6E BT5.3<br>MT7922_RZ616: E AMD 2x2 M.2 2230 PCIe<br>BLE | KE.WF60A.002  |

| Category      | Description                         | Acer Part No. |
|---------------|-------------------------------------|---------------|
| MISCELLANEOUS |                                     |               |
| П             | LCD ADHESIVE TAPE 229.5*7*0.6MM     | 47.B0VN7.001  |
|               | LCD ADHESIVE TAPE 228.5*7*0.75MM    | 47.B9HN7.001  |
|               | RUBBER FOR HD                       | 47.B0VN7.002  |
|               | CONDUCTIVE FABRIC FOR SMARTCARD SKU | 47.B1DN7.001  |
|               | ACETATE TAPE FOR BATTERY(21*21mm)   | 47.HKKN7.001  |
|               | INSULATOR MYLAR ON BATTERY CABLE    | 47.HUVN7.002  |
|               | ABSORW/ALFOIL/INS ASSY FOR DDR      | 47.B1VN7.001  |
|               | FOIL COMPOSITE W/ PAD               | 47.QMBN7.001  |
| 1             | SPONGE W/MYLAR ASSY FOR LED BOARF   | 47.B0VN7.003  |
| - Ag          | SPONGE W/MYLAR ASSY FOR LENS        | 47.B1DN7.002  |
|               | ACETATE TAPE FFC                    | 47.VV9N7.004  |

Table 6-3. FRU List (Continued)

| Category | Description                      | Acer Part No. |
|----------|----------------------------------|---------------|
|          | MYLAR FFC COONECTOR              | 47.KE4N7.004  |
|          | FOIL CU W/ MYLAR, GRAPHITE SHEET | 47.QJQN7.005  |
| 88888    | LCD ALIGNMENT MYLAR 10*8*0.5MM   | 47.QJLN7.008  |

### Table 6-4. Screw List

| Category   | Description                              | Acer Part No. |
|------------|------------------------------------------|---------------|
| ŀ          | SCREW M2*2.5-IBZNNYLOKD5,T0.5STEEL       | 86.GK6N7.009  |
| Ø.         | SCREW M2.0*2.0-I(NI,NYLOK)STL            | 86.VSYN7.002  |
| 9100 C     | SCREW M2.5*5.0-I(BNI)(NYLOK) IRON        | 86.HX4N7.001  |
| 0          | SCREW M2.5*2.5-I(BNI)(NYLOK)T=0.6        | 86.SHXN7.003  |
| 0 <b>~</b> | SCREW W/WASHER KIT                       | 86.VLLN7.003  |
| A          | SCREW M2.0*3.0-I(BZN)(NYLOK)IRON         | 86.GDEN7.001  |
| S.         | SCREW M3*0.5+3.5I                        | 86.TDY07.003  |
| ۲          | SCREW M2.0*4.0-I(BZN)(NYLOK)(IRON)       | 86.KA2N7.002  |
|            | SCREW M2.5*1.8-H(BNI,NY,D5.0,T4.0,IT)STL | 86.R19N7.001  |
| •          | SCREW M2.0*2.0- I(BNI)(NY)IRON           | 86.G55N7.001  |

# CHAPTER 7

## Model Definition and Configuration

|--|

### TravelMate P216-41/P216-41-TCO

| Model              | RO   | Country | Acer Part No | Description                                                                                                    |
|--------------------|------|---------|--------------|----------------------------------------------------------------------------------------------------|
| TMP216-41-TCO-R7RJ | EMEA | Spain   | NX.B7BEB.001 | TMP216-41-TCO-R7RJ<br>WNPRC64TES1<br>UMACSFiiLtSC_5U<br>R57535U_PRO/1*16G/F512G/<br>53Wh/6WUXGAILB3_WIFI6E<br>+BT_FP_HD_Ste Gray_ESP8<br>6T |
| TMP216-41-TCO-R6DN | EMEA | Spain   | NX.B7BEB.002 | TMP216-41-TCO-R6DN<br>WNPRC64TES1<br>UMACSFiiLtSC_5U<br>R77735U_PRO/1*16G/F512G/<br>53Wh/6WUXGAILB3_WIFI6E<br>+BT_FP_HD_Ste Gray_ESP8<br>6T |
| TMP216-41-TCO-R24T | EMEA | Nordic  | NX.B81ED.001 | TMP216-41-TCO-R24T<br>WNPRC64TND1 UMACiit_5U<br>R37335U_PRO/1*8G/F512G/5<br>3Wh/6WUXGAILB3_WIFI6E+<br>BT_HD_Ste Gray_DA41 6T                |
| TMP216-41-TCO-R38H | EMEA | Nordic  | NX.B81ED.002 | TMP216-41-TCO-R38H<br>WNPRC64TND1 UMACiit_5U<br>R57535U_PRO/1*16G/F512G/<br>53Wh/6WUXGAILB3_WIFI6E<br>+BT_HD_Ste Gray_DA41 6T               |
| TMP216-41-TCO-R71W | EMEA | Nordic  | NX.B81ED.003 | TMP216-41-TCO-R71W<br>WNPRC64TND1 UMACiit_5U<br>R77735U_PRO/1*16G/F1000G<br>SS/53Wh/6WUXGAILB3_WIFI<br>6E+BT_HD_Ste Gray_DA41<br>6T         |
| TMP216-41-TCO-R9U9 | EMEA | Russia  | NX.B81ER.001 | TMP216-41-TCO-R9U9<br>WNPRC64TRU1 UMACiit_5U<br>R77735U_PRO/1*16G/F512G/<br>53Wh/6WUXGAILB3_WIFI6E<br>+BT_HD_Ste Gray_RU13 6T               |

### Table 7-2. CPU, LCD

| Model              | Country | Acer Part No | CPU         | LCD             |
|--------------------|---------|--------------|-------------|-----------------|
| TMP216-41-TCO-R7RJ | Spain   | NX.B7BEB.001 | R57535U_PRO | N16WUXGASUPILB3 |
| TMP216-41-TCO-R6DN | Spain   | NX.B7BEB.002 | R77735U_PRO | N16WUXGASUPILB3 |
| TMP216-41-TCO-R24T | Nordic  | NX.B81ED.001 | R37335U_PRO | N16WUXGASUPILB3 |
| TMP216-41-TCO-R38H | Nordic  | NX.B81ED.002 | R57535U_PRO | N16WUXGASUPILB3 |
| TMP216-41-TCO-R71W | Nordic  | NX.B81ED.003 | R77735U_PRO | N16WUXGASUPILB3 |
| TMP216-41-TCO-R9U9 | Russia  | NX.B81ER.001 | R77735U_PRO | N16WUXGASUPILB3 |

### Table 7-3. VGA Chip, Memory, HDD

| Model              | Country | Acer Part No | VGA Chip | Memory  | HDD        |
|--------------------|---------|--------------|----------|---------|------------|
| TMP216-41-TCO-R7RJ | Spain   | NX.B7BEB.001 | UMA      | SO16GBV | F80512PM4  |
| TMP216-41-TCO-R6DN | Spain   | NX.B7BEB.002 | UMA      | SO16GBV | F80512PM4  |
| TMP216-41-TCO-R24T | Nordic  | NX.B81ED.001 | UMA      | SO8GBV  | F80512PM4  |
| TMP216-41-TCO-R38H | Nordic  | NX.B81ED.002 | UMA      | SO16GBV | F80512PM4  |
| TMP216-41-TCO-R71W | Nordic  | NX.B81ED.003 | UMA      | SO16GBV | F801024PM4 |
| TMP216-41-TCO-R9U9 | Russia  | NX.B81ER.001 | UMA      | SO16GBV | F80512PM4  |

### Table 7-4. Wireless LAN, Camera

| Model              | Country | Acer Part No | Wireless LAN     | Camera                     |
|--------------------|---------|--------------|------------------|----------------------------|
| TMP216-41-TCO-R7RJ | Spain   | NX.B7BEB.001 | 2x2 AX+BT 6E_v01 | HDFF_U_W_M2<br>R0_3.2T03TN |
| TMP216-41-TCO-R6DN | Spain   | NX.B7BEB.002 | 2x2 AX+BT 6E_v01 | HDFF_U_W_M2<br>R0_3.2T03TN |
| TMP216-41-TCO-R24T | Nordic  | NX.B81ED.001 | 2x2 AX+BT 6E_v01 | HDFF_U_W_M2<br>R0_3.2T03TN |
| TMP216-41-TCO-R38H | Nordic  | NX.B81ED.002 | 2x2 AX+BT 6E_v01 | HDFF_U_W_M2<br>R0_3.2T03TN |
| TMP216-41-TCO-R71W | Nordic  | NX.B81ED.003 | 2x2 AX+BT 6E_v01 | HDFF_U_W_M2<br>R0_3.2T03TN |
| TMP216-41-TCO-R9U9 | Russia  | NX.B81ER.001 | 2x2 AX+BT 6E_v01 | HDFF_U_W_M2<br>R0_3.2T03TN |

| Model              | Country | Acer Part No | Finger Print   | NB Chipset      |
|--------------------|---------|--------------|----------------|-----------------|
| TMP216-41-TCO-R7RJ | Spain   | NX.B7BEB.001 | FP on Touchpad | none NB Chipset |
| TMP216-41-TCO-R6DN | Spain   | NX.B7BEB.002 | FP on Touchpad | none NB Chipset |
| TMP216-41-TCO-R24T | Nordic  | NX.B81ED.001 | Ν              | none NB Chipset |
| TMP216-41-TCO-R38H | Nordic  | NX.B81ED.002 | Ν              | none NB Chipset |
| TMP216-41-TCO-R71W | Nordic  | NX.B81ED.003 | Ν              | none NB Chipset |
| TMP216-41-TCO-R9U9 | Russia  | NX.B81ER.001 | Ν              | none NB Chipset |

Table 7-5. Finger Print, NB Chipset

Table 7-6. Battery, Adapter

| Model              | Country | Acer Part No | Battery     | Adapter                     |
|--------------------|---------|--------------|-------------|-----------------------------|
| TMP216-41-TCO-R7RJ | Spain   | NX.B7BEB.001 | 53Wh_150300 | 65W_PD_BK_PCR<br>50%_TCO9.0 |
| TMP216-41-TCO-R6DN | Spain   | NX.B7BEB.002 | 53Wh_150300 | 65W_PD_BK_PCR<br>50%_TCO9.0 |
| TMP216-41-TCO-R24T | Nordic  | NX.B81ED.001 | 53Wh_150300 | 65W_PD_BK_PCR<br>50%_TCO9.0 |
| TMP216-41-TCO-R38H | Nordic  | NX.B81ED.002 | 53Wh_150300 | 65W_PD_BK_PCR<br>50%_TCO9.0 |
| TMP216-41-TCO-R71W | Nordic  | NX.B81ED.003 | 53Wh_150300 | 65W_PD_BK_PCR<br>50%_TCO9.0 |
| TMP216-41-TCO-R9U9 | Russia  | NX.B81ER.001 | 53Wh_150300 | 65W_PD_BK_PCR<br>50%_TCO9.0 |

# CHAPTER 8 Test Compatible Components

Microsoft<sup>®</sup> Windows<sup>®</sup> 11 Home Environment Test. . . . . . . 8-4

## **Test Compatible Components**

This computer's compatibility is tested and verified by Acer's internal testing department. All of its system functions are tested under Windows<sup>®</sup> 11 Home environment.

Refer to the following lists for components, adapter cards, and peripherals which have passed these tests. Regarding configuration, combination and test procedures, please refer to the TravelMate P216-41/P216-41-TCO. Compatibility Test Report released by the Acer Mobile System Testing Department.

| Vendor                           | Туре                                          | Description                                                                                                    | Part No.     |  |
|----------------------------------|-----------------------------------------------|----------------------------------------------------------------------------------------------------|--------------|--|
| A Cover                          | •                                             |                                                                                                    |              |  |
| 10001028<br>QUANTA               | Steel Gray 16<br>PC+ABS Painting              | Quanta A cover Steel Gray 16<br>PC+ABS Painting                                                                                 | NC.21011.1GE |  |
| Adapter                          |                                               |                                                                                                    |              |  |
| 60035715<br>DELTA-SINGAPO<br>RE  | 65W PD Type C                                 | Adapter DELTA ADP-65KE BB<br>65W Type C Brick<br>5V/3A_9V/3A_12V/3A_15V/3A_2<br>0V_3.25A Black                                  | KP.06501.017 |  |
| 60036752<br>LITE-ON<br>SINGAPORE | 65W PD Type C                                 | Adapter LITE-ON PA-1650-58AD<br>65W Type C Brick<br>5V/3A_9V/3A_12V/3A_15V/3A_2<br>0V_3.25A Black Meet CoC-Tier2<br>& IEC 62368 | KP.06503.020 |  |
| 60016453<br>CHICONY<br>POWER     | 65W PD Type C                                 | Adapter Chicony Power 65W<br>PD Type C 65W Type C Brick<br>5V/3A_9V/3A_12V/3A_15V/3A_2<br>0V_3.25A Black                        | KP.0650H.031 |  |
| 60036752<br>LITE-ON<br>SINGAPORE | 65W_PD_BK_PCR50<br>%_TCO9.0                   | Adapter LITE-ON PA-1650-58AP<br>65W Type C Brick<br>5V/3A_9V/3A_12V/3A_15V/3A_2<br>0V_3.25A Black PCR 50%,<br>TCO9.0            | KP.06503.026 |  |
| 60016453<br>CHICONY<br>POWER     | 65W_PD_BK_PCR50<br>%_TCO9.0                   | Adapter Chicony Power<br>A065RP86P 65W Type C Brick<br>5V/3A_9V/3A_12V/3A_15V/3A_2<br>0V_3.25A Black PCR 50%,<br>TCO9.0         | KP.0650H.032 |  |
| Audio Codec                      |                                               |                                                                                                    |              |  |
| 10004786<br>REALTEK              | Realtek ALC256-CG<br>(HDA)_iGO - Q            | AVAP - Realtek ALC256-CG<br>(HDA)_3rd - Q                                                                                       | NC.21011.15J |  |
| B Cover                          |                                               |                                                                                                    |              |  |
| 10001028<br>QUANTA               | Shale Black 16<br>PC+ABS Texture w/<br>Camera | Quanta B cover Shale Black 16<br>PC+ABS Texture w/ Camera                                                                       | NC.21011.1D8 |  |
| Battery                          |                                               |                                                                                                    |              |  |
| 60069689<br>COSMX<br>BATTERY     | 3CELL4.59                                     | Battery CosMx Typ.53Wh<br>4590mAh 3S1P AP20CBL<br>248x84.4x5.5(mm) AP20C<br>11.55V 65W Li-Ion TI BQ40Z555<br>FW5.09             | KT.0030B.004 |  |

### Table 8-1. Test Compatible Components

| Table 8-1. | Test Compatible C | Components | (Continued) |
|------------|-------------------|------------|-------------|
|------------|-------------------|------------|-------------|

| Vendor                         | Туре                             | Description                                                                                                    | Part No.         |
|--------------------------------|----------------------------------|----------------------------------------------------------------------------------------------------|------------------|
| 60002162<br>SIMPLO             | 3CELL4.70                        | Battery SIMPLO Typ.53Wh<br>4700mAh 3S1P AP23A7L<br>248x84.4x5.5(mm) AP23A<br>11.25V 70W Li-Ion TI BQ40Z555<br>FW5.09 | KT.00307.012     |
| 60070657 LG<br>ENERGY          | 3CELL4.70                        | Battery LGES Typ.53Wh<br>4700mAh 3S1P AP23A8L<br>248x84.4x5.5(mm) AP23A<br>11.28V 70W Li-Ion                         | KT.0030G.025     |
| 60069689<br>COSMX<br>BATTERY   | 3CELL5.57                        | Battery CosMx Typ.65Wh<br>5570mAh 3S1P AP22ABN<br>248x90x5.5(mm) AP22A 11.67V<br>75W Li-Ion                          | KT.0030B.003     |
| 60070657 LG<br>ENERGY          | 4CELL4.18                        | Battery LGES Typ.65Wh<br>4180mAh 4S1P AP22A8N<br>248x90x5.5(mm) AP22A 11.52V<br>75W Li-Ion                           | KT.0040G.016     |
| 10000981 MISC<br>(END USER)    | 53Wh_150300                      | Battery 53Wh_150300 Dummy                                                                                            | KT.DUM00.04<br>2 |
| 10000981 MISC<br>(END USER)    | 65Wh_220100                      | Battery 65Wh_220100 Dummy                                                                                            | KT.DUM00.04<br>4 |
| C Cover                        |                                  |                                                                                                    |                  |
| 10001028<br>QUANTA             | Steel Gray 16<br>PC+ABS Painting | Quanta C cover Steel Gray 16<br>PC+ABS Painting                                                                      | NC.21011.1GF     |
| Camera                         |                                  |                                                                                                    |                  |
| 10256402<br>CHICONY            | FHDFF_U_W_M2R2<br>_3.2T01TN      | Camera CHICONY FHD FF<br>CKFNE34 OV2740 RTS5861<br>1L4C066F2(BG) ZTS6234A USB<br>IR-HM1092(940nm)                    | KS.FHD06.011     |
| 10256402<br>CHICONY            | HDFF_U_W_M2R0_<br>3.2T03TN       | Camera CHICONY HD Camera<br>C7FMH12 GC1009 RTS5855<br>1L3B059G1(BG)<br>SPG18P4HM4H-1 TNR                             | KS.0HD06.035     |
| 10174742<br>TECH-FRONT(CQ<br>) | HDFF_U_W_M2R0_<br>3.2T03TN       | Camera Tech-Front HD Camera<br>YHVC-1 OV9734 SPCA2112N<br>1L3B059F1(BG)<br>SPG18P4HM4H-1 TNR                         | KS.0HD0Q.020     |
| CPU                            |                                  |                                                                                                    |                  |
| 60002168 AMD                   | R37335U_PRO                      | CPU(BGA) AMD RYZEN 3<br>R37335U_PRO 3.0 GHz 15W<br>REMBRANDT+ 100-000001294<br>ZEN 3+                                | KC.R3P02.735     |

### Table 8-1. Test Compatible Components (Continued)

| Vendor                      | Туре                                | Description                                                                                 | Part No.     |
|-----------------------------|-------------------------------------|---------------------------------------------------------------------------------------------|--------------|
| 60002168 AMD                | R57535U_PRO                         | CPU(BGA) AMD RYZEN 5<br>R57535U_PRO 2.9 GHz 15W<br>REMBRANDT+ 100-000001293<br>ZEN 3+       | KC.R5P02.735 |
| 60002168 AMD                | R77735U_PRO                         | CPU(BGA) AMD RYZEN 7<br>R77735U_PRO 2.7 GHz 15W<br>REMBRANDT+ 100-000001292<br>ZEN 3+       | KC.R7P02.735 |
| D Cover                     |                                     |                                                                                             |              |
| 10001028<br>QUANTA          | Steel Gray 16<br>PC+ABS Painting BB | Quanta D cover Steel Gray 16<br>PC+ABS Painting BB                                          | NC.21011.1GG |
| Digital Mic                 |                                     |                                                                                             |              |
| 10000981 MISC<br>(END USER) | Digital Mic                         | Dual Digital Mic (Built on<br>Camera Module)                                                | NC.26711.001 |
| Finger Print                |                                     |                                                                                             |              |
| 10000981 MISC               | FP on Touchpad                      | MISC FP on Touchpad                                                                         | NC.22011.001 |
| HDD                         |                                     |                                                                                             |              |
| 60002050<br>MICRON SG       | F801024PM4                          | Flash Disk MICRON SSD NAND<br>1024GB Micron 2550 1024GB<br>MTFDKBA1T0TGE-1BK15ABYY<br>LF+HF | KN.01K04.007 |
| 60002215<br>SAMSUNG         | F801024PM4                          | Flash Disk SAMSUNG SSD NAND<br>1024GB M.2 2280 PM9C1<br>MZVL81T0HELB-00BTW LF+HF            | KN.01K0B.010 |
| 60040600<br>KINGSTON        | F80256PM4                           | Flash Disk KINGSTON SSD<br>NAND 256GB<br>OM8PGP4256Q-AA LF+HF                               | KN.25607.031 |
| 60002045 SK<br>HYNIX        | F80256PM4                           | Flash Disk HYNIX SSD NAND<br>256GB M.2 2280 BC901 256G<br>HFS256GEJ9X110N LF+HF             | KN.2560G.031 |
| 60040600<br>KINGSTON        | F80512PM4                           | Flash Disk KINGSTON SSD<br>NAND 512GB<br>OM8PGP4512Q-AA LF+HF                               | KN.51207.014 |
| 60002045 SK<br>HYNIX        | F80512PM4                           | Flash Disk HYNIX SSD NAND<br>512GB M.2 2280 BC901 512G<br>HFS512GEJ9X110N LF+HF             | KN.5120G.036 |
| HDD 2                       |                                     |                                                                                             |              |
| 60002050<br>MICRON SG       | F801024PM4                          | Flash Disk MICRON SSD NAND<br>1024GB Micron 2550 1024GB<br>MTFDKBA1T0TGE-1BK15ABYY<br>LF+HF | KN.01K04.007 |

| Table 8-1. | Test Compatible Components (Continued) |
|------------|----------------------------------------|
|------------|----------------------------------------|

| Vendor               | Туре         | Description                                                                                                    | Part No.     |  |  |  |  |  |
|----------------------|--------------|----------------------------------------------------------------------------------------------------|--------------|--|--|--|--|--|
| 60002215<br>SAMSUNG  | F801024PM4   | Flash Disk SAMSUNG SSD NAND<br>1024GB M.2 2280 PM9C1<br>MZVL81T0HELB-00BTW LF+HF                                                | KN.01K0B.010 |  |  |  |  |  |
| 60040600<br>KINGSTON | F80256PM4    | Flash Disk KINGSTON SSD<br>NAND 256GB<br>OM8PGP4256Q-AA LF+HF                                                                   | KN.25607.031 |  |  |  |  |  |
| 60002045 SK<br>HYNIX | F80256PM4    | Flash Disk HYNIX SSD NAND<br>256GB M.2 2280 BC901 256G<br>HFS256GEJ9X110N LF+HF                                                 | KN.2560G.031 |  |  |  |  |  |
| 60040600<br>KINGSTON | F80512PM4    | Flash Disk KINGSTON SSD<br>NAND 512GB<br>OM8PGP4512Q-AA LF+HF                                                                   | KN.51207.014 |  |  |  |  |  |
| 60002045 SK<br>HYNIX | F80512PM4    | Flash Disk HYNIX SSD NAND<br>512GB M.2 2280 BC901 512G<br>HFS512GEJ9X110N LF+HF                                                 | KN.5120G.036 |  |  |  |  |  |
| Keyboard             | •            |                                                                                                    |              |  |  |  |  |  |
| 10001044<br>CHICONY  | VP05P_B30BWL | Phantom KB CHICONY<br>VP05P_B30BWL VP05P Internal<br>15 Standard Black<br>W-BL,10k,CapsLock/Mic<br>LED,travel1.55,TM-Sense,VP   | NK.I1513.2QL |  |  |  |  |  |
| 60052236<br>SUNREX   | VP05P_B30BWL | Phantom KB SUNREX<br>VP05P_B30BWL VP05P Internal<br>15 Standard Black<br>W-BL,10k,CapsLock/Mic<br>LED,travel1.55,TM-Sense,VP    | NK.I1515.0NX |  |  |  |  |  |
| 10001044<br>CHICONY  | VP05P_B40BWL | Phantom KB CHICONY<br>VP05P_B40BWL VP05P Internal<br>15 Standard Black<br>Copilot,WhiteBL,CapsLock/Mic<br>LED,Sense-key,10keyVP | NK.I1513.33B |  |  |  |  |  |
| 60052236<br>SUNREX   | VP05P_B40BWL | Phantom KB SUNREX<br>VP05P_B40BWL VP05P Internal<br>15 Standard Black<br>Copilot,WhiteBL,CapsLock/Mic<br>LED,Sense-key,10keyVP  | NK.I151S.13E |  |  |  |  |  |
| 10001044<br>CHICONY  | VP05T_B30B   | Phantom KB CHICONY<br>VP05T_B30B VP05T Internal 15<br>Standard Black<br>NBL,10k,CapsLock/Mic<br>LED,travel 1.55,TM-Sense,VP     | NK.I1513.2QM |  |  |  |  |  |

| Vendor              | Туре                | Description                                                                                                    | Part No.     |
|---------------------|---------------------|----------------------------------------------------------------------------------------------------|--------------|
| 60052236<br>SUNREX  | VP05T_B30B          | Phantom KB SUNREX<br>VP05T_B30B VP05T Internal 15<br>Standard Black<br>NBL,10k,CapsLock/Mic<br>LED,travel 1.55,TM-Sense,VP                          | NK.I1515.0NY |
| 10001044<br>CHICONY | VP05T_B40B          | Phantom KB CHICONY<br>VP05T_B40B VP05T Internal 15<br>Standard Black<br>Copilot,non_BLU,CapsLock/Mic<br>Mute,SenseKey,10key,VP                      | NK.I1513.33C |
| 60052236<br>SUNREX  | VP05T_B40B          | Phantom KB SUNREX<br>VP05T_B40B VP05T Internal 15<br>Standard Black<br>Copilot,non_BLU,CapsLock/Mic<br>Mute,SenseKey,10key,VP                       | NK.I1515.13J |
| LAN                 |                     |                                                                                                    |              |
| PLM00014 ODM        | Non AVAP Lan        | None AVAP Lan                                                                                                    | NA.22411.00B |
| LCD                 |                     |                                                                                                    |              |
| 60003316 AUO        | N16WUXGASSRIB3      | LED LCD Panel AUO 16"<br>WUXGA IPS None Glare<br>B160UAN01.H H/W 1A 400nit<br>sRGB 100% 60Hz 30ms 1200:1<br>(narrow border, 2.6/4.6t, low<br>power) | KL.16005.002 |
| 60003316 AUO        | N16WUXGASUPILB<br>3 | LED LCD Panel AUO 16"<br>WUXGA IPS None Glare<br>B160UAN04.4 H/W 2A 300nit<br>NTSC 45% 60Hz 25ms 1000:1<br>(Narrow border, 3t/5t)                   | KL.16005.017 |
| 60003089 LG         | N16WUXGASUPILB<br>3 | LED LCD Panel LPL 16" WUXGA<br>IPS None Glare LP160WU3-SPD2<br>300nit NTSC 45% 60Hz 25ms<br>1000:1 (Narrow border,<br>3.0t/5.0t)                    | KL.16008.002 |
| 10001022<br>INNOLUX | N16WUXGASUPILB<br>3 | LED LCD Panel INNOLUX 16"<br>WUXGA IPS None Glare<br>N160JCA-EEK C1 300nit NTSC<br>45% 60Hz 25ms 1000:1 (Narrow<br>border, 3.0t/5.0t)               | KL.1600D.008 |
| 60038572<br>ВОЕ(НК) | N16WUXGASUPILB<br>3 | LED LCD Panel BOE 16"<br>WUXGA IPS None Glare<br>NV160WUM-N41 V8.1 300nit<br>NTSC 45% 60Hz 25ms 1000:1<br>(Narrow border, 3.0t/5.0t)                | KL.1600E.015 |

| Table 8-1. | Test Compatible Components (Continued) |
|------------|----------------------------------------|
|------------|----------------------------------------|

| Table 8-1. | Test Compatible Components (Continued) |
|------------|----------------------------------------|
|------------|----------------------------------------|

| Vendor                      | Туре                                                 | Description                                                                                                    | Part No.     |  |  |  |  |  |
|-----------------------------|------------------------------------------------------|----------------------------------------------------------------------------------------------------|--------------|--|--|--|--|--|
| Memory                      |                                                      |                                                                                                    |              |  |  |  |  |  |
| 10000981 MISC<br>(END USER) | SO16GBV                                              | Memory SO-DIMM DDRV 16GB<br>Dummy LF+HF Dummy Dummy                                                                                | KN.16G00.023 |  |  |  |  |  |
| 60002045 SK<br>HYNIX        | SO16GBV                                              | Memory HYNIX SO-DIMM<br>DDRV 5600 16GB<br>HMCG78AGBSA LF+HF 1anm,<br>A-die 1Rx8                                                    | KN.16G0G.039 |  |  |  |  |  |
| 10000981 MISC<br>(END USER) | SO8GBV                                               | Memory SO-DIMM DDRV 8GB<br>Dummy LF+HF DUMMY Dummy                                                                                 | KN.8GB00.038 |  |  |  |  |  |
| 60002045 SK<br>HYNIX        | SO8GBV                                               | Memory HYNIX SO-DIMM<br>DDRV 5600 8GB<br>HMCG66AGBSA LF+HF 1anm,<br>A-die 1Rx16                                                    | KN.8GB0G.082 |  |  |  |  |  |
| NB Chipset                  |                                                      |                                                                                                    |              |  |  |  |  |  |
| 10000981 MISC<br>(END USER) | none NB Chipset                                      | NB Chipset none NB Chipset<br>without NB Chipset                                                                                   | KI.22600.054 |  |  |  |  |  |
| Packaging                   |                                                      |                                                                                                    |              |  |  |  |  |  |
| 10001061 TSS                | 2023-Brown<br>Box-Green                              | 2023 Brown PZ+Pulp<br>Molded+AD Sleeve TSS Rev 1.0                                                                                 | NC.25811.19G |  |  |  |  |  |
| Speaker                     |                                                      |                                                                                                    |              |  |  |  |  |  |
| 10000981 MISC<br>(END USER) | Speaker                                              | Stereo Speaker                                                                                                    | NC.24211.002 |  |  |  |  |  |
| Thermal                     |                                                      |                                                                                                    |              |  |  |  |  |  |
| 10358242<br>AURAS TECH.     | Y23-VibraD5_RBU-<br>UMA_PT+Y22-7570<br>T65_P1_PT_ADB | AURAS<br>Y23-VibraD5_RBU-UMA_PT+Y2<br>2-7570T65_P1_PT_ADB                                                                          | NC.26111.0CP |  |  |  |  |  |
| Touchpad                    |                                                      |                                                                                                    |              |  |  |  |  |  |
| 10045206 原相科<br>技           | CP7WIP1M                                             | Pixart Touchpad CP7WIP1M<br>Pixart PTP PCT3848J1-2581<br>125x81.6mm PCB<br>(Moisture+MSB),Panasonic/Mits<br>umi Silent solution    | NC.24611.09F |  |  |  |  |  |
| 60040786<br>ELANTECH        | CP7WIP1M                                             | Elantec Touchpad SC582C-1201<br>PTP SC582C-1201 125x81.6mm<br>PCB<br>(Moisture+MSB),Panasonic/Mits<br>umi Silent solution          | NC.24611.09K |  |  |  |  |  |
| 60069701<br>CAREWE TECHN.   | SP7WIP2OMSG                                          | Carewe Touchpad<br>SP7WIP2OMSG CRW-AC-SP7-P4<br>PTP, Black FP IC ,Steel gray<br>ocean glass mylar.Silent<br>solution.ESD solution. | NC.24611.0A0 |  |  |  |  |  |

| Table 8-1. | Test Compatible Components (Continued) |
|------------|----------------------------------------|
|------------|----------------------------------------|

| Vendor                        | Туре                                          | Description                                                                                                    | Part No.     |  |  |  |  |  |
|-------------------------------|-----------------------------------------------|----------------------------------------------------------------------------------------------------|--------------|--|--|--|--|--|
| 60040786<br>ELANTECH          | SP7WIP2OMSG                                   | Elantec Touchpad<br>SP7WIP2OMSG SecurePad 125 X<br>81.6 FC6830-22C2 PTP Steel<br>Gray ocean glass,black FP.Silent<br>solution | NC.24611.0AG |  |  |  |  |  |
| Touchpad Surface              |                                               |                                                                                                    |              |  |  |  |  |  |
| 10923599<br>KUNSHAN<br>SANKAI | Green Mylar                                   | Sankai Touchpad surface Green<br>Mylar, Glass-Like and Ocean<br>bound PET                                                     | NC.26911.001 |  |  |  |  |  |
| ТРМ                           |                                               |                                                                                                    |              |  |  |  |  |  |
| PLM00014 ODM                  | TPM 2.0 None<br>AVAP                          | None AVAP TPM 2.0 None<br>AVAP                                                                                                | NC.22911.00E |  |  |  |  |  |
| VGA Chip                      |                                               |                                                                                                    |              |  |  |  |  |  |
| 22554573 AMD                  | UMA                                           | UMA (AMD)                                                                                                    | KI.23200.154 |  |  |  |  |  |
| WiFi Antenna                  |                                               |                                                                                                    |              |  |  |  |  |  |
| 10000105 WNC                  | WNC Wifi6E PCB<br>W0642                       | WNC Wifi6E PCB W0642                                                                                                    | NC.23511.01D |  |  |  |  |  |
| Wireless LAN                  |                                               |                                                                                                    |              |  |  |  |  |  |
| 10000981 MISC<br>(END USER)   | 2x2 AX+BT 6E_v01                              | Wireless LAN Wi-Fi 6E 2x2 AX<br>6E LE Audio 2x2 Dummy                                                                         | KE.WF60N.014 |  |  |  |  |  |
| 60064885 CNTS                 | WIFI 6E 2X2 BT<br>AMD PCle M2<br>2230:E RZ616 | Wireless LAN AMD Wi-Fi 6E<br>BT5.3 MT7922_RZ616: E AMD<br>2x2 M.2 2230 PCIe BLE                                               | KE.WF60A.002 |  |  |  |  |  |

# CHAPTER 9 Online Support Information

| Introduction |  |  |  | <br> |  | <br> |  | <br> |  |  |  |  |  |  |  |  | 9 | 9-3 | 3 |
|--------------|--|--|--|------|--|------|--|------|--|--|--|--|--|--|--|--|---|-----|---|
|              |  |  |  |      |  |      |  |      |  |  |  |  |  |  |  |  |   |     |   |

## **Online Support Information**

### Introduction

This section describes online technical support services available to help users repair their Acer Systems.

For distributors, dealers, ASP or TPM, please refer the technical queries to a local Acer branch office. Acer Branch Offices and Regional Business Units may access our website. However some information sources will require a user i.d. and password. These can be obtained directly from Acer CSD Taiwan.

Acer's Website offers convenient and valuable support resources.

In the Technical Information section users can download information on all of Acer's Notebook, Desktop and Server models including:

- Service guides for all models
- Bios updates
- Software utilities
- Spare parts lists
- TABs (Technical Announcement Bulletin)

For these purposes, we have included an Acrobat File to facilitate the problem-free downloading of our technical material.

Also contained on this website are:

- Detailed information on Acer's International Traveller's Warranty (ITW)
- Returned material authorization procedures
- An overview of all the support services we offer, accompanied by a list of telephone, fax and email contacts for all technical queries.

We are always looking for ways to optimize and improve our services, so do not hesitate to direct any suggestions or comments to us.